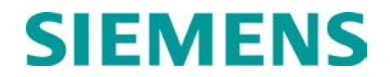

INSTALLATION

# **BASE STATION COMMUNICATIONS PACKAGE** II (BCP II) 53410

MARCH 2013 (REVISED MAY 2014)

DOCUMENT NO. COM-00-97-20 VERSION C.1

Siemens Industry, Inc. Rail Automation 9568 Archibald Ave., Suite 100, Rancho Cucamonga, California 91730 1-800-793-SAFE

Copyright  $\ensuremath{\mathbb{C}}$  2013 - 2014 Siemens Industry, Inc. All rights reserved

PRINTED IN U.S.A.

#### **PROPRIETARY INFORMATION**

Siemens Industry, Inc. has a proprietary interest in the information contained herein and, in some instances, has patent rights in the systems and components described. It is requested that you distribute this information only to those responsible people within your organization who have an official interest.

This document or the information disclosed herein, shall not be reproduced or transferred to other documents or used or disclosed for manufacturing or for any other purpose except as specifically authorized in writing by **Siemens Industry, Inc**.

#### TRANSLATIONS

The manuals and product information of Siemens Industry, Inc. are intended to be produced and read in English. Any translation of the manuals and product information are unofficial and can be imprecise and inaccurate in whole or in part. Siemens Industry, Inc. does not warrant the accuracy, reliability, or timeliness of any information contained in any translation of manual or product information from its original official released version in English and shall not be liable for any losses caused by such reliance on the accuracy, reliability, or timeliness of such information. Any person or entity that relies on translated information does so at his or her own risk.

#### WARRANTY INFORMATION

Siemens Industry, Inc. warranty policy is as stated in the current Terms and Conditions of Sale document. Warranty adjustments will not be allowed for products or components which have been subjected to abuse, alteration, improper handling or installation, or which have not been operated in accordance with Seller's instructions. Alteration or removal of any serial number or identification mark voids the warranty.

#### SALES AND SERVICE LOCATIONS

Technical assistance and sales information on **Siemens Industry, Inc.** products may be obtained at the following locations:

| SIEMENS INDUST             | RY, INC. RAIL AUTOMATION        |  |
|----------------------------|---------------------------------|--|
| 2400 NELSON MILLER PARKWAY |                                 |  |
| LOUISVILLE, KEN            | TUCKY 40223                     |  |
| TELEPHONE:                 | (502) 618-8800                  |  |
| FAX:                       | (502) 618-8810                  |  |
| SALES & SERVIC             | E: (800) 626-2710               |  |
| WEB SITE:                  | http://www.rail-automation.com/ |  |

| SIEMENS INDUSTRY, INC.RAIL AUTOMATION |                |  |
|---------------------------------------|----------------|--|
| 939 S. MAIN STREET                    |                |  |
| MARION, KENTUCKY 42064                |                |  |
| TELEPHONE:                            | (270) 918-7800 |  |
| CUSTOMER SERVICE:                     | (800) 626-2710 |  |
| TECHNICAL SUPPORT:                    | (800) 793-7233 |  |
| FAX:                                  | (270) 918-7830 |  |
|                                       |                |  |

#### FCC RULES COMPLIANCE

The equipment covered in this manual has been tested and found to comply with the limits for a Class A digital device, pursuant to part 15 of the FCC Rules. These limits are designed to provide reasonable protection against harmful interference when the equipment is operated in a commercial environment. This equipment generates, uses, and can radiate radio frequency energy and, if not installed and used in accordance with the instruction manual, may cause harmful interference to radio communications. Operation of this equipment in a residential area is likely to cause harmful interference in which case the user will be required to correct the interference at his/her own expense.

# **DOCUMENT HISTORY**

| Version | Release<br>Date | Sections<br>Changed | Details of Change                                            |
|---------|-----------------|---------------------|--------------------------------------------------------------|
| А       | 11-98           |                     | Initial Release                                              |
| В       | 3-7-01          | ALL                 | B Revision Released Switch from BCM to BCM II                |
| С       | 3-29-13         | ALL                 | Change from MTR2000 to MTR3000 and XCMMAINT software update. |
| C.1     | 5-8-2014        | ALL                 | Convert to Siemens Format                                    |
|         |                 |                     |                                                              |
|         |                 |                     |                                                              |
|         |                 |                     |                                                              |
|         |                 |                     |                                                              |
|         |                 |                     |                                                              |
|         |                 |                     |                                                              |
|         |                 |                     |                                                              |
|         |                 |                     |                                                              |
|         |                 |                     |                                                              |
|         |                 |                     |                                                              |
|         |                 |                     |                                                              |
|         |                 |                     |                                                              |

# **Table of Contents**

| Sectio | on        | Title                          | Page |
|--------|-----------|--------------------------------|------|
| PROP   | RIETARY   | INFORMATION                    |      |
| TRAN   | SLATIONS  |                                | іі   |
| WARF   | RANTY INF | ORMATION                       | ii   |
| SALE   | S AND SEF | RVICE LOCATIONS                | ii   |
| FCC F  | RULES CO  | MPLIANCE                       | ii   |
| DOCL   | IMENT HIS | TORY                           | iii  |
| NOTE   | S, CAUTIC | ONS, AND WARNINGS              | xiii |
| ELEC   | TROSTATI  | C DISCHARGE (ESD) PRECAUTIONS  | xiv  |
| SECT   | ION 1     |                                | 1-1  |
| 1.0    | INTRODU   | CTION                          | 1-1  |
| 1.1    | SCOPE     |                                | 1-1  |
| 1.2    | APPLIC    | ABLE DOCUMENTS                 | 1-2  |
| 1.3    | SYSTEM    | M OVERVIEW                     | 1-2  |
| 1.4    | SPECIF    | ICATIONS                       | 1-3  |
| 1.     | .4.1      | BCM II                         | 1-3  |
| 1.     | 4.2       | Duplexer                       | 1-3  |
| 1.     | 4.3       | Base Communications Package    | 1-3  |
| 1.5    | ORDER     | ING INFORMATION                | 1-4  |
| 1.     | .5.1      | BCP II Configuration Options   | 1-4  |
| 1.     | .5.2      | BCP II Interconnection Cables  | 1-6  |
| 1.     | .5.3      | RF Cable Options               | 1-6  |
| 1.     | 5.4       | DC Power Options               | 1-7  |
| 1.     | 5.5       | Battery Charger Option         | 1-8  |
| 1.     | 5.6       | Surge Panel Options            | 1-8  |
| 1.     | .5.7      | Power Strip Option             | 1-8  |
| 1.     | .5.8      | Double Circulator Options      | 1-9  |
| 1.     | 5.9       | Field Replacement Parts        | 1-9  |
| SECT   | ION 2     |                                | 2-1  |
| 2.0    | FUNCTIO   | NAL DESCRIPTION                | 2-1  |
| 2.1    | BASE C    | OMMUNICATIONS PACKAGE OVERVIEW | 2-1  |
| 2.2    | BCP II F  | UNCTIONAL DESCRIPTION          | 2-1  |
| SECT   | ION 3     |                                | 3-1  |
| 3.0    | BCP II CO | NNECTORS                       | 3-1  |
| 3.1    | GENER     | AL                             | 3-1  |

| 3.2  | BCM II E   | XTERNAL CONNECTORS                                 |     |
|------|------------|----------------------------------------------------|-----|
| 3.   | .2.1       | 25-Pin D-Type Client Port Connectors (Female)      | 3-1 |
|      | 3.2.1.1    | Client Port Interface Cable Requirements           |     |
| 3.   | 2.2        | 9-Pin D-Type Diagnostic Connector (Female)         | 3-3 |
| 3.   | .2.3       | Terminal Power Connector (TB1)                     |     |
| 3.   | 2.4        | 15-Pin D-Type Radio Connector (Female)             |     |
| 3.   | 2.5        | 12-Pin I/O Connector (Male)                        |     |
| 3.   | 2.6        | LED Indicators                                     |     |
| 3.3  | MTR300     | 0™ EXTERNAL CONNECTORS                             |     |
| 3.   | .3.1       | 96-Pin Eurocard DIN-Type System Connector (Female) |     |
| 3.4  | MTR300     | 0™ INTERNAL CONNECTORS                             |     |
| 3.5  | Q4220E     | DUPLEXER EXTERNAL CONNECTORS                       |     |
| SECT | ION 4      |                                                    | 4-1 |
| 4.0  | INSTALLA   | TION                                               | 4-1 |
| 4.1  | VENTILA    | TION REQUIREMENTS                                  | 4-1 |
| 4.2  | POWER      |                                                    | 4-1 |
| 4.3  | GROUNI     | DING AND SURGE SUPRESSION                          | 4-1 |
| 4.4  | BCP II IN  | ITERCONNECT CABLING                                | 4-1 |
| 4.5  | REMOVI     | NG THE FRONT BEZEL                                 | 4-5 |
| SECT | ION 5      |                                                    | 5-1 |
| 5.0  | BCP II OPT | TIONS/ACCESSORIES                                  | 5-1 |
| 5.1  | GENERA     | ۸L                                                 |     |
| 5.2  | RF CABL    | LE OPTIONS                                         | 5-1 |
| 5.3  | DC POW     | /ER OPTIONS                                        | 5-1 |
| 5.   | .3.1       | Battery Charger Option                             | 5-2 |
| 5.   | .3.2       | Surge Panel Options                                | 5-3 |
| 5.   | .3.3       | Power Strip Option                                 | 5-3 |
| 5.4  | CONFIG     | URATION OPTIONS                                    | 5-3 |
| 5.   | .4.1       | CLF 1290 Double Circulator                         | 5-3 |
|      | 5.4.1.1    | CLF 1290 Connectors                                | 5-4 |
|      | 5.4.1.2    | Double Circulator Options                          |     |
|      | 5.4.1.3    | Double Circulator Option Installation              | 5-4 |
| 5.5  | MODEM      | OPTIONS                                            | 5-9 |
| SECT | ION 6      |                                                    | 6-1 |
| 6.0  | CONFIGUE   | RATION AND ALIGNMENT                               | 6-1 |
| 6.1  | INTROD     | UCTION                                             | 6-1 |
| 6.2  | CONFIG     | URATION                                            | 6-1 |
| 6.3  | FRONT I    | PANEL CONFIGURATION                                | 6-2 |

| 6.3.1      | Alphanumeric Display                             | 6-6  |
|------------|--------------------------------------------------|------|
| 6.3.2      | Site Edit                                        | 6-6  |
| 6.3.3      | RF Edit                                          | 6-7  |
| 6.3.4      | Port J1                                          | 6-8  |
| 6.3.5      | Port J2                                          | 6-10 |
| 6.3.6      | Port DC                                          | 6-10 |
| 6.3.7      | Diagnostics                                      | 6-11 |
| 6.3.8      | Date and Time                                    | 6-12 |
| 6.3.9      | Reset                                            | 6-12 |
| 6.4 BCM II | CONFIGURATION PROGRAM                            | 6-13 |
| 6.4.1      | Installation                                     | 6-13 |
| 6.4.2      | Using the BCM Configuration Program              | 6-13 |
| 6421       | Accessing A Saved Codeplug File                  | 6-14 |
| 6.4.2.2    | Read BCM II Codeplug                             | 6-15 |
| 6.4.3      | Main Editor Screen                               | 6-16 |
| 6.4.3.1    | Using the Main Editor Screen                     | 6-16 |
| 6.4.3.2    | Edit Function                                    | 6-19 |
| 6.4.3.3    | Online Menu                                      | 6-19 |
| 6.4.3.4    | Help Window                                      | 6-31 |
| 6.4.3.5    | Version Window (Alt-V)                           | 6-32 |
| 6.4.4      | Radio Settings Displays                          | 6-32 |
| 6.4.4.1    | Type and Usage Fields                            | 6-32 |
| 6.4.4.2    | Channel Field                                    | 6-34 |
| 6.4.4.3    | Invert Field                                     | 6-34 |
| 6.4.4.4    | RSSI Scale and Base Fields                       | 6-34 |
| 6.4.4.5    | Radio Gain                                       | 6-34 |
| 6.4.4.6    | Default Value Setup                              | 6-35 |
| 6.4.5      | Site Settings Display                            | 6-35 |
| 6.4.5.1    | Local Addr Field                                 | 6-35 |
| 6.4.5.2    | FEPCC Addr Field                                 | 6-36 |
| 6.4.5.3    | Enable Code App Field (Not Used With BCP II)     | 6-37 |
| 6.4.5.4    | Enable Simulation Field (Not Used With BCP II)   |      |
| 6.4.5.5    | Enable Ladder Logic Field (Not Used With BCP II) |      |
| 6.4.6      | Lon I alk <sup>®</sup> Network Configuration     | 6-40 |
| 6.4.7      | BCM Port Configuration                           | 6-40 |
| 6.4.7.1    | Serial Client Ports J1 and J2                    | 6-40 |
| 6.4.7.2    | IP Addressing                                    | 6-43 |
| 6.4.7.3    |                                                  |      |
| 6.4.7.4    | DC1 and DC2 Ports                                |      |
| 6.4.7.5    | Loding A New Executive                           |      |
| 0.4.7.0    | Loading A New Executive Dragrom Varian           |      |
| 0.4.7.7    |                                                  | 0-48 |

| <ul> <li>6.4.7.9 Installing New Xilinx Program Version</li> <li>6.4.7.10 Reinstalling Existing Xilinx Program Version</li> <li>6.4.7.11 Installing New DSP Program Version</li> </ul> |              |
|----------------------------------------------------------------------------------------------------|--------------|
| 6.4.7.10Reinstalling Existing Xilinx Program Version6.4.7.11Installing New DSP Program Version                                                                                        | 6-49<br>6-49 |
| 6.4.7.11 Installing New DSP Program Version                                                                                                    | 6-49         |
|                                                                                                    |              |
| 6.4.7.12 Reinstalling Existing DSP Program Version                                                                                                    | 6-49         |
| 6.4.7.13 GF1, GF2, GF4                                                                                                    |              |
| 6.5 MTR3000 ALIGNMENT                                                                                                    | 6-53         |
| 6.5.1 General Alignment Procedures                                                                                                    | 6-53         |
| 6.5.1.1 Front Panel Removal Procedure                                                                                                    |              |
| 6.5.1.2 Test Setup                                                                                                    |              |
|                                                                                                    |              |
| 7.0 IROUBLESHOOTING                                                                                                    |              |
| 7.1 GENERAL                                                                                                    | 7-1          |
| 7.2 CODE SYSTEM APPLICATION                                                                                                    | 7-1          |
| 7.2.1 Serial Link                                                                                                    | 7-1          |
| 7.2.2 RF System Troubleshooting                                                                                                    | 7-2          |
| 7.2.2.1 RF TX Troubleshooting                                                                                                    | 7-3          |
| 7.2.2.2 RF RX Troubleshooting                                                                                                    | 7-4          |
| SECTION 8                                                                                                    | 8-1          |
| 8.0 TROUBLESHOOTING                                                                                                    | 8-1          |
| 8.1 GENERAL                                                                                                    | 8-1          |
| 8.2 BACKPLANE INTERFACE BOARD                                                                                                    | 8-2          |
| 8.2.1 Siemens A26762 Base Station/BCM II Interface Cable                                                                                                    | 8-7          |
| 8.3 STATION CONTROL MODULE                                                                                                    | 8-8          |
| 8.3.1 Status Indicator and Connectors                                                                                                    |              |
| 8.4 RECEIVER MODULES                                                                                                    | 8-11         |
| 8.5 TRANSMITTER                                                                                                    | 8-11         |
| 8.5.1 Exciter Module                                                                                                    | 8-12         |
| 8.5.2 Power Amplifier                                                                                                    | 8-13         |
| 8.6 POWER SUPPLY                                                                                                    | 8-14         |
| APPENDIX A                                                                                                    | A-1          |
| A. ADVANCED TRAIN CONTROL SYSTEM                                                                                                    | A-1          |
| A.1 OVERVIEW                                                                                                    | A-1          |
| A.2 ATCS ADDRESSING                                                                                                    | A-2          |
| A.2.1 Locomotive Addresses (Type 1)                                                                                                    | A-2          |
| A.2.2 Office Equipment Addresses (Type 2)                                                                                                    | A-2          |
| A.2.3 Base Station Address (Type 3)                                                                                                    | A-2          |
| A.2.4 Wayside Equipment (Type 5)                                                                                                    | A-3          |
| A.2.5 Wayside Equipment (Type 7)                                                                                                    | A-3          |

| A.    | .2.6 Other Address Types                                       | A-4     |
|-------|----------------------------------------------------------------|---------|
| A.3   | ATCS MESSAGE FORMATS                                           | A-4     |
| A.4   | ATCS RADIO NETWORK – LAYER 1                                   | A-5     |
| APPE  | NDIX B                                                         | B-1     |
| В.    | ATCS SPECIFICATION 250 RAILROAD CODE LIST                      | B-1     |
| B.1   | RAILROAD CODE LISTING                                          | B-1     |
| APPEI | NDIX C                                                         | C-1     |
| C.    | BCM CODE PLUG PARAMETERS                                       | C-1     |
| C.1   | CODE PLUG PARAMETERS                                           | C-1     |
| C.2   | TRANSMITTER CONFIGURATION CODEPLUG PARAMETER DESCRIPTIONS      | C-10    |
| C.3   | PHD2000 TRANSMITTER CONFIGURATION CODEPLUG PARAMETER DESCRIPTI | ONSC-13 |
| С     | .3.1 Codeplug Position \$178 Receiver Configuration            | C-14    |
| APPEI | NDIX D                                                         | D-1     |
| D.    | GENERIC GROUNDING PROCEDURES                                   | D-1     |
| D.1   | GENERAL                                                        | D-1     |
| D.2   | EXTERNAL BUILDING GROUND                                       | D-1     |
| D.3   | INTERNAL BUILDING GROUND                                       | D-3     |
| D.4   | ANTENNA GROUND                                                 | D-4     |
| D     | .4.1 Antenna Ground – Roof-Mount Yagi                          | D-4     |
| D     | .4.2 Antenna Ground – Towers and Poles                         | D-4     |
| D.5   | AC POWER GROUND                                                | D-6     |
| D.6   | COMMUNICATIONS GROUND                                          | D-7     |
| D.7   | CABLING                                                        | D-7     |
| D.8   | SURGE PROTECTION                                               | D-7     |
| APPEI | NDIX E                                                         | E-1     |
| E.    | RF CABLE AND CONNECTOR REFERENCE DATA                          | E-1     |
| E.1   | GENERAL                                                        | E-1     |
| E.2   | JUMPER APPLICATIONS                                            | E-1     |
| E.3   | CONNECTORS                                                     | E-1     |
| E.4   | ACCESSORIES (RECOMMENDED)                                      | E-1     |
| APPE  | NDIX F                                                         | F-1     |
| F. R  | F PROPAGATION BRIEF                                            | F-1     |
| F.1   | WAVELENGTH VS FREQUENCY                                        | F-1     |
| F.    | .1.1 Quarter and Half Wavelength Lines                         | F-2     |
| F.2   | CURRENT AND VOLTAGE DISTRIBUTIONS                              | F-2     |
| F.3   | EFFECTIVE RADIATED POWER (ERP)                                 | F-3     |
| F.4   | RESONANT ANTENNAS                                              | F-4     |
| APPEI | NDIX G                                                         | G-1     |
| G.    | VOLTAGE DROP TABLES                                            | G-1     |
|       |                                                                |         |

# List of Figures

| Section     | Title                                                          | Page |
|-------------|----------------------------------------------------------------|------|
| Figure 1-1  | Equipment Rack Configuration                                   | 1-1  |
| Figure 1-2  | BCP II Configuration Chart                                     |      |
| Figure 2-1  | BCP II Simplified Block Diagram                                | 2-1  |
| Figure 3-1  | BCM II External Connectors                                     |      |
| Figure 3-2  | Typ. Internal Circuit of Aux DC I/O Ports (23372 Conn J4)      | 3-5  |
| Figure 3-3  | BCM II LED Indicators                                          | 3-6  |
| Figure 3-4  | MTR3000 <sup>™</sup> - Model T3000A External Connectors        | 3-8  |
| Figure 3-5  | MTR3000 <sup>™</sup> Station Control Module Indicators and I/O | 3-9  |
| Figure 3-6  | Q4220E Duplexer I/O Connectors                                 | 3-10 |
| Figure 4-1  | Typical BCP II AC/DC Installation With DC-DC Converter         | 4-2  |
| Figure 4-2  | BCP II Typical AC and DC Interconnect Diagram                  | 4-4  |
| Figure 4-3  | MTR3000™ Front Bezel Removal                                   | 4-5  |
| Figure 5-1  | BCP II Power Options Chart                                     | 5-2  |
| Figure 5-2  | Double Circulator Option                                       | 5-5  |
| Figure 5-3  | BCP II Installation with Double Circulator Option              | 5-7  |
| Figure 5-4  | BCP II Double Circulator Option                                | 5-8  |
| Figure 6-1  | Base Control Module II Front Panel                             | 6-3  |
| Figure 6-2  | BCM II Function Menus                                          | 6-5  |
| Figure 6-3  | BCM II to Personal Computer Interconnection Diagram            | 6-13 |
| Figure 6-4  | Configuration Editor Startup Screen                            | 6-14 |
| Figure 6-5  | Codeplug File List                                             | 6-14 |
| Figure 6-6  | Typical Main Editor Screen                                     | 6-15 |
| Figure 6-7  | Read BCM II Codeplug File                                      | 6-15 |
| Figure 6-8  | Read Codeplug from BCM II                                      | 6-16 |
| Figure 6-9  | XCM File Name and Path                                         | 6-17 |
| Figure 6-10 | Terminal Sub Menus                                             | 6-20 |
| Figure 6-11 | Online Terminal Screen Command List                            | 6-22 |
| Figure 6-12 | Status Log Enable Command                                      | 6-23 |
| Figure 6-13 | View Log                                                       | 6-24 |
| Figure 6-14 | Bitmap Display Screen                                          | 6-28 |
| Figure 6-15 | Help Window                                                    | 6-31 |
| Figure 6-16 | MainEditor Screen - Site Local Address Selection               | 6-36 |
| Figure 6-17 | Main Editor Screen - Site FEPCC Address Selection              | 6-37 |
| Figure 6-18 | Main Editor Screen - Site Enable Code Application Selection    | 6-37 |
| Figure 6-19 | Main Editor Screen - Site Enable Simulation Selection          | 6-38 |
| Figure 6-20 | Main Editor Screen - Site Enable Ladder Logic Selection        | 6-39 |
| Figure 6-21 | Main Editor Screen - Site Logic File Designation               | 6-40 |
| Figure 6-22 | Serial Port Protocol Select                                    | 6-42 |

| Figure 6-23 | IP Address Assignments Screen                 | 6-43 |
|-------------|-----------------------------------------------|------|
| Figure 6-24 | LON Enable Select                             | 6-44 |
| Figure 6-25 | DC Control                                    | 6-45 |
| Figure 6-26 | DC Alarm Control Configuration                | 6-45 |
| Figure 6-27 | DC Codeline Configuration Screen              | 6-46 |
| Figure 6-28 | Timecode Configuration Defaults               | 6-48 |
| Figure 6-29 | MTR3000 Front Panel                           | 6-53 |
| Figure 6-30 | PC to MTR3000 Connection                      | 6-54 |
| Figure 6-31 | MTR3000 Front View                            | 6-55 |
| Figure 8-1  | MTR3000™ Base station                         | 8-1  |
| Figure 8-2  | Backplane View                                | 8-2  |
| Figure 8-3  | A26762 Interface Cable Pin-out                | 8-7  |
| Figure 8-4  | Station Control Module                        | 8-8  |
| Figure 8-5  | Station Control Module (Front View)           | 8-9  |
| Figure 8-6  | Receiver Module                               | 8-11 |
| Figure 8-7  | Exciter Module                                | 8-12 |
| Figure 8-8  | MTR3000 100 Watt Power Amplifier Module       | 8-13 |
| Figure 8-9  | MTR3000 Power Supply Module                   | 8-14 |
| Figure 8-10 | MTR3000 AC and DC Power Distribution          | 8-16 |
| Figure A-1  | Typical ATCS Network                          | A-1  |
| Figure A-2  | Major Fields Of An ATCS Message               | A-4  |
| Figure D-1  | Typical Ground Connections                    | D-2  |
| Figure D-2  | Typical Internal Building Ground              | D-3  |
| Figure D-3  | Typical Tower and Pole Ground Connections     | D-5  |
| Figure D-4  | Typical Connections for Grounding and Bonding | D-6  |
| Figure F-1  | Wavelength vs Frequency                       | F-1  |
| Figure F-2  | Loaded Line                                   | F-2  |
| Figure F-3  | Current Distribution on Resonant Dipoles      | F-3  |

# List of Tables

| Section   | Title                                                         | Page |
|-----------|---------------------------------------------------------------|------|
| Table 1-1 | BCM II Interconnection Cables and Accessories                 | 1-6  |
| Table 1-2 | RF Cable and Adapter Options                                  | 1-6  |
| Table 1-3 | Battery Charger Option                                        | 1-8  |
| Table 1-4 | Surge /Low Voltage Disconnect Panel Options                   | 1-8  |
| Table 1-5 | Power Strip Option                                            | 1-8  |
| Table 1-6 | Double Circulator Options                                     | 1-9  |
| Table 1-7 | Field Replacement Parts                                       | 1-9  |
| Table 3-1 | 25-Pin Female D-Type Connector Pin Assignments                | 3-1  |
| Table 3-2 | 9-Pin Female D-Type Connector Pin Assignments                 | 3-3  |
| Table 3-3 | 15-Pin Female D-Type Connector Pin Assignments                | 3-4  |
| Table 3-4 | 12-Pin Male I/O Connector Pin Assignments                     | 3-5  |
| Table 3-5 | BCM II LED Indicator Descriptions                             | 3-6  |
| Table 3-6 | 96-Pin Eurocard Connector Pin Assignments                     | 3-7  |
| Table 3-7 | 25-Pin D-Type Connector Pin Assignments                       | 3-7  |
| Table 4-1 | BCM II Interconnect Wiring Description                        | 4-3  |
| Table 5-1 | RF Cable and Adapter Options                                  | 5-1  |
| Table 5-2 | Battery Charger Option                                        | 5-2  |
| Table 5-3 | Surge/Low Voltage Disconnect Panel Options                    | 5-3  |
| Table 5-4 | Power Strip Option                                            | 5-3  |
| Table 5-5 | Double Circulator Options                                     | 5-4  |
| Table 5-6 | BCM II Interconnect Cable Description w/Dbl Circulator Option | 5-6  |
| Table 5-7 | Modem Options                                                 | 5-9  |
| Table 6-1 | Alphanumeric Display Acronyms                                 | 6-6  |
| Table 6-2 | Site Edit Sub Functions                                       | 6-7  |
| Table 6-3 | RF Edit Sub Functions                                         | 6-7  |
| Table 6-4 | Port J1 Sub Functions                                         | 6-9  |
| Table 6-5 | Diagnostic Sub Function                                       | 6-11 |
| Table 6-6 | BCM II Self Tests                                             | 6-12 |
| Table 6-7 | Client Port Field Descriptions                                | 6-41 |
| Table 6-8 | Client Port Protocol Descriptions                             | 6-42 |
| Table 8-1 | MTR3000 Backplane Connectors                                  | 8-2  |
| Table 8-2 | MTR3000 J7 Aux Backplane Connections                          | 8-3  |
| Table 8-3 | MTR3000 J5 System Connector, Row A Pins                       | 8-4  |
| Table 8-4 | MTR3000 J5 System Connector, Row B Pins                       | 8-5  |
| Table 8-5 | MTR3000 J5 System Connector, Row C Pins                       | 8-6  |
| Table 8-6 | Control Connector Definitions                                 | 8-9  |
| Table 8-7 | LED Functions and Conditions                                  | 8-10 |
| Table 8-8 | Approved Battery Reverting Charger                            | 8-15 |
| Table C-1 | WCM Code Plug Parameters                                      | C-1  |

| Table C-2  | System Configuration Compatibility Summary                                           | C-11  |
|------------|--------------------------------------------------------------------------------------|-------|
| Table C-3  | Motorola PHD2000 BCP Codeplug Configuration Summary                                  | C-13  |
| Table E-1  | Transmission Line System Components                                                  | . E-2 |
| Table E-2  | Coaxial Cable Selection Guide 50-ohm, Foam Dielectric                                | . E-2 |
| Table E-3  | 3/8" 50-ohm Foam Dielectric Coaxial Cable Attenuation and Average Power              | . E-3 |
| Table E-4  | 1/2" 50-ohm Foam Dielectric Coaxial Cable Attenuation and Average Power              | . E-3 |
| Table E-5  | 1/2" N-Connector Loss VSWR, Low VSWR Specifications, Type N                          | . E-3 |
| Table E-6  | 7/8" 50-ohm Foam Dielectric Coaxial Cable                                            | . E-3 |
| Table E-7  | 7/8" N-Connector Loss VSWR, Low VSWR Specifications, Type N                          | . E-4 |
| Table E-8  | 1/2" Coaxial Cable Loss dB Comparison Reference                                      | . E-4 |
| Table E-9  | Base Radio Main Feeder Cable Coaxial Cable Selection Guide - 50 ohm "Air" Dielectric | . E-4 |
| Table E-10 | 1-1/4" 50 ohm Foam Dielectric Coaxial Cable Base Radio Main Feeder                   | . E-5 |
| Table E-11 | 1-1/4" Connector LOSS Low VSWR Specifications Base Radio Main Feeder                 | . E-5 |
| Table E-12 | 1-5/8" 50-ohm Foam Dielectric Coaxial Cable Base Radio Main Feeder                   | . E-5 |
| Table E-13 | 1-5/8" Connector LOSS Low VSWR Specifications Base Radio Main Feeder                 | . E-5 |
| Table E-14 | 1-5/8" 50-ohm Air Dielectric Coaxial Cable Base Radio Main Feeder                    | . E-6 |
| Table E-15 | 1/2" N-Connector                                                                     | . E-6 |
| Table G-1  | Conductor Size for 10% Voltage Drop - 12 Volts                                       | .G-1  |
| Table G-2  | Conductor Sizes for 10% Voltage Drop - 24 Volts                                      | . G-2 |
| Table G-3  | Conductor Sizes for 10% Voltage Drop - 32 Volts                                      | . G-3 |
| Table G-4  | Conductor Sizes for 3% Voltage Drop - 12 Volts                                       | .G-4  |
| Table G-5  | Conductor Size foe 3% Voltage Drop - 24 Volts                                        | .G-5  |
| Table G-6  | Conductor Sizes for 3% Voltage Drop - 32 Volts                                       | .G-6  |

#### NOTES, CAUTIONS, AND WARNINGS

Throughout this manual, notes, cautions, and warnings are frequently used to direct the reader's attention to specific information. Use of the three terms is defined as follows:

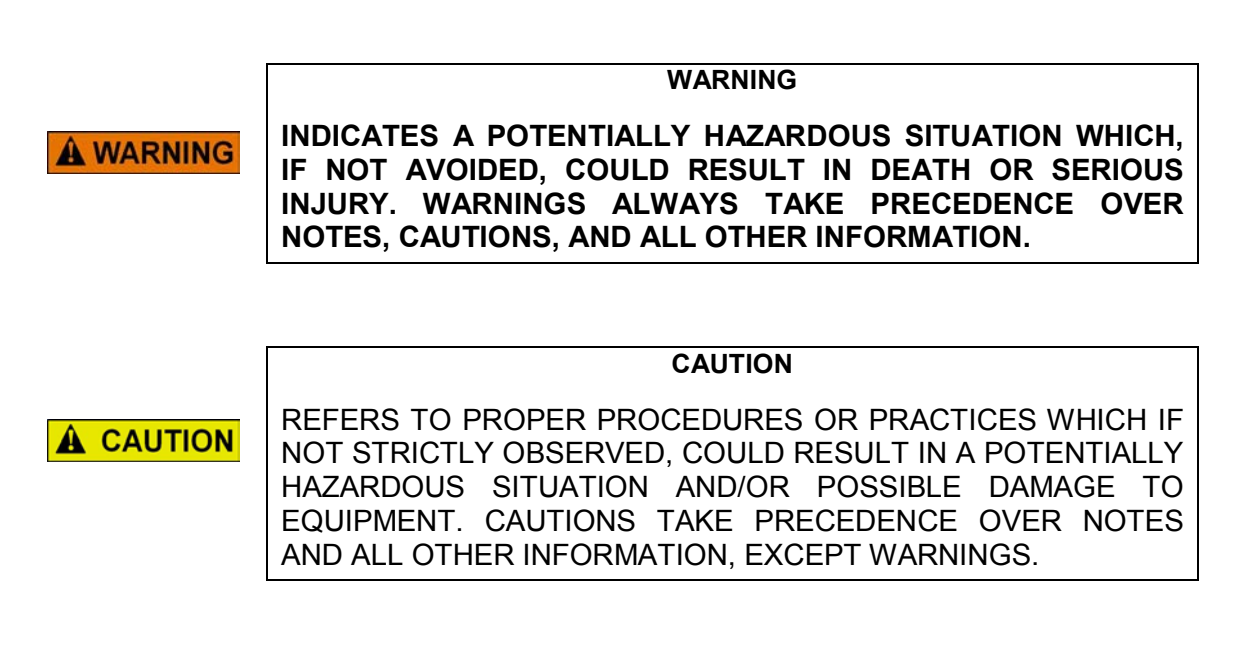

NOTE

NOTE

Generally used to highlight certain information relating to the topic under discussion.

If there are any questions, contact Siemens Industry, Inc. Application Engineering.

#### **ELECTROSTATIC DISCHARGE (ESD) PRECAUTIONS**

Static electricity can damage electronic circuitry, particularly low voltage components such as the integrated circuits commonly used throughout the electronics industry. Therefore, procedures have been adopted industry-wide which make it possible to avoid the sometimes invisible damage caused by electrostatic discharge (ESD) during the handling, shipping, and storage of electronic modules and components. Siemens Industry, Inc. has instituted these practices at its manufacturing facility and encourages its customers to adopt them as well to lessen the likelihood of equipment damage in the field due to ESD. Some of the basic protective practices include the following:

- Ground yourself before touching card cages, assemblies, modules, or components.
- •Remove power from card cages and assemblies before removing or installing modules.
- •Remove circuit boards (modules) from card cages by the ejector lever only. If an ejector lever is not provided, grasp the edge of the circuit board but avoid touching circuit traces or components.
- •Handle circuit boards by the edges only.
- •Never physically touch circuit board or connector contact fingers or allow these fingers to come in contact with an insulator (e.g., plastic, rubber, etc.).
- •When not in use, place circuit boards in approved static-shielding bags, contact fingers first. Remove circuit boards from static-shielding bags by grasping the ejector lever or the edge of the board only. Each bag should include a caution label on the outside indicating static-sensitive contents.
- •Cover workbench surfaces used for repair of electronic equipment with static dissipative workbench matting.
- •Use integrated circuit extractor/inserter tools designed to remove and install electrostatic-sensitive integrated circuit devices such as PROM's (OK Industries, Inc., Model EX-2 Extractor and Model MOS-40 Inserter (or equivalent) are highly recommended).
- •Utilize only anti-static cushioning material in equipment shipping and storage containers.

For information concerning ESD material applications, please contact the Technical Support Staff at 1-800-793-7233. ESD Awareness Classes and additional ESD product information are also available through the Technical Support Staff.

# SECTION 1 INTRODUCTION

#### 1.0 INTRODUCTION

#### 1.1 SCOPE

This manual is the installation guide for the Siemens Base Communications Package II (BCP II) Radio System. The BCP II includes the 53444 Base Control Module II (BCM II), the Motorola Base Station (MTR3000<sup>™</sup>), and the RF Duplexer (see Figure 1-1).

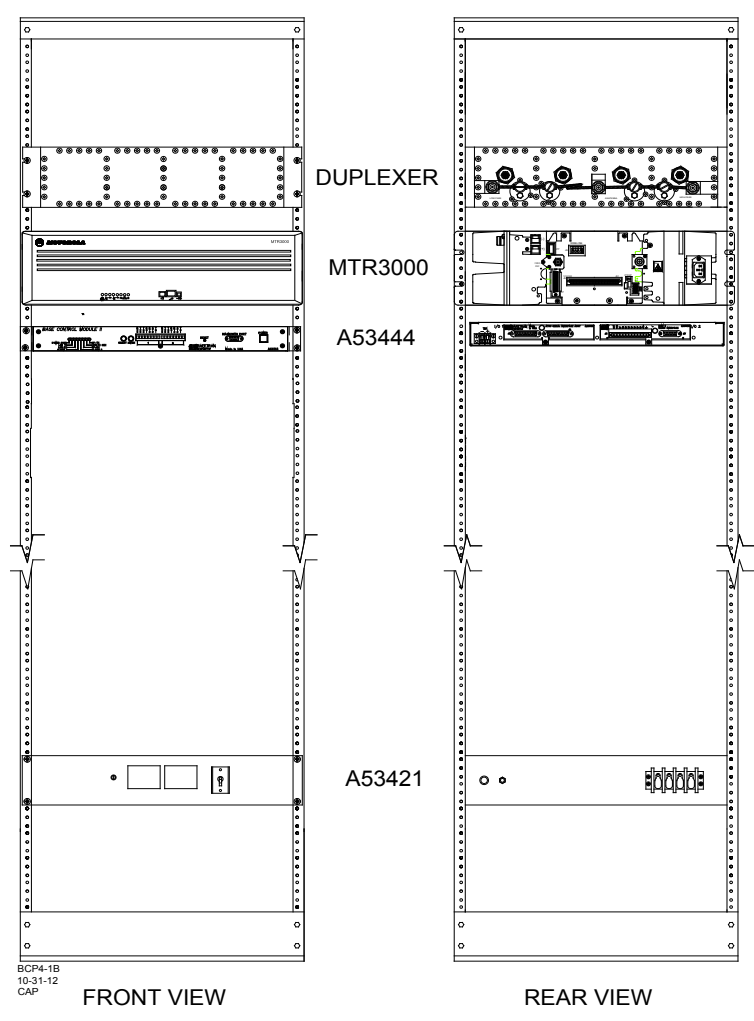

Figure 1-1 Equipment Rack Configuration

The BCP II is periodically upgraded with additional features; therefore, prospective users are encouraged to contact Siemens for the latest technical information, or to request customization

# 1.2 APPLICABLE DOCUMENTS

Refer to the following documentation for individual information on the BCP II components:

- 1. Base Control Module II (BCM II) 53444 Installation Manual (Siemens Document No. COM-00-01-02)
- 2. MTR3000<sup>™</sup> 800 and 900 MHz Base Station, Repeater for Analog Conventional, and Trunking Systems (Motorola Installation and User Manual No.68007024098)
- 3. MTR3000<sup>™</sup> 800 and 900 MHz Base Station, Repeater (Detailed Service Manual No. 68007024097)
- 4. Installation and Tuning Instructions for Q-Circuit Res-Lock Duplexers (Sinclair Document No. CM-1009)

# 1.3 SYSTEM OVERVIEW

- Separate modules simplify system maintenance issues and provide for more flexible installation options.
- RS-232 / RS422 connection option on two BCM II client ports
- 16-character front-panel BCM II display provides clear diagnostic messages
- BCM II Front-panel push-button configuration no laptop needed during routine maintenance
- Inbound RSSI reading provides additional system information of signal strength at BCM II location
- Optional BCM II on-board ladder-logic processing for code system applications
- BCM II protocol emulation and conversion of many industry standard code-line protocols
- Full non-volatile BCM II event log built in with hardware real-time clock
- Full duplexer operation at 4800 baud using GMSK direct FM signaling with extensive error detection and correction (software upgradable to 9600 baud)
- MTR3000<sup>™</sup> 900 MHz transmitter RF Power Output (adjustable between 8 and 100 watts)

# 1.4 SPECIFICATIONS

### 1.4.1 BCM II

| Input Voltage:               | 9V to 36VDC                                                                                                    |
|------------------------------|----------------------------------------------------------------------------------------------------|
| Input Isolation:             | 2000V rms                                                                                                    |
| Power Consumption:           | 200mA @ 13.5V                                                                                                   |
| Dimensions:                  | 17.5 inches (44.45 centimeters)wide<br>1.75 inches (4.45 centimeters) high<br>8 inches (20.32 centimeters) deep |
| Weight:                      | 7.5 pounds (3.375 kilograms) (approximately)                                                                    |
| Operating Temperature Range: | -22°F to +140°F (-30°C to +60°C)                                                                                |

### 1.4.2 Duplexer

| Dimensions: | 16.5 inches ( 41.91 centimeters) wide<br>4.28 inches ( 10.87 centimeters) high<br>5.5 inches ( 13.97 centimeters) deep |
|-------------|----------------------------------------------------------------------------------------------------|
| Weight:     | 15 pounds (6.75 kilograms) (approximately)                                                                             |

# 1.4.3 Base Communications Package

| Dimensions:                            | 19 inches (48.26 centimeters) wide (standard rack mount)<br>14.75 inches (37.47 centimeters) high (approximately)<br>16.5 inches (41.9 centimeters) deep |
|----------------------------------------|----------------------------------------------------------------------------------------------------|
| Rack Weight:                           | 34 pounds (15.3 kilograms)                                                                                                    |
| Package Weight:                        | 113 pounds (50.85 kilograms)                                                                                                    |
| System Operating Temperature<br>Range: | -22°F to +140°F (-30°C to +60°C)                                                                                                    |

#### 1.5 ORDERING INFORMATION

### 1.5.1 BCP II Configuration Options

The various configuration options available for the BCP II are provided in the BCP II Configuration Chart, Figure 1-2. To order, specify the basic BCP II part number (9000-53410) plus the applicable dash numbers.

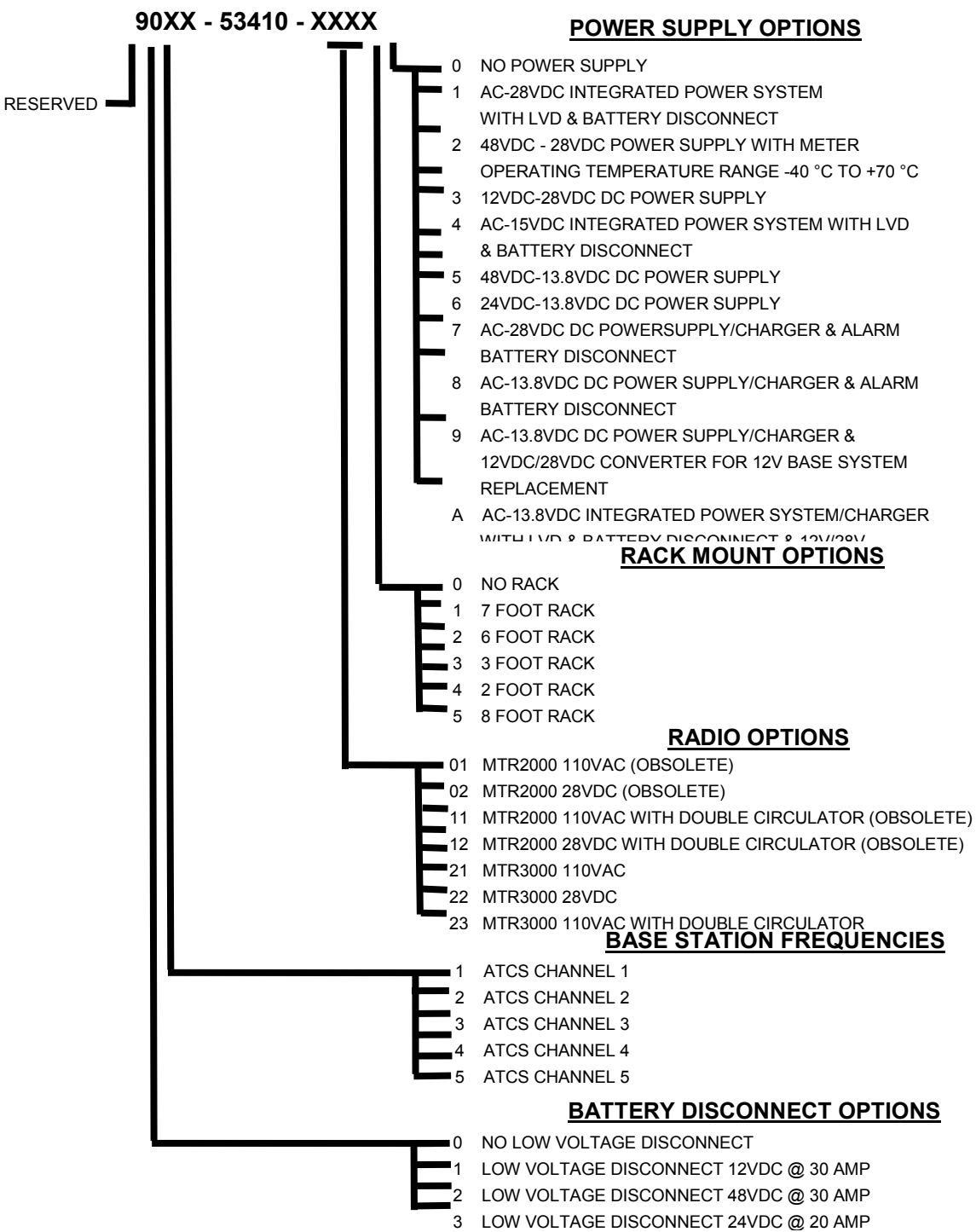

Note 1: All Power Supplies have an operating temperature of 0 °C to 50 °C and 250V isolation unless otherwise specified

Note 2: Integrated Power Systems incorporate the following:

- 1. Power Supply/Battery Charger
- 2. Battery Backup Transfer for 300 AmpHours of Battery
- 3. Status Indicators & Meters
- 4. Alarms (Form "C" Contact) for AC input and DC output failure

5. Low Voltage Disconnect (LVD) to protect battery from excessive low voltage discharge

Note 3: Power Supply/Charger with meters and Form "C" contacts for output power failure

#### Figure 1-2 BCP II Configuration Chart

#### 1.5.2 BCP II Interconnection Cables

The interconnection cables for the BCP II are listed in Table 1-1. See also paragraph 4.4.

| Table 1-1 | <b>BCM II Interconnection</b> | <b>Cables and Accessories</b> |
|-----------|-------------------------------|-------------------------------|
|-----------|-------------------------------|-------------------------------|

| Description                                        | Quantity<br>Included | Order Number      |
|----------------------------------------------------|----------------------|-------------------|
| Male N to male N RF cable                          | 1 ea.                | Z706-02008-0005   |
| 96-pin DIN (Eurocard) to 25-pin D and two 18 AWG   |                      | 9000-26762-00001  |
| leads with spade lug termination                   | 1 ea.                |                   |
| AMP Power Lock connector                           |                      | 53884-3           |
|                                                    | 1 ea.                | (AMP part number) |
| AMP Power Lock connector                           |                      | 53884-4           |
|                                                    | 1 ea.                | (AMP part number) |
| AMP 10/12 AWG insulated ring lug                   |                      | 54330-1           |
|                                                    | 1 ea.                | (AMP part number) |
| 110-volt AC line cord                              | 1 ea.                | Z706-02010-0008   |
| 12-pin I/O connector plug                          | 1 ea.                | Z715-09158-0000   |
| Eurostyle <sup>®</sup> terminal block to spade lug | 1 ea.                | Z715-09111-0000   |
| Male 8-pin RJ45 to male 8-pin RJ45                 | 1 ea.                | Z927-01111-0000   |
| RJ45 to DB25 male adapter                          | 1 ea.                | Z715-09060-0008   |

# 1.5.3 RF Cable Options

The RF cable options available for the BCP II are listed in Table 1-2. See also paragraph 5.1.

 Table 1-2
 RF Cable and Adapter Options

| Description                            | Quantity<br>Included | Order Number    |
|----------------------------------------|----------------------|-----------------|
| Low loss 5ft. 0.5in. Superflex Cable   | 1 ea.                | Z801-08475-0005 |
| I ype N male to type N male            |                      |                 |
| Low loss 5ft. 0.5in. Superflex Cable   | 1 ea.                | Z706-02008-0005 |
| Type N male to type N male right angle |                      |                 |

#### 1.5.4 DC Power Options

Power supply options are determined by the input power available to the BCP II. Power options available for the BCP II are provided in the BCP II Power Options Chart, Figure 1-2. To order, specify the basic BCP II power supply part number (9000-53421-000) plus the applicable option number from Figure 1-2. See also paragraph 5.2.

#### 9000-53421-000X

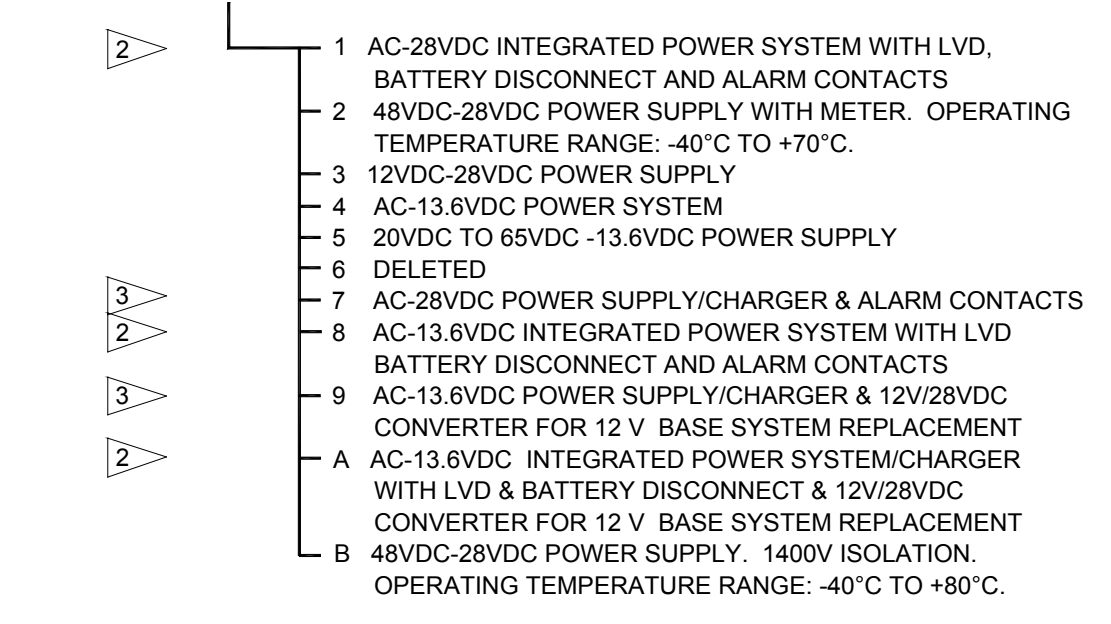

BCP1-2 2-16-01

- Note 1: All Power Supplies have an operating temperature of 0°C to 50°C and 250V isolation unless otherwise specified.
- Note 2: Integrated Power Systems Incorporate the following:
  - 1. Power Supply/Battery Charger
  - 2. Battery Backup Transfer for 300 AmpHours of Battery
  - 3. Status Indicators & Meter
  - 4. Alarms (Form "C" Contact) for AC input and DC output failure
  - 5. Lov Voltage Disconnect (LVD) to protect battery from excessive low voltage discharge.

Note 3: Power Supply/Charger with meters and (Form C contacts for output power failure)

# Figure 1-2 BCP II Power Options Chart

# 1.5.5 Battery Charger Option

The battery charger option available for the BCP II is listed in Table 1-3. See also paragraph 5.2.1.

| Table 1-3 | Battery | Charger | Option |
|-----------|---------|---------|--------|
|           | Dattery | onarger | option |

| Description            | Quantity<br>Included | Siemens Order Number |
|------------------------|----------------------|----------------------|
| 24V – 30VDC, 10 ampere | 1 ea.                | Z931-01135-0030      |

#### 1.5.6 Surge Panel Options

The surge panel options available for the BCP II are listed in Table 1-4. See also paragraph 5.2.2.

| Description                               | Quantity<br>Included | Siemens Order Number |
|-------------------------------------------|----------------------|----------------------|
| 18VDC - Single DC voltage surge panel     | 1 ea.                | 5000-43012-0023      |
| 32VDC - Single DC voltage surge panel     | 1 ea.                | 5000-43012-0013      |
| 110VAC & 32VDC - Dual voltage surge panel | 1 ea.                | 5000-43012-0021      |
| 110VAC & 18VDC - Dual voltage surge panel | 1 ea.                | 5000-43012-0022      |

#### 1.5.7 Power Strip Option

The power strip option available for the BCP II is listed in Table 1-5. See also paragraph 5.2.1.

#### Table 1-5 Power Strip Option

| Description                                                       | Quantity<br>Included | Siemens Order Number |
|-------------------------------------------------------------------|----------------------|----------------------|
| AC power strip with 20 ampere circuit breaker and surge protector | 1 ea.                | Z927-04841-0000      |

# 1.5.8 Double Circulator Options

The double circulator options available for the BCP II are listed in Table 1-6. See also paragraph 5.3.1.2.

| Table 1-6 | Double | Circulator | Options  |
|-----------|--------|------------|----------|
|           |        |            | •••••••• |

| Description                                   | Quantity<br>Included | Siemens<br>Order Number |
|-----------------------------------------------|----------------------|-------------------------|
| Shelf for CLF1290                             | 1 ea.                | Z927-04827-0000         |
| *Double circulator shelf to MTR3000 backplane | 1 ea.                | 30-85431-U03            |
| interface cable                               |                      | (Motorola part number)  |
| Thermistor cable assembly                     | 1 ea.                | Z706-02010-0000         |

#### 1.5.9 Field Replacement Parts

The field replacement parts available for the BCP II is listed in Table 1-7.

| Table 1-7 | Field Replacement Parts |
|-----------|-------------------------|
|-----------|-------------------------|

| Description                                                | Quantity<br>Included | Siemens Order Number |
|------------------------------------------------------------|----------------------|----------------------|
| DC fuse: SMT 0.5 AMP fast-acting for MTR3000 (P/N R451005) | 2 ea.                | Z843-00007-0005      |

This Page Intentionally Left Blank

# SECTION 2 FUNCTIONAL DESCRIPTION

### 2.0 FUNCTIONAL DESCRIPTION

#### 2.1 BASE COMMUNICATIONS PACKAGE OVERVIEW

The BCP II is used in an Advanced Train Control System (ATCS) data network (See Appendix A) to perform the following general functions:

- Provide the interface between Cluster Controller (CC) and "upstream" office equipment
- Deliver ATCS messages to and receive messages from field equipment via an RF link.

### 2.2 BCP II FUNCTIONAL DESCRIPTION

The main functional components of the BCP II are shown in Figure 2-1. The MTR3000<sup>™</sup> is a full duplex base station capable of simultaneously receiving and transmitting messages over the RF link.

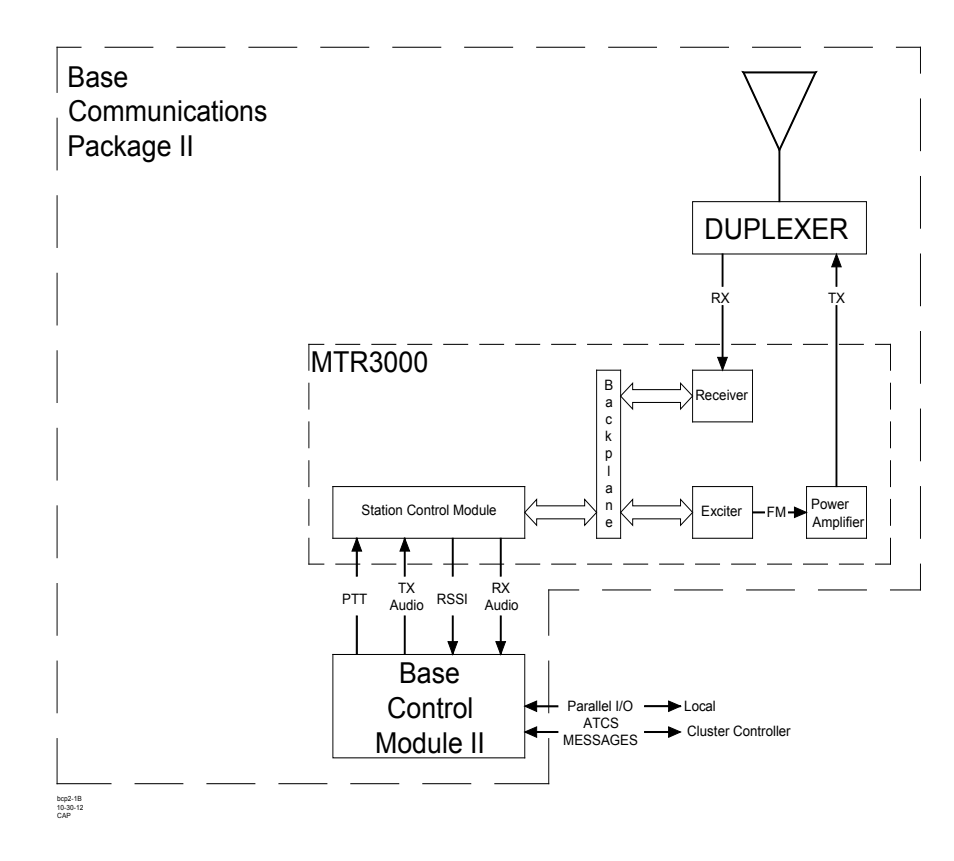

Figure 2-1 BCP II Simplified Block Diagram

ATCS messages received from the field are processed by the BCP II as follows:

- 1. The RF signal is routed from the antenna, through the duplexer, to the front-end of the base station Receiver, where it is demodulated to a wideband audio signal.
- 2. The amplitude of the wideband audio signal is detected by the Station Control Module (SCM), producing a proportional DC voltage, the Received Signal Strength Indication (RSSI) signal.
- 3. The SCM routes the RSSI and the wideband audio (RX Audio) signals to the BCM II.
- 4. Within the BCM II, the ATCS data is extracted from the RX Audio signal and compiled with the RSSI signal into an ATCS datagram.

NOTE

NOTE

RSSI information is encoded into the datagram to allow "upstream" CCs to determine the BCP IIs best able to access (communicate with) other RF devices of the network, such as WCPs.

5. The BCM II transmits the ATCS message (datagram) via modem to the CC.

ATCS messages received from the CC via modem are processed by the BCP II as follows:

- 1. The BCP II reads the datagram's destination ATCS address.
- 2. If the address is that of the BCP II, the BCP II responds to the message as appropriate.
- 3. If the destination address of the ATCS message is that of a field device, the message within the datagram is converted to a sinusoidal (wideband audio) format and routed to the Base Station's SCM as the TX Audio signal. At the same time, the BCM II initiates a Push-To-Talk (PTT) request signal to the SCM.
- 4. In response to PTT, the SCM transfers the audio signal to the Exciter circuit, where it is converted to a FM modulated carrier (FM) signal.
- 5. The FM signal is amplified by the Power Amplifier and applied to the duplexer as the TX signal. This signal passes through the duplexer to the antenna.
- 6. The TX signal is transmitted over the RF channel.

The BCP II initiates ATCS messages to field devices via the RF link or to the CC. BCP II message origination is determined by the BCP II codeplug configuration (see Appendix C). For example, the BCP II may be configured to originate messages when alarm inputs are energized and/or to originate BCP II status messages to the CC.

BCP II intelligence is provided by the BCM II. Control of the MTR3000<sup>™</sup> is exercised by means of cable A26762 between BCM II connector J3 and MTR3000<sup>™</sup> backplane System connector J5.

# SECTION 3 BCP II CONNECTORS

#### 3.0 BCP II CONNECTORS

#### 3.1 GENERAL

This section describes the connectors involved in BCP II equipment installation.

#### 3.2 BCM II EXTERNAL CONNECTORS

The BCM II is equipped with six connectors (see Figure 3-1) which include two 25-pin D-type client port connectors, a 15-pin D-type radio connector, a 9-pin D-type diagnostic connector, a 12-pin I/O connector and a 2-terminal power connector. The pin assignments for each of these connectors are described in the following paragraphs.

#### 3.2.1 25-Pin D-Type Client Port Connectors (Female)

The female, 25-pin, D-type connectors (J1 and J2) located on the 23388 ATCS Serial Interface Assembly panel at the back of the BCM II enclosure provide serial client ports that can be configured for RS-232 or RS-422 operation. Similarly, for synchronous protocols, the direction of the transmit clock for each port is software configurable to work either as a DCE or DTE device. Table 3-1 25-Pin Female D-Type Connector Pin Assignments lists the pin assignments for the 25-pin connectors. See paragraph 3.2.1.1 for client port interface cable requirements.

| Pin | RS-232       | RS-422           |
|-----|--------------|------------------|
| 2   | Tx Data out  | Tx data (-) out  |
| 3   | Rx Data in   | Rx data (-) in   |
| 4   | RTS out      | RTS (-) out      |
| 5   | CTS in       | CTS (-) in       |
| 7   | Common       | Common           |
| 9   |              | Rx Clock (+) in  |
| 12  |              | Tx Clock (+) in  |
| 13  |              | CTS (+) in       |
| 14  |              | Tx data (+) out  |
| 15  | Tx clock in  | Tx clock (-) in  |
| 16  |              | Rx data (+) in   |
| 17  | Rx clock in  | Rx clock (-) in  |
| 18  |              | Tx clock (+) out |
| 19  |              | RTS (+) out      |
| 24  | Tx clock out | Tx clock (-) out |

| Table 3-1 | 25-Pin Female | D-Type Connector | <b>Pin Assignments</b> |
|-----------|---------------|------------------|------------------------|
|-----------|---------------|------------------|------------------------|

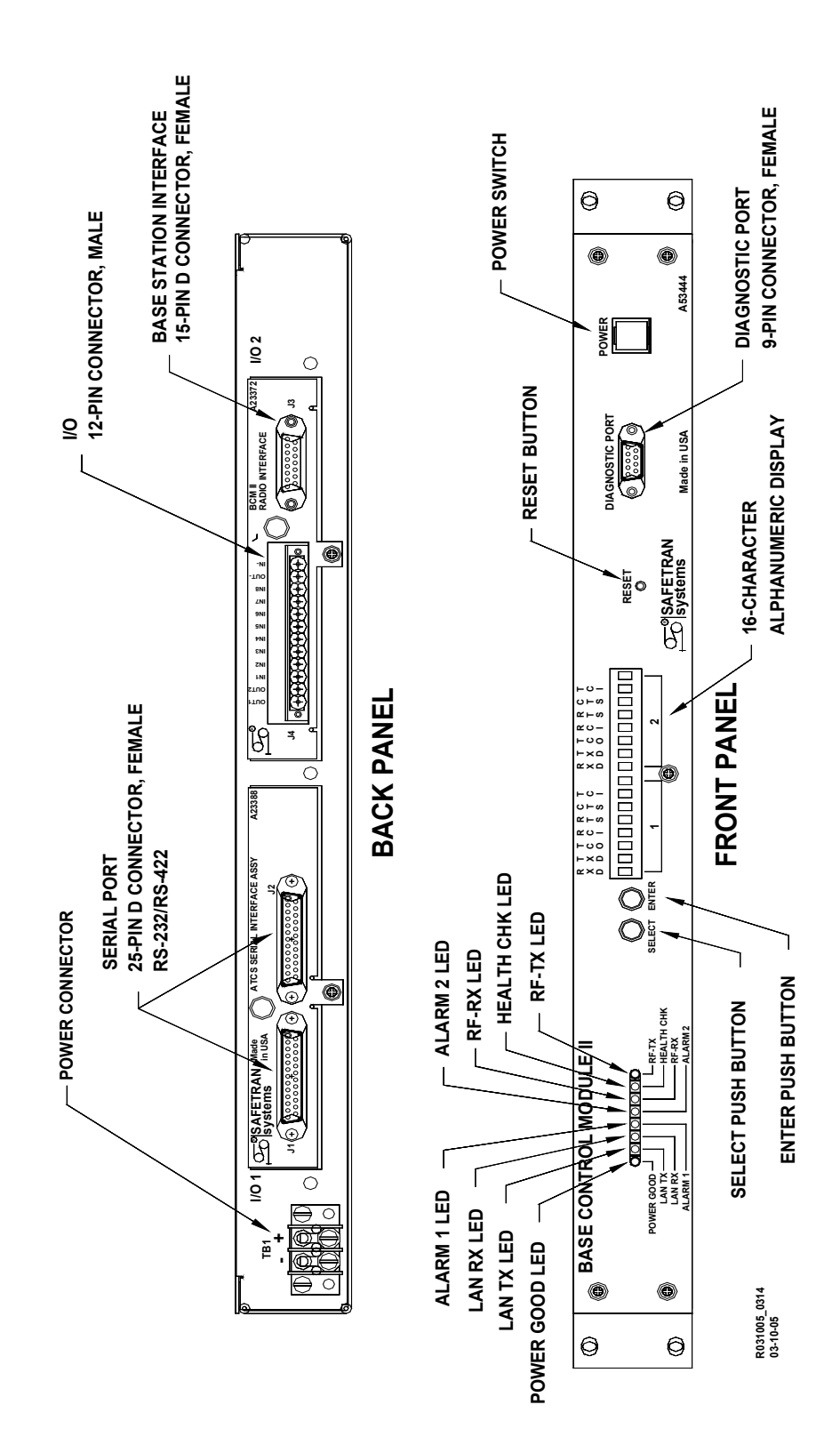

Figure 3-1 BCM II External Connectors

#### 3.2.1.1 Client Port Interface Cable Requirements

The client port interface cable used to connect 25-pin connector J1 or J2, located on the back panel of the BCM II, to a modem, consists of 8-conductor RJ45 cable and two RJ45-to-DB25 male adapters. This is a straight-through cable with the following pin connections on the adapters:

| RJ-45 | Description     | DB-25 | Description     |
|-------|-----------------|-------|-----------------|
| Pin   |                 | Pin   |                 |
| 1     | TX Data Out     | 2     | TX Data Out     |
| 2     | TX Clock Out    | 3     | RX Data In      |
| 3     | RTS Out         | 4     | RTS Out         |
| 4     | RX Data In      | 5     | CTS In          |
| 5     | RX Clock In     | 7     | Ground (Common) |
| 6     | CTS In          | 15    | TX Clock In     |
| 7     | TX Clock In     | 17    | RX Clock In     |
| 8     | Ground (Common) | 24    | TX Clock Out    |

NOTE

# NOTE

Do not use a standard RS-232 or other 25-pin cable for this connection when interfacing to a modem. Use only the cable specified by Siemens. Failure to do so could result in improper operation of the BCM II.

# 3.2.2 9-Pin D-Type Diagnostic Connector (Female)

The female, 9-pin, D-type connector (Diagnostics) located on the front panel provides access to the BCM II diagnostic and configuration data during maintenance operations. Table 3-2 9-Pin Female D-Type Connector Pin Assignments lists the pin assignments for this connector. Use a straight-through cable to connect to the diagnostic computer.

| Table 3-2 | 9-Pin Female D-Type Connector Pin | Assignments  |
|-----------|-----------------------------------|--------------|
|           |                                   | Abbiginnento |

| Pin | Function    |
|-----|-------------|
| 2   | Tx data out |
| 3   | Rx data in  |
| 5   | Common      |
| 7   | RTS out     |
| 8   | CTS in      |

#### 3.2.3 Terminal Power Connector (TB1)

The two-terminal power connector is a standard terminal strip with screw terminals. Polarity is clearly marked on the BCM II rear panel directly above the terminal strip. The left terminal is negative (-) and the right terminal is positive (+)

#### 3.2.4 15-Pin D-Type Radio Connector (Female)

The female, 15-pin, D-type connector (J3) located on the 23372 BCM II Radio Interface panel at the back of the BCM II enclosure provides interface to the BCP II radio. Table 3-3 15-Pin Female D-Type Connector Pin Assignments lists the pin assignments for the 15-pin connector.

| Pin | Function                                    |
|-----|---------------------------------------------|
| 1   | Channel Active (MCS2000 applications only)  |
| 2   | Radio Push to Talk out (PTT)                |
| 3   | TX Audio                                    |
| 4   | Analog Ground                               |
| 5   | RX Audio                                    |
| 6   | Carrier Operated Relay (COR)                |
| 7   | Reset (MCS2000 applications only)           |
| 8   | Digital Ground                              |
| 9   | SB9600 bus (+) (MCS2000 applications only)  |
| 10  | SB9600 bus (-) (MCS2000 applications only)  |
| 11  | Analog Ground                               |
| 12  | RSSI                                        |
| 13  | SB9600 bus busy (MCS2000 applications only) |
| 14  | Status (MCS2000 applications only)          |
| 15  | Digital ground                              |

Table 3-3 15-Pin Female D-Type Connector Pin Assignments

### 3.2.5 12-Pin I/O Connector (Male)

The male, 12-pin, I/O connector (J4) located on the 23372 BCM II Radio Interface panel at the back of the BCM II enclosure provides 8 opto-isolated input connections and 2 opto-isolated output connections. Table 3-4 12-Pin Male I/O Connector Pin Assignments lists the pin assignments for the 12-pin connector.

| Pin | Function                   |
|-----|----------------------------|
| 1   | Output 1                   |
| 2   | Output 2                   |
| 3   | Input 1                    |
| 4   | Input 2                    |
| 5   | Input 3                    |
| 6   | Input 4                    |
| 7   | Input 5                    |
| 8   | Input 6                    |
| 9   | Input 7                    |
| 10  | Input 8                    |
| 11  | Output common negative (-) |
| 12  | Input common negative (-)  |

 Table 3-4
 12-Pin Male I/O Connector Pin Assignments

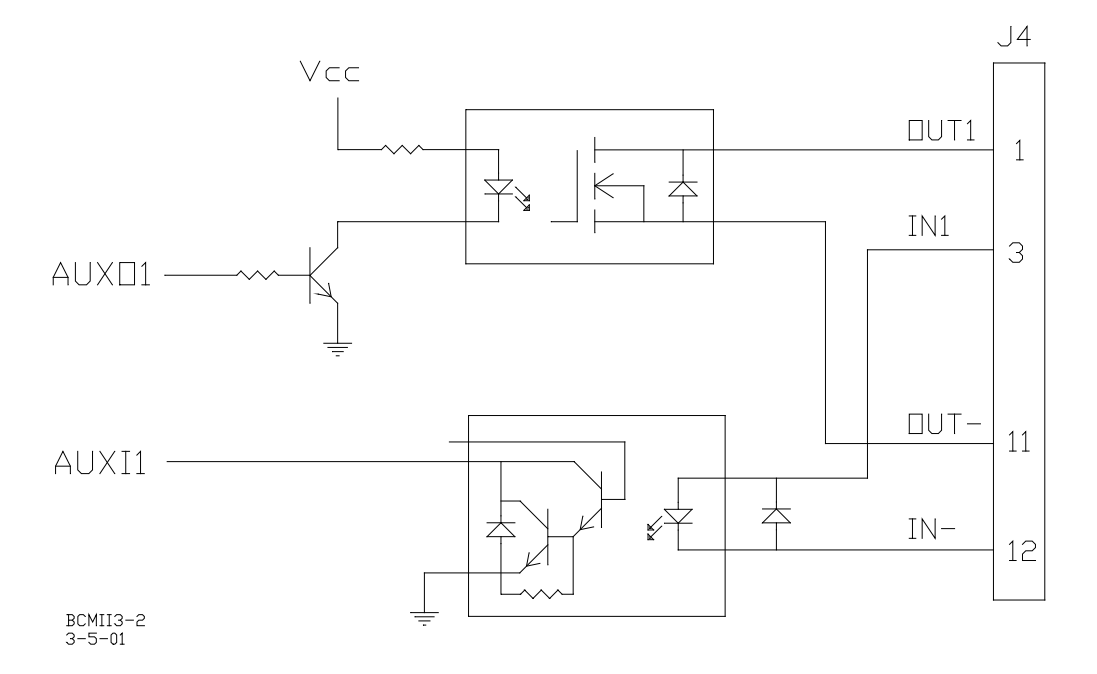

Figure 3-2 Typ. Internal Circuit of Aux DC I/O Ports (23372 Conn J4)

3-5

#### 3.2.6 LED Indicators

There are eight LEDs on the front panel of the BCM II. Table 3-5 describes the functions of the LED indicators.

| Descriptor | Description                               | Color |
|------------|-------------------------------------------|-------|
| POWER GOOD | On solid when power is connected          | Green |
| LAN TX     | Not used                                  | Red   |
| LAN RX     | Not used                                  | Red   |
| ALARM 1    | Not used                                  | Red   |
| ALARM 2    | Not used                                  | Red   |
| RF-RX      | On when receiving RF                      | Red   |
| HEALTH CHK | Blinks when executive software is running | Red   |
| RF-TX      | On when transmitting RF                   | Red   |

Table 3-5 BCM II LED Indicator Descriptions

Figure 3-3 shows the LED indicator configuration on the BCM II front panel.

# **BASE CONTROL MODULE II**

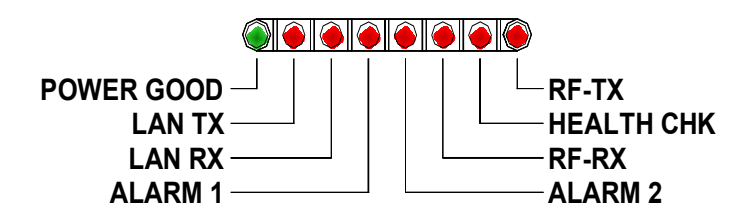

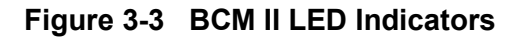

# 3.3 MTR3000<sup>™</sup> EXTERNAL CONNECTORS

The MTR3000<sup>™</sup> has five external connectors that are utilized during BCP II installation (see Figure 3-4). These connectors include an N-type transmit RF connector, an N-type receive RF connector, a DB-25 Female TX/RX Audio Signal connector, a three-pin AC power connector and a two-pin DC power connector, and a 96-pin Eurocard DIN-type system connector. The pin assignments for the 96-pin connector are described in the following paragraph.

## 3.3.1 96-Pin Eurocard DIN-Type System Connector (Female)

The female, 96-pin, Eurocard DIN-type connector (J5 System) is located at the back of the MTR3000<sup>™</sup> on the Backplane Interconnect Board. This connector, along with the 25-pin D-Type on J7 system provides package connection with the BCM II. Table 3-7 lists the applicable pin assignments for this connector. For BCP II's configured for 115 VAC power, this connector also provides DC power (14.2 VDC) to the BCM II and for BCP II's configured for 28.6VDC power. Table 3-6 lists the applicable pin assignments for this connector.

| Pin | Row | Function   |
|-----|-----|------------|
| 11  | С   | RSSI       |
| 20  | А   | + 5VDC     |
| 27  | А   | Ground     |
| 27  | В   | Ground     |
| 27  | С   | Ground     |
| 18  | С   | + 14.2 VDC |
| 18  | В   | + 14.2 VDC |
| 18  | А   | + 14.2 VDC |
| 31  | С   | Ground     |
| 31  | В   | Ground     |
| 31  | A   | Ground     |

#### Table 3-6 96-Pin Eurocard Connector Pin Assignments

| Table 3-7 25 | Pin D-Type Connector Pin Assignments |
|--------------|--------------------------------------|
|--------------|--------------------------------------|

| Pin | Function          |
|-----|-------------------|
| 1   | TX Audio (Input)  |
| 2   | PTT               |
| 7   | RX Audio (Output) |
| 9   | Ground            |

#### 3.4 MTR3000<sup>™</sup> INTERNAL CONNECTORS

The MTR3000<sup>™</sup> has four external connectors that are used during BCP II installation (see Figure 3-5). These connectors include a four-pin RJ22-type service speaker connector, an eight-pin RJ-type RSS connector, and an eight-pin RJ-type service microphone connector.

#### 3.5 Q4220E DUPLEXER EXTERNAL CONNECTORS

The Q4220E is equipped with three N-type RF connectors (see Figure 3-6): a low pass (receive), connector, a high pass (transmit) connector, and an antenna connector.

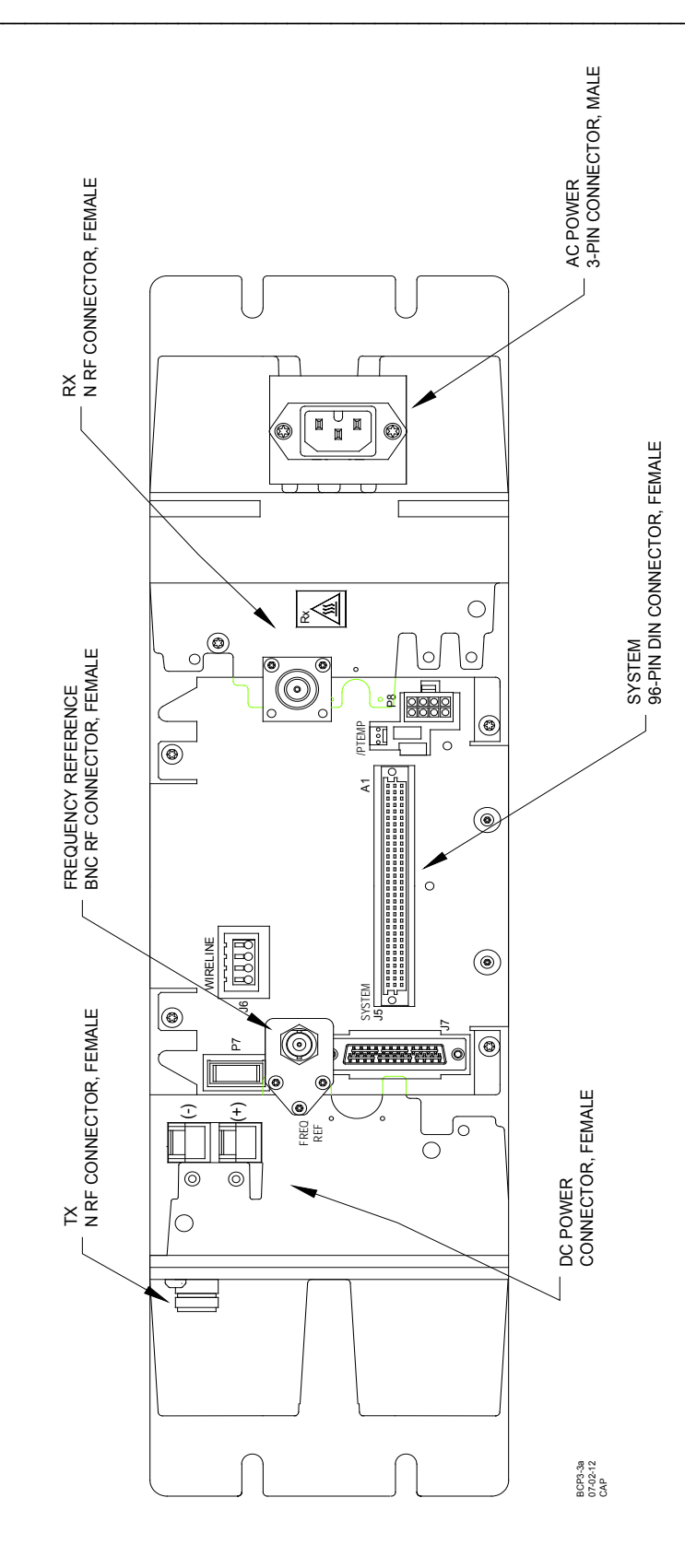

Figure 3-4 MTR3000<sup>™</sup> - Model T3000A External Connectors

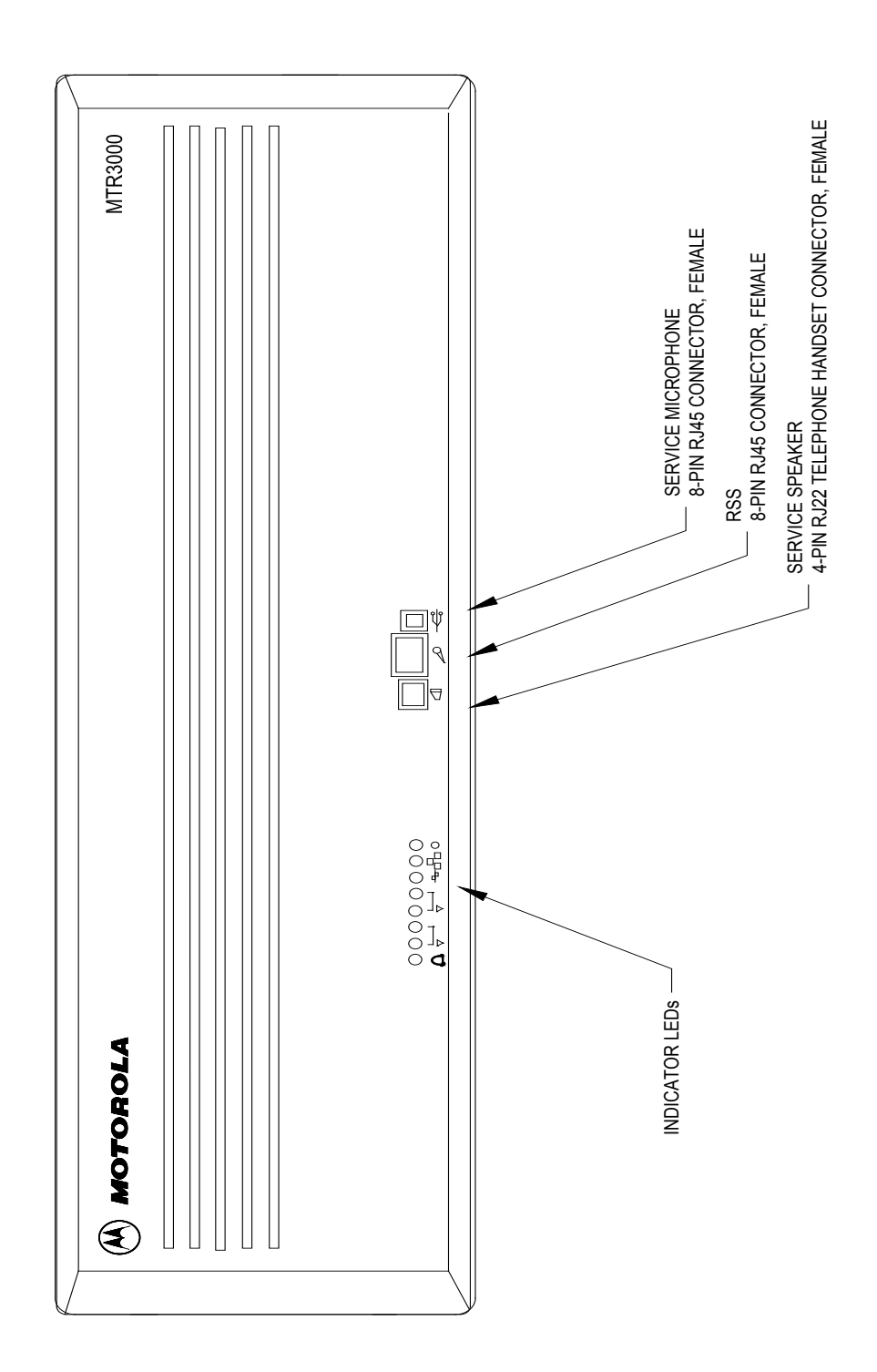

Figure 3-5 MTR3000<sup>™</sup> Station Control Module Indicators and I/O

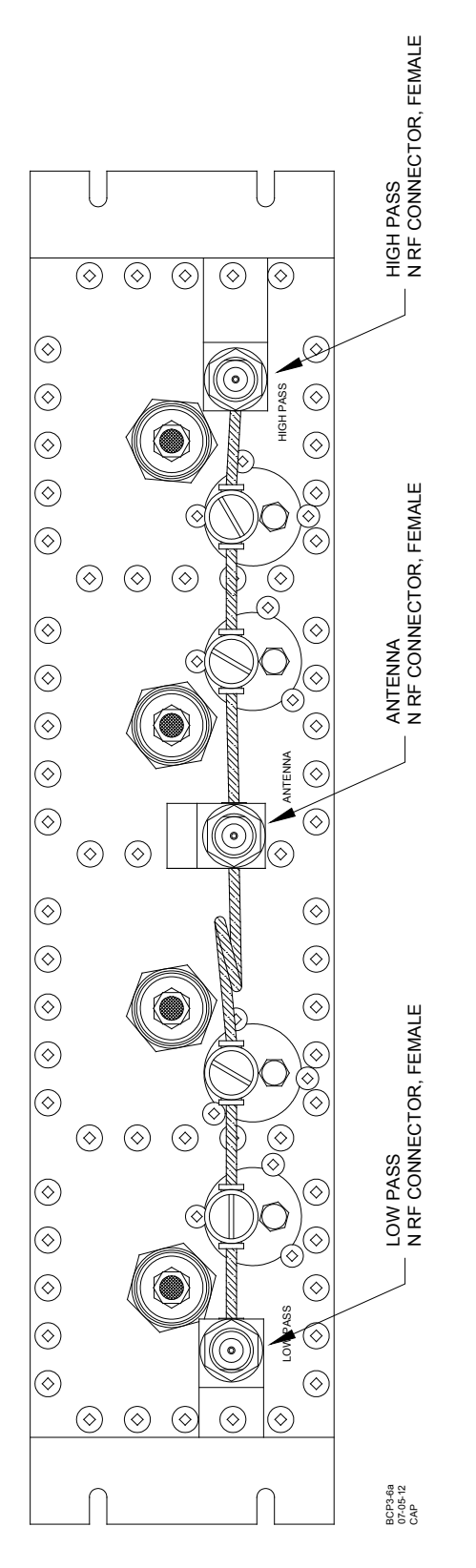

Figure 3-6 Q4220E Duplexer I/O Connectors
# SECTION 4 INSTALLATION

#### 4.0 INSTALLATION

The components of the BCP II are designed for standard 19-inch rack mounting. A typical rackmount configuration is shown in Figure 4-1.

### 4.1 VENTILATION REQUIREMENTS

The MTR3000<sup>TM</sup> is equipped with cooling fans that are used to provide forced convection cooling. The remaining components of the BCP II do not require forced ventilation and are rated for industrial temperatures.

CAUTION MAXIMUM AMBIENT TEMPERATURE FOR THE MTR3000 SHOULD NOT EXCEED +60 °C (+140 °F) POOR PERFORMANCE AND/OR COMPONENT DAMAGE MAY OCCUR.

### 4.2 POWER

**A** CAUTION

The BCP II may be configured for either DC or AC operation. DC power may be provided by customer-supplied battery power, or by one of several power-supply options. Refer to Section V for a complete listing of BCP II power options.

### 4.3 GROUNDING AND SURGE SUPRESSION

Grounding and surge protection recommendations for the BCP II are provided in Appendix D.

### 4.4 BCP II INTERCONNECT CABLING

A typical BCP II installation is shown in Figure 4-1. The MTR3000<sup>™</sup> will operate on AC, DC, or AC with DC Backup. The interconnect diagram shows both AC and DC power connections. The Siemens Rail A53421 48 VDC to 28.6 VDC DC-to-DC Converter is shown in the diagram. All necessary information is provided on the diagram and in Table 4-1. The cable numbers listed in the left column of Table 4-1 correspond to the cable numbers (e.g. #4) appearing on Figure 4-2.

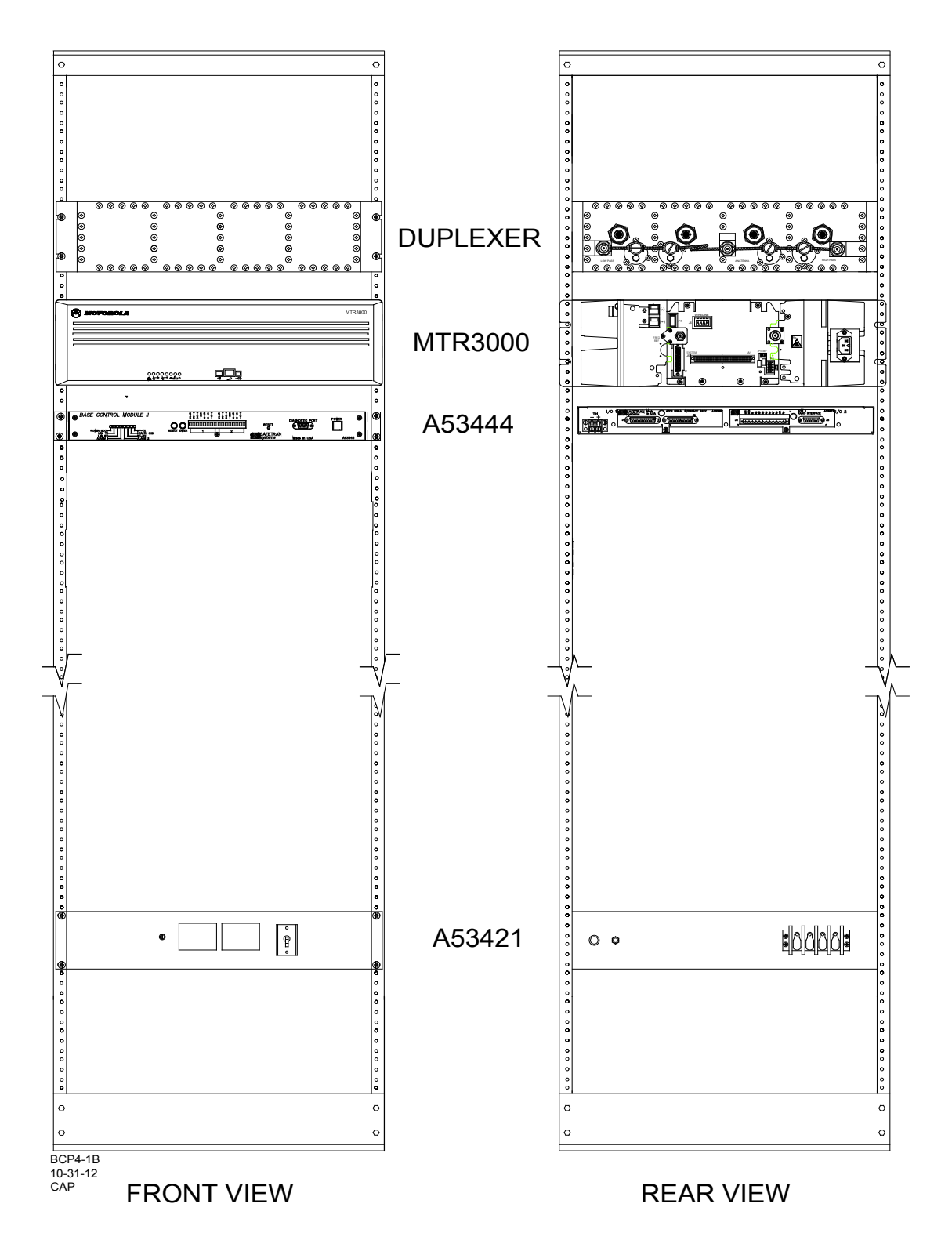

Figure 4-1 Typical BCP II AC/DC Installation With DC-DC Converter

| Cable # | Part Number                          | Where Used                           | Termination                                                                                  |
|---------|--------------------------------------|--------------------------------------|----------------------------------------------------------------------------------------------|
| 1       | See Appendix E                       | Duplexer to antenna                  | Male N to male N                                                                             |
| 2       | Z706-02008-0005                      | Duplexer to MTR3000                  | Male N to male N                                                                             |
| 3       |                                      | Not Used                             |                                                                                              |
| 4       | 9000-26762-0001                      | MTR3000 to 53444                     | 96-pin DIN (Eurocard) to 15-pin D, 25-pin D, and two 18 AWG leads with spade lug termination |
| 5       | Z706-02010-0008                      | MTR3000                              | Female 3-pin to male 3-pin                                                                   |
| 6       | Z714-09041-0000 &                    | 53421 to MTR3000                     | Red AMP Power Lock connector to 10/12                                                        |
|         | Z714-09040-0000                      |                                      | AWG insulated ring lug                                                                       |
| 7       | Z715-09158-0000                      | 53444                                | 12-pin I/O Connector Plug                                                                    |
| 8, 9    |                                      | Not Used                             |                                                                                              |
| 10      | Z927-01111-0000 &<br>Z715-09060-0008 | 53444 to modem or CC                 | Male 8-pin RJ45 to male 8-pin RJ45 with two RJ45 to DB25 male adapters                       |
| 11      | Customer supplied                    | 53421 to battery                     | 10/12 AWG insulated ring lug to 10/12<br>AWG insulated ring lug                              |
| 12      | Customer supplied                    | 53421 to battery                     | 10/12 AWG insulated ring lug to 10/12<br>AWG insulated ring lug                              |
| 13      | Customer terminated                  | MTR3000 and 53421 to<br>earth ground | 10/12 AWG insulated ring lug to 10/12<br>AWG insulated ring lug                              |

| Table 4-1 | BCM II | Interconnect | Wiring | Descriptio | n |
|-----------|--------|--------------|--------|------------|---|
|           |        |              |        |            |   |

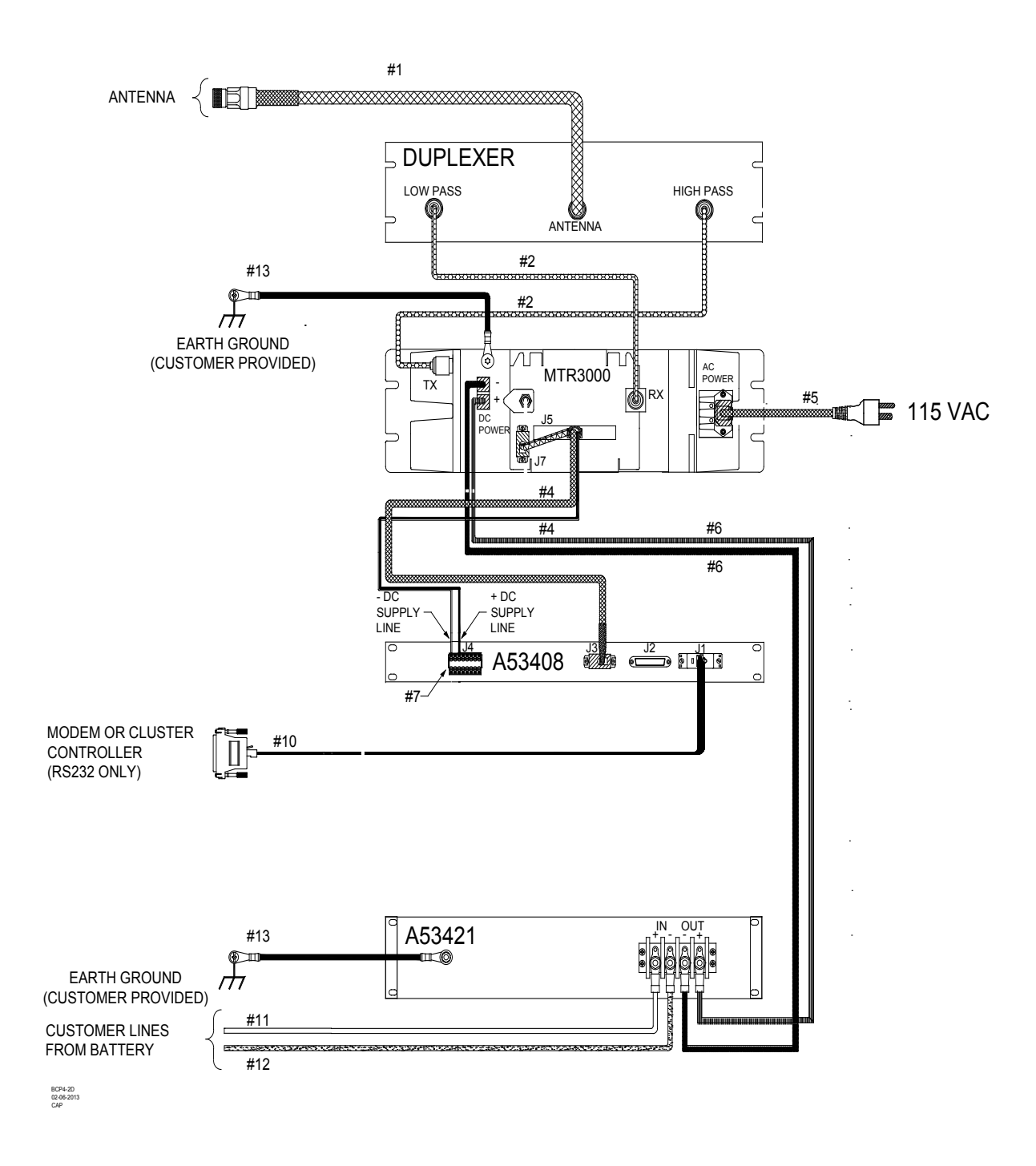

Figure 4-2 BCP II Typical AC and DC Interconnect Diagram

# 4.5 REMOVING THE FRONT BEZEL

The front bezel of the MTR3000<sup>™</sup> is removed by grasping the notches on the sides of the bezel and firmly pulling back to disengage the locking clips.

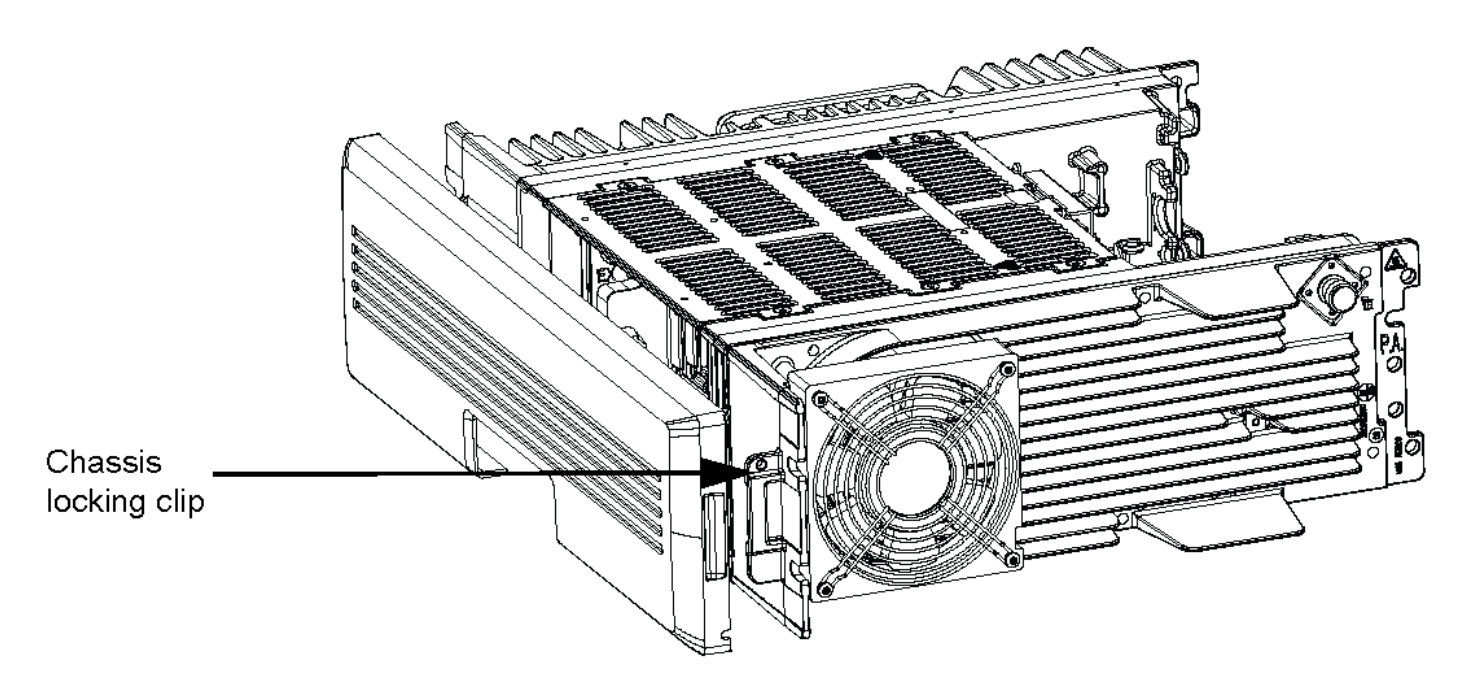

Figure 4-3 MTR3000<sup>™</sup> Front Bezel Removal

This Page Intentionally Left Blank

# SECTION 5 BCP II OPTIONS/ACCESSORIES

# 5.0 BCP II OPTIONS/ACCESSORIES

# 5.1 GENERAL

This section lists the options available for BCP II installations. For further information, contact Siemens Rail Automation Technical Support.

# 5.2 RF CABLE OPTIONS

The RF cable options available for the BCP II are listed in Table 5-1.

| Part Number        | Order Number    | Where<br>Used | Description                                                                         |
|--------------------|-----------------|---------------|-------------------------------------------------------------------------------------|
| F4A-NMNM-5         | Z801-08475-0005 | Duplexer      | * Low loss 5ft. 0.5in. Superflex Cable                                              |
|                    |                 |               | Type N male to type N male                                                          |
| SP400U-60NM/N9     | Z706-02008-0005 | Duplexer      | * Low loss 5ft. 0.5in. Superflex Cable<br>Type N male to type N male right<br>angle |
| * Both Cables Requ | lired           | L             | · · ·                                                                               |

# Table 5-1 RF Cable and Adapter Options

# 5.3 DC POWER OPTIONS

Power supply options are determined by the input power available to the BCP II. Power options available for the BCP II are provided in the BCP II Power Options Chart, Figure 5-1. To order, specify the basic BCP II power supply part number (9000-53421-000) plus the applicable option number from Figure 5-1.

### 5.3.1 Battery Charger Option

The battery charger option available for the BCP II is listed in Table 5-2.

### Table 5-2 Battery Charger Option

| Part Number | Order Number    | Description            |  |  |  |  |
|-------------|-----------------|------------------------|--|--|--|--|
| L1884       | Z931-01135-0030 | 24V – 30VDC, 10 ampere |  |  |  |  |

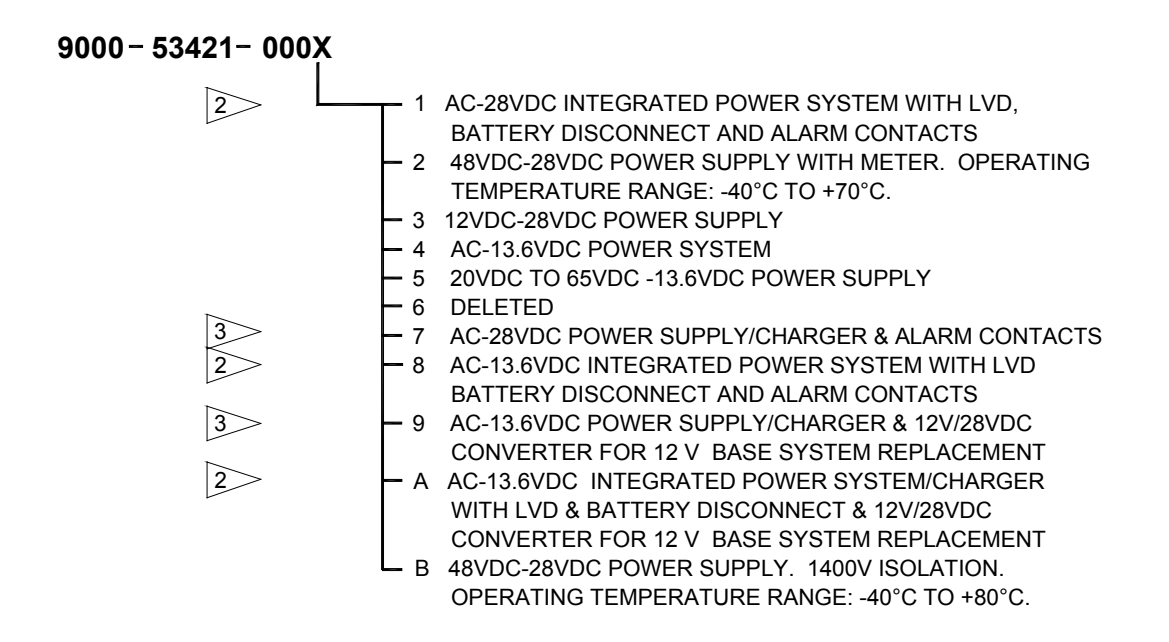

BCP5-1 02-20-01

- Note 1: All Power Supplies have an operating temperature of 0°C to 50°C and 250V isolation unless otherwise specified.
- Note 2: Integrated Power Systems Incorporate the following:
  - 1. Power Supply/Battery Charger
    - 2. Battery Backup Transfer for 300 AmpHours of Battery
    - 3. Status Indicators & Meter
    - 4. Alarms (Form "C" Contact) for AC input and DC output failure
  - 5. Lov Voltage Disconnect (LVD) to protect battery from excessive low voltage discharge.

Note 3: Power Supply/Charger with meters and (Form C contacts for output power failure)

### Figure 5-1 BCP II Power Options Chart

# 5.3.2 Surge Panel Options

The surge panel options available for the BCP II are listed in Table 5-3.

| Part Number       | Order Number         | Description                               |
|-------------------|----------------------|-------------------------------------------|
| 43012-23          | 5000-43012-0023      | 18VDC - Single DC voltage surge panel     |
| 43012-13          | 5000-43012-0013      | 32VDC - Single DC voltage surge panel     |
| 43012-21          | 5000-43012-0021      | 115VAC & 32VDC - Dual voltage surge panel |
| 43012-22          | 5000-43012-0022      | 115VAC & 18VDC - Dual voltage surge panel |
| 53426-01          | 9000-53426-0001      | *24VDC low voltage disconnect panel       |
| 53426-02          | 9000-53426-0002      | *48VDC low voltage disconnect panel       |
| 53426-03          | 9000-53426-0003      | *12VDC low voltage disconnect panel       |
| *Provides battery | discharge protection |                                           |

| Table 5-3 | Surge/Low | Voltage | Disconnect | Panel | Options |
|-----------|-----------|---------|------------|-------|---------|
|           | -         | -       |            |       |         |

# 5.3.3 Power Strip Option

The power strip option available for the BCP II is listed in Table 5-4.

# Table 5-4Power Strip Option

| Part Number     | Order Number    | Description                                       |
|-----------------|-----------------|---------------------------------------------------|
| IBAR12/20 ULTRA | Z927-04841-0000 | AC power strip with 20 ampere circuit breaker and |
|                 |                 | surge protector.                                  |

# 5.4 CONFIGURATION OPTIONS

The various configuration options available for the BCP II are provided in the BCP II Configuration Chart, Table 5-2. To order, specify the basic BCP II part number (9000-53410) plus the applicable dash numbers.

# 5.4.1 CLF 1290 Double Circulator

The CLF1290 is used to eliminate intermodulation products from a desired signal before it is transmitted. This option is typically used in high density radio sites applications where other transmitters are operating at frequencies close to that of the base station.

### 5.4.1.1 CLF 1290 Connectors

The CLF1290, Figure 5-3, is equipped with an external N-type RF connector and two internal attached cables: an N-type RF cable and an inline temperature sensor cable.

### 5.4.1.2 Double Circulator Options

The options available for the CLF1290 Double Circulator are listed in Table 5-5 **Double Circulator Options**.

| Table 5-5 Double Circulate | or Options |
|----------------------------|------------|
|----------------------------|------------|

| Part Number     | Order Number    | Description                                                   |
|-----------------|-----------------|---------------------------------------------------------------|
| A04827          | Z927-04827-0000 | Shelf for CLF1290                                             |
| TKN9132         | 30-85431-U03    | *Double circulator shelf to MTR3000 backplane interface cable |
| *Order from Mot | orola           |                                                               |

#### 5.4.1.3 Double Circulator Option Installation

A typical rack-mount configuration using the CLF1290 double circulator option is shown in Figure 5-3. The equipment cabling for a typical installation employing a double circulator is shown in Table 5-6. All necessary information is provided on the diagram and in Table 5-6. The cable numbers listed in the left column of Table 5-6 correspond to the cable numbers (e.g. #4) appearing on Figure 5-4.

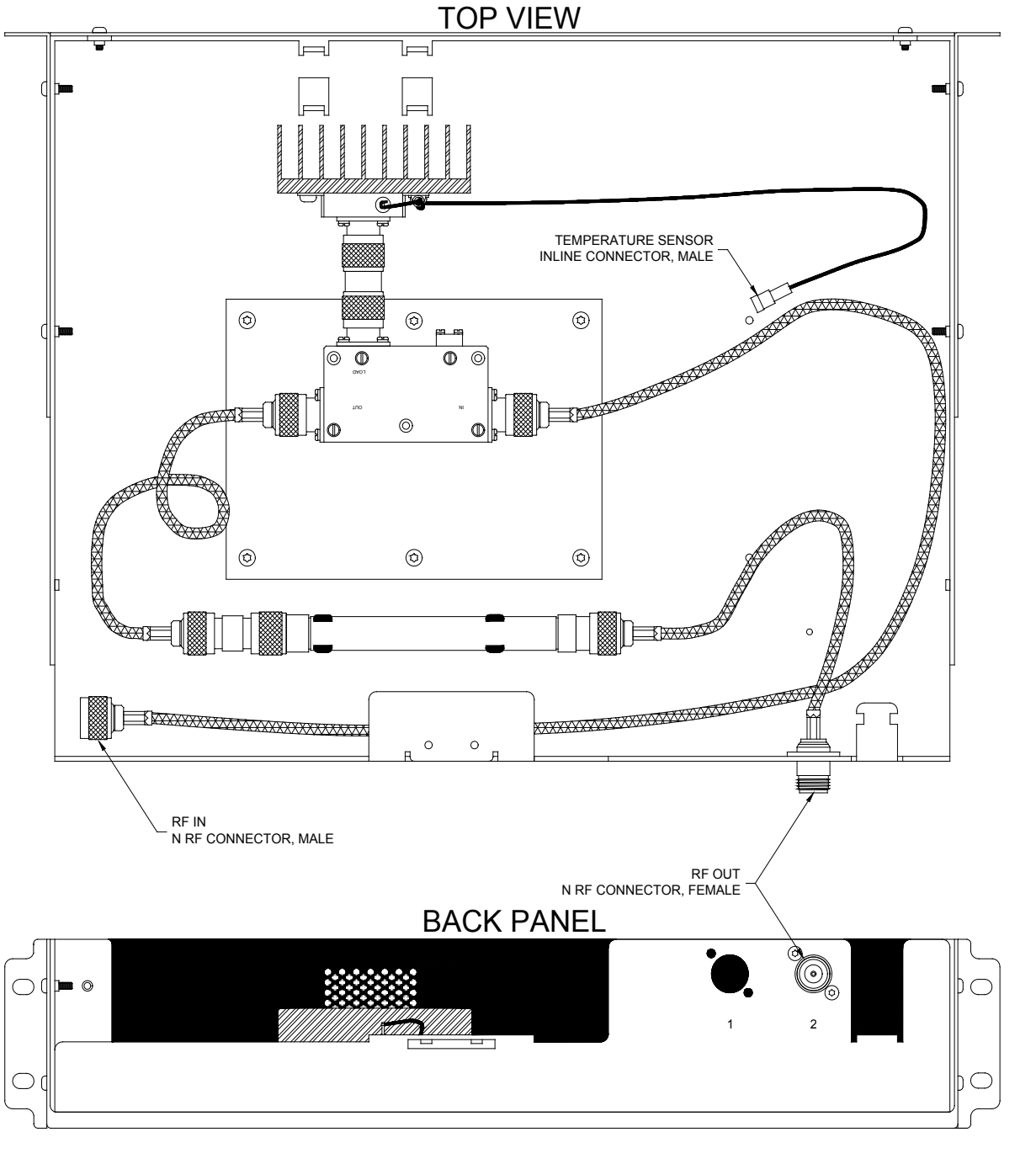

BCP5-3 06-01-98

Figure 5-2 Double Circulator Option

| Cable # | Part Number         | Where Used           | Termination                                |
|---------|---------------------|----------------------|--------------------------------------------|
| 1       | See Appendix E      | Duplexer to antenna  | Male N to male N                           |
| 2       | Z706-02008-0003     | Duplexer to MTR3000, | Male N to male N                           |
|         |                     | Duplexer to CLF1290, |                                            |
|         |                     | MTR3000 to CLF1290   |                                            |
| 3       |                     | Not Used             |                                            |
| 4       | 9000-26762-0001     | MTR3000 to 53444     | 96-pin DIN (Eurocard) to 15-pin D, 25-pin, |
|         |                     |                      | and two 18 AWG leads with spade lug        |
|         |                     |                      | termination                                |
| 5       | Mot 30-85431-U30    | CLF1290 to MTR3000   | Female inline to 3-pin female header       |
|         |                     |                      | connector.                                 |
| 6       | Z714-09042-0000 &   | 53421 to MTR3000     | Black AMP Power Lock connector to 10/12    |
|         | Z714-09040-0000     |                      | AWG insulated ring lug                     |
| 7       | Z714-09041-0000 &   | 53421 to MTR3000     | Red AMP Power Lock connector to 10/12      |
|         | Z714-09040-0000     |                      | AWG insulated ring lug                     |
| 8,9     |                     | Not Used             |                                            |
| 10      | Z715-09111-0000     | 53444 to Modem or CC | Male 8 pin RJ45 to male 8 pin RJ45 with    |
|         |                     |                      | two RJ45 to DB25 male adapters             |
| 11      |                     | Not Used             |                                            |
| 12      | Customer supplied   | 53421 to battery     | 10/12 AWG insulated ring lug to 10/12      |
|         |                     |                      | AWG insulated ring lug                     |
| 13      | Customer supplied   | 53421 to battery     | 10/12 AWG insulated ring lug to 10/12      |
|         |                     |                      | AWG insulated ring lug                     |
| 14      | Customer terminated | MTR3000 and 53421 to | 10/12 AWG insulated ring lug to 10/12      |
|         |                     | earth ground         | AWG insulated ring lug                     |
| 15      | Customer terminated | MTR3000 to AC Power  | 3-Prong L-15P Power Cord                   |
|         |                     | outlet               |                                            |

# Table 5-6 BCM II Interconnect Cable Description w/Dbl Circulator Option

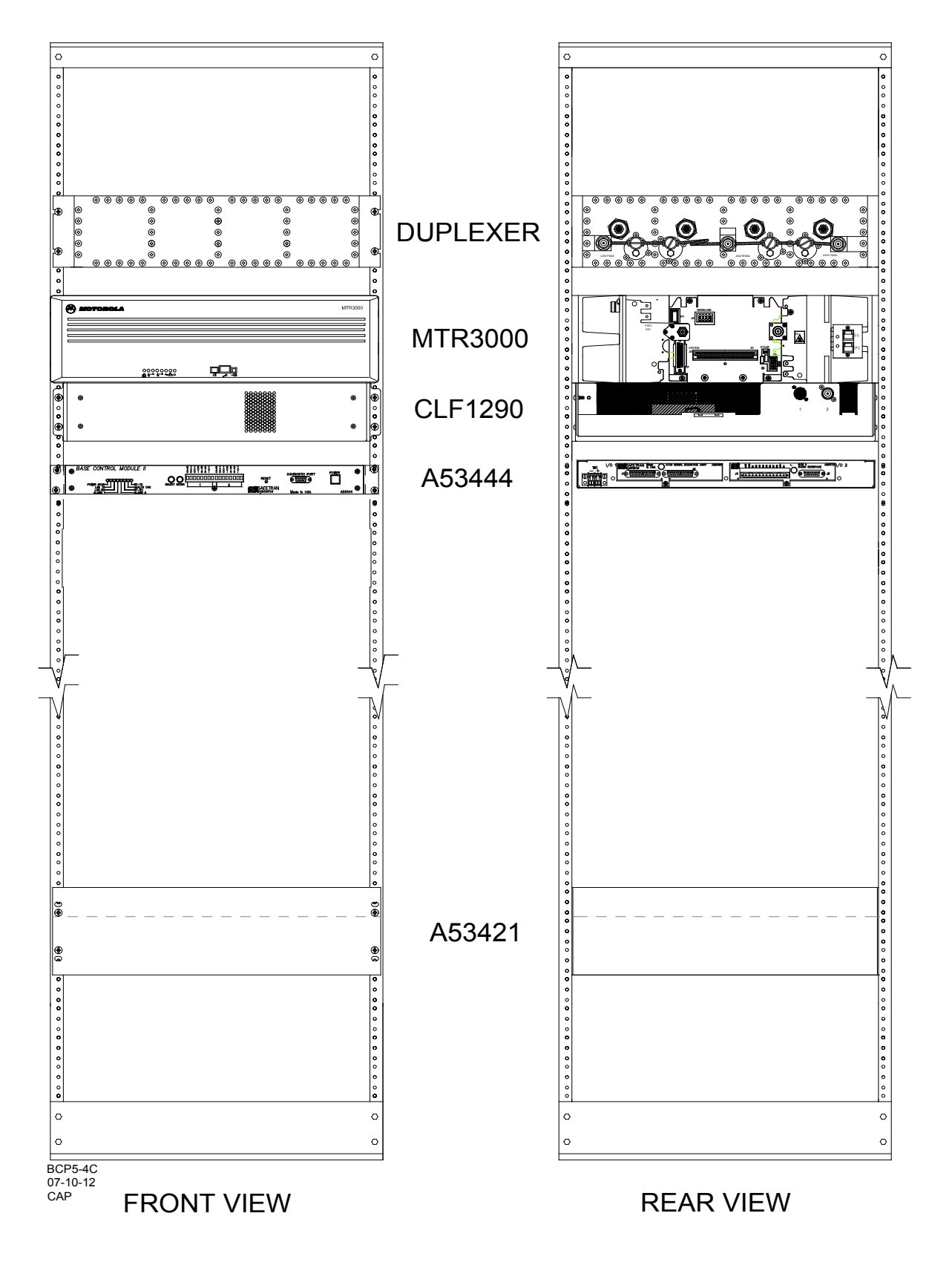

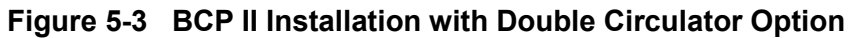

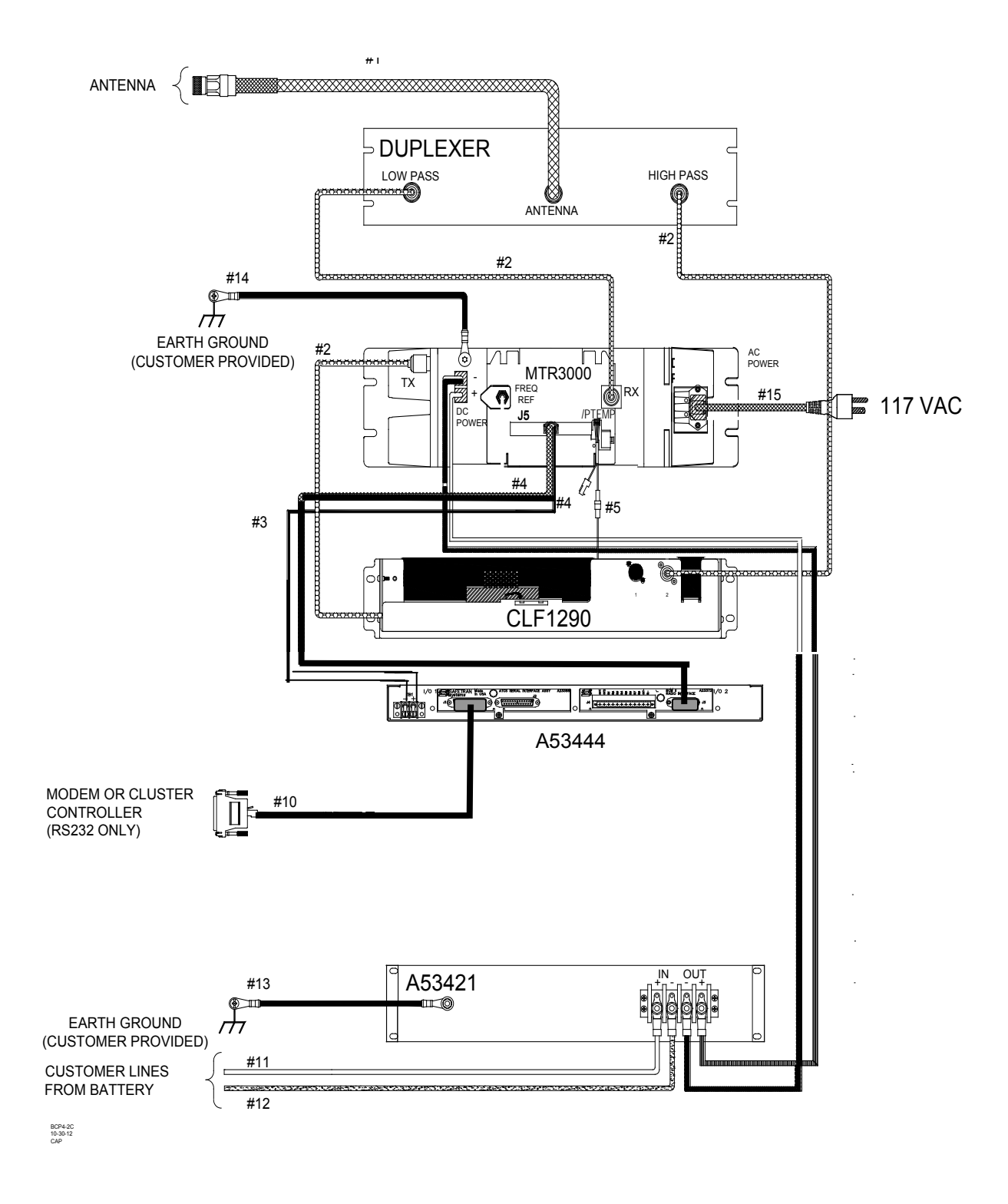

Figure 5-4 BCP II Double Circulator Option

# 5.5 MODEM OPTIONS

The modem options available for the BCP II are listed in Table 5-7.

| Part Number            | Order Number    | Description                                          |  |  |  |  |  |  |  |
|------------------------|-----------------|------------------------------------------------------|--|--|--|--|--|--|--|
| 62095200030            | Z927-00152-0000 | Point-to-point V.32 data modem for 120VAC power      |  |  |  |  |  |  |  |
| 620952801              | Z927-00153-0000 | Point-to-point V.32 data modem for 12-60VDC power    |  |  |  |  |  |  |  |
| *Model 3340            | 20430           | Multipoint V.29, V.32, V.32 bis, V.33 data modem for |  |  |  |  |  |  |  |
|                        |                 | 120VAC power                                         |  |  |  |  |  |  |  |
| **Model 3345           | 20481/10005     | Multipoint V.29, V.32, V.32 bis, V.33 data modem for |  |  |  |  |  |  |  |
|                        |                 | 120VAC power                                         |  |  |  |  |  |  |  |
| 11294-719              | Z925-00122-0000 | Modem Shelf                                          |  |  |  |  |  |  |  |
| * U.S.A. line standard |                 |                                                      |  |  |  |  |  |  |  |
| ** Canadian line star  | ldard           |                                                      |  |  |  |  |  |  |  |

Table 5-7 Modem Options

This Page Intentionally Left Blank

# SECTION 6 CONFIGURATION AND ALIGNMENT

### 6.0 CONFIGURATION AND ALIGNMENT

#### 6.1 INTRODUCTION

BCP II configuration data identifies the BCP II with a specific location and establishes its communications, I/O, and ancillary function parameters. BCP II alignment sets the operational parameters of the MTR3000 base station.

### 6.2 CONFIGURATION

Ordinarily, initial setup and routine maintenance tasks consist of making changes to the site configuration (code plug) and storing the data permanently in the BCM II.

- While most of the parameters are factory set and do not require user alteration, sitespecific data such as local ATCS address, remote FEPCC address, client port assignments, system timers, hardware configuration, and etc. may be programmed onsite by field maintenance personnel.
- This is accomplished in one of three ways:
- 1. Manually, by means of the front panel push buttons and display.
- 2. Using the configuration editor in XCMMAINT.EXE and uploading the complete modified code plug information. This is the recommended method.
- 3. Patching the code plug data one byte at a time in the online terminal mode of XCMMAINT.EXE. This method is more likely to be used by experienced maintenance personnel for updating or making small changes at an in-service site.

The advantage of the front-panel method is that no diagnostic equipment (typically a laptop computer) is necessary to check configuration data or to perform routine maintenance.

When using the Siemens XCMMaint configuration/online utility, all code plug data (as well as other site data) may be stored in a PC data file.

- The MS-DOS file extension for this type of file is ".XCM" and is used to refer to code plug files for the BCM II.
- This allows code plug files for each BCP II to be saved with a unique file name. In addition, one or more 'default' code plug files may be generated and saved to disk.
- The advantage to this method is that commonly-used configurations may be conveniently stored and later used by the XCMMAINT utility to configure new units as they are installed.

A complete list of all code plug parameters is provided in Appendix C.

NOTE

### NOTE

BCM II files are compatible with BCM files of the same extension (e.g., filename.XCM).

# 6.3 FRONT PANEL CONFIGURATION

Each time power is applied, the BCM II performs a series of tests to evaluate its operational status.

- The tests performed and their results are presented on the alphanumeric display (Figure 6-1).
- At the completion of these tests, a **TESTS COMPLETE** message is displayed.
- This message is automatically turned off approximately 5 minutes after test completion.

NOTE

#### NOTE

Pressing the **SELECT** push button while the **Reset** function is displayed, turns off the display and returns the BCM II to normal operation. (If the **ENTER** push button is pressed, the unit will reset.)

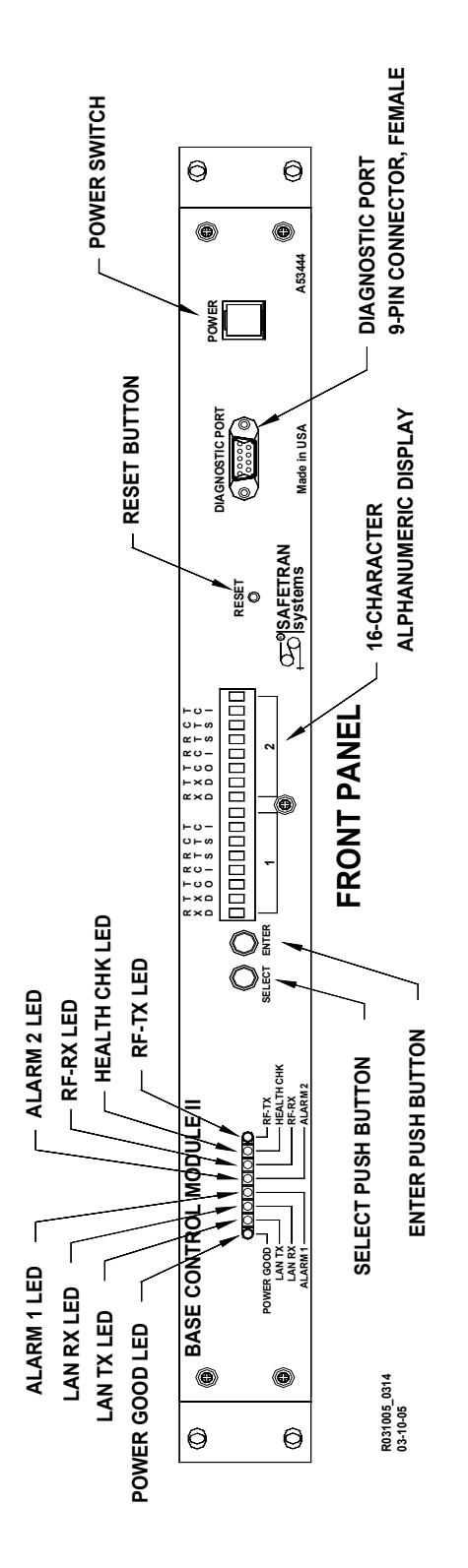

Figure 6-1 Base Control Module II Front Panel

The display is reactivated by the **SELECT** push button.

- When this push button is pressed, **Site Edit**, the first of eight functions, is displayed.
- Subsequently, each time the **SELECT** push button is pressed, the display advances to a new function (see Figure 6-1).

These functions may be sequentially accessed as follows:

- Site Edit
- RF Edit
- Port J1
- Port J2
- Port DC
- Diagnostics
- Date/Time
- Reset

NOTE

NOTE

Pressing the **SELECT** push button while the **Reset** function is selected clears the display.

Most of the display functions listed above contains subfunctions that allow the user to change and/or monitor Codeplug data.

• The subfunctions accessible from each function are identified in the following paragraphs.

Subfunctions are selected as follows:

- 1. Press and release the **SELECT** push button until the desired function is displayed.
- 2. Press the **ENTER** push button. The first subfunction listing is displayed.
- 3. Press and release the **SELECT** push button until the desired subfunction is displayed.
- Press the ENTER push button. An "\*" appears at the right of the subfunction display.
- 5. Press and release the **SELECT** push button until the desired value or item is displayed.
- 6. Press the **ENTER** push button.
  - Confirm (Enter) is displayed.
- 7. Press the **ENTER** push button to confirm the selected value or item.
- 8. Press and release the **SELECT** push button until the function of step 1 is again displayed.
- 9. Repeat steps 1 through 8 as required.

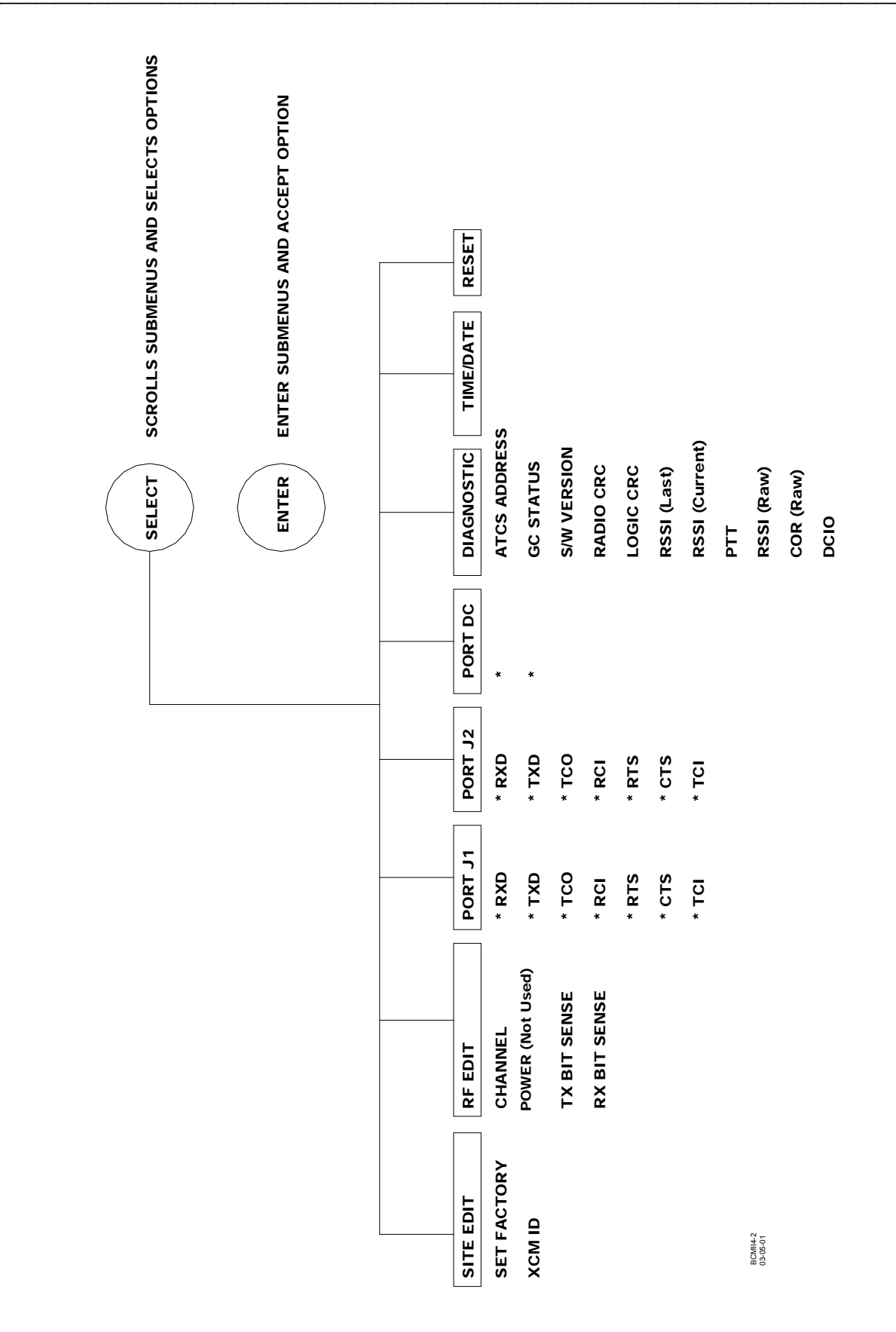

# Figure 6-2 BCM II Function Menus

# 6.3.1 Alphanumeric Display

The Alphanumeric Display is divided into two sections as shown below. The seven most significant bits of each section are identified by an acronym as shown below:

| R<br>X<br>D | T<br>X<br>D | T<br>C<br>O | R<br>C<br>I | R<br>T<br>S | C<br>T<br>S | T<br>C<br>I | R<br>X<br>D | T<br>X<br>D | T<br>C<br>O | R<br>C<br>I | R<br>T<br>S | C<br>T<br>S | T<br>C<br>I |  |
|-------------|-------------|-------------|-------------|-------------|-------------|-------------|-------------|-------------|-------------|-------------|-------------|-------------|-------------|--|
|             |             |             |             |             |             |             |             |             |             |             |             |             |             |  |
|             |             |             |             | 1           |             |             |             |             |             | 7           | 2           |             |             |  |

The acronyms above section 1 have no relevance at this time.

- The acronyms above section 2 correspond to and identify the relevant serial bits of BCM II ports J1 and J2 and the local, opto-isolated I/O of 12-pin connector J4.
- The definitions for these acronyms are listed in Table 6-1.

| Acronym | Definition         |
|---------|--------------------|
| RXD     | Receive Data       |
| TXD     | Transmit Data      |
| TCO     | Transmit Clock Out |
| RCI     | Receive Clock In   |
| RTS     | Ready To Send      |
| CTS     | Clear To Send      |
| TCI     | Transmit Clock In  |

### Table 6-1 Alphanumeric Display Acronyms

### 6.3.2 Site Edit

The Site Edit function display is shown below:

| R<br>X<br>D | T<br>X<br>D | T<br>C<br>O | R<br>C<br>I | R<br>T<br>S | C<br>T<br>S | T<br>C<br>I |   | R<br>X<br>D | T<br>X<br>D | T<br>C<br>O | R<br>C<br>I | R<br>T<br>S | C<br>T<br>S | T<br>C<br>I |  |
|-------------|-------------|-------------|-------------|-------------|-------------|-------------|---|-------------|-------------|-------------|-------------|-------------|-------------|-------------|--|
|             |             |             |             |             |             |             |   |             |             |             |             |             |             |             |  |
|             | 1           |             |             |             |             |             | 1 | 2           |             |             |             |             |             |             |  |

The sub functions listed in Table 6-2 may be accessed from this function.

| Subfunction Display | Item/Value Range | Description           |
|---------------------|------------------|-----------------------|
| Set                 | Factory          | Factory code set      |
| XCM id:             | Enable           | Local address enable  |
|                     | Disable          | Local address disable |

# Table 6-2 Site Edit Sub Functions

# 6.3.3 RF Edit

The **RF Edit** function display is shown below:

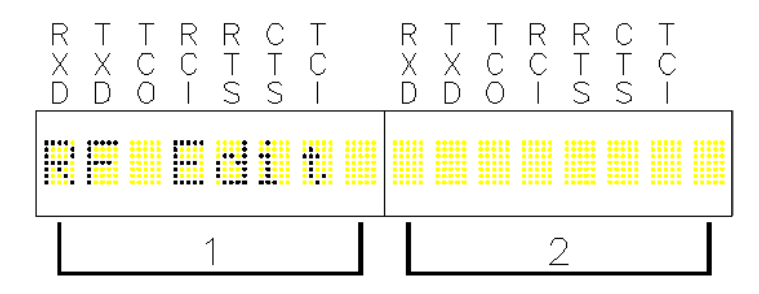

The sub functions listed in Table 6-3 may be accessed from this function.

| Table 6-3 | <b>RF Edit Sub</b> | <b>Functions</b> |
|-----------|--------------------|------------------|
|-----------|--------------------|------------------|

| Subfunction | Item/Value | Description                              |
|-------------|------------|------------------------------------------|
| Display     | Range      |                                          |
| Chan        | 16         | Not Used                                 |
| Power:      | Auto       | Sets radio RF output power level         |
|             | Low        |                                          |
|             | High       |                                          |
| ТХ          | Normal     | Normal bit-sense transmission            |
|             | Invert     | Invert the bit-sense of transmitted data |
| RX          | Normal     | Normal bit-sense reception               |
|             | Invert     | Inverts the bit-sense of receive data    |

# 6.3.4 Port J1

The **Port J1** function display is shown below:

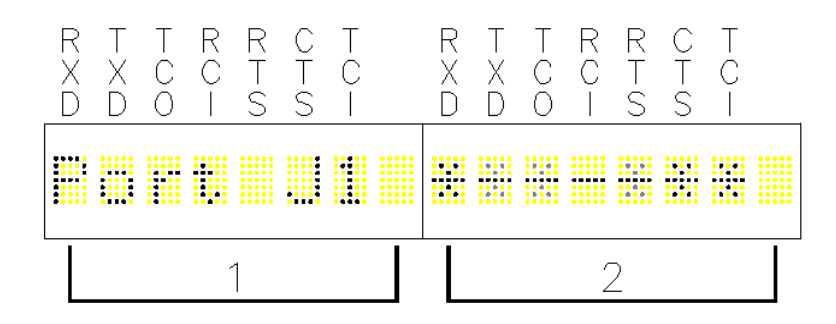

For Port J1 data activity display above a zero (0) is represented by a dash (-) and a one (1) is represented by an asterisk (\*). The serial bits are described in Table 6-1 Alphanumeric Display Acronyms. The sub functions listed in Table 6-4 Port J1 Sub Functions may be accessed from this function.

| Subfunction Display | Item/Value Range | Description                                   |
|---------------------|------------------|-----------------------------------------------|
| See Note.           | Wayside          | Selects wayside equipment - MCM II            |
|                     | Mobile           | Selects mobile equipment - BCM II             |
| See Note.           | HDLC ADM         | Selects serial port communications protocol.  |
|                     | HDLC ABM         |                                               |
|                     | HDLC POL         |                                               |
|                     | HDLC UI          |                                               |
|                     | HDLC NUL         |                                               |
|                     | GENI (0)         |                                               |
|                     | ECP              |                                               |
|                     | BCP GENI         |                                               |
|                     | MCS 1            |                                               |
|                     | ASYNC            |                                               |
|                     | SSR              |                                               |
|                     | SCS128           |                                               |
|                     | GENI (F)         |                                               |
|                     | CN2000A          |                                               |
|                     | CN2000B          |                                               |
|                     | CN DHP           |                                               |
|                     | SLIP             |                                               |
|                     |                  | -                                             |
|                     |                  | -                                             |
|                     | PPP              |                                               |
|                     | PPPMCast         |                                               |
|                     | GPRS (bu)        |                                               |
|                     | GPRScont         |                                               |
|                     | ARES             |                                               |
| Baud: ###           | 300              | Selects serial port communications baud rate. |
| See Note.           | 600              |                                               |
|                     | 1200             |                                               |
|                     | 2400             | -                                             |
|                     | 4800             | -                                             |
|                     | 9600             | -                                             |
| Oce Note            | 19.2 (K)         | Opriel nert configuration                     |
| See Note.           | R5422<br>R\$232  | Serial port configuration.                    |
| See Note            | SYNC             | Clock sync mode                               |
|                     | ASYNC            |                                               |
| Poll = #            | 0 – 127          | Module polling address                        |
| See Note.           |                  |                                               |
| Max Poll            | 0 – 127          | Sets polling range                            |

# Table 6-4 Port J1 Sub Functions

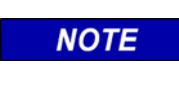

NOTE

Sub function default display is dependent on current Codeplug parameters.

# 6.3.5 Port J2

The Port J2 function display is shown below:

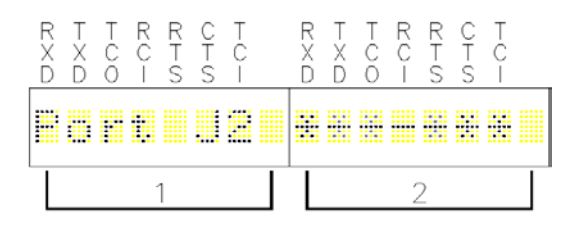

Sub functions corresponding to those listed in Table 6-4 Port J1 Sub Functions may be accessed from this function.

- This function also monitors the serial bit activity of connector J2.
- The serial bits are described in Table 6-1 Alphanumeric Display Acronyms.
- A zero (0) is represented by a dash (-) and a one (1) is represented by an asterisk (\*).

# 6.3.6 Port DC

The **Port DC** function display is shown below:

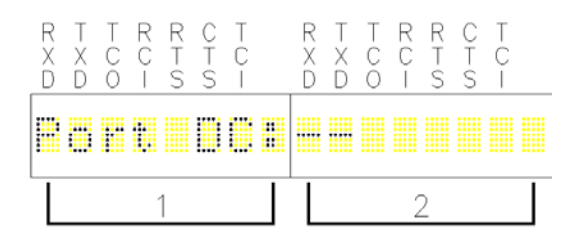

This function monitors the I/O bit activity of connector J4.

- The I/O bits are displayed at the RXD and TXD positions of section 2.
- Zero (0) bits are represented by a dash (-) and one (1) bits are represented by an asterisk (\*).
- No sub functions are available from this function.

# 6.3.7 Diagnostics

The **Diagnostics** function display is shown below:

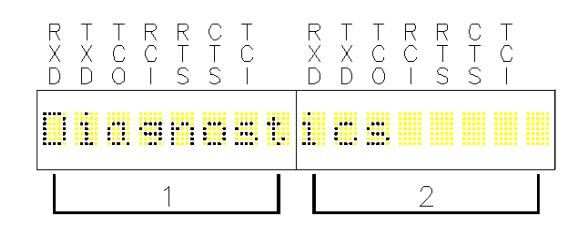

The sub functions listed in Table 6-5 may be accessed from this function. Typical values for each sub function display are shown.

| Table 6 | -5 | Diagnostic | Sub | Function  |
|---------|----|------------|-----|-----------|
|         | -0 | Diagnostic | Oub | i unction |

| Subfunction<br>Display | Item/Value          | Description                                                                                                    |
|------------------------|---------------------|----------------------------------------------------------------------------------------------------|
| X:                     | 355AA12AA10000      | Local ATCS address display. Varies per site.                                                                                           |
| GC:                    | None                | None                                                                                                    |
| XCM Ver.               | BCM-II V01.08.00    | Displays version of installed software                                                                                                 |
| Conf. CRC:             | D757                | CRC of site configuration file                                                                                                    |
| TEST                   | FFFF                | Name and CRC of installed logic file                                                                                                   |
| RSSI(L)                | -70dB               | RSSI of last data packet                                                                                                    |
| RSSI(C)                | -120dB              | Current signal strength of received carrier                                                                                            |
| PTT                    | off                 | Toggles push-to-talk line to radio                                                                                                    |
|                        | on                  |                                                                                                    |
| COR raw                | 000                 | Carrier Operated Relay (Not Used)                                                                                                    |
| RSSI raw               | 000                 | Current RSSI value as read from analog input.                                                                                          |
| DCIO_IN                | HHHHHHH<br>LLLLLLLL | State of 8 alarm inputs where H is for high and L is for low. Starting from left-to-right, leftmost is alarm1 and rightmost is alarm 8 |

# 6.3.8 Date and Time

The Date and Time function display is shown below:

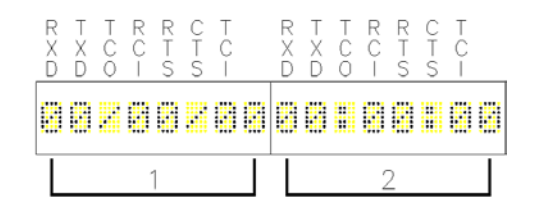

This is a display of the date and time obtained from the Central Office. No sub functions are available from this function.

### 6.3.9 Reset

The **Reset** function display is shown below:

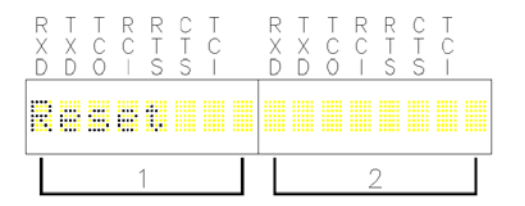

When this function is activated, it first resets the BCM II and then conducts a series of tests to determine BCM II operational status.

• Table 6-6 BCM II Self Tests list the tests performed.

# Table 6-6 BCM II Self Tests

| Subfunction Display | Test Results<br>Displayed | Test Description                                                                                     |
|---------------------|---------------------------|----------------------------------------------------------------------------------------------------|
| ROM RAM ******      | OK /FAILED                | Performs CRC of Executive Firmware in ROM and performs memory test on RAM                            |
| CODEPLUG *****      | OK /FAILED                | Verifies CRC of configuration data in codeplug                                                       |
| MODULATOR ****      | OK /FAILED                | Verifies the modulator & demodulator via an internal loopback test of the TX and RX audio data paths |
| RADIO ********      | OK /FAILED                | Resets Motorola radios equipped with an SB9600<br>bus; has no effect on MTR2000 or MTR3000<br>radios |
| HDLC PORT 0 **      | OK /FAILED                | Verifies the client ports via an internal loopback test of the TX and RX data paths                  |
| HDLC PORT 1 **      | OK /FAILED                | Verifies the client ports via an internal loopback test of the TX and RX data paths                  |

NOTE

NOTE

Alphanumeric display is automatically turned off approximately 12 minutes after the **SELECT** or **ENTER** push buttons are last activated.

# 6.4 BCM II CONFIGURATION PROGRAM

The BCM Configuration program (XCMMAINT.EXE or similar name) and associated files are distributed on a CD ROM.

• The XCMMAINT.EXE program or similar name must be installed on an MS-DOS compatible computer with a serial port. For computers without a serial port, use a USB-to-Serial adapter. Not all adapters will work for all computers. A suggested adapter is the Cables Unlimited USB-2920, USB 2.0 to Serial DB-9 Adapter.

# 6.4.1 Installation

To install the BCM Configuration program proceed as follows:

- 1. Insert the installation CD to the CD Drive.
- 2. Make a folder on the drive where CD Files will reside. (Titles limited to 8 characters).
- 3. Copy the files from CD to the folder.
- 4. Create a shortcut to the XCMMaint's executable file onto the computer desktop.

# 6.4.2 Using the BCM Configuration Program

Connect the serial port of the PC to the Diagnostic Port on the front of the BCM II as shown in the figure below.

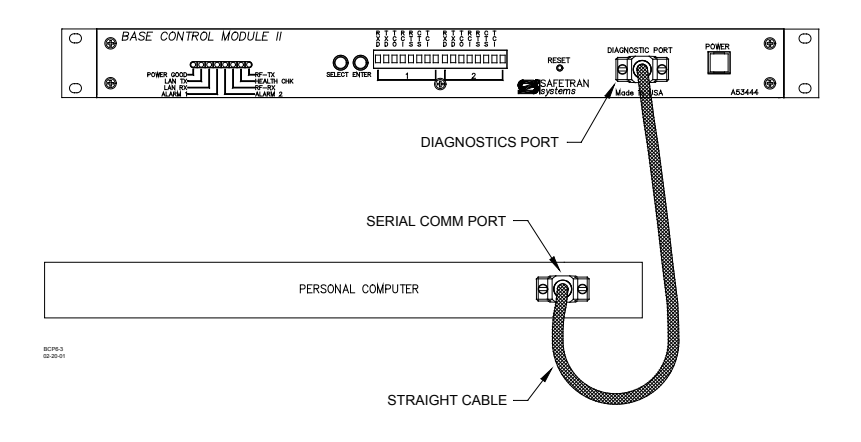

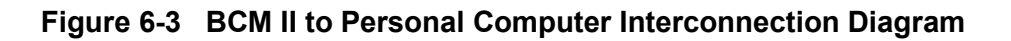

Start the XCMMAINT configuration Editor by opening the XCMMAINT.EXE file. The name of this executable file will change per the installation CD.

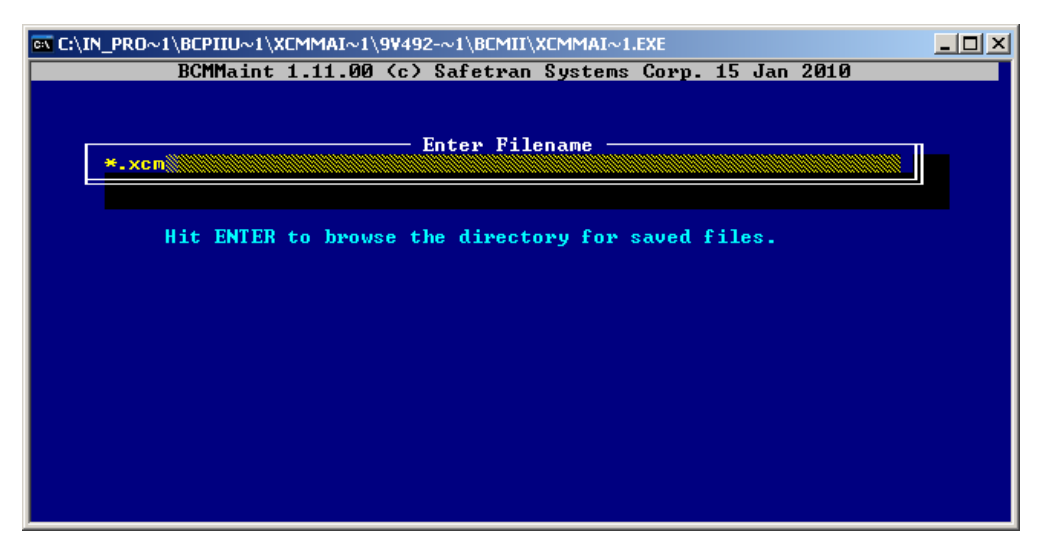

Figure 6-4 Configuration Editor Startup Screen

# 6.4.2.1 Accessing A Saved Codeplug File

To access a saved configuration code-plug file from the Configuration Editor Startup Screen:

- 1. Press the **ENTER** key.
  - A list of Codeplug files (\*.xcm), Figure 6-5, displays within the Startup Screen.

| 🔤 C:\I | N_PRO~1 | \BCPIIU~1\XCMMAI~1\9¥492-~1\BCMII\XCMMAI~1.EXE                                                             |  |
|--------|---------|----------------------------------------------------------------------------------------------------|--|
|        |         | BCMMaint 1.11.00 (c) Safetran Systems Corp. 15 Jan 2010                                                    |  |
|        |         |                                                                                                    |  |
|        |         |                                                                                                    |  |
| Γ      | *.xcm   | Enter Filename                                                                                             |  |
| 4      |         |                                                                                                    |  |
|        |         | - C:\IN_PRO <sup>MI</sup> \BCPIIU <sup>MI</sup> \XCMMAI <sup>M</sup> 1\9U492- <sup>M</sup> 1\BCMII\*.XCM - |  |
|        |         | BINN BOOTN DSPN ILN                                                                                        |  |
|        |         | IL2N XILINXN                                                                                               |  |
|        |         |                                                                                                    |  |
|        |         |                                                                                                    |  |
|        |         |                                                                                                    |  |
|        |         |                                                                                                    |  |
|        | l       |                                                                                                    |  |
|        |         |                                                                                                    |  |
|        |         |                                                                                                    |  |
|        |         |                                                                                                    |  |
|        |         |                                                                                                    |  |

Figure 6-5 Codeplug File List

- 2. Place the cursor on the desired codeplug file name within the list using the arrow keys.
- 3. Press the **ENTER** key.
  - The selected codeplug file is displayed within the Main Editor Screen, Figure 6-6.

| C:\IN_PRO~1\BCPIIU~1\Software\BCMII\XCMMAI~1.EXE                       |            |
|------------------------------------------------------------------------|------------|
| File Edit Online Help Version                                          |            |
| Radio Settings Site Settings                                           |            |
| Type: MTR Usage: BCP Local Addr: 3.AAA.AA.AAAAA. Enable                |            |
| Invert: TX:Yes RX: No Radio CRC: 95CD Epable Code Amr.                 | .e<br>Io   |
| Rssi: Scale: 001/002 Base:-125 dB Beacontime: Enable Simulation:       | lo         |
| Radio Gain: In: 0000 Out: 0000 Logic CRC :0000 Enable Ladder Logic: N  | o          |
| Lontalk-Network-Configuration                                          |            |
| Node Type Description Node Type Description CRC: 6                     | CCF        |
| 01 A53105/A53408 XCM 02 Unused                                         |            |
| 05 Unused 06 Unused                                                    |            |
| 07 Unused 08 Unused                                                    |            |
| UY Unusea 10 Unusea                                                    |            |
| Deliver on Reset: No                                                   |            |
| Port-Protocol-Baud-Clock-Level-CTS-TXC-FLG-Timer-Usage-LL-PL-ID-Link/M | ax—        |
| J2 HDLC POL .09600.SYNC .RS232.No .Int.No .01300 Grnd N N S 001/0      | <b>101</b> |
| Lon Not Used Subnet: 01 Subnode:01                                     |            |
| DC1 Not Used Grad URC: D397<br>DC2 Not Used Grad                       |            |
|                                                                        | '          |

Figure 6-6 Typical Main Editor Screen

# 6.4.2.2 Read BCM II Codeplug

To read the codeplug currently stored in BCM II unit for display on editor screen:

 Enter Alt-O and use down arrow key to select 'Read Codeplug from Unit'. Press Enter key.

| File Edit Online Help Version                                       |        |
|---------------------------------------------------------------------|--------|
| FILE: C:\A5B66C^1                                                   |        |
|                                                                     |        |
| - Radio Settings Terminal - Site Settings                           |        |
| Type: MTR Usag Bitmap Display ddr: 3.484.44.4844 Ena                | ble    |
| Read DC Conf. from Unit ddr: 2.488.48.484 Dis                       | able   |
| Invert: TX:N Read Codeplug from Unit RC :AE81 Enable Code App:      | No     |
| Rssi: Scale: 001/ Write Codeplug to Unit ime: Enable Simulation:    | No     |
| Radio Gain: In: Write DC Conf. to Unit RC :0000 Enable Ladder Logic | No     |
| Write Logic to Unit ile:                                            |        |
| Write Labels to Unit figuration                                     |        |
| Node Type De CRC                                                    | : 6CCF |
| 01 A53105/A53408 XCM 02 Unused                                      |        |
| 03 Unused 04 Unused                                                 |        |
| 1 05 Unused 06 Unused                                               |        |
| 07 Unused 08 Unused                                                 |        |
| 09 Unused 10 Unused                                                 |        |
|                                                                     |        |
| Deliver on Reset: No                                                |        |
| Port-Protocol-Baud-Clock-Level-CIS-IXC-FLG-Timer-Usage-LL-PL-ID-Lin | k∕Max— |
| J1 HDLC POL 09600,SYNC RS232,No Int No 01300 Grnd N N S 00          |        |
| J2 HULC POL 09600,SYNC ,RS232,No ,Int,No ,01300 Grnd N N S 00       | 1/001  |
| Lon Normal Subnet: 01 Subnode:01                                    |        |
| DC1 Not Used Grnd CRG: D397                                         |        |
| DC2 NOT USEA GPNA                                                   |        |
|                                                                     |        |
|                                                                     |        |
|                                                                     |        |

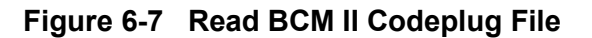

• The codeplug file is read from the BCM II and displayed as shown in Figure 6-8

| 🛤 Com    | mand Prom  | pt (2) - XCMMAIN         | T.EXE   |             |            |          |         |            | - 🗆 🗙    |
|----------|------------|--------------------------|---------|-------------|------------|----------|---------|------------|----------|
| File     | Edit       | Online                   | Help    | Ų           | ersion     |          |         |            |          |
| FILE:    | C:\BCM_SI  | ER.XCM                   |         |             |            |          | _       |            |          |
| Rac      | lio Settir | igs                      |         |             |            | Site Se  | ttings  |            |          |
| Type:    | MSF Us     | age: BCP                 |         | Local       | Addr: 3    | -62A-A1. | 3AAA .  | - <u>E</u> | nable    |
| Inuon    | . т.       |                          |         | PEPGG       | CPC 119    | .HH5.HH. | HHH4    | . <b>.</b> |          |
| Recit    | Scale: 06  | 0/210 Base:-             | 132 dB  | Reaco       | ond 117    | Ena Ena  | ble Sim | lation     | - No     |
| Radio    | Gain: Ir   | : 1024 Out:              | 1900    | Logic       | CRC : 00   | йй Епа   | ble Lad | ler Log    | ic: No   |
|          |            |                          |         | Logic       | File:      |          |         |            |          |
|          |            | Lont                     | alk-Net | work-C      | onf igura  | tion——   |         |            |          |
| Node     | Туре       | Description              |         | Node        | Туре       | Descri   | .ption  | C          | RC: 9768 |
| 101      | A53105/F   | 153408 XCM               |         | 02          | Unused     |          |         |            |          |
| 03       | Unused     |                          |         | 04          | Unused     |          |         |            |          |
| Ø7       | linused    |                          |         | 00<br>ØR    | Inused     |          |         |            |          |
| 09       | Unused     |                          |         | 10          | Unused     |          |         |            |          |
|          |            |                          |         |             |            |          |         |            |          |
| Del:     | iver on Re | set: No                  |         |             |            |          |         |            |          |
| -Port-   | -Protocol- | —Baud—Clock <sup>.</sup> | -Level- | CTS-TX      | C—FLG—Ti   | mer-Usag | e-LL-PL | -IDL       | ink/Max— |
| J1<br>10 | HDLC POL   | .09600 SYNC              | .KS232, | No Int      | t No .01   | 300 Grnd | NN      | S .        |          |
| Lon      | Noumal     | Subset 01                | No232   | NO IN<br>01 | C, NO , ØI | 300 Grno |         | 9          | 0027002  |
| DC1      | Not lised  | ORC CRC:                 | D397    | • 01        |            |          |         |            |          |
| DC2      | Not Used   | OBC                      |         |             |            |          |         |            |          |
|          |            |                          |         |             |            |          |         |            | ·        |
|          |            |                          |         |             |            |          |         |            |          |
|          |            |                          |         |             |            |          |         |            |          |
|          |            |                          |         |             |            |          |         |            |          |

Figure 6-8 Read Codeplug from BCM II

### 6.4.3 Main Editor Screen

Codeplug configuration is performed from the Main Editor Screen. This screen is divided into four functional sections:

- RF Settings
- Site Settings
- LonTalk<sup>®</sup> Network Configuration
- Port Selection

### 6.4.3.1 Using the Main Editor Screen

The name and path for the selected file is identified at the upper left corner of the display as shown in Figure 6-9.

- At the top of the display is the Menu Bar.
- The Menu Bar contains the names of five drop-down menus or functions that are accessible from the Main Editor Screen.
- To display a drop-down menu or access the indicated function, simultaneously press the ALT key and the letter key corresponding to the first letter of the menu name (e.g., ALT-F for the File menu).
- Items are highlighted within each drop-down menu by using the arrow keys or mouse. Pressing **Enter** selects the highlighted item.

| 🔤 Command Prompt - xcmmaint                                                                                                    | <u>-</u> 🗆                                                                                                    | × |
|----------------------------------------------------------------------------------------------------|----------------------------------------------------------------------------------------------------|---|
|                                                                                                    | Version                                                                                                    |   |
| FILE: C:\A5B66C~1\BCMII\RICK_BCM.X                                                                                                    | CM                                                                                                    |   |
| Type: MTR Usage: BCP<br>Invert: TX:No RX: Yes<br>Rssi: Scale: 001/002 Base:-125 dB<br>Redic Caip: In: 1024 Out: 0640                                                                                                 | Site Settings<br>Local Addr: 3.55A.A1.2AA1 Enable<br>FEPCC Addr: 2.55A.A1.3126 Disable<br>Radio CRC :36E6 Enable Code App: No<br>Beacontime: Enable Simulation: No |   |
| Lontalk-Net                                                                                                    | Logic File:                                                                                                    |   |
| Node Type Description<br>Ø1 A53105/A53408 XCM<br>Ø3 Unused<br>Ø5 Unused<br>Ø7 Unused<br>Ø9 Unused                                                                                                    | Node Type Description CRC: 19F<br>02 Unused<br>04 Unused<br>06 Unused<br>08 Unused<br>10 Unused                                                                    | 7 |
| Deliver on Reset: No<br>Port-Protocol-Baud-Clock-Level-<br>J1 HDLC POL, 09600,SYNC, RS232,<br>J2 HDLC POL, 09600,SYNC, RS232,<br>Lon Not Used Subnet: 01 Subnode<br>DC1 Not Used Grnd CRC: D397<br>DC2 Not Used Grnd | CTS-TXC-FLG-Timer-Usage-LL-PL-IDLink/Max-<br>No ,Int,No ,01300 Grnd N N S 001/001<br>No ,Int,No ,01300 Grnd N N S 001/001<br>:01                                   |   |

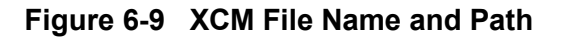

• File Menu

The **File** (**Alt-F**) drop-down menu contains the following five entries:

Load

The **Load** entry allows another codeplug file (.XCM extension) to be loaded in place of the one currently displayed.

To select the **Load** entry:

- 1. Highlight the **Load** entry using the arrow keys.
- 2. Press the **Enter** key.

\*.xcm

• The following prompt is displayed:

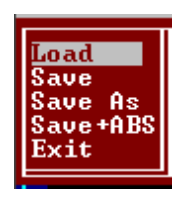

3. Enter a file name by performing one of the following actions:

• Type the file name (maximum of eight characters plus the .XCM extension) at the Enter Filename prompt.

Enter Filename

- Press the **Enter** key to bring up the Codeplug File List and make a file selection from the presented list using the arrow keys.
- 4. Press the **Enter** key.

#### • Save

Selecting this entry saves the currently displayed code-plug configuration data to the file listed in the upper left corner of the Main Editor Screen.

- After the file is saved, the code-plug configuration data remains displayed within the Screen.
- Save As

This entry permits the currently displayed code-plug configuration data to be saved to a file other than the one named in the upper left corner of the Main Editor Screen.

The Save As entry is selected as follows:

- 1. Highlight the **Save As** entry using the arrow keys.
- 2. Press the Enter key.
  - The following prompt is displayed:

Enter Filename \*.xcm

- 3. Enter a file name by performing one of the following actions:
- Type the file name (maximum of eight characters plus the **.XCM** extension) at the **Enter Filename** prompt.
- Press the **Enter** key to bring up the Codeplug File List, Figure 6-5, and then make a file selection from the presented list using the arrow keys.
- 4. Press the **Enter** key.

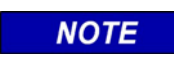

### NOTE

When a file name is selected from the Codeplug File List, the currently displayed codeplug configuration data overwrites any data in the selected file.

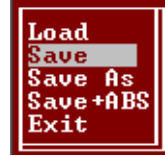

Load

Save <mark>Save As</mark> Save+ABS

Exit

# • Save + ABS

This entry permits the currently displayed code-plug configuration data to be saved in the modified binary s-record format (ABS).

# • Exit

Select this entry to quit the Configuration program and return to the DOS prompt or Desktop.

The Exit entry is selected as follows:

- 1. Highlight the **Exit** entry using the arrow keys.
- 2. Press the Enter key.
- If the codeplug has been changed without being saved, the Verify prompt is displayed (see right).
- 3. Type **Y** (yes) to save the changes to the configuration or **N** (no) to discard the changes to the configuration.
  - 3. Press the **Enter** key.
  - The Main Editor Screen closes and the DOS prompt is displayed.

### 6.4.3.2 Edit Function

The Edit Function is not used.

### 6.4.3.3 Online Menu

The Online (Alt-O) drop-down menu contains the following eight entries:

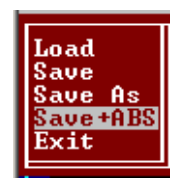

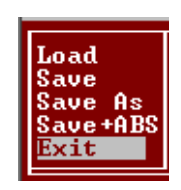

| MARCH 2013 (Revised May 2014) |
|-------------------------------|
|-------------------------------|

#### • Terminal

This entry provides access to a number of diagnostic tools and access to the event log.

• When **Terminal** is selected a blank screen appears displaying only the Menu bar containing the name of the three available drop down menus: **File, Online,** and **Upload.** 

| 🛤 Command Prompt - xcmmaint | _ 🗆 × |
|-----------------------------|-------|
| File Online Upload          |       |
|                             |       |
|                             |       |
|                             |       |
|                             |       |
|                             |       |
|                             |       |
|                             |       |
|                             |       |
|                             |       |
|                             |       |
|                             |       |

Figure 6-10 Terminal Sub Menus

• File Menu

The File menu contains five entries that function as follows:

a. Selecting **Edit** closes the Online Terminal Screen and returns to the Main Editor Screen display.

1. The **Status** entry screen is identical in display and function to the **Terminal** entry described above.

b. Selecting Log Open brings up the following prompt:

Edit: Status Log Open Log Close Exit

Terminal

Write

Write

ite

Bitmap Display Read DC Conf. from Unit Read Codeplug from Unit

Write Codeplug to Unit

Conf.

DC

Lo

to Unit

to Unit

to Unit

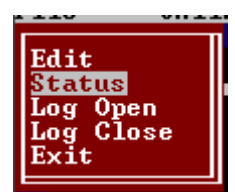
Type a log file name to be created (the .log extension will be appended) and press Enter.

All subsequent BCM II log entries will be written to this file until it is closed or until the XCMMAINT.EXE utility is exited.

NOTE

## NOTE

Only one log capture file may be opened at one time. If a log capture file is already open, the prompt to enter a log file name will not display.

- c. Selecting **Log Close** will close the currently open log file, if any, without prompting.
- d. Selecting **Exit** terminates the program.

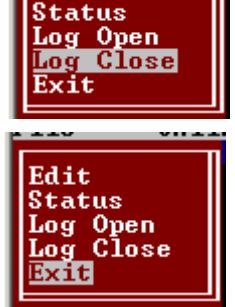

Edit

### • Online Menu

The **Online** drop-down menu of this screen is the same as the Main Editor **Online** drop-down menu.

- A number of diagnostic, status, and troubleshooting commands may be initiated from the Online Terminal Screen.
  - Pressing the **ENTER** key causes an "\*" prompt to display.
  - Typing **HELP** after the on screen "\*" and pressing the **ENTER** key causes the Command List to be displayed within the Online Terminal Screen as shown in Figure 6-11.

| C:\XCM500\XCMMAINT.EXE    |                                                                                               |
|---------------------------|-----------------------------------------------------------------------------------------------|
| File Online Upload        |                                                                                               |
| ×                         |                                                                                               |
| *                         |                                                                                               |
| *                         |                                                                                               |
| *HELP                     |                                                                                               |
| Display Codeplug Contents | - DCP                                                                                         |
| Display DC Configuration  | - DDC                                                                                         |
| Display Client List       | - CL                                                                                          |
| Enter Service Mode        | - SERU                                                                                        |
| Version Identification    | - VER                                                                                         |
| Base Station List         | - BSIAI                                                                                       |
| Communication Statistics  | - CSIRI                                                                                       |
| HULG STATISTICS           | - H21H1                                                                                       |
| Manufacturer Statistics   |                                                                                               |
| Hiarm Logging             |                                                                                               |
| Status Logging            |                                                                                               |
| Keu on Dekeu Radio        |                                                                                               |
| Radio Simpley Operation   |                                                                                               |
| COS status                |                                                                                               |
| Enter Channel Number      | - CHAN (number)                                                                               |
| Send Local Message        | - LOCAL <label> <message></message></label>                                                   |
| Self Test                 | - TEST <1=cold / 0=warm>                                                                      |
| Patch Codeplug            | - PCP <location> <new_value></new_value></location>                                           |
| Disable Tracing Mechanism | - MOND <layer> <port> <li>ink&gt;</li></port></layer>                                         |
| Enable Tracing Mechanism  | - MONE <layer> <port> <link/></port></layer>                                                  |
| Send Mobile Message       | - SEND <layer> <port> <link/> <msg></msg></port></layer>                                      |
| Error Rate Test           | - ERT <mode> <layer> <port> <full report=""> <pattern></pattern></full></port></layer></mode> |
| Enable / Disable SWI      | − SWI_en∕ds                                                                                   |
| Enable / Disable LADL     | - LADL en/ds                                                                                  |
| Program Codeplug          | - FPROG                                                                                       |
| Show HW/SW Version Info   |                                                                                               |
| Reset R551 Statistics     | - NSSI<br>DIEDECET 1-MCC monet 2-CD monet 2-CD must other-D                                   |
| PPP Ctatus                | _ DDD                                                                                         |
| Pipe                      | - PINCIP address client num (0!1)                                                             |
| Timen Status              | - TIMERS                                                                                      |
| Set Date                  | - DATE (year) (month) (day)                                                                   |
| Set Time                  | - TIME (hour) (minute) (second)                                                               |
| *                         |                                                                                               |
| OST                       |                                                                                               |

Figure 6-11 Online Terminal Screen Command List

NOTE

### NOTE

<Page Up> may be used to view lines that have scrolled off the screen

The Online Terminal Screen Commands may be initiated from the Online Terminal Screen by:

- 1. Pressing the **Enter** key.
  - An \* is displayed at the top left of the Screen, verifying that the program is communicating with the BCM II.
- 2. Typing the command followed by a space and the desired parameter designation.

- Examples:
  - Status Log enable command is entered as: **SL**<space>en.
    - Commands requiring multiple parameters are entered with a space between each parameter.
    - Send Local Message command is entered as: LOCAL <space> <label> <space> <message>.
- 3. Pressing the **Enter** key.
  - 1. The command executes and the results are displayed on the Screen as shown in Figure 6-12.

| ex C:\IN_PRO~1\BCPIIU~1\Software\9¥540A~1\XCMMAI~1.EXE                                                                                                    |  |
|----------------------------------------------------------------------------------------------------|--|
| File Online Upload                                                                                                    |  |
| *SL EN<br>Mode : Ground Contact<br>Ground Contact Status : Active<br>Radio PTT : OFF<br>Flow Control : Inactive<br>Serial Mode - Port 0 : HDLC - ADM<br>Serial Mode - Port 1 : HDLC - ADM<br>* |  |
| MCO 00/01/01 00:06:29 Radio PTT : OFF                                                                                                    |  |

Figure 6-12 Status Log Enable Command

### • Viewing and/or logging the WCP CPU II Event Log

1. Press the **ENTER** key.

A "\*" prompt is displayed.

- 2. To create a new event log for logging WCP CPU II events, select **Log Open** from the **Terminal's** drop-down **File** menu.
  - a. Type a log file name to be created (the **.log** extension will be appended) and press **Enter**.
- 3. Type **LOG** at the "\*" prompt.
- 4. Press the Enter key.

The event log of the WCP CPU II is displayed on the Screen as shown in Figure 6-13. As each new event occurs, it is added to the end of the event log file.

|                                                                                                    | × |
|----------------------------------------------------------------------------------------------------|---|
| File Online Upload                                                                                                    |   |
| *LOG<br>Log display - hit ESC to exit<br>End *********<br>MC0 00/01/11 21:01:47 Sent Codeplug Values to Host<br>MC0 00/01/11 21:02:40 Sent Codeplug Values to Host                                                                                                    |   |
| MC0 00/01/13 23:43:34 Port \$100: mode= 1 9600 timer= 1 usage=12 config=2<br>MC0 00/01/13 23:43:34 Port \$100: mode= 1 9600 timer= 1 usage=12 config=2<br>MC0 00/01/13 23:43:35 Port \$101: mode= 1 9600 timer= 1 usage=12 config=2<br>MC0 00/01/13 23:43:38 Logic Pass-Through operation enabled<br>MC0 00/01/13 23:43:38 Network address initialized |   |
| MC0 00/01/13 23:43:38 Alarm dump created<br>MC0 00/01/13 23:43:39 Client 76201000020104 found<br>MC0 00/01/13 23:43:41 Ground Contact Alarm On<br>MC0 00/01/13 23:44:34 Alarm dump created<br>MC0 00/01/13 23:44:34 Port Contact 0 Alarm On                                                                                                    |   |
| MC0 00/01/13 23:44:35 Alarm dump created<br>MC0 00/01/13 23:44:35 Port Contact 1 Alarm On<br>MC0 00/01/13 23:56:24 Sent Codeplug Values to Host                                                                                                    |   |
| MCØ 00/01/13 23:56:24 Sent Codeplug Values to Host                                                                                                    |   |

Figure 6-13 View Log

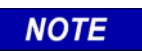

### NOTE

Each new event also displays at the bottom of the screen as it occurs.

While viewing the event log, the following commands may be executed:

- Typing **B** moves the previous sixteen entries to the bottom of the display.
- Typing **F** moves the display down (forward) sixteen entries.
- Typing S moves the display to the start of the log.
- Typing E moves the display to the end of the log.
- Typing **P** pauses the log updates.
- Typing **W** erases all events in the log.
- Pressing the Esc key interrupts the log display and disables log command execution.
- 5. At the completion of event log viewing and logging, perform the following:
  - 1. If a log file is open, select Log Close from the Terminal's drop-down File menu.
  - 2. To return to main edit screen, select Edit from the drop-down File menu.

The Online Terminal Screen closes and the Main Editor Screen displays.

Executive

XCM-II Xilinx XCM-II DSP

### • Upload Menu

**Upload (Alt-U)** performs firmware upgrading and has the following three drop-down selections:

The files associated with each of three drop-down selections are stored on the installation CD. File 'xcmmaint.ini' specifies the path to each of these files.

1. **Executive** – The executive firmware consists of BCM II's operating system software and system application software. As BCM II's firmware is changed and updated by Siemens Rail, select this command to flash an updated executive into BCM II. Upon selecting this command, BCM II configuration program will automatically establish a session with the BCM II unit and write new executive to BCM II's flash memory. The entire operation takes about 6 minutes.

To begin this operation, enter **Alt-U** and use up/down arrow keys to highlight **Executive** selection. Then press **ENTER** key.

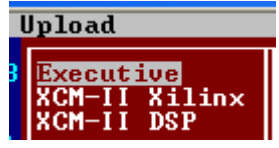

The following sequence of screens show the steps automatically performed by BCM II configuration program to accomplish re-flashing of new executive firmware:

New executive firmware is being serially sent to BCM II with percentage of completion shown.

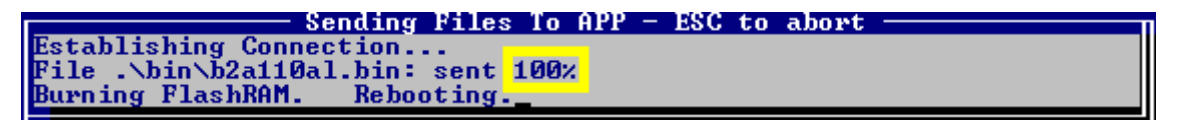

Percentage complete is now 100%, new executive firmware has completely been serially sent to BCM II. New executive firmware is written to flash memory. Upon completion of flash operation, BCM II will automatically reboot.

| 🛤 Command Prompt - xcmmaint                                                                              |                                                          |                                                          |                                                         | - 🗆 ×                                    |
|----------------------------------------------------------------------------------------------------|----------------------------------------------------------|----------------------------------------------------------|---------------------------------------------------------|------------------------------------------|
| File Online Upload                                                                                       |                                                          |                                                          |                                                         |                                          |
| Writing Flash memory<br>Flash programming completed<br>Booting from Diagnostic ROM                       |                                                          |                                                          |                                                         |                                          |
| d0=00000000 d4=000000d8<br>d1=00000000 d5=0000001b<br>d2=00000078 d6=00000000<br>d3=00000000 d7=00000000 | a0=70726f67<br>a1=00700680<br>a2=00045594<br>a3=00045594 | a4=00000000<br>a5=00000000<br>a6=0004df64<br>a7=0004df54 | pc =00484a36<br>us =0004df54<br>sr=0700<br>ss =0001c4a8 | t=0 n=0<br>s=0 z=0<br>i=7 v=0<br>x=0 c=0 |
| CANNOT DISASSEMBLE!<br>LADDR ERRJ                                                                        |                                                          |                                                          |                                                         |                                          |
| Safetran MCM II 68302 Debugg                                                                             | ger Version 2                                            | .00                                                      |                                                         |                                          |
| *** Enter W to enable kickir<br>SCC3 debug>                                                              | ng of WATCHDO                                            | G ***                                                    |                                                         |                                          |
| Safetran MCM II 68302 Debugg                                                                             | ger Version 2                                            | .00                                                      |                                                         |                                          |
| Booting from Diagnostic ROM                                                                              |                                                          |                                                          |                                                         |                                          |
|                                                                                                    |                                                          |                                                          |                                                         |                                          |

BCM II is rebooting. Old executive has been overwritten with new executive firmware.

2. **XCM-II Xilinx** – Xilinx firmware handles the FPGA logic functionality.

As BCM II's Xilinx logic is changed and updated by Siemens Rail, select this command to flash updated Xilinx firmware into BCM II. Upon selecting this command, BCM II configuration program will automatically establish a session with BCM II unit and write new Xilinx firmware to BCM II's flash memory. The entire operation takes about 100 seconds.

To begin this operation, enter **Alt-U** and use up/down arrow keys to highlight **XCM-II Xilinx** selection. Then press **ENTER** key.

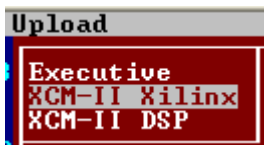

The following sequence of screens show the steps automatically performed by BCM II configuration program to accomplish re-flashing of Xilinx firmware:

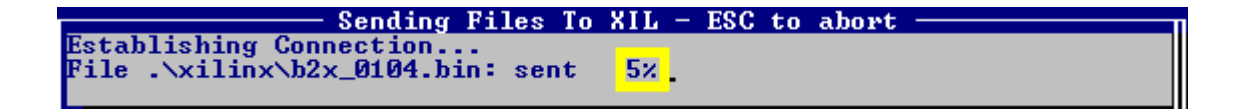

New Xilinx firmware is being serially sent to BCM II with percentage of completion shown.

| Establishing Connection               | Conding Files To VIL - FCC to showt   |   |
|---------------------------------------|---------------------------------------|---|
| Establishing Connection               |                                       | 4 |
| Dila Aviliavily 0104 bist seet 1000   | Establishing Connection               | 1 |
| FILE . XIIIMX NZX_0104.DIM. Sent 100% | File .\xilinx\b2x_0104.bin: sent 100% | 4 |
| Burning FlashRAM. Rebooting.          | Burning FlashRAM. Rebooting.          |   |

Percentage complete is now 100%, new Xilinx firmware has completely been serially sent to BCM II. New Xilinx firmware is written to flash memory. Upon completion of flash operation, BCM II will automatically reboot.

| 🔤 Command Prompt - xcmmaint                                                                              |                                                          |                                                          |                                                      | - 🗆 ×                                    |
|----------------------------------------------------------------------------------------------------|----------------------------------------------------------|----------------------------------------------------------|------------------------------------------------------|------------------------------------------|
| File Online Upload                                                                                       |                                                          |                                                          |                                                      |                                          |
| DC PORT 1OK<br>TESTS COMPLETE                                                                            |                                                          |                                                          |                                                      |                                          |
| d0=00000000 d4=000000d8<br>d1=00000000 d5=0000001b<br>d2=00000078 d6=00000000<br>d3=00000000 d7=00000000 | a0=70726f67<br>a1=00700680<br>a2=00045594<br>a3=00045594 | a4=00000000<br>a5=00000000<br>a6=0004df64<br>a7=0004df54 | pc=00484a36<br>us=0004df54<br>sr=0700<br>ss=0001c4a8 | t=0 n=0<br>s=0 z=0<br>i=7 v=0<br>x=0 c=0 |
| CANNOT DISASSEMBLE!<br>[ADDR ERR]                                                                        |                                                          |                                                          |                                                      |                                          |
| Safetran MCM II 68302 Debuş                                                                              | ger Version 2                                            | .00                                                      |                                                      |                                          |
| *** Enter W to enable kick:<br>SCC3 debug>                                                               | ing of WATCHDO                                           | IG <del>***</del>                                        |                                                      |                                          |
| Safetran MCM II 68302 Debug                                                                              | ger Version 2                                            | .00                                                      |                                                      |                                          |
| Booting from Diagnostic ROM                                                                              | 1                                                        |                                                          |                                                      |                                          |

BCM II is rebooting. Old Xilinx firmware has been overwritten with new Xilinx firmware.

3. XCM-II DSP - DSP firmware handles the RF processing functionality.

As BCM II's DSP firmware is changed and updated by Siemens Rail, select this command to flash updated DSP firmware into BCM II. Upon selecting this command, BCM II configuration program will automatically establish a session with BCM II unit and write new DSP firmware to BCM II's flash memory. The entire operation takes about 60 seconds.

To start the DSP firmware update operation:

Enter **Alt-U** and use up/down arrow keys to highlight **XCM-II DSP** selection. Then press **ENTER** key.

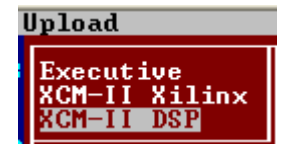

The following sequence of screens show the steps automatically performed by BCM II configuration program to accomplish re-flashing of DSP firmware:

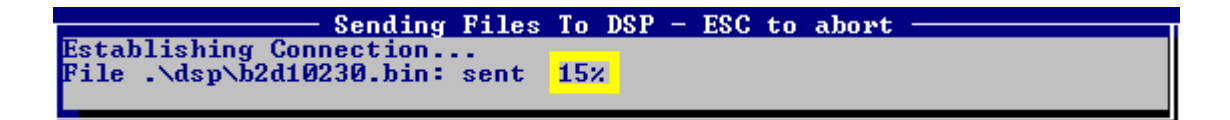

New DSP firmware is being serially sent to BCM II with percentage of completion shown.

<u>Sending Files To DSP - ESC to abort</u> Establishing Connection... File .\dsp\b2d10230.bin: sent 100% Burning FlashRAM. Rebooting.\_ Percentage complete is now 100%, new DSP firmware has completely been serially sent to BCM II. New DSP firmware is written to flash memory. Upon completion of flash operation, BCM II will automatically reboot.

| 🔤 Command Prompt - xcmmaint                                                                                     |                                           |                                           |                                       | - 🗆 ×                                    |
|----------------------------------------------------------------------------------------------------|-------------------------------------------|-------------------------------------------|---------------------------------------|------------------------------------------|
| File Online Upload                                                                                              |                                           |                                           |                                       |                                          |
| The second second second second second second second second second second second second second second second se |                                           |                                           |                                       |                                          |
| *                                                                                                    |                                           |                                           |                                       |                                          |
| d0=0000000 d4=000000d8<br>d1=00000000 d5=0000001b<br>d2=00000078 d6=00000000<br>d2=00000078 d6=00000000         | a0=70726f67<br>a1=00700680<br>a2=00045594 | a4=00000000<br>a5=00000000<br>a6=0004df64 | pc=00484a36<br>us=0004df54<br>sr=0700 | t=0 n=0<br>s=0 z=0<br>i=7 v=0<br>x=0 o=0 |
|                                                                                                    | a3-00043374                               | a7-00040154                               | 55-0001C4d0                           | x-0 c-0                                  |
| CHNNOI DISHSSEMBLET                                                                                             |                                           |                                           |                                       |                                          |
| Safetran MCM II 68302 Debuş                                                                                     | gger Version 2                            | .00                                       |                                       |                                          |
| *** Enter W to enable kick:<br>SCC3 debug≻                                                                      | ing of WATCHDO                            | G <del>***</del>                          |                                       |                                          |
| Safetran MCM II 68302 Debug                                                                                     | gger Version 2                            | .00                                       |                                       |                                          |
| Booting from Diagnostic ROM                                                                                     | 1                                         |                                           |                                       |                                          |

BCM II is rebooting. Old DSP firmware has been overwritten with new DSP firmware.

### **Bitmap Display**

This function is not used in BCM II.

Selecting the Bitmap Display entry causes the Bitmap screen, Figure 6-14, to display.

- The Bitmap screen is an online dynamic display of the logic state of any physical inputs or outputs associated with the BCM II via ladder logic.
- The logic states of all internal bitfields are displayed as well.
- to Unit Write When properly configured I/O modules are installed on the local Echelon<sup>®</sup> LAN, the current state of their inputs and outputs can be viewed in real time using this screen.

| 🔤 C:\IN_ | PRO~1\BCPI | IU~1\Softwa | re\9¥540A~ | 1\XCMMAI~: | I.EXE     |          |           | <u>_     ×</u> |
|----------|------------|-------------|------------|------------|-----------|----------|-----------|----------------|
| File     | Online     |             | Address    | : I0001    | <.>       |          |           |                |
|          |            |             |            |            |           |          |           |                |
| 10001    | 000000000  | 00000000    | 000000000  | 000000000  | 000000000 | 00000000 | 000000000 | 00000000       |
| 10062    | иппипипи   | иппипипи    | иппипипи   | иппипипи   | иппипипи  | иппипипи | иппипипи  | опопопоп       |
| 10129    | 000000000  | 00000000    | 00000000   | 000000000  | 000000000 | 00000000 | 000000000 | 00000000       |
| 10193    | опопопоп   | иппипипи    | опопопоп   | опопопоп   | опопопоп  | иппипипи | иппипипи  | 00000000       |
| R0001    | 00000000   | 00000000    | 00000000   | 00000000   | 00000000  | 00000000 | 00000000  | 00000000       |
| R0065    | 00000000   | 00000000    | 00000000   | 00000000   | 00000000  | 00000000 | 00000000  | 00000000       |
| RØ129    | 00000000   | 00000000    | 00000000   | 00000000   | 00000000  | 00000000 | 00000000  | 00000000       |
| RØ193    | 00000000   | 00000000    | 00000000   | 00000000   | 00000000  | 0100000  | 00000000  | 00001000       |
| 00001    | 00000000   | 00000000    | 00000000   | 00000000   | 00000000  | 00000000 | 00000000  | 00000000       |
| 00065    | 00000000   | 00000000    | 00000000   | 00000000   | 00000000  | 00000000 | 00000000  | 00000000       |
| 00129    | 00000000   | 00000000    | 00000000   | 00000000   | 00000000  | 00000000 | 00000000  | 00000000       |
| 00193    | 00000000   | 00000000    | 00000000   | 00000000   | 00000000  | 00000000 | 00000000  | 00000000       |
| E0001    | 00000000   | 00000000    | 00000000   | 00000000   | 00000000  | 00000000 | 00000000  | 00000000       |
| E0065    | 00000000   | 00000000    | 00000000   | 00000000   | 00000000  | 00000000 | 00000000  | 00000000       |
| EØ129    | 00000000   | 00000000    | 00000000   | 00000000   | 00000000  | 00000000 | 00000000  | 00000000       |
| E0193    | 00000000   | 00000000    | 00000000   | 00000000   | 00000000  | 00000000 | 00000000  | 00000000       |
|          |            |             |            |            |           |          |           |                |
| Input    | 00000000   | 00000000    | 00000000   | 00000000   | 00000000  | 00000000 | 00000000  | 00000000       |
| Rxved    | 00000000   | 00000000    | 00000000   | 00000000   | 00000000  | 00000000 | 00000000  | 00020010       |
| Outpt    | 00000000   | 00000000    | 00000000   | 00000000   | 00000000  | 00000000 | 00000000  | 00000000       |
| Ecout    | арарараа   | аааааааа    | арарараа   | арарараа   | арарараа  | аааааааа | арарараа  | роророро       |
|          |            |             |            |            |           |          |           |                |
|          |            |             |            |            |           |          |           |                |

Figure 6-14 Bitmap Display Screen

<u>Terminal</u>

Write

Write

Bitmap Display

DC Conf.

Write Codeplug to

DC Conf.

from Unit

to Unit

Unit

Unit

from Unit

Read DC Com. Read Codeplug

Log

Lahe

Bitmap Display Read DC Conf. from Unit

Read Codeplug from Unit Write Codeplug to Unit Write DC Conf. to Unit

Write Logic to Unit

Write Labels to Unit

<u>Terminal</u>

## • Read DC Conf. From Unit

Selecting this function and pressing **ENTER**, causes the configuration of the DC port of the BCM II (associated with connector J4) to be read.

- The **Receiving data** popup box displays briefly as the data is read.
- The main edit screen is updated to reflect the configuration data that is read.

Receiving Codeplug Data...

## • Read Codeplug From Unit

Selecting this function and pressing **ENTER**, causes the Codeplug portion of the BCM II configuration data to be read.

- This is a 512-byte data array that stores all the usermodifiable BCM II configuration information.
- The **Receiving data** popup box (see above) displays briefly as the data is read.
- The main edit screen is updated to reflect the codeplug data that is read.
- See Appendix C for code plug parameter details.

### • Write Codeplug to Unit

Selecting this function and pressing **ENTER**, causes all the configuration data appearing on the main edit screen to be written to the BCM II's non-volatile memory.

• The **sending data** popup box displays briefly as codeplug data is written.

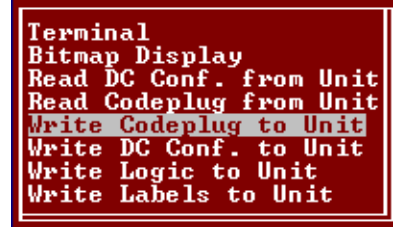

# CAUTION

WHEN THE UPLOAD CODEPLUG FUNCTION IS SELECTED, THE EXISTING CODEPLUG DATA IN THE BCM II IS OVERWRITTEN AND IRRETRIEVABLY LOST.

Terminal Bitmap Display Read DC Conf. from Unit Read Codeplug from Unit Write Codeplug to Unit Write DC Conf. to Unit Write Logic to Unit Write Labels to Unit

## • Write DC Conf. To Unit

This function is used to write the DC Configuration to the BCM II.

# • Write Logic To Unit Logic

This function uploads compiled ladder logic to the BCM II if the following conditions are met:

- Appropriate ladder logic has been compiled
- The name of the logic file generated has been entered on the main edit screen (in the Site Settings section).
  - The file extension is omitted.

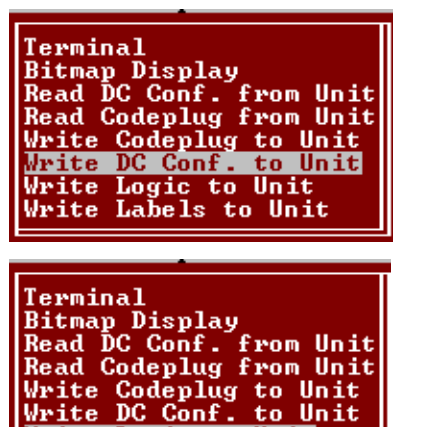

Write Logic to Unit Write Labels to Unit

After the upload sequence is complete, the BCM II calculates a CRC value for the ladder logic.

• If this CRC value does not match the CRC embedded in the logic file, the process aborts with the BCM II unchanged.

### • Write Labels To Units Labels

Selecting this function and pressing **ENTER** causes the tokenized label file associated with the ladder logic to be uploaded to the BCM II. This function is not used in BCM II.

- The conditions for uploading are the same as for the logic upload described above.
- The label file and the logic file are generated by the logic compiler and have the same base filename (with different extensions).
  - It is only necessary to specify the base filename in the Logic File field on the main edit screen.

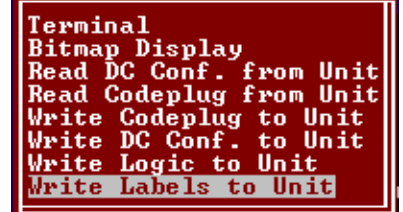

## 6.4.3.4 Help Window

The Help window, Figure 6-15, provides general help instructions.

BCMMaint 1.10.AL (c) Safetran Systems Corp. 15 Nov 2006 [MAIN\_HELP] Place the cursor over the field to be modified. Some fields can be overtyped, while others require you to make a selection using the TAB (or Shift-TAB) key. You can also use the mouse to move the cursor. Context-sensitive help is available for some configuration fields by entering Alt-H (or right-clicking the mouse) while the cursor is in that field. Some fields need to be expanded with the Alt-E option. Call Safetran at 1-800-793-7233 for support on this product.

Figure 6-15 Help Window

• Help For Each Configuration Parameter

Help text is available for each configuration parameter by one of two methods:

- 1. Use arrow keys to move cursor to a configuration parameter and press Alt-H.
- 2. Use mouse to move cursor to a configuration parameter and **right-click** the mouse.

For example the figure below shows the help text for 'protocol' parameter in port configuration section of configuration screen:

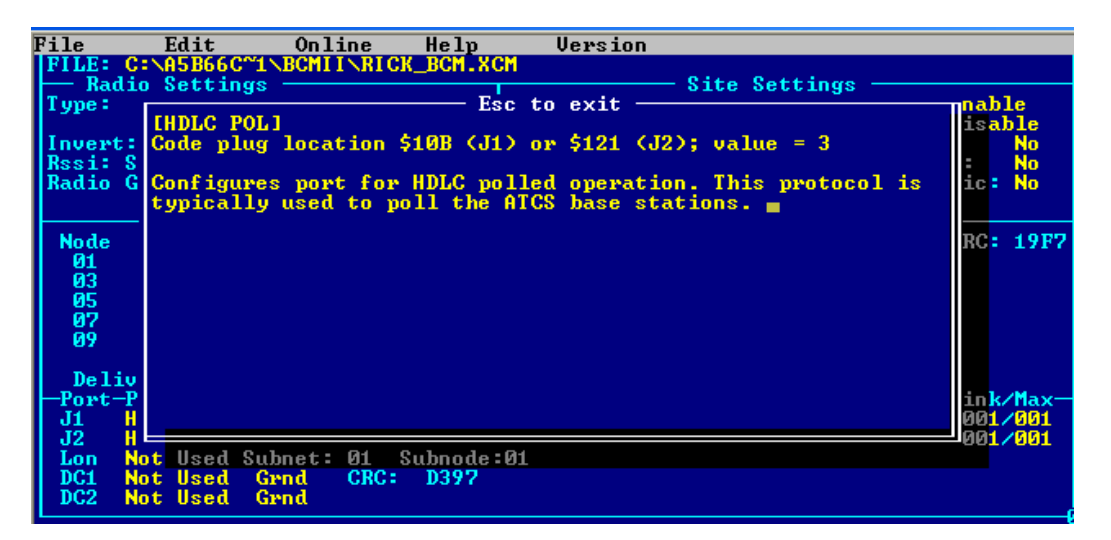

To return back to main configuration screen press ESC key.

## 6.4.3.5 Version Window (Alt-V)

The Version (**Alt-V**) window shown below displays the executive software version running in the BCM II.

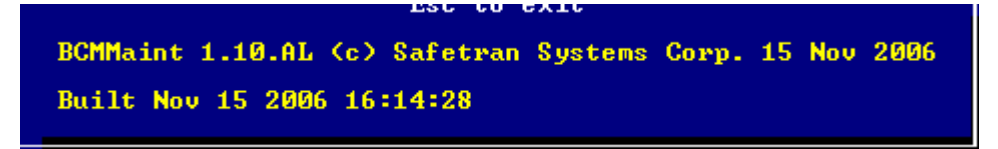

To return back to main configuration screen press **ESC** key.

### 6.4.4 Radio Settings Displays

The Radio Settings section configuration is determined by the Type field setting.

### 6.4.4.1 Type and Usage Fields

- The **Type:** field selection range and the default field configuration for each selected radio are as follows
  - None

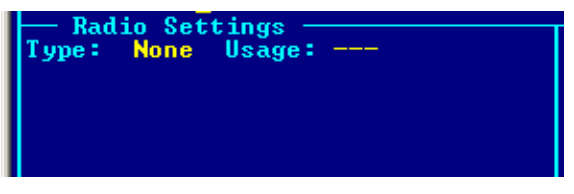

• MCS (Not Used With BCP II)

| - Radio Sot  | tings                |
|--------------|----------------------|
| _ nauto set  | tings                |
| lvpe: MCS    | Usage:               |
| Channel:     | Min:01 Max:06 Def:02 |
| Invert:      | TX:No RX: Yes        |
| Rssi: Scale: | 009/025 Base:-137 dB |
| Radio Gain:  | In: 1024 Out: 1250   |

| MSF                                                                                           |
|-----------------------------------------------------------------------------------------------|
|                                                                                               |
| Invert: TX:Yes RX: Yes<br>Rssi: Scale: 060/210 Base:-132 dB<br>Radio Gain: In: 1024 Out: 1664 |

♦ MTR

| • |                                                                                                    |
|---|----------------------------------------------------------------------------------------------------|
|   |                                                                                                    |
|   | Invert:<br>Rssi: Scale:TX:No<br>001/002RX: Yes<br>Base:-125Invert:<br>Rssi: Scale:TX:No<br>001/002RX: Yes<br>Base:-125Radio<br>Gain:In:1024Out:0970Radio<br>Gain:In:1024Out:0640                                                    |
|   | MTR3000 - Gain Out = 0970 MTR2000 (Discontinued) - Gain Out = 0640                                                                                                    |
|   | PHD                                                                                                    |
|   | Radio Settings<br>Type: PHD Usage:                                                                                                    |
|   | Invert: TX:Yes RX: Yes<br>Rssi: Scale: 070/067 Base:-152 dB<br>Radio Gain: In: 1024 Out: 1664                                                                                                    |
| ٠ | ASTRO (Not Used With BCP II)                                                                                                    |
|   | Radio Settings<br>Type: ASTRO Usage:<br>Channel: Min:01 Max:06 Def:02<br>Invert: TX:Yes RX: Yes<br>Rssi: Scale: 070/067 Base:-152 dB<br>Radio Gain: In: 0000 Out: 0000                                                              |
| ٠ | EFJ (Not Used With BCP II)                                                                                                    |
|   | Radio Settings<br>Type: EFJ Usage:                                                                                                    |
|   | Invert: TX:Yes RX: No<br>Rssi: Scale: 040/206 Base:-110 dB<br>Radio Gain: In: 1024 Out: 1664                                                                                                    |
| • | KENWD (Not Used With BCP II)                                                                                                    |
|   | Radio Settings          Type:       KENWD Usage:         Channel:       Min:01 Max:06 Def:02         Invert:       TX:No RX: Yes         Rssi:       Scale:       001/001 Base:-151 dB         Radio Gain:       In: 1024 Out: 1227 |
| ٠ | MDS (Not Used With BCP II)                                                                                                    |
|   | Type: MDS Usage:<br>Channel: Min:01 Max:06 Def:02                                                                                                    |

- Rssi: Scale: 060/138 Base:-146 dB Radio Gain: In: 1024 Out: 1250
- The **Usage:** field selection range is as follows:
- BCP
- MCP

NOTE

### NOTE

1. As shown above, not all of the **Radio Settings** fields are displayed for each radio.

• The fields displayed are dependent on the radio selected.

2. For current BCP applications, set **Usage:** to **BCP** and select either **MTR** (MTR-3000), **MSF** (earlier Motorola MSF-5000), or MDS for the **Radio:** field.

## 6.4.4.2 Channel Field

In a BCP II configuration, the **Channel:** field, is not used. The ATCS channel assigned to the BCP II radio is set using Motorola CPS (Customer Programming Software) and associated test hardware.

### 6.4.4.3 Invert Field

The **Invert:** fields are used to invert the bit-sense of the transmitted data to or the received data from the WCP. This function is intended for cross-functionality with foreign equipment.

- The Invert TX and Invert RX field selection ranges are as follows:
  - No
  - ♦ Yes

### 6.4.4.4 RSSI Scale and Base Fields

**RSSI** (Received Signal Strength Indicator) scaling and base values are included on the configuration screen only for compatibility with foreign equipment.

• The default values result in proper RSSI reporting for current Siemens Rail BCP equipment.

### 6.4.4.5 Radio Gain

**Radio Gain** is used to control the sensitivity of the RX audio detector (**In**), or to adjust the radio deviation (**Out**).

- Radio input gain is normally not changed from the default values.
- The **Radio Gain** fields default values for are:
  - MTR2000
    - ◆ In: 1024
    - Out: 0640
    - MTR3000
      - ◆ In: 1024
      - Out: 0970

## 6.4.4.6 Default Value Setup

When the cursor is in the **Radio Settings Type** field, pressing **<Alt-E>** will cause XCMMaint to load the default values for the radio type selected.

• This will overwrite all radio parameters except channel (when applicable).

# 6.4.5 Site Settings Display

## 6.4.5.1 Local Addr Field

When the **Enable** function is selected this field sets the ATCS address for the BCP II as shown in Figure 6-16.

• Field selection range: **0.000.00.0000** to **9.999.99.9999** 

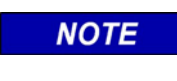

**NOTE** The default value of **A.AAA.AA.AAAA** corresponds to a setting of **0.000.00.0000**.

This represents the local ATCS address assigned to BCM II. This should always be enabled. Since BCM II is a base station, ATCS address format is 3.RRR.NN.DDD where:

- 3 = Wire line address type
- RRR = Railroad number(see Appendix B)
- NN = Node number(railroad defined)
- DDD = Base device number(railroad defined)

The ATCS specification recommends that the node number (NN) be the same as the node number of the cluster controller to which it is connected.

| 🛤 Com  | mand Pro | mpt - xc    | mmaint  |           |           |           |       |        |        |       |              | - <b>-</b> × |
|--------|----------|-------------|---------|-----------|-----------|-----------|-------|--------|--------|-------|--------------|--------------|
| File   | Edit     |             | Online  | Heln      | Ur        | rsion     |       |        |        |       |              |              |
|        | C:\0586  | 6C°4NR      | CMITNRI | W RCM X   | CM        | 13101     |       |        |        |       |              |              |
| Dad.   | lie Sett |             |         |           | SH .      |           | 044-  | Cott:  |        |       |              |              |
| Turnat | MTD      | Ings -      | non     |           | T T       | A44       |       | 01 000 | ings – |       | <b>R</b> 1-1 |              |
| Type:  | mik      | usage:      | BGP     |           | Local     | Haar: 3   | ·22H. | HI JHH | · ·    |       | Enab         |              |
| · .    |          |             |         | · · · · · | FEPCC     | Haar: 2   | 55H.  | H1 312 | ь .    |       | DisaJ        |              |
| Invert |          | IX:No       | KX: Yes | 3         | Radio     | CRC :36   | Eb    | Enable | Code   | нрр:  |              | NO           |
| Rssi:  | Scale:   | 001/00      | Base:   | -125 dB   | Beacor    | itime:    |       | Enable | Simu   | latio | n E          | No           |
| Radio  | Gain:    | In: 10      | 24 Out: | 0640      | Logic     | CRC :00   | 00    | Enable | Ladd   | er Lo | gic:         | No           |
|        |          |             |         |           | Logic     | File:     |       |        |        |       |              |              |
|        |          |             | Lont    | talk-Net  | work-Co   | onf igura | tion- |        |        |       |              |              |
| Node   | Tune     | Desci       | ription |           | Node      | Tupe      | Des   | crinti | on     |       | CRC:         | 19F7         |
| Ø1     | A53105   | 285340      | 8 XCM   |           | <b>Ø2</b> | Inused    |       |        |        |       |              |              |
| 63     | Inused   |             |         |           | 64        | Inused    |       |        |        |       |              |              |
| 05     | Inused   |             |         |           | . AC      | Inused    |       |        |        |       |              |              |
| 05     | Inused   |             |         |           | 60        | Inused    |       |        |        |       |              |              |
| 80     | Unused   |             |         |           | 10        | Unused    |       |        |        |       |              |              |
| 62     | unused   | L           |         |           | тө        | unusea    |       |        |        |       |              |              |
|        |          |             |         |           |           |           |       |        |        |       |              |              |
| Deli   | ver on   | Reset:      | NO      |           |           |           |       | _      |        |       |              |              |
| -Port- | -Protoco | 1-Bau       | d—Cloc] | k—Level-  | CTS-TX    | ;−FLG−T i | mer-U | sage-l | ւե–հե– | -1 D  | Link/        | Max-         |
| J1     | HDLC PC  | DL ,0960    | 00,SYNC |           | No ,Int   | ,No ,01   | 300 G | irnd N | N N    | 8     | 001/         | /001         |
| J2     | HDLC PC  | L ,096      | 00,SYNC | ,RS232,   | No ,Int   | , No , 01 | 300 G | irnd N | N      | S     | 001/         | /001         |
| Lon    | Not Use  | d Subn      | et: 01  | Subnode   | :01       |           |       |        |        |       |              |              |
| DC1    | Not Use  | d Grne      | CRC     | D397      |           |           |       |        |        |       |              |              |
| DC2    | Not Use  | d Grou      |         |           |           |           |       |        |        |       |              |              |
|        | 100 000  | di di litta |         |           |           |           |       |        |        |       |              | · ·          |

Figure 6-16 MainEditor Screen - Site Local Address Selection

### 6.4.5.2 FEPCC Addr Field

When the **Enable** function is selected (see Figure 6-17) this field sets the FEP/CC address for the initial inbound transmissions.

• Field selection range: **0.000.00.0000** to **9.999.99.9999** 

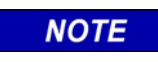

NOTE

The default value of **A.AAA.AA.AAAA** corresponds to a setting of **0.000.00000**.

| 📾 Command Prompt - xcmmaint                              | - 🗆 ×          |
|----------------------------------------------------------|----------------|
| File Edit Online Help Version                            |                |
| FILE: C:\A5B66C~1\BCMII\RICK_BCM.XCM                     |                |
| Radio Settings                                           | Ebl-           |
| Local Hudr: 3.55H.HI.2HHI.                               | . Enable       |
| Invert: TX:No RX: Yes Radio CRC: 36F6 Fnable Co          | de Ann: No     |
| Rssi: Scale: 001/002 Base:-125 dB Beacontime: Enable Si  | mulation: No   |
| Radio Gain: In: 1024 Out: 0640 Logic CRC :0000 Enable La | dder Logic: No |
| Logic File:                                              |                |
| Lontalk-Network-Configuration                            | 000- 4000      |
| Node lype Description Node lype Description              | CRC: 19F7      |
| 01 Housed 04 Unused                                      |                |
| 95 Unused 96 Unused                                      |                |
| 07 Unused 08 Unused                                      |                |
| 09 Unused 10 Unused                                      |                |
|                                                          |                |
| Deliver on Keset: No<br>Deliver on Keset: No             |                |
| II HDLC POL AGAG SWC BS32 No Int No A130A Cwod N         | S 001 /001     |
| 12 HDLC POL 09600 SYNC B2232 No Int No 01300 Grad N N    | \$ 991,991     |
| Lon Not Used Subnet: 01 Subnode:01                       |                |
| DC1 Not Used Grnd CRC: D397                              |                |
| DC2 Not Used Grnd                                        |                |
|                                                          |                |

Figure 6-17 Main Editor Screen - Site FEPCC Address Selection

- This field is required for systems where the BCP equipment does not support packets with a zero destination length.
- When the **Disable** function is selected, the address set into the **FEPCC Addr:** field is ignored.

### 6.4.5.3 Enable Code App Field (Not Used With BCP II)

The **Enable Code App** field (see Figure 6-18) enables the internal MCM code system application when used with Siemens Rail Automation I/O modules.

- Field selection option:
  - **No** = If not using R/Link I/O modules
  - Yes = If using R/Link I/O modules (defined on XCMMAINT screen's LonTalk<sup>®</sup> Network Configuration

| FILE: C:\IN_PRO*1\BCPIIU*1\SOFTWARE\90540A*1\M2C_0103.XCM         Radio Settings         Type: MTR Usage: BCP         Invert: TX:No RX: Yes         Rssi: Scale: 001/001 Base:-151 dB         Radio Gain: In: 1024 Out: 1227         Logic File:         Logic File:         Logic File:                                                                                                    | Enable<br>Disable<br>pp: No<br>tion: No<br>Logic: No |
|----------------------------------------------------------------------------------------------------|------------------------------------------------------|
| Radio SettingsSite SettingsType:MTRUsage:BCPLocal Addr: 7.55A.A5A.AA1.A1.A1Invert:TX:NoRX: YesRadio CRCEnable Code ApRssi:Scale:001/001 Base:-151 dBBeacontime:Enable SimulatRadio Gain:In:1024 Out: 1227Logic File:Logic File:Lontalk-Network-ConfigurationLontalk-Network-ConfigurationLogic CRLogic File:                                                                                                    | Enable<br>Disable<br>pp: No<br>tion: No<br>Logic: No |
| Type:       MTR       Usage:       BCP         Invert:       TX:No       RX: Yes       Radio CRC       Addr: 2.3AA.AAAA         Rssi:       Scale:       001/001       Base:-151       dB       Beacontime:       Enable       Code Ap         Radio       Gain:       In:       1024       Out:       1227       Logic       File:         Lontalk-Network-Configuration       Lontalk-Network-Configuration       Enable       Lontalk-Network-Configuration | Enable<br>Disable<br>pp: No<br>tion: No<br>Logic: No |
| Invert: TX:No RX: Yes<br>Rssi: Scale: 001/001 Base:-151 dB<br>Radio Gain: In: 1024 Out: 1227<br>Lontalk-Network-Configuration                                                                                                    | Disable<br>pp: No<br>tion: No<br>Logic: No           |
| Invert: TX:No RX: Yes<br>Rssi: Scale: 001/001 Base:-151 dB<br>Radio Gain: In: 1024 Out: 1227<br>Lontalk-Network-Configuration                                                                                                    | pp: No<br>tion: No<br>Logic: No                      |
| Rssi: Scale: 001/001 Base:-151 dB Beacontime: Enable Simulat<br>Radio Gain: In: 1024 Out: 1227 Logic CRC :0000 Enable Ladder<br>Logic File:<br>Lontalk-Network-Configuration                                                                                                    | tion: No<br>Logic: No                                |
| Radio Gain: In: 1024 Out: 1227  Logic CRC :0000 Enable Ladder<br>Logic File:<br>Lontalk-Network-Configuration                                                                                                    | Logic: No                                            |
| Logic File:<br>Lontalk-Network-Configuration                                                                                                    |                                                      |
| Lontalk-Network-Configuration-                                                                                                    |                                                      |
|                                                                                                    |                                                      |
| Node Type Description Node Type Description                                                                                                    | CRC: 846A                                            |
| 01 A53105/A53408 XCM 02 Unused                                                                                                    |                                                      |
| 03 Unused 04 Unused                                                                                                    |                                                      |
| 05 Unused 06 Unused                                                                                                    |                                                      |
| l 0? Unused 08 Unused                                                                                                    |                                                      |
| 09 Unused 10 Unused                                                                                                    |                                                      |
|                                                                                                    |                                                      |
| Deliver on Reset: No                                                                                                    |                                                      |
| Port-Protocol-Baud-Clock-Level-CIS-IXC-FLG-Timer-Usage-LL-PL-ID-                                                                                                    | -Link/Max-                                           |
| J1 GENI (O) 09600, RSYNC, RS232, No Int, No 00100 VIU N N S                                                                                                    | 001/001                                              |
| J2 GENI (U) UY600, HSYNC, RS232, No, Int, No, 00100 WIU N N S                                                                                                    | 002/002                                              |
| Lon Not Used Subnet: 01 Subnode:01                                                                                                    |                                                      |
| DC1 Not Used WIU CRC: 3B9B                                                                                                    |                                                      |
| DC2 Not Used WIU                                                                                                    |                                                      |

Figure 6-18 Main Editor Screen - Site Enable Code Application Selection

## 6.4.5.4 Enable Simulation Field (Not Used With BCP II)

The **Enable Simulation** field (see Figure 6-19) enables simulation, allowing inputs from the diagnostic program to toggle bits in the ladder logic application.

- Field selection option:
  - No = Disables manipulation of bits from diagnostic terminal
  - **Yes** = Enables manipulation of bits from diagnostic terminal

| File   | Edit             | Online           | Help       | Ve      | ersion     |               |            |         |       |
|--------|------------------|------------------|------------|---------|------------|---------------|------------|---------|-------|
| FILE:  | C:\IN_PF         | O~1\BCPIIU~1     | SOFTWAR    | E\90540 | 3A~1\M2C_  | 0103.XCM      |            |         |       |
| - Rad  | lio Setti        | .ngs ———         |            |         |            | Site Sett     | ings ——    |         |       |
| Type:  | MTR U            | sage: BCP        |            | Local   | Addr: 7.   | 55A.A5A.A     | A1 A1 A1   | - Enabl | .e    |
|        |                  |                  |            | FEPCC   | Addr: 2.   | AAA . AA . AF | IAA        | Disab   | le 📗  |
| Invert | t: T             | X:No RX: Ye      | s          | Radio   | CRC :ADE   | 'A Enabl      | le Code Aj | թթ:     | No /  |
| Rssi:  | Scale: 5         | 01/001 Base:     | -151 dB    | Beacor  | ntime      | Enabl         | le Simula  | tion:   | No    |
| Radio  | Gain: I          | n: 1024 Out:     | 1227       | Logic   | CRC : UUE  | 10 Enabl      | le Ladder  | Logic:  | No N  |
|        |                  |                  |            | Logic   | File:      |               |            |         |       |
|        |                  | Lor              | italk-Net  | work-Co | onf igurat | ion           |            |         |       |
| Node   | Туре             | Description      | 1          | Node    | Туре       | Descript      | ion        | CRC:    | 846A  |
| 01     | A53105/          | A53408 XCM       |            | 02      | Unused     |               |            |         |       |
| 03     | Unused           |                  |            | 04      | Unused     |               |            |         |       |
| 05     | Unused           |                  |            | 06      | Unused     |               |            |         |       |
| 07     | Unused           |                  |            | 08      | Unused     |               |            |         |       |
| 09     | Unused           |                  |            | 10      | Unused     |               |            |         |       |
|        |                  |                  |            |         |            |               |            |         |       |
| Deli   | iver on <b>R</b> | leset: No        |            |         |            |               |            |         |       |
| -Port- | -Protocol        | —Baud—Cloc       | k-Level-   | CTS-TX  | C—FLG—Tim  | ner-Usage-    | -LL-PL-ID  | ——Link∕ | 'Max- |
| J1     | GENI (0)         | 🔍 , 09600 , ASYI | IC, RS232, | No "Int | , No , 001 | .00 WIU       | N N S      | 001/    | 001   |
| J2     | GENI (0)         | .,09600,ASY      | IC, RS232, | No ,Int | , No , 001 | .00 WIU       | N N S      | 002/    | 002   |
| Lon    | Not Used         | Subnet: 01       | Subnode    | :01     |            |               |            |         |       |
| DC1    | Not Used         | WIU CRO          | :: 3B9B    |         |            |               |            |         |       |
| DC2    | Not Used         | WIU              |            |         |            |               |            |         |       |
|        |                  |                  |            |         |            |               |            |         |       |

Figure 6-19 Main Editor Screen - Site Enable Simulation Selection

### 6.4.5.5 Enable Ladder Logic Field (Not Used With BCP II)

The Enable Ladder Logic field (see Figure 6-20) enables the internal ladder (PLC) logic.

- Field selection option:
  - **No** = Don't use Ladder Logic
  - Yes = Use Ladder Logic
- If disabled, indications from the I/O modules are passed straight through to the office, and office controls are passed straight through to the I/O module outputs.

| File Edit Online Help              | Version                                    |
|------------------------------------|--------------------------------------------|
| FILE: C:\IN_PRO~1\BCPIIU~1\SOFTWAF | RE\9V540A~1\M2C_0103.XCM                   |
| Radio Settings                     | Site Settings                              |
| Type: MTR Usage: BCP               | Local Addr: 7.55A.A5A.AA1.A1.A1 Enable     |
|                                    | FEPCC Addr: 2.AAA.AA.AAAA Disable          |
| Invert: TX:No RX: Yes              | Radio CRC :ADFA Enable Code App: No        |
| Rssi: Scale: 001/001 Base:-151 dB  | Beacontime: Enable Simulation: No          |
| Radio Gain: In: 1024 Out: 1227     | Logic CRC Enable Ladder Logic: No          |
|                                    | Logic File:                                |
| Lontalk-Net                        | twork-Configuration                        |
| Node Type Description              | Node Type Description CRC: 846A            |
| 01 A53105/A53408 XCM               | 02 Unused                                  |
| 03 Unused                          | 04 Unused                                  |
| 05 Unused                          | U6 Unused                                  |
| 07 Unused                          | U8 Unused                                  |
| 09 Unused                          | 10 Unused                                  |
|                                    |                                            |
| Dent Destand Dend Clash Land       | OTO THO DIO TANK HAR II DI ID. IA-L MAN    |
|                                    | -CIS-IXC-FLG-IIMEP-USAGE-LL-FL-IDLINK/MAX- |
| 10 CENT (0), 07000, HOING, NO232,  | NO , INC, NO , 00100 WIU N N 3 001/001     |
| J2 GENI (U),07600,HSING,KS232,     | NO INT, NO UUIUU WIU N N S UU2/UU2         |
| DC1 Not lload WIII CPC- 2D0D       |                                            |
| DC2 Not Hood WIH                   |                                            |
| DGZ NOC USEU WIU                   |                                            |
|                                    |                                            |

Figure 6-20 Main Editor Screen - Site Enable Ladder Logic Selection

• When the **Logic File:** \* field is highlighted (see Figure 6-21) and **Enter** is pressed, the following prompt is displayed:

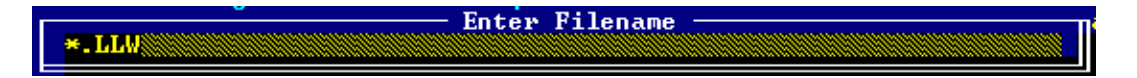

- Field selection option:
  - Blank with Enable Ladder Logic set to No.
  - \* with Enable Ladder Logic set to Yes.
- To enter a ladder logic file name, perform one of the following:
  - Type the file name (maximum of eight characters plus the .LLW extension) at the **Enter Filename** prompt.

| File Edit Online Help              | Version                                   |
|------------------------------------|-------------------------------------------|
| FILE: C:\IN_PRO~1\BCPIIU~1\SOFTWAF | RE\9U540A~1\M2C_0103.XCM                  |
| Radio Settings                     | Site Settings                             |
| Type: MIK Usage: BCP               | EDCC Odda: 2.000 00 0000 Disable          |
| Invest: TX:No RX: Ves              | Radio CRC : ODFO Enable Code Opp: No      |
| Resi: Scale: 001/001 Rase:-151 dB  | Beacontime: Enable Simulation: No         |
| Radio Gain: In: 1024 Out: 1227     | Logic CRC :0000 Enable Ladder Logic: No   |
|                                    | Logic File:                               |
| Lontalk-Net                        | work-Configuration                        |
| Node Type Description              | Node Type Description CRC: 846A           |
| 01 A53105/A53408 XCM               | 02 Unused                                 |
| 03 Unused                          | 04 Unused<br>06 Haves J                   |
| 05 Unusea<br>07 Upused             | 06 Unusea<br>09 Unused                    |
| 07 Unused                          | 10 Inused                                 |
| by onused                          | 10 010300                                 |
| Deliver on Reset: No               |                                           |
| -Port-Protocol-Baud-Clock-Level-   | -CTS-TXC-FLG-Timer-Usage-LL-PL-IDLink/Max |
| J1 GENI (0) ,09600,ASYNC,RS232,    | No Int.No ,00100 WIU N N S 001/001        |
| J2 GENI (O) ,09600, ASYNC, RS232,  | No,Int,No,00100 WIU N N S 002/002         |
| Lon Not Used Subnet: 01 Subnode    | = 101                                     |
| DC1 NOT USED WIU GRG: 3B9B         |                                           |
| DCZ NOC OSEU WIU                   |                                           |

Figure 6-21 Main Editor Screen - Site Logic File Designation

• Press the **Enter** key to bring up the Ladder Logic File List (see below) and make a file selection from the presented list using the arrow keys.

| C:\I<br>IOTEST1.L<br>DSP\ | N_PRO~1\BCPI | IU~1\SOFTWARE\<br>BIN\<br>IL2\ | BCMII\*.LLW<br>BOOT\<br>XILINX\ |  |
|---------------------------|--------------|--------------------------------|---------------------------------|--|
|                           |              |                                |                                 |  |

# 6.4.6 LonTalk<sup>®</sup> Network Configuration

The LonTalk® Network is not used with the BCP II. No configuration settings are required. Any settings (other than default) will be ignored by the BCP II equipment.

### 6.4.7 BCM Port Configuration

See Figure 6-22.

### 6.4.7.1 Serial Client Ports J1 and J2

The **J1** and **J2 Port** field selection range descriptions are presented in Table 6-7 Client Port Field Descriptions.

| Field Name | Range                   | Description                                                                                                    |
|------------|-------------------------|----------------------------------------------------------------------------------------------------|
| Protocol   | See Table 6-8           | Serial protocol used by client. See Table 6-8                                                                                                    |
| Baud       | 00300 to 19200 in 300   | Baud rate for specified port                                                                                                    |
|            | baud increments         |                                                                                                    |
| Clock      | SYNC and ASYNC          | Specifies synchronous or asynchronous clocking                                                                                                    |
| Level      | RS232 and RS422         | Selects RS-232 or RS-422 interface                                                                                                    |
| CTS        | No and Yes              | Handshaking flag. If YES, the serial port uses RTS-<br>CTS flow control.                                                                                                    |
| ТХС        | Int and Ext             | Synchronous clock only: Int sets the BCM client port as clock source                                                                                                    |
| FLG        | No and Yes              | Synchronous only: YES causes BCM to send HDLC idle flags to serial port                                                                                                    |
| Timer      | 00000 to 99999          | Code line protocol poll timer in 10ms tics; can be left at 160 (1.6 sec) for most applications                                                                                      |
| Usage      | Ground, OBC, and<br>WIU | Denotes type of equipment connected to port: Ground<br>network(BCM II application). Onboard(OBC)<br>Controller(mobile application), and Wayside Interface<br>Unit(WCP application). |
| LL         | Y and N                 | Enables ladder logic operations                                                                                                    |
| PL         | Y and N                 | Enables polling operations                                                                                                    |
| ID         | L and S                 | Selects (L)ong or (S)hort RX idle character delays.                                                                                                    |
| Link       | 000 to 999              | Sets the poll address or start of poll range for some emulations                                                                                                    |
| Max        | 000 to 231              | Sets the end of poll range for some emulations                                                                                                    |

| File   | Edit Online Help             | Version                                    |
|--------|------------------------------|--------------------------------------------|
| FILE:  | C:\IN_PRO~1\BCPIIU~1\SOFTWAR | RE\9U540A~1\M2C_0103.XCM                   |
| - Ra   | dio Settings —————           | Site Settings                              |
| Type : | MTR Usage: BCP               | Local Addr: 7.55A.A5A.AA1.A1.A1 Enable     |
|        |                              | FEPCC Addr: 2.AAA.AA.AAAA Disable          |
| Inver  | t: TX:No RX:Yes              | Radio CRC :8B42 Enable Code App: No        |
| Rssi:  | Scale: 001/001 Base:-151 dB  | Beacontime: Enable Simulation: No          |
| Radio  | Gain: In: 1024 Out: 1227     | Logic CRC :0000 Enable Ladder Logic: No    |
|        |                              | Logic File:                                |
|        | Lontalk Net                  | work-Configuration                         |
| Node   | Type Description             | Node Type Description CRC: E31A            |
| 101    | H53105/H53408 XCM            | 02 Unused                                  |
| 03     | H53101 Bipolar 1/0           | 04 Unused                                  |
| 05     | Unused                       | 06 Unused                                  |
| 07     | Unusea                       | 10 Unused                                  |
| 207    | unusea                       | 10 onusea                                  |
| Dol    | iuan on Pasat: No            |                                            |
| Post   | -Pwotocol-Baud-Clock-Level-  | CTS-TXC-FLG-Timew-Usage-LL-PL-ID-Link/May- |
|        | HDLC POL 09600 ASYNC R\$232  | No Int No 00100 Gend N N S 001/001         |
| 12     | HDLC POL 09600 ASYNC BS232   | No Int No 00100 Grnd N N S 002/002         |
| Lon    | Not Used Subnet: 01 Subnode  | :01                                        |
| DC1    | Not Used WIU CRC: 3B9B       |                                            |
| DC2    | Not Used WIU                 |                                            |
|        |                              |                                            |

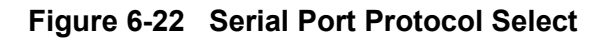

| Protocol  | Description                                                                       |
|-----------|-----------------------------------------------------------------------------------|
| NOT USED  | No Protocol Selected - Not Used                                                   |
| HDLC ADM  | HDLC Asynchronous Disconnect Mode                                                 |
| HDLC ABM  | HDLC Asynchronous Balanced Mode                                                   |
| HDLC POL  | HDLC polled operation: Will answer to poll ID set in LINK field                   |
| HDLC UI   | HDLC Unnumbered Information mode                                                  |
| HDLC NULL | HDLC Null (connectionless) mode                                                   |
| GENI (O)  | Emulates US&S Genisys office. Polling range set by Link/Max fields                |
| ECP       | Interface to Safetran Emergency Control Panel                                     |
| BCP GENI  | Emulates Genisys field for sending and receiving Genisys ATCS packets. Link field |
| MCS 1     | Emulates Harmon MCS-1 office. Polling range set by Link/Max fields                |
|           | Standard ASYNC nort: inhound data converted to ATCS nackets and outbound          |
| Admo      | packets are stripped of ATCS headers                                              |
| SSR       | Interfaces to Safetran Spread Spectrum Radio linear network                       |
| SCS128    | Safetran SCS128 office emulation. Polling range set by Link/Max fields            |
| GENI (F)  | Emulates US&S Genisys field. Used for dial backup operation                       |
| CN2000A   | Canadian National proprietary (new) asynchronous field station protocol           |
| CN2000B   | Canadian National proprietary (old) asynchronous field station protocol           |
| CN DHP    | DHP2000 Series equipment                                                          |
| SLIP      | Single Line IP Protocol                                                           |
| CENTRA    | Centra-Code protocol                                                              |
| FRM RLY   | Frame Relay Protocol                                                              |
| BGENI (O) | Genisys ATCS BCP Office interface                                                 |
| PPP       | Point-Point Protocol                                                              |
| PPPMCast  | Point-Point Protocol with Multicast capability                                    |
| GPRS(bu)  | GPRS Backup protocol                                                              |
| GPRSCont  | GPRS Continuous protocol                                                          |
| ARES      | ARES Protocol                                                                     |

# Table 6-8 Client Port Protocol Descriptions

# 6.4.7.2 IP Addressing

Six protocol assignments require IP addressing.

- These are:
  - SLIP
  - FRM RLY
  - ♦ PPP
  - PPPMCast
  - GPRS(bu)
  - GPRScont
- The **IP Address Assignments** screen, Figure 6-23, displays when the cursor is placed on one of the above protocol fields and **<Alt-E>** is pressed.
- The fields in this screen are:
  - Local IP:
    - IP address of the BCP
  - Remote Host IP:
    - IP address of the packet switch or office equipment
  - Base Route ID:
    - Base routing number (ATCS)
  - Port J1 Routing Priority Tag
  - Port J2 Routing Priority Tag
  - **RF Port Routing Priority Tag**
  - One of two separate ATCS Routing Priority Tag values may be assigned to each port.
  - **\$85** designates that a port is used as a secondary connection to the office
  - **\$45** designates that a port is used as a primary connection to the office.

| Edit Help                                                                                                    |
|----------------------------------------------------------------------------------------------------|
| IP HDDRESS HSSIGNMENIS                                                                                         |
|                                                                                                    |
| Local IP: 192.168.001.005<br>Remote Host IP: 192.189.001.001                                                   |
| Base Route ID: LCT 001.01.01                                                                                   |
| Port J1 Routing Priority Tag: \$45<br>Port J2 Routing Priority Tag: \$85<br>RF Port Routing Priority Tag: \$45 |
|                                                                                                    |
|                                                                                                    |
|                                                                                                    |
|                                                                                                    |
|                                                                                                    |

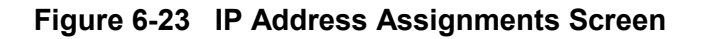

# 6.4.7.3 LON Port

The Lon Port is NOT USED. The BCM component does not support Echelon<sup>®</sup> LonTalk<sup>®</sup>.

- Not Used
- Normal

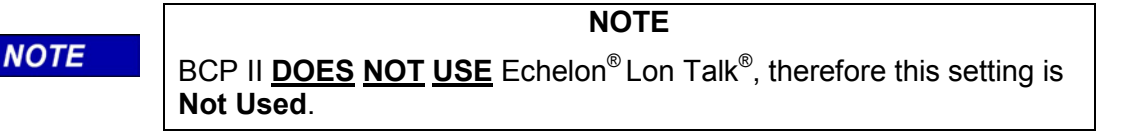

| File Edit Online Help               | Version                                      |
|-------------------------------------|----------------------------------------------|
| FILE: C:\IN_PRO~1\BCPIIU~1\SOFTWARE | X9U540A~1\M2C_0103.XCM                       |
| Radio Settings                      | Site Settings                                |
| Type: MDSvR9Usage: BCP              | Local Addr: 7.55A.A5A.AA1.A1.A1 Enable       |
|                                     | FEPCC Addr: 2.AAA.AA.AAAA Disable            |
| Invert: TX:No RX: Yes               | Radio CRC :973E Enable Code App: No          |
| Rssi: Scale: 001/001 Base:-151 dB   | Beacontime: Enable Simulation: No            |
| Radio Gain: In: 1024 Out: 1227      | Logic CRC :0000 Enable Ladder Logic: No      |
| T (- 1), N- (-                      | Logic File:                                  |
| Lontalk Netw                        | Node Two Decemintion CPC: E210               |
|                                     | Mode Type Description GrovEstri<br>02 Unused |
| 03 $03103703300$ $001$              | 02 onused<br>04 linused                      |
| 05 linused                          | Ø6 linused                                   |
| N7 Unused                           | 08 linused                                   |
| 09 Unused                           | 10 Unused                                    |
|                                     |                                              |
| Deliver on Reset: No                |                                              |
| -Port-Protocol-Baud-Clock-Level-C   | CTS-TXC-FLG-Timer-Usage-LL-PL-IDLink/Max-    |
| J1 SLIP ,09600,ASYNC,RS232,N        | lo Int No ,00100 Grnd N N S 001/001          |
| 19 Upt c pot coccos acuivo pegga A  | Int,No ,00100 Grnd N N S 002/002             |
| Lon Not Used Subnet: 01 Subnode:    | <u>01</u>                                    |
| DGI NUC USEU WIU GRG+ 3D7D          |                                              |
| DGZ NOT USEA WIU                    |                                              |
|                                     |                                              |

Figure 6-24 LON Enable Select

# 6.4.7.4 DC1 and DC2 Ports

These auxiliary I/O ports can be individually configured to drive a DC code line or to report a change of inputs to the office as alarms.

• The field port protocol selection ranges for each port are as follows:

| Protocol | Description                                                                                                    | Usage |
|----------|----------------------------------------------------------------------------------------------------|-------|
| NOT USED | The DC ports are unused.                                                                                                    | WIU   |
| 506 CODE | Emulates DC 506 office protocol. Use ALT-E to access configuration screen.                                                     | WIU   |
| 514 Code | Emulates DC 514 office protocol. Use ALT-E to access configuration                                                             | WIU   |
|          | screen.                                                                                                    |       |
| J Code   | Not Supported                                                                                                    | WIU   |
| K Code   | Not Supported                                                                                                    | WIU   |
| Alarms   | J4 inputs reports as alarms report to office: IN1, IN2, IN3, IN4, IN5, IN6, IN7, IN8                                           | WIU   |
| Control  | Enables J4 OUT1, OUT2 to be controlled by J4 inputs, or internal alarm conditions. Enter Alt-E to access configuration screen. | WIU   |

• The DC1 and DC2 Port Baud field selection ranges:

| Usage  | Description        |
|--------|--------------------|
| Ground | Ground network     |
| OBC    | mobile application |
| WIU    | WCP application    |

• The **CRC** value displayed changes with each new protocol selection.

The **TIMECODE CONFIGURATION** edit screen, Figure 6-25., may be accessed when either the **506 Code** or **514 Code** field port protocols are selected.

• Accessed by entering **Alt – E**.

| -Port-P                        | <mark>rotocol-</mark>        | Baud                    | Clock-       | -Leve1-C          | TS-TXC | -FLG- | -Timer- | Usage- | N | -PL- | -TD | Link/ | Max— |
|--------------------------------|------------------------------|-------------------------|--------------|-------------------|--------|-------|---------|--------|---|------|-----|-------|------|
| J1 H                           | IDLC POL                     | ,09600,                 | SYNC         | ,RS232,Y          | es,Ext | , No  | 01300   | Grnd   | N | N    |     | 001/  | 001  |
| J2 H                           | IDLC POL                     | ,09600,                 | SYNC         | ,RS232,Y          | es,Ext | , No  | 01300   | Grnd   | N | N    |     | 001/  | 001  |
| Lon N<br>DC1 <u>C</u><br>DC2 C | lot Used<br>ontrol<br>ontrol | Subnet:<br>Grnd<br>Grnd | 01 9<br>CRC: | Subnode :<br>33D8 | 01     |       |         |        |   |      |     |       |      |

Figure 6-25 DC Control

The DC Alarm Control configuration screen appears by pressing Alt-E. The screen will appear as shown in Figure 6-26.

| CAT XCMMAI~1.EXE                                                                                                    | - 🗆 × |
|----------------------------------------------------------------------------------------------------|-------|
| File Edit Help                                                                                                    |       |
| DC ALARM CONTROL OUTPUT CONFIGURATION                                                                                    |       |
| Control Engage Delay: 0000 x 100ms Momentary Output: No<br>Control Release Delay: 0000 x 100ms Control Output Invert: No |       |
| Control Selection                                                                                                    |       |
| – Alarm Sel Inv Alarm Se                                                                                                 | Inv   |
| Radio No No External 3 No                                                                                                | No    |
| R1 No No External 4 No                                                                                                   | No    |
| R2 No No External 5 No                                                                                                   | No    |
| R3 No No External 6 No                                                                                                   | No    |
| CodeplugNo No External 7 No                                                                                              | No    |
| Cos Without Data No No External 8 No                                                                                     | No    |
| Modulator No No External 9 No No                                                                                         | No    |
| Ground Contact No No Port Contact Ø No                                                                                   | No    |
| Codetail No No Port Contact 1 No                                                                                         | No    |
| Mobile Channel Usage No No Port Hardware 0 No                                                                            | No    |
| Uut Uf Coverage No No Port Hardware 1 No                                                                                 | No    |
| H/D Hardware No No                                                                                                    |       |
| I Lon I/F No No                                                                                                    |       |
| External Ø No No                                                                                                    |       |
| External I No No                                                                                                    |       |
| External 2 No No                                                                                                    |       |

Figure 6-26 DC Alarm Control Configuration

The DC Alarm Control has the following configuration adjustments:

- Control Engage Delay delays output activation.
- Control Release Delay delays output de-activation.
- **Momentary Output** Allows for a single pulse on activation.
- Control Output Invert No for active closed output, or Yes for active open output.
- Alarm Sel Select Yes allow the Alarm condition specified to control the output.
- Alarm Inv Select Yes or NO to configure the state of the alarm condition required to control the output. The alarm condition must also have Sel set to Yes.

### 6.4.7.5 DC1 Codeline Configuration Screen

The Timecode Configuration Screen, Figure 6-27, is divided into two sections: **US&S 5XX Timecode Configuration** and **Station Data**.

| Fi | le l                 | Edit    | Hel     | p          |                |       |          |                 | _      |        |        |      |
|----|----------------------|---------|---------|------------|----------------|-------|----------|-----------------|--------|--------|--------|------|
|    |                      |         |         |            | 5XX TI         | MECOD | E CONFIG | URATION         |        |        |        |      |
|    | Conti                | ol Ste  | ep1:    | 6          | 42 × 10        | ms    | Minimum  | short           | ind.   | 005 ×  | 10ms   |      |
|    | Long                 |         |         | <u>0</u>   | 40 x 10        | MS    | Maximim  | long i          | ind. 👘 | 090 ×  | 10ms - |      |
|    | Short                |         | _       | <u>Ø</u> : | $10 \times 10$ | ms    | Ind = I  | nd rest         |        | 075 ×  | 10ms   |      |
|    | Cont                 | - Cont  | t Rest  | <u>0</u>   | U X 10         | ms    | Long/sh  | ort thr         | eshold | 025 x  | 10ms   |      |
|    | Ind.                 | - Cont  | t Kest: | - U        | 10 X 10        | ms    | KX Clea  | rout ti         | Ime    | 005 X  | IOWS   |      |
|    | Step<br>Extor        | 7 reca  | 111.    |            | 77 х тө        | ms    | Invert   | input:          |        | Voo    |        |      |
|    | EXCE                 | ISTON 1 | 010.    | "          | Station        | Data  | Invert   | output.         |        | 165    |        |      |
|    |                      |         |         |            | Jour Lon       | Dava  |          |                 |        |        |        |      |
|    | Addr                 | C/I I   | ¶ain 👘  | Addr       | C/I M          | ain   | Addr     | C/I M           | lain   | Addr   | C/I M  | lain |
|    | 01:000               | 07/07   | 00      | 11:000     | 07/08          | 00    | 21:000   | 07/08           | 00     | 31:000 | 07/08  | 00   |
|    | 02:358               | 16/16   | 00      | 12:000     | 07/08          | 00    | 22:000   | 07/08           | 00     | 32:000 | 07/08  | 00   |
|    | 03 000               | 07/08   | 00      | 13:000     | 07/08          | 00    | 23:000   | 07/08           | 00     | 33 000 | 07/08  | 00   |
|    | 94:000               | 07/08   | 90      | 14:000     | 07/08          | 00    | 24:000   | 07/08           | 90     | 34:000 | 07/08  | 90   |
|    | 92 - 999<br>96 - 999 | 80//08  | 80      | 16-000     | 80//0          | 88    | 25:000   | 07700<br>00, CN | 99     | 32:000 | 07708  | 90   |
|    | 07-000               | 07/08   | 00      | 17:000     | 07/08          | 00    | 27:000   | 07/08           | 00     |        |        |      |
|    | 00.000               | 07/08   | ดด      | 18:000     | 07/08          | ดด    | 28:000   | 07/08           | ЙЙ     |        |        |      |
|    | 09:000               | 07/08   | 00      | 19:000     | 07/08          | 00    | 29:000   | 07/08           | 00     |        |        |      |
|    | 10:000               | 07/08   | 00      | 20:000     | 07/08          | 00    | 30:000   | 07/08           | 00     |        |        |      |
|    |                      |         |         |            |                |       |          |                 |        |        |        |      |
|    |                      |         |         |            |                |       |          |                 |        |        |        |      |

Figure 6-27 DC Codeline Configuration Screen

- The **US&S 5XX Timecode Configuration** section provides a means to modify step timing and other parameters as required.
  - As described below, a default set of parameters may be applied which will be suitable for most configurations.

- The Station Data section allows entry of station and pup addresses.
- The fields are filled in as follows:

Addr C/I Main Node #: aaa cc/ii mm

where:

aaa is the 3-digit address of the field unit

**cc** is the number of control bits (default of 7)

ii is the number of indication bits (default of 8)

 $\boldsymbol{m}\boldsymbol{m}$  is the address of the main unit where multiple field units are installed

# • DC Codeline Configuration Screen Pulldown Menus

# • File Menu

Pressing **ALT-F** will display the File menu,

- Selecting the **Return** entry returns the display to the Main Edit Screen.
- All data on the Configuration Screen is saved when the .XCM file is saved from the Main Edit Screen.

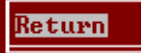

# • Edit Menu

Pressing ALT-E will display the Edit Menu. This menu has three entries:

- Default
  - When this entry is selected and the **ENTER** key pressed, the Timecode Configuration section fields are set to the most commonly used timing settings as shown in Figure 6-28.
- Copy
  - When this entry is selected and the ENTER key pressed, the contents of all fields on the screen are saved in memory and are held until the XCMMAINT utility exits.
  - This is similar to the familiar Windows copy/paste function but is local to the XCMMAINT application only.
  - The purpose of this feature is to facilitate multiple copies of identical DC codeline parameters and/or addressing across multiple .XCM files.
- Paste
  - When this option is selected and the ENTER key pressed, the fields on the Main Edit Screen are set to values saved in a previous copy operation.

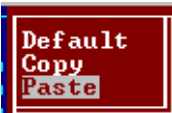

<mark>Default</mark> Copy Paste

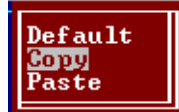

| File Edit Hel                                                                                                    | p                                                                                                    |                                                                                                    |                                                                                                    |
|----------------------------------------------------------------------------------------------------|----------------------------------------------------------------------------------------------------|----------------------------------------------------------------------------------------------------|----------------------------------------------------------------------------------------------------|
|                                                                                                    |                                                                                                    | E CONFIGURATION                                                                                                    |                                                                                                    |
| Control Step1:<br>Long:<br>Short:<br>Cont - Cont Rest<br>Ind Cont Rest<br>Step 9 recall:<br>Extension bit:                                                                                                    | 042 × 10ms<br>040 × 10ms<br>010 × 10ms<br>: 090 × 10ms<br>: 090 × 10ms<br>097 × 10ms<br>L                                                                                                    | Minimum short ind.<br>Maximim long ind.<br>Ind - Ind rest<br>Long/short threshold<br>RX Clearout time<br>Invert input:<br>Invert output:                                                                    | 005 × 10ms<br>065 × 10ms<br>075 × 10ms<br>025 × 10ms<br>005 × 10ms<br>No<br>No                               |
| Addr         C/I         Main           01:000         07/08         00           02:000         07/08         00           03:000         07/08         00           04:000         07/08         00           05:000         07/08         00           05:000         07/08         00           06:000         07/08         00           07:000         07/08         00           09:000         07/08         00           09:000         07/08         00           09:000         07/08         00           09:000         07/08         00           09:000         07/08         00 | Station Data           Addr C/I Main           11:000 07/08 00           12:000 07/08 00           13:000 07/08 00           14:000 07/08 00           15:000 07/08 00           15:000 07/08 00           16:000 07/08 00           17:000 07/08 00           19:000 07/08 00           20:000 07/08 00 | Addr C/I Main<br>21:000 07/08 00<br>22:000 07/08 00<br>23:000 07/08 00<br>24:000 07/08 00<br>25:000 07/08 00<br>25:000 07/08 00<br>26:000 07/08 00<br>28:000 07/08 00<br>28:000 07/08 00<br>30:000 07/08 00 | Addr C/I Main<br>81:000 07/08 00<br>82:000 07/08 00<br>83:000 07/08 00<br>84:000 07/08 00<br>85:000 07/08 00 |

Figure 6-28 Timecode Configuration Defaults

### 6.4.7.6 Loading A New Executive

New versions of the executive program are distributed as XCMxxxy.BIN, where xxx is the major version number and y is the minor revision number.

• Two methods may be used to install the executive program.

### 6.4.7.7 Installing New Executive Program Version

See Section 🗌

### 6.4.7.8 Reinstalling Existing Executive Program Version

When installing an executive program whose version is older than the version currently running in the BCM II, the following message will appear:

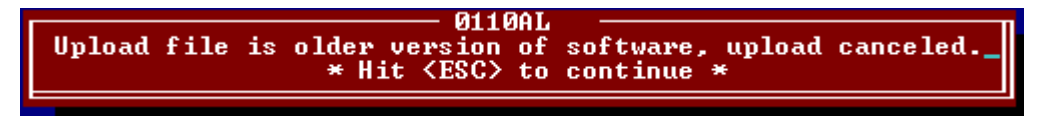

Go to Section 6.4.7.13 (GF1, GF2, GF4) for the procedure to install an existing executive program.

### 6.4.7.9 Installing New Xilinx Program Version

See Section 6.4.3.3.

# 6.4.7.10 Reinstalling Existing Xilinx Program Version

When installing a Xilinx program whose version is older than the version currently running in the BCM II, the following message will appear:

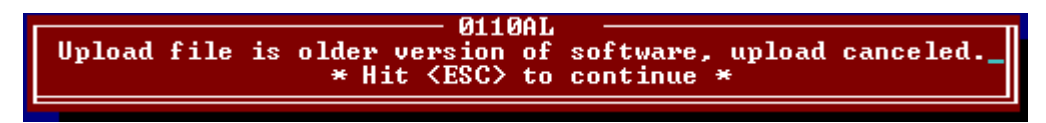

Go to Section 6.4.7.13 (GF1, GF2, GF4) for the procedure to install an existing Xilinx program.

# 6.4.7.11 Installing New DSP Program Version

See Section 🗌

# 6.4.7.12 Reinstalling Existing DSP Program Version

When installing a DSP program whose version is older than the version currently running in the BCM II, the following message will appear:

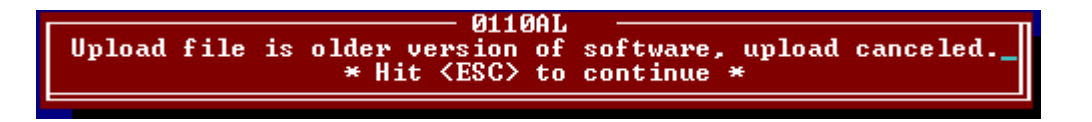

Go to Section 6.4.7.13 (GF1, GF2, GF4) for the procedure to install an existing DSP program.

# 6.4.7.13 GF1, GF2, GF4

Use the following commands for sending and flashing file(s) to BCM II if file is an older version than what is currently installed:

- **GF1** send and flash Xilinx (Step 12 below)
- **GF2** send and flash DSP (Step 15 below)
- **GF4** send and flash executive (Step 9 below)

### NOTE

### NOTE

File 'xcmmaint.ini' specifies the path to each file to be installed. However, if the file does not exist, then a prompt will appear asking for the path to file to be installed.

- 1. Run the XCMMAINT.EXE program.
  - The Main Editor Screen displays.
- 2. Hold down the **ALT** key and type **O**.
  - The **Online** drop-down menu displays.
- 3. Select **Terminal** from the drop-down menu.
  - The Online Terminal Screen displays.
- 4. Press the ENTER key
  - Verify that the "\*" prompt is displayed.
- 5. Enter **test** and then press **ENTER** key. BCM II will reset.
- 6. While the unit is resetting, press **CTRL** and **A** keys together and hold them down until the following screen is observed:

| *<br>*<br>*TEST                                               |
|---------------------------------------------------------------|
| Safetran BCM II/MCM II 68302 Debugger Version 1.00            |
| Booting from Diagnostic ROM                                   |
| SCC3 debug> 000000000<br>MC0 00/00/00 00:00:05 MCP Cold reset |

- 7. When SCC3 debug> appears, press Enter key
- 8. Enter **W** followed by **Enter** key to enable kicking of system watchdog.

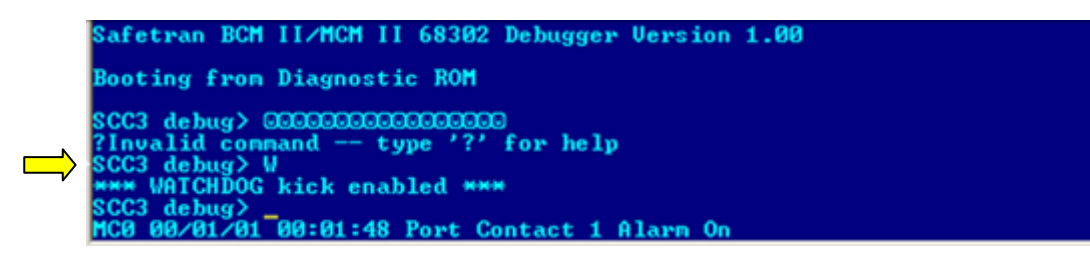

9. For sending and flashing executive firmware enter **GF4** followed by **Enter** key to start the firmware upload operation. A window will appear showing the percentage of upload completed.

| sc        | C3      | C:\*.BIN                      |  |
|-----------|---------|-------------------------------|--|
| <u>?1</u> | nv      | File C:\M2A115S1.BIN: sent 2% |  |
| 80<br>##  | 63<br># |                               |  |
| 80        | C3      |                               |  |
| Bo        | oti     | ing from serial port          |  |

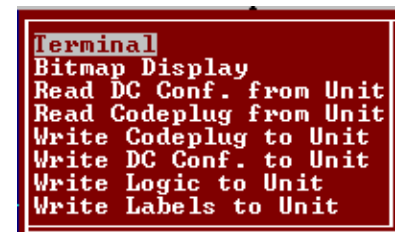

10. After upload is complete, prompt will appear as follows:

WARNING: Existing Flash applications will be ERASED Program the Flash (Y/N)?\_\_\_\_\_

Enter the following:

- Y to write file to flash memory. System will restart.
- **N** to abort operation.
- 11. During system restart, executive firmware will read Xilinx and DSP firmware from flash memory. If there is an incompatibility between executive firmware and Xilinx or DSP one of the following error messages will be displayed on front-panel display:
  "DSP Load Started" This message stays on the display.
  :Incorrect Xilinx" This message appears for 2 seconds and then resets. In this case proceed to step 12. Otherwise, firmware updating is complete.
- 12. If coming from step 11, then cycle power and immediately perform steps 6, 7, and 8. Otherwise to upload new **Xilinx** firmware, perform steps 5, 6, 7, and 8. Then, enter **GF1** followed by **Enter** key to start the firmware upload operation. A window will appear showing the percentage of upload completed.

| WARN | Sending Files To XIL              |  |
|------|-----------------------------------|--|
| Prog | File\bmbxil\b2x_0104.bin: sent 8% |  |
| SCC3 |                                   |  |
| 0-0- |                                   |  |
| aare |                                   |  |
| 8003 |                                   |  |

13. After upload is complete, prompt will appear as follows:

Enter the following:

- Y to write file to flash memory. System will restart.
- **N** to abort operation.

- 14. During system restart, executive firmware will read Xilinx and DSP firmware from the flash memory. If there is an incompatibility between the executive firmware and Xilinx or DSP one of the following error messages will be displayed on front-panel display: "DSP Load Started" This message stays on the display.
  "Incorrect Xilinx" This message appears for 2 seconds and then resets. In this case proceed to step 15. Otherwise, firmware updating is complete.
- 15. If coming from step 14, then cycle power and immediately perform steps 6, 7, and 8. Otherwise to upload new **DSP** firmware, perform steps 5, 6, 7, and 8. Then, enter **GF2** followed by **Enter** key to start the firmware upload operation. A window will appear showing the percentage of upload completed.

| Prog<br>SCC3 | Sending Files To DSP                    |  |
|--------------|-----------------------------------------|--|
| Safe         |                                         |  |
| SCC3         | de hug > 686668866886668866886688668869 |  |

16. After upload is complete, prompt will appear as follows:

```
WARNING: Existing Flash applications will be ERASED Program the Flash (Y/N)?_
```

Enter the following:

- Y to write file to flash memory. System will restart.
- **N** to abort operation.
- 17. Firmware updating is now complete.

### 6.5 MTR3000 ALIGNMENT

NOTE

The MTR3000 Base Station is the only component of the BCP II requiring periodic alignment. Refer to the MTR3000 Service Manual (Motorola Document Number: 68007024097), for detailed instructions.

**NOTE** The MTR3000 is factory aligned to meet customer performance standards and should not require alignment when initially installed. Realignment of the Base Station is needed only when the operating frequency or power output must be changed or when the receiver settings require adjustment.

### 6.5.1 General Alignment Procedures

Refer to the Motorola manual for the MTR3000 for alignment information.

### 6.5.1.1 Front Panel Removal Procedure

The front bezel of the MTR3000<sup>™</sup> is removed by grasping the notches on the sides of the bezel and firmly pulling back to disengage the locking clips.

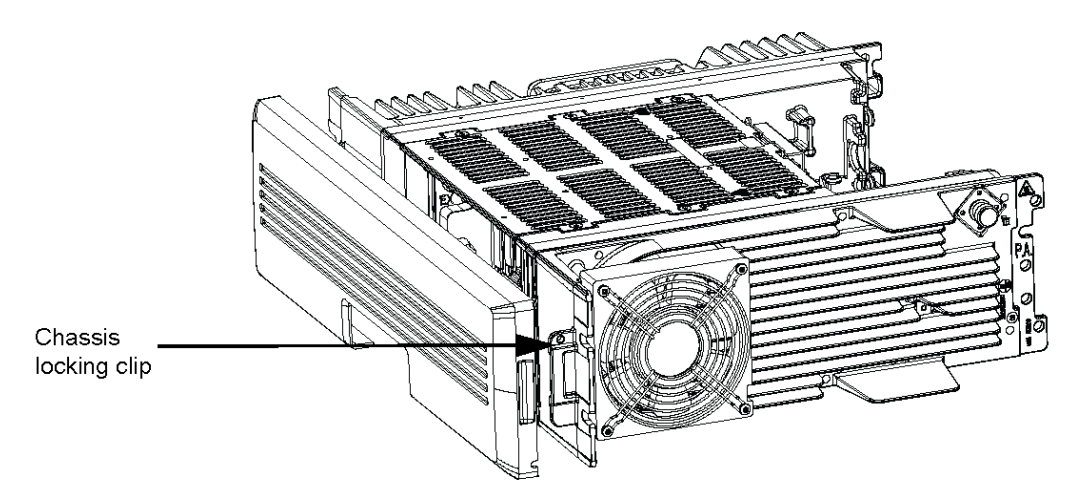

Figure 6-29 MTR3000 Front Panel

### 6.5.1.2 Test Setup

Figure 6-30 shows connections between the MTR3000 and the PC. The connection procedure is:

- 1. Connect the Type A USB end of the cable to the USB port of the PC.
- 2. Connect the Type B end of the cable to the USB connector on the front of the MTR3000.
- 3. Start the Motorola Service software on the PC. (Motorola Service software is required to communicate with the MTR3000).

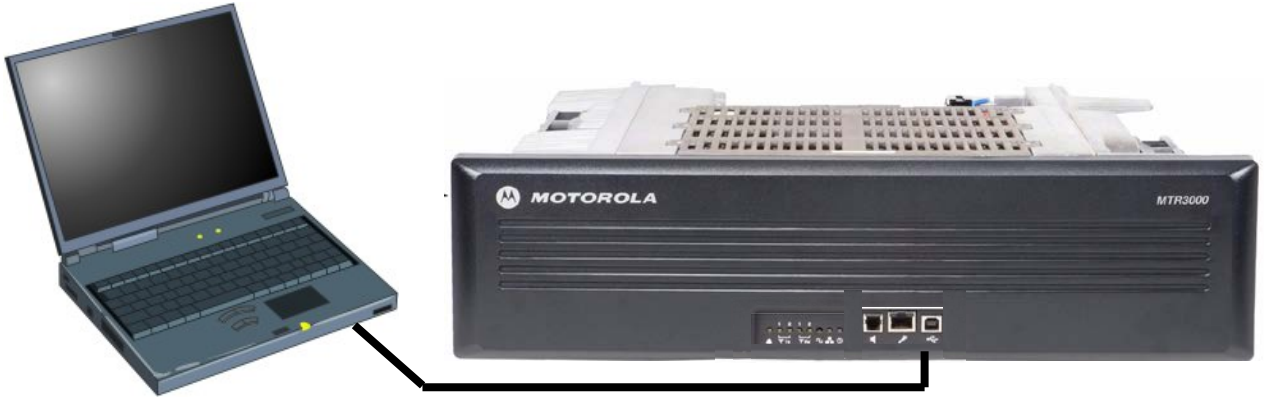

Standard Type "A" to Type "B" USB Cable

Figure 6-30 PC to MTR3000 Connection

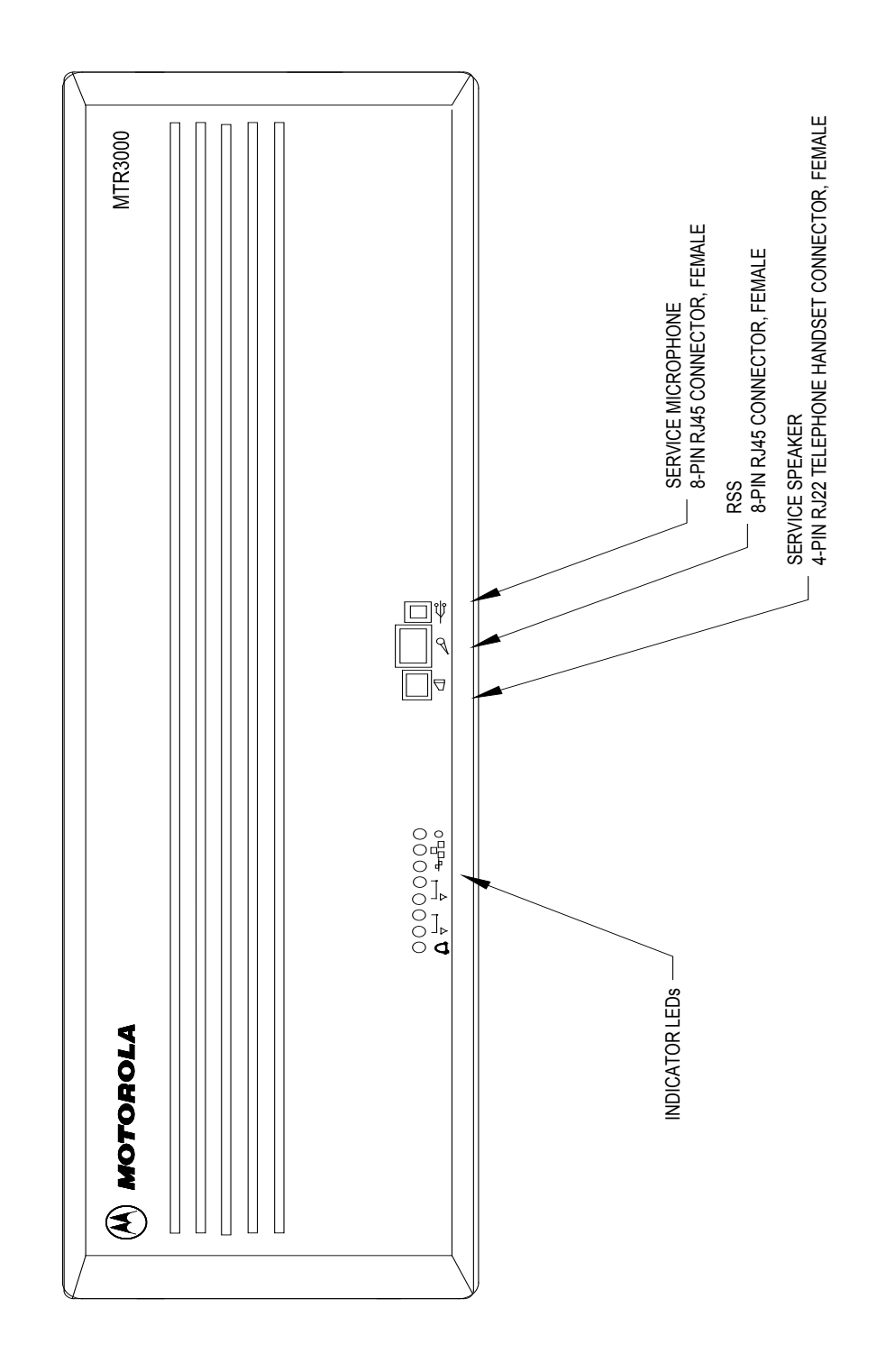

Figure 6-31 MTR3000 Front View

This Page Intentionally Left Blank
# SECTION 7 TROUBLESHOOTING

#### 7.0 TROUBLESHOOTING

#### 7.1 GENERAL

Extensive error and status indications have been provided to aid in maintaining and troubleshooting the BCP II. Two information levels are available, depending on whether a laptop computer is available.

#### 7.2 CODE SYSTEM APPLICATION

Initial troubleshooting involves determining the most likely location of the fault. On a code line with a number of field and base stations, it is relatively simple to locate the common denominator if all fields are not responding. This could be the leased circuit between the base stations and the office, or the modems and or associated circuits. In order to isolate the fault, the following information may be helpful.

#### 7.2.1 Serial Link

BCP II's are polled from the office using HDLC polled protocol. Serial traffic can be monitored on a laptop, or by connecting a protocol analyzer to the serial port. Also, the TX and RX LEDs of the modem should be alternately flashing at a rapid rate.

NOTE

#### NOTE

On startup, it may take a few minutes for the modem LEDs to start flashing. This delay is dependent on the polling cycle of the office.

Once fast polling has started, the polling will pause every ten seconds for approximately 500ms and then resume again. Irregular pauses are an indication of noisy lease lines and/or clocking problems.

NOTE

The serial cable connecting the modem to the BCM II must be wired as follows:

NOTE

| 2-2 | 5-5   | 17-17 |
|-----|-------|-------|
| 3-3 | 7-7   | 24-24 |
| 4-4 | 15-15 |       |

A straight cable containing all 25 wires will not work with some modems.

Using the laptop, the MONE \* \$100 command monitors the polling on serial port J1.

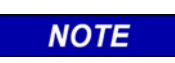

**NOTE** Generally used to highlight certain information relating to the topic under discussion.

A typical poll and response would be as follows:

MC0 00/00/00 00:01:06 IN layer 1 port \$100 link \$2 MC0 00/00/00 00:01:06 \$0000 02 11 MC0 00/00/00 00:01:06 OUT layer 1 port \$100 link \$2 MC0 00/00/00 00:01:06 \$0000 02 33 MC0 00/00/00 00:01:06 IN layer 1 port \$100 link \$2 MC0 00/00/00 00:01:06 \$0000 02 11 MC0 00/00/00 00:01:06 OUT layer 1 port \$100 link \$2

The MOND command halts data monitoring.

Data messages are reported as IN (inbound) or OUT (outbound). Inbound messages are always directed to the office while outbound messages are always directed to a field unit. By using the ATCS datagram structure provided, the messages can be decoded to determine their labels, destinations, and source addresses.

NOTE

NOTE

In the destination and source address fields, a zero (0) is always represented by the character A (e.g., 50 is written as 5A).

#### 7.2.2 RF System Troubleshooting

Verify receipt of transmission from the WCP field radios by observing the RF RX LED indicator on the BCM II front panel, or by monitoring port \$300 on the DIAGNOSTIC PORT.

If the LED lights, proceed to paragraph 7.2.2.2.

NOTE

**NOTE** Generally used to highlight certain information relating to the topic under discussion.

## 7.2.2.1 RF TX Troubleshooting

If the RF RX response is seen each time, but the BCP II does not acknowledge these indications with a transmit indication, check the following:

- 1. Antenna connections and reflected power
- 2. Verify radio self-test alarms using the AL command. If necessary, reset the radio to repeat the self-tests using the TEST command.
- 3. Radio power supply voltage Verify that the voltage level does not drop during transmissions.
- 4. Radio output power Verify peak transmit current (±8 Amperes) or use an RF wattmeter.
- 5. Data inverted Check code plug location \$180. Attempt to write one of the following values: \$41, \$51, \$61 or \$71.
- 6. Verify ATCS message format using the MONE 2 \$300 command. Ensure the correct site address and code line number are used and that an indication message is being sent periodically to the proper office address.
- 7. Attempt a manual key-up by using the front-panel switches, or by placing the radio in service mode and using the PTT command.

### 7.2.2.2 RF RX Troubleshooting

No reception from the WCP field radios.

- 1. Verify that the PWR LED on the BCM II front panel is lighted.
- 2. Verify that all self-tests are passed.
- 3. Antenna connections and reflected power
- 4. Verify radio self-test alarms using the AL command. If necessary, reset the radio to repeat the self-tests using the TEST command.
- 5. Radio power supply voltage Verify that the voltage level does not drop during transmissions.
- 6. Data inverted Check code plug location \$180. Attempt to write one of the following values: \$41, \$51, \$61 or \$71.
- 7. Verify ATCS message format using the MONE 2 \$300 command. Ensure the correct site address and code line number are used and that an indication message is being sent periodically to the proper office address.

# SECTION 8 MTR3000 BASE STATION DESCRIPTION

### 8.0 MTR3000 BASE STATION DESCRIPTION

#### 8.1 GENERAL

The MTR3000<sup>™</sup> station houses an entire transceiver in just 3 rack units (5.25" or 133 mm). Key station modules can easily be located on the MTR3000<sup>™</sup> station. The MTR3000<sup>™</sup> Base Station is divided into functional modules that separate the frequency specific and transmitter power specific circuits from other circuits and has separate modules for control interface. These modules are self-contained functional blocks with module specific alarms. This design facilitates the field replaceable unit (FRU) concept of field repair to maximize system uptime.

With the MTR3000<sup>™</sup> station, peripherals such as additional circulators and low pass filters are mounted in a peripheral tray adjacent to the radio station. All I/O cables for the peripherals are terminated with connectors at labeled locations on the back of the peripheral tray.

For detailed information on the MTR3000<sup>™</sup> refer to the Motorola MTR3000 Service Manual (Motorola Document Number 68007024096-E).

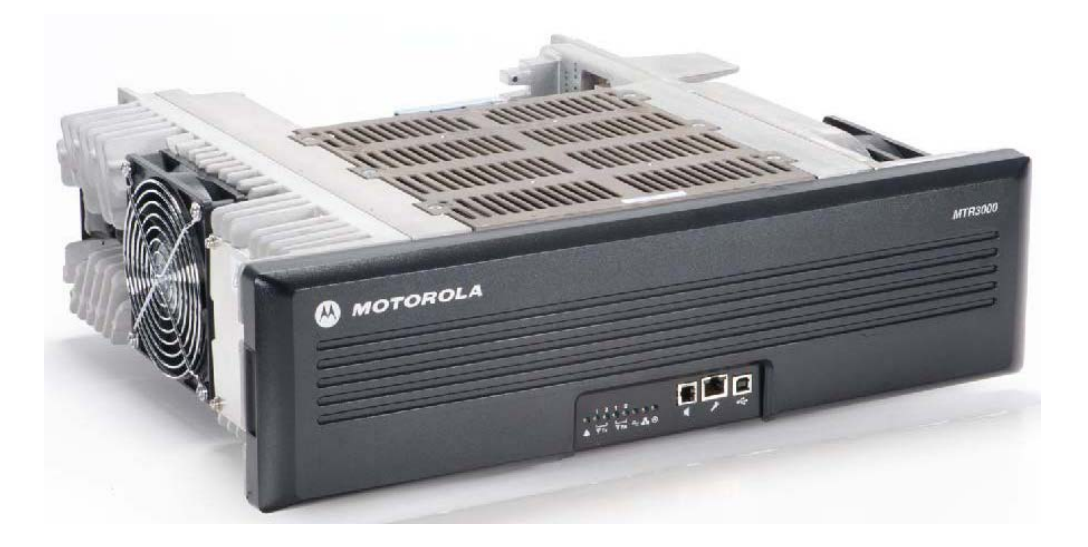

Figure 8-1 MTR3000<sup>™</sup> Base station

## 8.2 BACKPLANE INTERFACE BOARD

The Backplane Interface Board (mounted across the rear of the base station) is constructed with connectors on both sides. The connectors on both sides of the module connects to various base station plug-in modules as well as allow interface connections between the base station and the phone lines, Power Supply, PA control signals, antenna relay, and other communications and maintenance equipment. A metal shield mounts over the rear of the backplane interface board to provide protection for the circuit board foils and connector solder pads, as well as Electro Static Discharge (ESD) protection and EMI/RFI shielding, as shown in Figure 8-2.

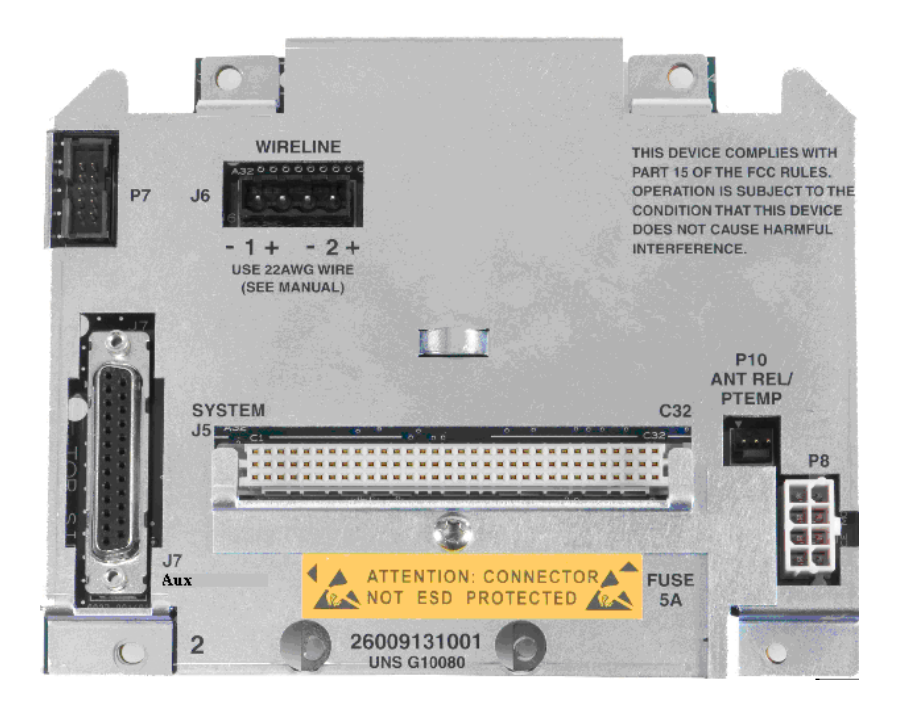

Figure 8-2 Backplane View

#### Table 8-1 MTR3000 Backplane Connectors

| Type of Connection | Description                                 | Connector Type             |
|--------------------|---------------------------------------------|----------------------------|
| J5                 | System (User Interface)*                    | 96 Pin Euro                |
| J6                 | Wireline (User Interface)*                  | 4 Conductor Terminal Block |
| J7                 | Aux System (User Interface)*                | DB25                       |
| P7                 | Power Amplifier Control                     | 10 Pin                     |
| P8                 | Power Supply                                | 8 Pin                      |
| P10                | Antenna Relay and Peripheral<br>Temperature | 3 Pin                      |

\* User Interface - These connectors connect to external user devices.

The J7 Aux connection on the MTR3000 is the main analog radio interface to the station. Table 8-2 shows the signal names and functions.

| Pin # | Pin Assignment | Input/Output | Signal Characteristics                                                                                                    |
|-------|----------------|--------------|----------------------------------------------------------------------------------------------------|
| 1     | TX Audio       | I            | Transmit Audio – Nominal input level is 80 mVrms for60% deviation with scaling factor set to 100%. 600 $\Omega$ input impedance.                                  |
| 2     | GPI_1          | I/O          | Output Logic Low: 0.5 VDC max<br>Output Logic High: Open Collector with 10K pull-up<br>to 5 V<br>Input Logic Low: 0 to 0.8 VDC<br>Input Logic High: 3.0 to 14 VDC |
| 3     | Aux RX Audio   | 0            | Auxiliary Receive Audio                                                                                                    |
| 4     | GPIO_2         | I/O          | Programmable I/O                                                                                                    |
| 5     | GPIO_10        | I/O          | Programmable I/O                                                                                                    |
| 6     | GPIO_9         | I/O          | Programmable I/O                                                                                                    |
| 7     | RX Audio       | 0            | Receive Audio                                                                                                    |
| 8     | GPIO_6         | I/O          | Programmable I/O                                                                                                    |
| 9     | GND            |              | Ground                                                                                                    |
| 10    | GPIO_7         | I/O          | Programmable I/O                                                                                                    |
| 11    | Same as Pin 2  | I/O          | Same as Pin 2                                                                                                    |
| 12    | Same as Pin 10 | I/O          | Same as Pin 10                                                                                                    |
| 13    | TX Data        | I            | Low Speed Data, PL, or DPL                                                                                                    |
| 14    | Reserved       |              | Reserved for Future Use                                                                                                    |
| 15    | GPIO_3         | I/O          | Programmable I/O                                                                                                    |
| 16    | GND            |              | Ground                                                                                                    |
| 17    | GND            |              | Ground                                                                                                    |
| 18    | GND            |              | Ground                                                                                                    |
| 19    | GND            |              | Ground                                                                                                    |
| 20    | Fused 14.2VDC  |              | Power Source for 3rd Party                                                                                                    |
| 21    | GPIO_8         | I/O          | Programmable I/O                                                                                                    |
| 22    | Emph TX Audio  |              | Emphasized TX Audio                                                                                                    |
| 23    | GPI_4          | I/O          | Programmable Input                                                                                                    |
| 24    | GPIO_5         | I/O          | Programmable I/O                                                                                                    |
| 25    | Same as Pin 8  | I/O          | Same as Pin 8                                                                                                    |

Table 8-2 MTR3000 J7 Aux Backplane Connections

The J5 connection on the MTR3000 supports a reduced function set relative to the MTR2000 J5 connection. Table 8-3 shows the supported functionality for the MTR3000 J5 backplane connection.

| Pin # | Pin Assignment     | Input/Output | Signal Characteristics      |
|-------|--------------------|--------------|-----------------------------|
| 1     | Reserved           | 0            |                             |
| 2     | Reserved           | 0            |                             |
| 3     | N/C                | 0            |                             |
| 4     | AC Fail            | 0            | TTL Output, Active High     |
| 5     | Reserved           |              |                             |
| 6     | Reserved           |              |                             |
| 7     | Reserved           |              |                             |
| 8     | Reserved           |              |                             |
| 9     | Reserved           |              |                             |
| 10    | Reserved           | 0            |                             |
| 11    | Reserved           | 0            |                             |
| 12    | Reserved           | 0            |                             |
| 13    | Antenna Relay      | 0            | OCO, 200 mA, Active Low     |
| 14    | Reserved           | 0            |                             |
| 15    | N/C                |              |                             |
| 16    | N/C                |              |                             |
| 17    | Reserved           |              |                             |
| 18    | Accessory 14.2 VDC | 0            | +14.2 VDC                   |
| 19    | GND                |              |                             |
| 20    | 5 VDC              | 0            | +5.1 ±0.25 VDC              |
| 21    | Reserved           | 0            |                             |
| 22    | Spare              |              |                             |
| 23    | N/C                |              |                             |
| 24    | N/C                |              |                             |
| 25    | N/C                |              |                             |
| 26    | Ext PTT (-)        |              | Opto-Isolated PTT Input     |
| 27    | GND                |              |                             |
| 28    | Reserved           | I/O          |                             |
| 29    | Ext PTT (+)        |              | Opto-Isolated PTT Input     |
| 30    | AC Fail Relay (NO) | 0            | Normally Open Relay Contact |
| 31    | GND                |              |                             |
| 32    | Accessory 14.1 VDC | 0            | +14.2 VDC                   |

Table 8-3 MTR3000 J5 System Connector, Row A Pins

| Pin # | Pin Assignment                  | Input/Output | Signal Characteristics  |
|-------|---------------------------------|--------------|-------------------------|
| 1     | Reserved                        | 0            |                         |
| 2     | Reserved                        | 0            |                         |
| 3     | Carrier Operated Relay (Common) | 0            | Common Relay Contact    |
| 4     | Carrier Detect Switch           | 0            | TTL output, Active High |
| 5     | Reserved                        |              |                         |
| 6     | Reserved                        |              |                         |
| 7     | Reserved                        |              |                         |
| 8     | Reserved                        |              |                         |
| 9     | Reserved                        |              |                         |
| 10    | N/C                             |              |                         |
| 11    | Reserved                        | I/O          |                         |
| 12    | Reserved                        | I/O          |                         |
| 13    | Reserved                        |              |                         |
| 14    | Reserved                        |              |                         |
| 15    | GND                             |              |                         |
| 16    | N/C                             |              |                         |
| 17    | N/C                             |              |                         |
| 18    | Accessory 14.2 VDC              | 0            | +14.2 VDC               |
| 19    | GND                             |              |                         |
| 20    | 5 VDC                           | 0            | +5.1 ±0.25 VDC          |
| 21    | Reserved                        | 0            |                         |
| 22    | N/C                             |              |                         |
| 23    | N/C                             |              |                         |
| 24    | N/C                             |              |                         |
| 25    | N/C                             |              |                         |
| 26    | N/C                             |              |                         |
| 27    | GND                             |              |                         |
| 28    | Reserved                        | 0            |                         |
| 29    | AC Fail Replay (Common)         | 0            |                         |
| 30    | Reserved                        | 0            |                         |
| 31    | GND                             |              |                         |
| 32    | Accessory 14.2 VDC              | 0            | +14.2 VDC               |

# Table 8-4 MTR3000 J5 System Connector, Row B Pins

| Pin # | Pin Assignment                             | Input/Output | Signal Characteristics                                                                                                    |
|-------|--------------------------------------------|--------------|----------------------------------------------------------------------------------------------------|
| 1     | Reserved                                   | 0            |                                                                                                    |
| 2     | Reserved                                   | 0            |                                                                                                    |
| 3     | Carrier Operated Replay (Normally<br>Open) | 0            | Normally Open Relay Contact                                                                                                    |
| 4     | Reserved                                   | 0            |                                                                                                    |
| 5     | Reserved                                   |              |                                                                                                    |
| 6     | Reserved                                   | I            |                                                                                                    |
| 7     | Reserved                                   |              |                                                                                                    |
| 8     | Reserved                                   |              |                                                                                                    |
| 9     | RF Relay Control Out (Auxiliary I/O)       | 0            | OCO, 200 mA, 40V, Active High                                                                                                  |
| 10    | Ext PTT* Out (Auxiliary I/O)               | 0            | TTL Input                                                                                                    |
| 11    | RSSI                                       | 0            | Typically 0.5 VDC for -120 dBm to 4.5 VDC<br>for -40 dBm carrier.<br>Variation with carrier level at approximately<br>50mV/dBm |
| 12    | Reserved                                   | I/O          |                                                                                                    |
| 13    | N/C                                        |              |                                                                                                    |
| 14    | Aux RX Audio                               | 0            |                                                                                                    |
| 15    | GND                                        |              |                                                                                                    |
| 16    | GND                                        |              |                                                                                                    |
| 17    | Reserved                                   | 0            |                                                                                                    |
| 18    | Accessory 14.2 VDC                         | 0            | +14.2 VDC                                                                                                    |
| 19    | GND                                        |              |                                                                                                    |
| 20    | 5 VDC                                      | 0            | +5.1 ±0.25 VDC                                                                                                    |
| 21    | Reserved                                   | 0            |                                                                                                    |
| 22    | N/C                                        |              |                                                                                                    |
| 23    | N/C                                        |              |                                                                                                    |
| 24    | GPIO_10                                    | I/O          | TTL Input/Output                                                                                                    |
| 25    | N/C                                        |              |                                                                                                    |
| 26    | N/C                                        |              |                                                                                                    |
| 27    | GND                                        |              |                                                                                                    |
| 28    | Reserved                                   |              |                                                                                                    |
| 29    | GPIO_9                                     | I/O          | TTL Input/Output                                                                                                    |
| 30    | Reserved                                   |              |                                                                                                    |
| 31    | GND                                        |              |                                                                                                    |
| 32    | Accessory 14.2 VDC                         | 0            | +14.2 VDC                                                                                                    |

# Table 8-5 MTR3000 J5 System Connector, Row C Pins

\* Indicates an active low signal

## 8.2.1 Siemens A26762 Base Station/BCM II Interface Cable

The Siemens A26762 Base Station/BCM II interface cable is shown in Figure 8-3 below. This cable provides the interconnection between the MTR3000 and the Siemens A53444 Base Station Control Module).

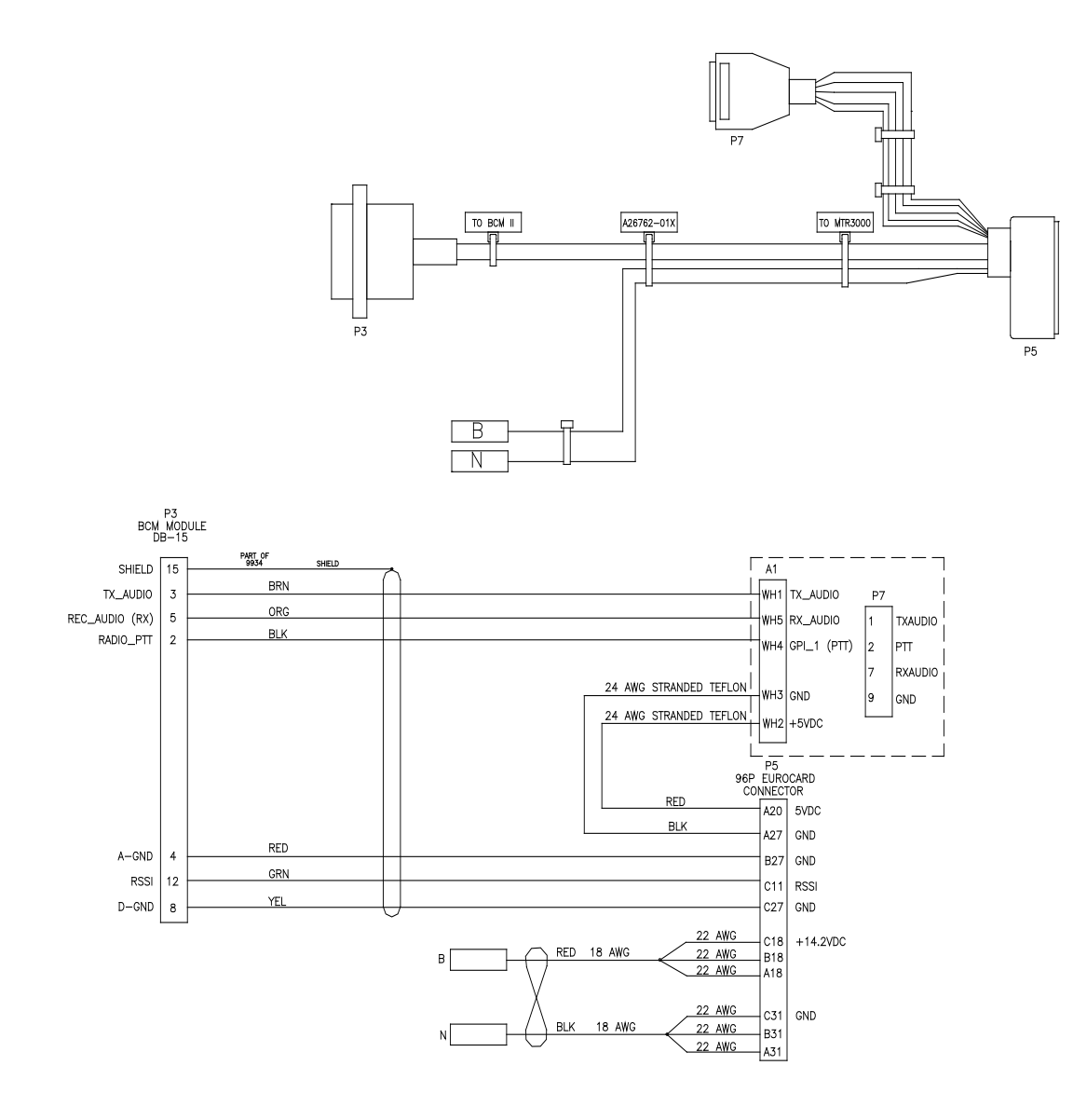

Figure 8-3 A26762 Interface Cable Pin-out

### 8.3 STATION CONTROL MODULE

The SCM circuitry performs the digital signal processing, data formatting and audio routing for the MTR3000 Base station (BR) and provides the external interfaces to the rest of the site.

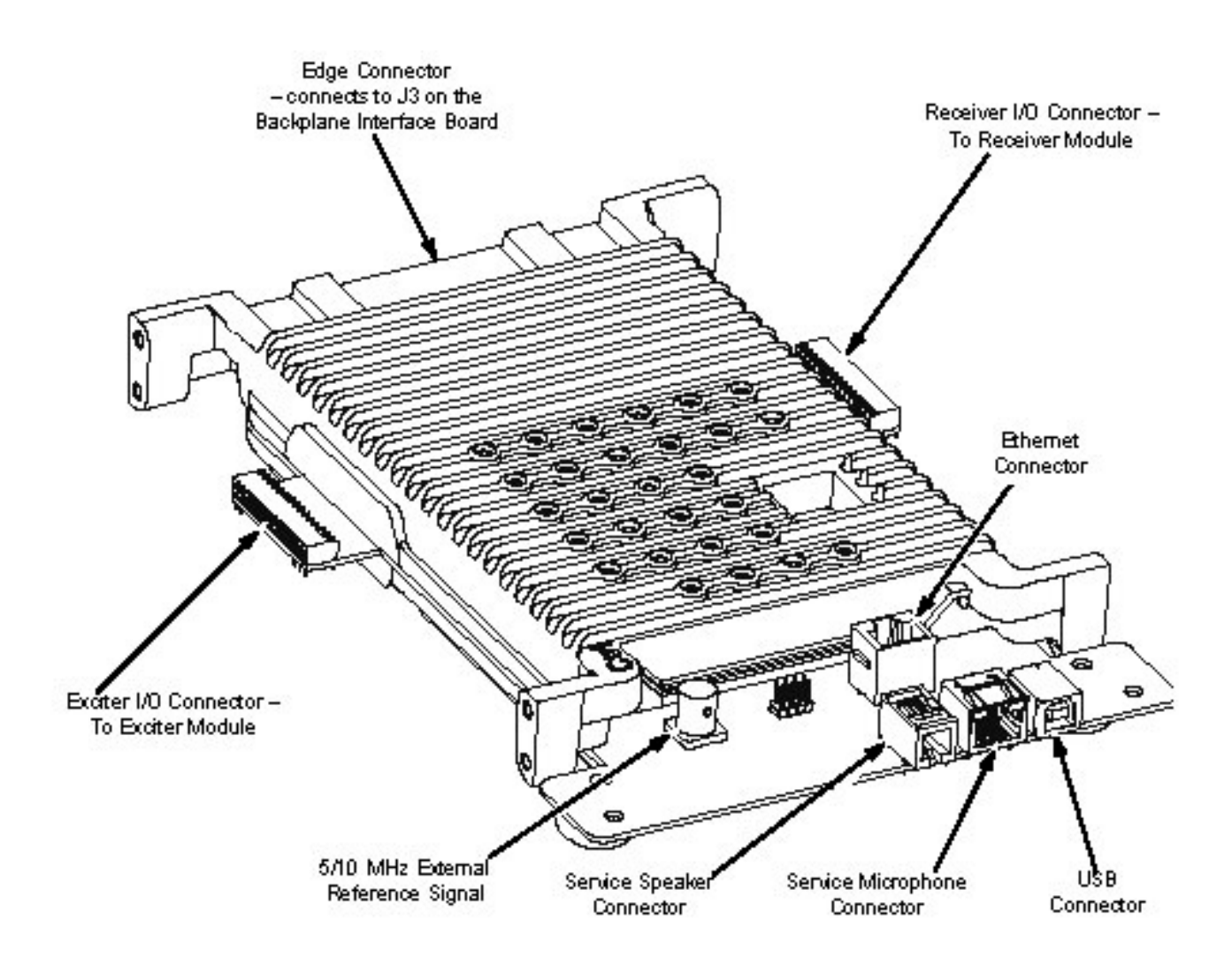

Figure 8-4 Station Control Module

## 8.3.1 Status Indicator and Connectors

Figure 8-5 shows the front panel of the Station Control Module. The following tables describe the connectors and LEDs.

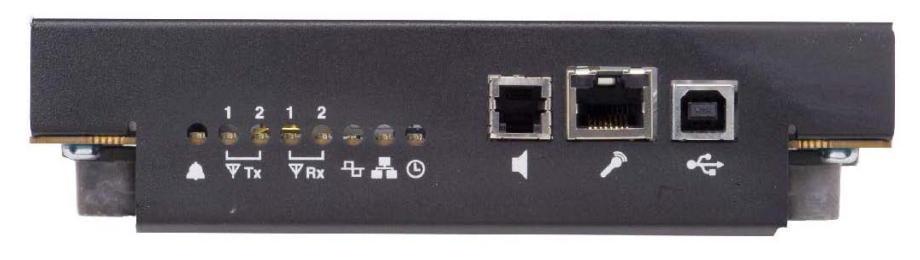

Figure 8-5 Station Control Module (Front View)

| Connector<br>Name | Connector<br>Type          | Description                                                                                                    |
|-------------------|----------------------------|----------------------------------------------------------------------------------------------------|
| Service           | USB Type B                 | Service Computer connection. This connector is accessible with front cover in place. VBUS (+5 volts) is <u>not</u> provided on the USB connector to prevent potential damage to the Service Computer.                                                                                                    |
| Mic               | RJ45 (8 pin)               | Microphone connection. Compatible with microphone GMMN4063<br>or equivalent (older model, GMN6147). This connector is<br>accessible with front cover in place. Supported in analog mode<br>only.<br><b>Note:</b> The MTR3000 does not support the 3 control buttons on the<br>GMN6147 microphone for speaker volume, Rx monitor, and<br>Intercom control functions. |
| Speaker           | 4P4C (4 pin)               | Speaker connection. Compatible with Service Speaker HSN1000 or<br>HSN1006. This connector is accessible with front cover in place.<br>Supported in analog mode only                                                                                                    |
| Ethernet          | RJ45 (8 pin)<br>(Vertical) | Provides for network connections (e.g. IP Site Connect). The front cover must be removed to access this connector. Alternatively, a short extension cable (straight or crossover) can be used to route this connection to the rear of the station.                                                                                                    |
| Ext Ref           | BNC (Vertical)             | External reference input. The front cover must be removed to access this connector. Alternatively, a short extension cable can be used to route this input to the rear of the station.                                                                                                    |

| LED Function<br>Name                                              | Color | State    | Condition                                                                                                    |
|-------------------------------------------------------------------|-------|----------|----------------------------------------------------------------------------------------------------|
| Power/Status, TX<br>Slot 1, TX Slot 2,<br>RX Slot 1, RX<br>Slot 2 | Amber | Flashing | Station Booting Up                                                                                                    |
| Mode                                                              | Blue  |          |                                                                                                    |
| Power/Status                                                      | Off   | Off      | Station Off                                                                                                    |
|                                                                   | Green | Flashing | Station Operating Normally, with DC power                                                                                                    |
|                                                                   |       | Solid    | Station Operating Normally, with AC power                                                                                                    |
| and the second second second                                      | Red   | Flashing | Station Operational - Minor Alarm                                                                                                    |
|                                                                   |       | Solid    | Station Not Operational and locked - Major Alarm                                                                                                    |
|                                                                   | Amber | Flashing | Station in Service Mode                                                                                                    |
|                                                                   |       | Solid    | Station is Disabled (Dekeyed)                                                                                                    |
| Transmit Slot 1                                                   | Off   | Off      | Transmitter is not transmitting                                                                                                    |
| W Tx                                                              | Green | Solid    | Transmitter is transmitting                                                                                                    |
|                                                                   |       | Flashing | Transmitter is transmitting, but at reduced power                                                                                                    |
| Transmit Slot 2                                                   | Off   | Off      | Transmitter is not transmitting                                                                                                    |
| (not used with analog)                                            | Green | Solid    | Transmitter is transmitting                                                                                                    |
| ΨTx                                                               |       | Flashing | Transmitter is transmitting, but at reduced power                                                                                                    |
| Receive Slot 1                                                    | Off   | Off      | Receiver qualifier has not been met                                                                                                    |
| ΨRx                                                               | Green | Solid    | Receiver qualifier has been met                                                                                                    |
| Receive Slot 2                                                    | Off   | Off      | Receiver qualifier has not been met                                                                                                    |
| (not used with analog)                                            | Green | Solid    | Receiver qualifier has been met                                                                                                    |
| Mode                                                              | Off   | Off      | Analog Mode (FM)                                                                                                    |
|                                                                   |       | Solid    | Digital Mode (2 Slot TDMA, 4FSK)                                                                                                    |
|                                                                   | Blue  | Flashing | DMM feature is active, but no calls are currently being processed.                                                                                                    |
| Ethernet                                                          | Off   | Off      | No Ethernet connection                                                                                                    |
| _ <b>_</b>                                                        | Green | Solid    | Linked                                                                                                    |
|                                                                   |       | Flash    | Network Traffic                                                                                                    |
| Ext Ref                                                           | Off   | Off      | No external reference is present                                                                                                    |
| €                                                                 | Amber | Solid    | Training process is completed, and the calibration data<br>has been written to the EEPROM, or an external<br>reference is present after training (which the base station<br>has phase locked to). |
|                                                                   | Green | Solid    | Locked to external reference, and training is in progress                                                                                                    |

| Table 8-7 | LED | Functions | and | Conditions |
|-----------|-----|-----------|-----|------------|
|-----------|-----|-----------|-----|------------|

#### 8.4 RECEIVER MODULES

The Receiver Module consists of a Receiver RF board in a clamshell housing assembly. The Receiver Module provides the Receiver functionality for the MTR3000 Base Station and performs highly-selective bandpass filtering and dual down-conversion of the desired RF signal. A custom Receiver IC then performs an analog-to-digital conversion of the desired received signal and outputs a differential data signal to the Station Control Module (SCM).

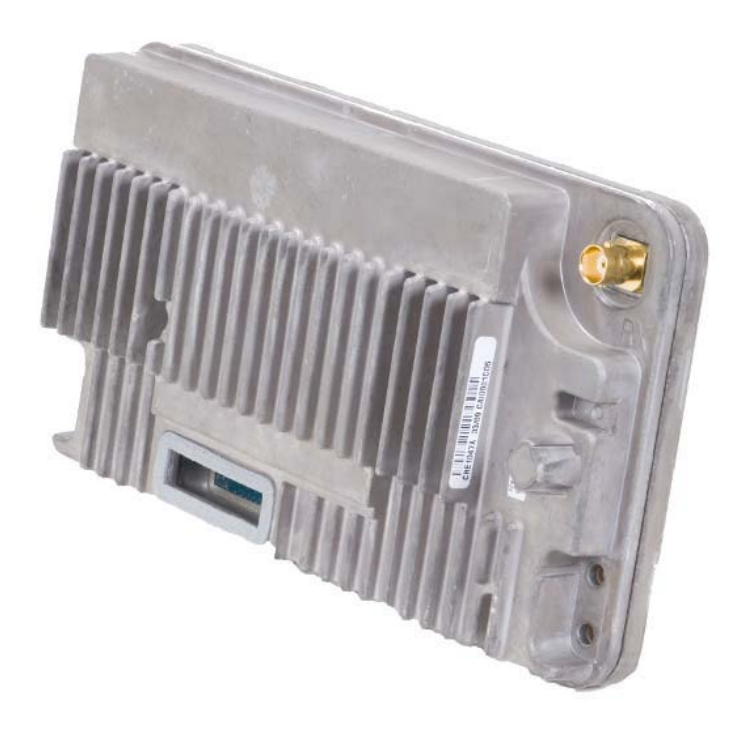

Figure 8-6 Receiver Module

## 8.5 TRANSMITTER

The MTR3000<sup>™</sup> base station utilizes a transmitter design that has the capability through the Radio Service Software to be programmed for 12.5 kHz and 25 kHz bandwidths, on a per channel basis. This allows a single station to be programmed to function in various bandwidths without changing hardware. The transmitter is comprised of two main frequency sensitive components: the Exciter and the Power Amplifier (PA).

#### 8.5.1 Exciter Module

The Exciter Module (in conjunction with the Power Amplifier Module) provides the transmitter functions for the station. Contained within a metal clamshell housing, the Exciter board generates a low-level modulated Radio Frequency (RF) signal that is delivered to the power amplifier module for further amplification and output to the transmit antenna. The Exciter Module interfaces directly with the Station Control Module (SCM), which provides control signals and monitoring, and routes transmit digitized audio to the Exciter.

The RF carrier is generated by a frequency synthesizer consisting of synthesizer circuitry and Voltage-Controlled Oscillator (VCO) circuitry. Exciter module control signals, monitoring, and audio processing are handled by the Station Control Module (SCM).

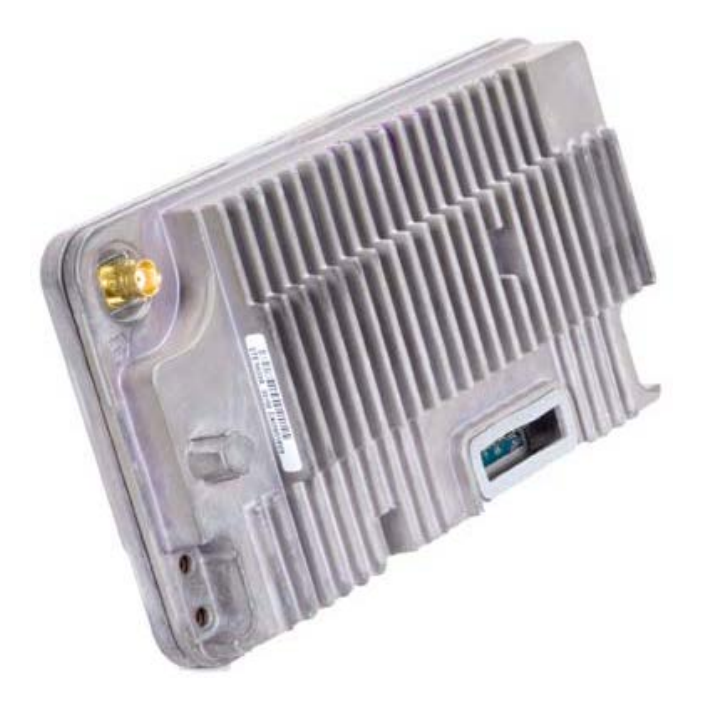

Figure 8-7 Exciter Module

#### 8.5.2 Power Amplifier

The Power Amplifier (PA) is a forced convection-cooled RF power amplifier. It accepts a lowlevel modulated RF signal from the Exciter Module, and amplifies it for transmission via the site transmit antenna port. The PA is non-linear, and is therefore used for continuous wave (CW) applications only. The output power is continually monitored and regulated by a feedback and control loop, with a power output control voltage being generated by the transmitter control circuitry located on the PA Input/Output boards.

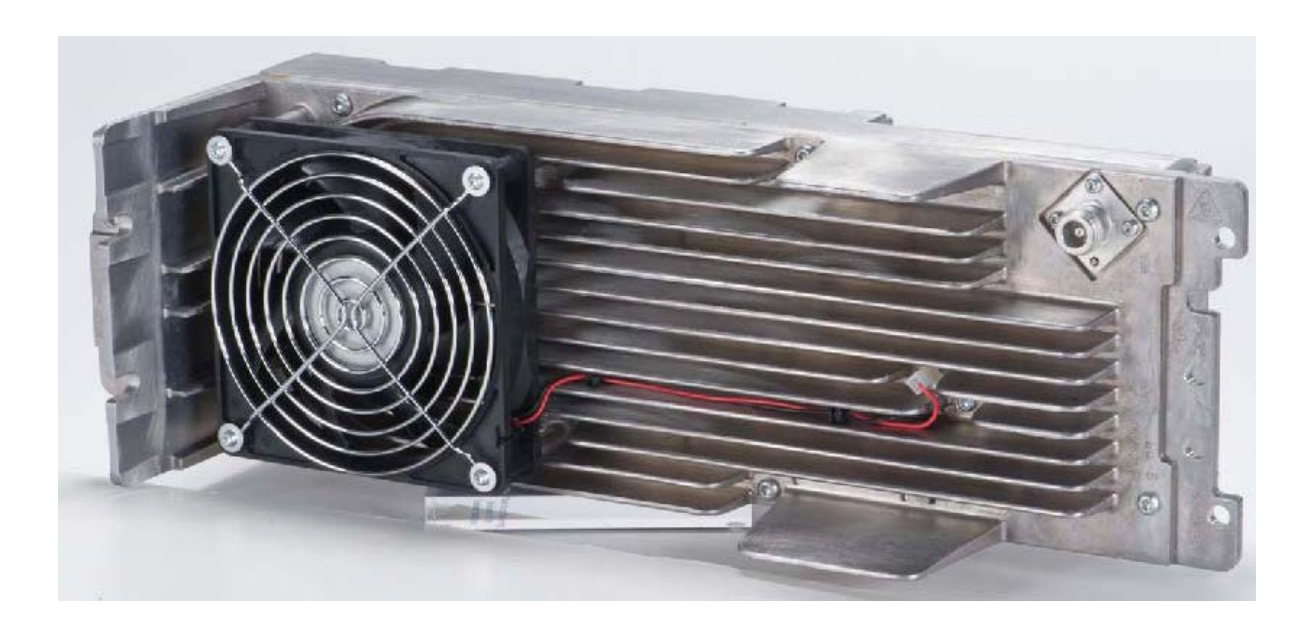

Figure 8-8 MTR3000 100 Watt Power Amplifier Module

#### 8.6 POWER SUPPLY

The Power Supply accepts an AC or a DC input (AC input = 85 to 264 VAC, 50/60 Hz, DC input = 21.6 to 32 VDC) and generates three output DC voltages to power the base station modules: +28.6 VDC, +14.2 VDC and +5.1 VDC.

The Power Supply is a high-frequency switched mode design, all contained in a metal heat-sink mounted on the left-hand side of the base station. The design provides for output overvoltage/over-current protection.

The AC input connection is made at the rear of the base station via an IEC-type connector keyed to accept only high temperature type mating connectors. Also provided is a Battery Backup connection (see DC mode above). Power supply cooling when necessary, is provided by an external fan (located near the middle of the heatsink) which provides forced air across the power supply heatsink fins.

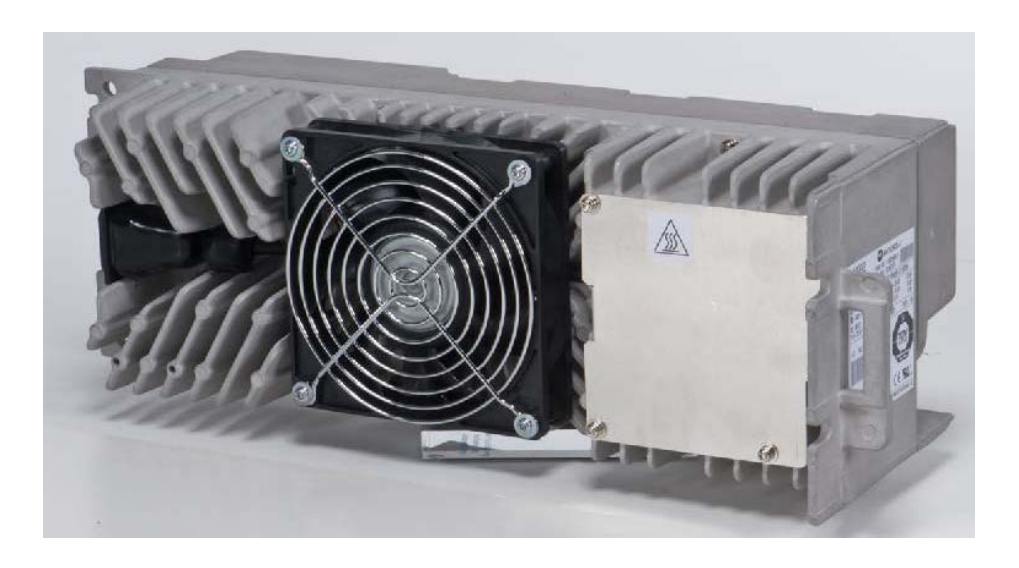

Figure 8-9 MTR3000 Power Supply Module

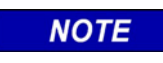

#### NOTE

When both AC and DC sources are present at the station power supply, AC will always take precedence.

#### CAUTION

**A CAUTION** THE STANDARD POWER SUPPLY DOES NOT HAVE BATTERY CHARGING OR BATTERY REVERTING CAPABILITY, AND SHOULD **NOT** BE DIRECTLY CONNECTED TO BATTERIES. THE MTR3000 POWER SUPPLY DOES HAVE A CONNECTION FOR AC POWER AND AN INTERFACE TO A BATTERY CHARGER. BATTERY CHARGING AND REVERTING APPLICATIONS **REQUIRE** THE USE OF AN EXTERNAL MOTOROLA APPROVED BATTERY REVERTING CHARGER (See Table 8-8).

#### Table 8-8 Approved Battery Reverting Charger

| Battery Reverting Charger | Model Number | Both Cables Required                                    |
|---------------------------|--------------|---------------------------------------------------------|
| 24V Charger               | L1884        | Z691, Charger Load Cable<br>Z692, Charger Battery Cable |

| NOTE |  |
|------|--|

| NOTE                                                          |     |         |           |         |          |           |
|---------------------------------------------------------------|-----|---------|-----------|---------|----------|-----------|
| Consult                                                       | the | Battery | Reverting | Charger | Detailed | Technical |
| Specifications and Ordering Guide for additional information. |     |         |           |         |          |           |

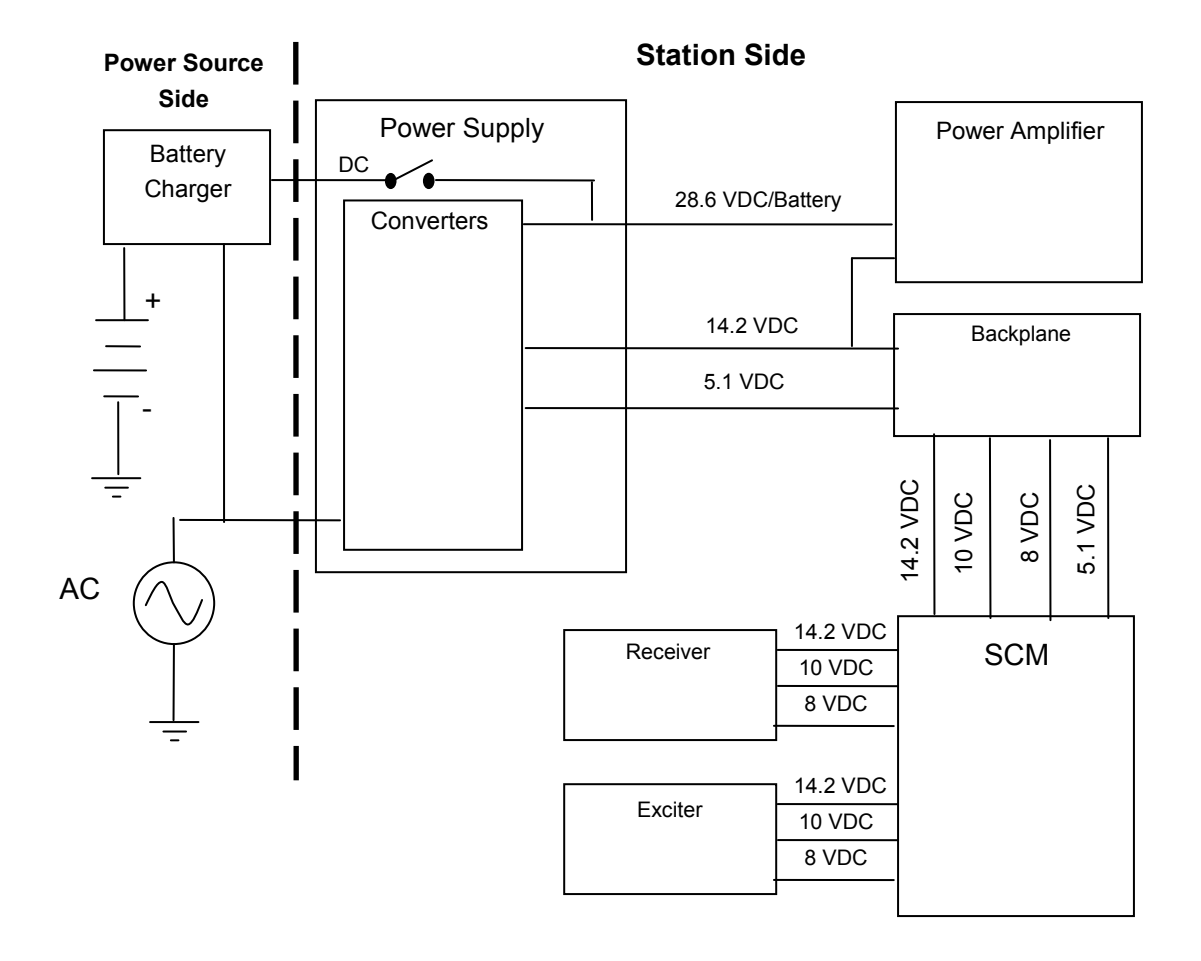

Figure 8-10 MTR3000 AC and DC Power Distribution

# APPENDIX A ADVANCED TRAIN CONTROL SYSTEM

## A. ADVANCED TRAIN CONTROL SYSTEM

### A.1 OVERVIEW

The Advanced Train Control System (ATCS) standardizes the message formats and addressing scheme used by all railroads for train control applications. The system operates by sending and receiving standard datagrams (using a standard addressing scheme) between the various ATCS compatible signaling and operating equipment. Addresses are provided for wayside equipment, central office equipment, on-board equipment, base stations, maintenance equipment, railcars, and anything else found in a railroad environment. These messages convey operating instructions and status information such as track-and-time permits, codeline controls and indications, hot-box data, etc.

A typical ATCS network is shown in Figure A-1. Centralized Train Control (CTC) office equipment communicates with the onboard and wayside equipment via Base Communication Packages (BCPs), controlled by Cluster Controllers (CCs). Network Management System (NMS) office equipment monitors the dynamic performance of the network. Field radios are a mixture of Wayside Communication Packages (WCPs) and Spread-Spectrum Radios (SSRs). All communications use ATCS datagrams or packets.

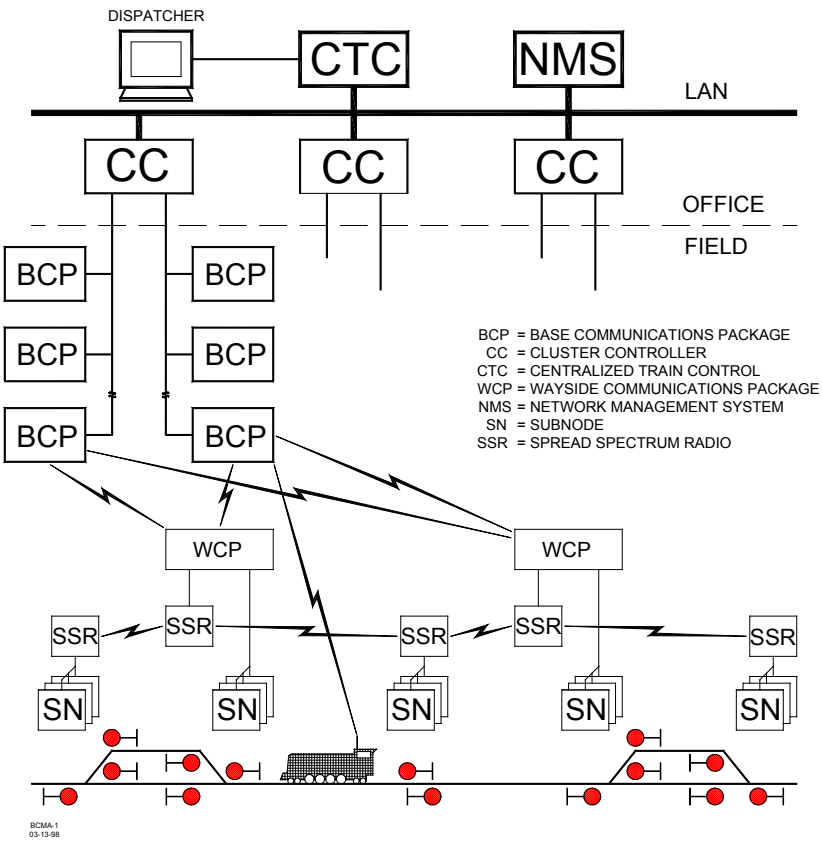

Figure A-1 Typical ATCS Network

## A.2 ATCS ADDRESSING

Each ATCS datagram carries with it a destination address (i.e., the address of the equipment it is destined for), and a source address (i.e., the equipment that generated it). These addresses are constructed with slight differences for the various uses. For example, on-board equipment will have a Type 1 (locomotive) address while wayside equipment will have a Type 7 (wayside) address. A number of the various types of addresses used are described in the following paragraphs. For further information concerning ATCS addressing, refer to the following specifications:

ATCS Specification 200 (March 1993) - ATCS Protocols
ATCS Specification 200 (March 1993) - Communications Architecture
ATCS Specification 250 (March 1993) - ATCS Message Formats
ATCS Specification 700 (March 1993) - CPC Specification
ATCS Specification 157 (March 1993) - CPC Operation
R/Link ATCS Radio Code Line System Application Logic Generation Guide (Siemens Document No. C-00-94-06)

## A.2.1 Locomotive Addresses (Type 1)

Each locomotive address consists of twelve digits in the following format: **1.RRR.VVVVV.DD** 

where:

1 = Locomotive address type RRR = Railroad number (see Appendix D) VVVVVV = Locomotive number DD = Device on board locomotive (e.g., Engineers display)

## A.2.2 Office Equipment Addresses (Type 2)

Each office equipment address consists of ten digits in the following format: **2.RRR.NN.DDDD** 

where:

2 = Office equipment address type RRR = Railroad number (see Appendix D) NN = Unit in the office (e.g., CTC computer, A53401 Packet Switch, etc.) DDDD = Application in the office (e.g., maintenance alarm monitoring)

## A.2.3 Base Station Address (Type 3)

Each address consists of ten digits in the following format: **3.RRR.NN.DDDD** 

where:

| 3    | = | Wire line address type                |
|------|---|---------------------------------------|
| RRR  | = | Railroad number (see Appendix D)      |
| NN   | = | Node number (railroad defined)        |
| DDDD | = | Base device number (railroad defined) |

The ATCS specification recommends that the BCP node number be the same as the node number of the CC (A47620) to which it is connected. The device number is user defined, and can be set to any convenient value.

# A.2.4 Wayside Equipment (Type 5)

The type 5 wayside address was used on earlier ATCS systems and is the default addressing scheme for Advanced Railroad Electronic System (ARES) wayside equipment. Although the ARES network differs slightly from the ATCS specification, for purposes of this discussion, the two can be considered identical systems.

Each address consists of ten digits in the following format: **5.RRR.NN.LL.GG** 

where:

| 5   | = | Wayside address type             |
|-----|---|----------------------------------|
| RRR | = | Railroad number (see Appendix D) |
| NN  | = | Node or routing region number    |
| LL  | = | Code-line number                 |
| GG  | = | Group or location number         |
|     |   |                                  |

This addressing scheme does not have the ability to address multiple devices at each location. The node number typically follows the node number of the CC controlling the base stations for the location.

## A.2.5 Wayside Equipment (Type 7)

This is the default ATCS wayside addressing scheme.

Each address consists of fourteen digits in the following format: **7.RRR.LLL.GGG.SS.DD** 

where:

| 7   | = | Wayside address type                |
|-----|---|-------------------------------------|
| RRR | = | Railroad number (see Appendix D)    |
| LLL | = | Code-line or region number          |
| GGG | = | Group or location number            |
| SS  | = | Equipment or subnode at location    |
| DD  | = | Device controlled by this equipment |
|     |   |                                     |

The LLL fields are normally assigned by each railroad according to internal conventions, and may represent a region, district, code line, or other area designation that shows it is part of the railroad.

The GGG field must be coordinated between the CTC equipment and field equipment configuration.

For the SS field, two subnode numbers are always pre-assigned at each location. The waysideto-office communications device is defined as number 01, and number 02 is reserved for the wayside-to-wayside communications system. Any additional equipment (e.g., the R/Link<sup>™</sup> I/O modules), will therefore have subnode numbers starting with 03. Device numbers (DD field) are allocated in sequence beginning at 01. Each piece of field equipment has at least one internal device, but it may have more depending on the equipment. Examples of full ATCS addresses for a wayside code system would be as follows:

| For CP Rail, code line 8, control point 1: | 7.105.008.001.03.02. |
|--------------------------------------------|----------------------|
| For the WCP radio at the same location :   | 7.105.008.001.01.01. |

#### A.2.6 Other Address Types

Other address types are defined in ATCS for future applications. Please refer to the appropriate ATCS specifications for full details.

## A.3 ATCS MESSAGE FORMATS

The major fields in an ATCS message are shown in figure A-2.

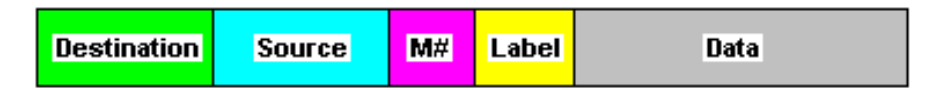

Figure A-2 Major Fields Of An ATCS Message

The **Destination** field is the address of the recipient equipment. For example, if this is an indication message coming from a wayside code unit, the destination address will be the CTC dispatching equipment (2.RRR.NN.DDDD).

The **Source** field is the sender's address (e.g., 7.RRR.LLL.GGG.SS.DD).

The number in the message number (**M#**) field is allocated by the sender in a sequential fashion so that the recipient can detect duplicate, missing, or out of order messages.

The **Label** field describes the type of data carried by the message. Many different labels have been defined in ATCS Specification 250. Additional labels are defined by suppliers to perform custom functions.

The **Data** field carries the particular data required for the type of message defined by the **Label** field.

# A.4 ATCS RADIO NETWORK – LAYER 1

The ATCS radio network consists of pairs of UHF channels. These channels are as follows:

| Channel Number | Base to Mobile Frequency | Mobile to Base Frequency |
|----------------|--------------------------|--------------------------|
| 1              | 935.8875                 | 896.8875                 |
| 2              | 935.9375                 | 896.9375                 |
| 3              | 935.9875                 | 896.9875                 |
| 4              | 936.8875                 | 897.8875                 |
| 5              | 936.9375                 | 897.9375                 |
| 6              | 936.9875                 | 897.9875                 |

NOTE

# NOTE

Transmission on the channels is baseline FSK. the deviation of the carrier to a higher frequency is interpreted as a logical 0 and to a lower frequency as a logical 1. The bit rate is 4800 bits per second. Nominal channel separation is 12.5kHz.

This Page Intentionally Left Blank

# APPENDIX B ATCS SPECIFICATION 250 RAILROAD CODE LIST

## B. ATCS SPECIFICATION 250 RAILROAD CODE LIST

The following chart lists the codes assigned to all carriers in accordance with ATCS Specification No. 250 and includes the railway carrier name along with the alphabetical and numerical codes assigned to each. In the event a discrepancy exists between the information in the following list and the current AAR specification, the AAR specification shall prevail.

| ID  | Company Name                                       | RR Mark | ATCS |
|-----|----------------------------------------------------|---------|------|
| 001 | Aberdeen And Rockfish Railroad Company             | AR      | 009  |
| 002 | Akron & Barberton Belt Railroad Company            | ABB     | 002  |
| 003 | Alabama & Florida Railway Co                       | AF(LR)  | 917  |
| 004 | Alameda Belt Line                                  | ABL     | 014  |
| 005 | Alameda Corridor Transportation Authority          | ACTA    | 015  |
| 006 | Alaska Hydro-Train                                 | AHT     | 039  |
| 007 | Alaska Railroad Corporation                        | ARR     | 005  |
| 800 | Alexander Railroad Company                         | ARC     | 049  |
| 009 | Algers Winslow And Western Railway Company         | AWW     | 004  |
| 010 | Algoma Central Railroad Inc                        | AC      | 008  |
| 011 | Allegheny & Eastern Railroad Inc                   | ALY     | 532  |
| 012 | Alley Railroad Company                             |         | 664  |
| 013 | Almanor Railroad Company                           | AL      | 046  |
| 014 | Alton & Southern Railway Company                   | ALS     | 032  |
| 015 | Amador Central Railraod Company                    | AMC     | 019  |
| 016 | Andalusia & Concecuh Railroad Company              | ACRC    | 173  |
| 017 | Angelina & Neches River Railroad Company           | ANR     | 035  |
| 018 | Anthracite Railway Inc                             | ATRW    | 176  |
| 019 | Apache Railway Company                             | APA     | 011  |
| 020 | Apalachicola Northern Railroad Company             | AN      | 012  |
| 021 | Appanoose County Community Railroad Inc            | APNC    | 226  |
| 022 | Arcade And Attica Railroad Corporation             | ARA     | 013  |
| 023 | Arkansas And Missouri Railroad Co                  | AM      | 906  |
| 024 | Arkansas Louisiana & Mississippi (Missouri) Railro | ALM     | 016  |
| 025 | ARTC                                               |         | 047  |
| 026 | Ashley, Drew & Northern Railway Company            | AND     | 020  |
| 027 | Ashtabula Carson & Jefferson Railroad              | ACJR    | 235  |
| 028 | Atchison, Topeka And Santa Fe Railway Company Ats  | ATSF    | 022  |
| 029 | Atcs Shared Network                                | ATCS    | 340  |
| 030 | Atcs Testing & Field Evaluation                    | ATCR    | 050  |
| 031 | Atcs Testing & Field Evaluation                    | ATCT    | 620  |
| 032 | Atlantic & Western Railway, L P                    | ATW     | 025  |
| 033 | Austin Railroad                                    | AUNW    | 924  |
| 034 | Austin, Todd And Ladd Railroad Company             | ATLT    | 514  |
| 035 | Baltimore And Annapolis Railroad Company           | BLA     | 053  |
| 036 | Bangor & Aroostook Railroad Company                | BAR     | 056  |
| 037 | Bath And Hammodsport Railroad Company              | BH      | 079  |
| 038 | Batten Kill Railroad Inc                           | BKRR    | 086  |
| 039 | Bauxite & Northern Railway Company                 | BXN     | 084  |
| 040 | Bay Colony Railroad Corporation                    | BCLR    | 082  |
| 041 | Bayside Railway Co                                 |         | 021  |
| 042 | BC HYDRO RAIL                                      | BCE     | 072  |
| 043 | BC RAIL LTD                                        | BCOL    | 997  |
| 044 | Beaufort And Morehead Railroad Company             | BMH     | 068  |
| 045 | Beech Mountain Railroad Company                    | BEEM    | 060  |
| 046 | Belfast And Moosehead Lake Railroad Company        | BML     | 087  |
| 047 | Belt Railway Company Of Chicago                    | BRC     | 083  |
| 048 | Belton Railroad Company                            | BRR     | 207  |
| 049 | Berlin Mills Railway                               | BMS     | 073  |
| 050 | Bessemer And Lake Erie Railroad Company            | BLE     | 061  |

| ID  | CompanyName                                   | RR Mark  | ATCS |
|-----|-----------------------------------------------|----------|------|
| 051 | Birmingham Southern Rr Co                     | BS       | 065  |
| 052 | Black River & Western Corporation             | BRW      | 066  |
| 053 | Bloomer Line, The                             | BLOL     | 223  |
| 054 | Blue Mountain And Reading Railroad            | BMRG     | 256  |
| 055 | Border Pacific Railroad Co                    | BOP      | 225  |
| 056 | Boston And Maine Corporation                  | BM       | 069  |
| 057 | Brandon Corporation                           | BRAN     | 081  |
| 058 | Brandywine Valley Railroad Company            | BVRY     | 067  |
| 059 | Broken Hill Proprietary Co.                   |          | 042  |
| 060 | Brownsville And Rio Grande International Rr   | BRG      | 170  |
| 061 | Buffalo Southern Railroad Inc                 | BSOR     | 085  |
| 062 | Burlington Junction Railway                   | BJRY     | 383  |
| 063 | Burlington Northern (Manitoba) Ltd            | BNML     | 457  |
| 064 | Burlington Northern Railroad Company          | BN       | 076  |
| 065 | Burlington Northern Santa Fe                  | BNSF     | 777  |
| 066 | C&J Railroad Investment Company               | CJRR     | 565  |
| 067 | Cadillac And Lake City Railway Co             | CLK      | 093  |
| 068 | Cadiz Railroad Company                        | CAD      | 092  |
| 069 | Cairo Terminal                                | CTML     | 162  |
| 070 | California Western                            | CWR      | 100  |
| 071 | CALTRAIN                                      | CALTRAIN | 708  |
| 072 | Camas Prairie Railnet Inc                     | CSP      | 952  |
| 073 | Cambria And Indiana Railroad Company          | CI       | 101  |
| 074 | Canada And Gulf Terminal Railway Company. The | CGT      | 116  |
| 075 | Canadian National Railways                    | CN       | 103  |
| 076 | Caney Fork And Western Rr                     | CFWR     | 187  |
| 077 | Canton Railroad Company                       | CTN      | 097  |
| 078 | Cape Fear Railways Inc                        | CF       | 099  |
| 079 | Carolina Rail Services Inc                    | CRIJ     | 988  |
| 080 | Carrollton Railroad                           | CARR     | 113  |
| 081 | Carthage Knightstown & Shirley Railroad       | CKSI     | 396  |
| 082 | Cedar Rapids & Iowa City Railway Company      | CIC      | 111  |
| 083 | Cedar Valley                                  | CVAR     | 313  |
| 084 | Central California Traction Company           | CCT      | 112  |
| 085 | Central Indiana & Western Railroad Co Inc     | CEIW     | 949  |
| 086 | Central Michigan Railway Co                   | CMGN     | 472  |
| 087 | Central Montana Rail Inc                      | CM       | 374  |
| 088 | Central New York Railroad Corporation         | CNYK     | 151  |
| 089 | Central Vermont Railway                       | CV       | 120  |
| 090 | Central Western Railway Corp                  | CWRL     | 527  |
| 091 | Charles City Rail Lines                       | CCRY     | 967  |
| 092 | Chattahoochee Industrial Railroad             | CIRR     | 222  |
| 093 | Chattahoochee Valley                          | CHV      | 124  |
| 094 | Chelatchie Praire Railraod                    | CCPR     | 155  |
| 095 | Chesapeake And Ohio Railway Company           | CO       | 125  |
| 096 | Chesapeake Western                            | CHW      | 179  |
| 097 | Chestnut Ridge Railway Company                | CHR      | 117  |
| 098 | Chicago And Northwestern                      | CNW      | 131  |
| 099 | Chicago And West Pullman                      | CWP      | 172  |
| 100 | Chicago And Western Indiana                   | CWI      | 132  |

| ID  | CompanyName                                        | RR Mark | ATCS |
|-----|----------------------------------------------------|---------|------|
| 101 | Chicago Central & Pacific Railroad Co              | CC      | 569  |
| 102 | Chicago Heights Terminal Transfer Railroad Company | CHTT    | 139  |
| 103 | Chicago Illinois Midland                           | CIM     | 130  |
| 104 | Chicago Short Line Railway Company                 | CSL     | 147  |
| 105 | Chicago Southshore & South Bend Railroad           | CSS     | 168  |
| 106 | Cimarron Valley Railroad, L C                      | CVR     | 378  |
| 107 | City Of Columbia                                   | СТ      | 090  |
| 108 | City Of Prineville Railway                         | COP     | 166  |
| 109 | Claremont Concord Railroad Corporation             | CCRR    | 188  |
| 110 | Clarendon And Pittsford Railroad Company, The      | CLP     | 169  |
| 111 | Cliffaide Railroad Company                         | CLIF    | 181  |
| 112 | Colonels Island Railroad Co                        | CISD    | 164  |
| 113 | Colorado & Wyoming Rwy Co                          | CW      | 158  |
| 114 | Colorado Springs & Eastern                         | CSE     | 319  |
| 115 | Columbia & Cowlitz Railway Company                 | CLC     | 163  |
| 116 | Columbia & Silver Creek Railroad Company           | CLSL    | 165  |
| 117 | Columbus And Greenville Railway                    | CAGY    | 177  |
| 118 | Conemaugh & Black Lick Railroad Company            | CBL     | 215  |
| 119 | Connecticut Central                                | CCCL    | 416  |
| 120 | Connecticut Department of Transportation           | CDOT    | 007  |
| 121 | Consolidated Rail Corporation                      | CR      | 190  |
| 122 | Cooperstown And Charlotte Valley Rwy               | CACV    | 114  |
| 123 | Copper Basin Railway Inc                           | CBRY    | 909  |
| 124 | Corinth And Counce                                 | CCR     | 201  |
| 125 | Corman                                             | RJCR    | 970  |
| 126 | Cotton Belt (St. Louis Southwestern Rwy Company)   | SSW     | 694  |
| 127 | CP RAIL SYSTEM                                     | CP      | 105  |
| 128 | Crab Orchard & Egyptian Railroad                   | COER    | 089  |
| 129 | CSXT                                               | CSXT    | 171  |
| 130 | Curtin Milburn                                     | CMER    | 180  |
| 131 | Cuyahoga Valley Railway Company, The               | CUVA    | 186  |
| 132 | D & I Railroad Company                             | DAIR    | 211  |
| 133 | Dakota Minnesota & Eastern Railroad Corp           | DME     | 912  |
| 134 | Dakota Rail Inc                                    | DAKR    | 221  |
| 135 | Dakota Southern Railway Company                    | DSRC    | 526  |
| 136 | Dansville And Mount Morris Railroad Company, The   | DMM     | 220  |
| 137 | Dardanelle & Russellville Railroad Company,        | DR      | 191  |
| 138 | Davenport Rock Island And North Western Railway Co | DRI     | 192  |
| 139 | Delaware & Hudson Railway Company Inc              | DH      | 195  |
| 140 | Delaware Coast Line Rr Co                          | DCLR    | 214  |
| 141 | Delta Valley & Southern Railway Company            | DVS     | 193  |
| 142 | Denver Union Terminal Ry Co.                       | DUT     | 288  |
| 143 | Dequeen And Eastern Railroad Company,              | DQE     | 200  |
| 144 | Des Moines Union                                   | DMU     | 202  |
| 145 | Detroit And Mackinac                               | DM      | 204  |
| 146 | Dominion And Atlantic                              | DA      | 209  |
| 147 | Doniphan Kensett & Searcy Railway                  | DKS     | 210  |
| 148 | DRGW                                               | DRGW    | 197  |
| 149 | Duluth & Northeastern Railroad Company,            | DNE     | 212  |
| 150 | Duluth Missabe And Iron Range Railway Company      | DMIR    | 213  |

| 151Duluth Winnipeg And Pacific Railway CompanyDWP216152Dunn-Erwin Railway CorporationDER219153East Camden & Highland Rr CoEACH242154East Cooper And Berkeley Railroad CompanyECBR229155East Erie Commercial RailroadEEC040156East Jersey Railroad And Terminal CompanyEJR245157East Jersey Railroad And Terminal CompanyEJR245157East St. Louis Junction RrESLJ233158East Tennessee Railway, L PETRY257159Eastern Shore Railroad IncESHR251160Edgmoor & ManettaEM232161El Dorado And Wesson Railway CompanyEJE238162Elgin Joliet & Eastern Railway CompanyEJE238163Escanaba And Lake Superior Railroad CompanyELS241164Esquimalt And NanaimoEN246165Essex Terminal Railway Company TheETL228166Eureka SouthernEUKA368167Everett RailroadEV231168Falls CreekFCRK267169Farmrail CorporationFMRC280170FCA - Ferrovia Centro - Atlantica SA??029171Fertinada & HuntingburgFRDN273172Ferrocarriles Nacionales De MexicoNDM266174Ferrocarriles Nacionales De MexicoSBC283175Ferroca | ID  | CompanyName                                 | RR Mark | ATCS |
|----------------------------------------------------------------------------------------------------|-----|---------------------------------------------|---------|------|
| 152Dunn-Erwin Railway CorporationDER219153East Camden & Highland Rr CoEACH242154East Cooper And Berkeley Railroad CompanyECBR229155East Erie Commercial RailroadEEC040156East Jersey Railroad And Terminal CompanyEJR245157East St. Louis Junction RrESLJ233158East Tennessee Railway, L PETRY257159Eastern Shore Railroad IncESHR251160Edgmoor & ManettaEM232161El Dorado And Wesson Railway CompanyEDW247162Elgin Joliet & Eastern Railway CompanyEJE238163Escanaba And Lake Superior Railroad CompanyELS241164Esquimalt And NanaimoEN246165Essex Terminal Railway Company TheETL228166Eureka SouthernEUKA368167Everett RailroadEV231168Falls CreekFCRK267169Farmrail CorporationFMRC280170FCA - Ferrovia Centro - Atlantica SA??029171Fertinada & HuntingburgFRDN273172Ferrocarriles Nacionales De MexicoNDM266174Ferrocarriles Nacionales De MexicoSBC283175Ferrocarriles Nacionales De MexicoFCP738176Ferrocarriles Nacionales De MexicoFCP738                           | 151 | Duluth Winnipeg And Pacific Railway Company | DWP     | 216  |
| 153East Camden & Highland Rr CoEACH242154East Cooper And Berkeley Railroad CompanyECBR229155East Erie Commercial RailroadEEC040156East Jersey Railroad And Terminal CompanyEJR245157East Jersey Railroad And Terminal CompanyEJR245157East St. Louis Junction RrESLJ233158East Tennessee Railway, L PETRY257159Eastern Shore Railroad IncESHR251160Edgmoor & ManettaEM232161El Dorado And Wesson Railway CompanyEDW247162Elgin Joliet & Eastern Railway CompanyEJE238163Escanaba And Lake Superior Railroad CompanyELS241164Esquimalt And NanaimoEN246165Essex Terminal Railway Company TheETL228166Eureka SouthernEUKA368167Everett RailroadEV231168Falls CreekFCRK267169Farmrail CorporationFMRC280170FCA - Ferrovia Centro - Atlantica SA??029171Ferdinand & HuntingburgFRDN273172Ferrocarriles Nacionales De MexicoNDM266174Ferrocarriles Nacionales De MexicoSBC283175Ferrocarriles Nacionales De MexicoFCP738176Ferrocarriles Unidos Del Sureste, S ASF281              | 152 | Dunn-Erwin Railway Corporation              | DER     | 219  |
| 154East Cooper And Berkeley Railroad CompanyECBR229155East Erie Commercial RailroadEEC040156East Jersey Railroad And Terminal CompanyEJR245157East St. Louis Junction RrESLJ233158East Tennessee Railway, L PETRY257159Eastern Shore Railroad IncESHR251160Edgmoor & ManettaEM232161El Dorado And Wesson Railway CompanyEDW247162Elgin Joliet & Eastern Railway CompanyEJE238163Escanaba And Lake Superior Railroad CompanyELS241164Esquimalt And NanaimoEN246165Essex Terminal Railway Company TheETL228166Eureka SouthernEUKA368167Everett RailroadEV231168Falls CreekFCRK267169Farmrail CorporationFMRC280170FCA - Ferrovia Centro - Atlantica SA??029171Ferrocarrile Nacionales De MexicoNDM266174Ferrocarriles Nacionales De MexicoSBC283175Ferrocarriles Unidos Del Sureste, S ASE281                                                                                                    | 153 | East Camden & Highland Rr Co                | EACH    | 242  |
| 155East Erie Commercial RailroadEEC040156East Jersey Railroad And Terminal CompanyEJR245157East St. Louis Junction RrESLJ233158East Tennessee Railway, L PETRY257159Eastern Shore Railroad IncESHR251160Edgmoor & ManettaEM232161El Dorado And Wesson Railway CompanyEDW247162Elgin Joliet & Eastern Railway CompanyEJE238163Escanaba And Lake Superior Railroad CompanyELS241164Esquimalt And NanaimoEN246165Essex Terminal Railway Company TheETL228166Eureka SouthernEUKA368167Everett RailroadEV231168Falls CreekFCRK267169Farmrail CorporationFMRC280170FCA - Ferrovia Centro - Atlantica SA??029171Ferdinand & HuntingburgFRDN273172Ferrocarriles Nacionales De MexicoSBC283175Ferrocarriles Nacionales De Mexico -FCP738176Ferrocarriles Unidos Del Sureste, S ASF281                                                                                                    | 154 | East Cooper And Berkeley Railroad Company   | ECBR    | 229  |
| 156East Jersey Railroad And Terminal CompanyEJR245157East St. Louis Junction RrESLJ233158East Tennessee Railway, L PETRY257159Eastern Shore Railroad IncESHR251160Edgmoor & ManettaEM232161El Dorado And Wesson Railway CompanyEDW247162Elgin Joliet & Eastern Railway CompanyEJE238163Escanaba And Lake Superior Railroad CompanyELS241164Esquimalt And NanaimoEN246165Essex Terminal Railway Company TheETL228166Eureka SouthernEUKA368167Everett RailroadEV231168Falls CreekFCRK267169Farmrail CorporationFMRC280170FCA - Ferrovia Centro - Atlantica SA??029171Ferdinand & HuntingburgFRDN273172Ferrocarril De Chihuahua Al Pacifico,CHP284173Ferrocarriles Nacionales De MexicoSBC283175Ferrocarriles Nacionales De Mexico -FCP738176Ferrocarriles Unidos Del Sureste, S ASF281                                                                                                    | 155 | East Erie Commercial Railroad               | EEC     | 040  |
| 157East St. Louis Junction RrESLJ233158East Tennessee Railway, L PETRY257159Eastern Shore Railroad IncESHR251160Edgmoor & ManettaEM232161El Dorado And Wesson Railway CompanyEDW247162Elgin Joliet & Eastern Railway CompanyEJE238163Escanaba And Lake Superior Railroad CompanyELS241164Esquimalt And NanaimoEN246165Essex Terminal Railway Company TheETL228166Eureka SouthernEUKA368167Everett RailroadEV231168Falls CreekFCRK267169Farmrail CorporationFMRC280170FCA - Ferrovia Centro - Atlantica SA??029171Ferdinand & HuntingburgFRDN273172Ferrocarril De Chihuahua Al Pacifico,CHP284173Ferrocarriles Nacionales De MexicoSBC283175Ferrocarriles Nacionales De Mexico -FCP738176Ferrocarriles Unidos Del Sureste, S ASF281                                                                                                    | 156 | East Jersey Railroad And Terminal Company   | EJR     | 245  |
| 158East Tennessee Railway, L PETRY257159Eastern Shore Railroad IncESHR251160Edgmoor & ManettaEM232161El Dorado And Wesson Railway CompanyEDW247162Elgin Joliet & Eastern Railway CompanyEJE238163Escanaba And Lake Superior Railroad CompanyELS241164Esquimalt And NanaimoEN246165Essex Terminal Railway Company TheETL228166Eureka SouthernEUKA368167Everett RailroadEV231168Falls CreekFCRK267169Farmrail CorporationFMRC280170FCA - Ferrovia Centro - Atlantica SA??029171Ferdinand & HuntingburgFRDN273172Ferrocarriles Nacionales De MexicoNDM266174Ferrocarriles Nacionales De MexicoSBC283175Ferrocarriles Nacionales De Mexico -FCP738176Ferrocarriles Nacionales De Mexico -FCP738                                                                                                    | 157 | East St. Louis Junction Rr                  | ESLJ    | 233  |
| 159Eastern Shore Railroad IncESHR251160Edgmoor & ManettaEM232161El Dorado And Wesson Railway CompanyEDW247162Elgin Joliet & Eastern Railway CompanyEJE238163Escanaba And Lake Superior Railroad CompanyELS241164Esquimalt And NanaimoEN246165Essex Terminal Railway Company TheETL228166Eureka SouthernEUKA368167Everett RailroadEV231168Falls CreekFCRK267169Farmrail CorporationFMRC280170FCA - Ferrovia Centro - Atlantica SA??029171Ferdinand & HuntingburgFRDN273172Ferrocarriles Nacionales De MexicoNDM266174Ferrocarriles Nacionales De Mexico -FCP738176Ferrocarriles Unidos Del Sureste, S ASF281                                                                                                    | 158 | East Tennessee Railway, L P                 | ETRY    | 257  |
| 160Edgmoor & ManettaEM232161El Dorado And Wesson Railway CompanyEDW247162Elgin Joliet & Eastern Railway CompanyEJE238163Escanaba And Lake Superior Railroad CompanyELS241164Esquimalt And NanaimoEN246165Essex Terminal Railway Company TheETL228166Eureka SouthernEUKA368167Everett RailroadEV231168Falls CreekFCRK267169Farmrail CorporationFMRC280170FCA - Ferrovia Centro - Atlantica SA??029171Ferdinand & HuntingburgFRDN273172Ferrocarriles Nacionales De MexicoNDM266174Ferrocarriles Nacionales De Mexico -FCP738176Ferrocarriles Unidos Del Sureste, S ASE281                                                                                                    | 159 | Eastern Shore Railroad Inc                  | ESHR    | 251  |
| 161El Dorado And Wesson Railway CompanyEDW247162Elgin Joliet & Eastern Railway CompanyEJE238163Escanaba And Lake Superior Railroad CompanyELS241164Esquimalt And NanaimoEN246165Essex Terminal Railway Company TheETL228166Eureka SouthernEUKA368167Everett RailroadEV231168Falls CreekFCRK267169Farmrail CorporationFMRC280170FCA - Ferrovia Centro - Atlantica SA??029171Ferdinand & HuntingburgFRDN273172Ferrocarril De Chihuahua Al Pacifico,CHP284173Ferrocarriles Nacionales De MexicoSBC283175Ferrocarriles Nacionales De Mexico -FCP738176Ferrocarriles Unidos Del Sureste, S ASF281                                                                                                    | 160 | Edgmoor & Manetta                           | EM      | 232  |
| 162Elgin Joliet & Eastern Railway CompanyEJE238163Escanaba And Lake Superior Railroad CompanyELS241164Esquimalt And NanaimoEN246165Essex Terminal Railway Company TheETL228166Eureka SouthernEUKA368167Everett RailroadEV231168Falls CreekFCRK267169Farmrail CorporationFMRC280170FCA - Ferrovia Centro - Atlantica SA??029171Ferdinand & HuntingburgFRDN273172Ferrocarril De Chihuahua Al Pacifico,CHP284173Ferrocarriles Nacionales De MexicoSBC283175Ferrocarriles Nacionales De Mexico -FCP738176Ferrocarriles Unidos Del Sureste, S ASE281                                                                                                    | 161 | El Dorado And Wesson Railway Company        | EDW     | 247  |
| 163Escanaba And Lake Superior Railroad CompanyELS241164Esquimalt And NanaimoEN246165Essex Terminal Railway Company TheETL228166Eureka SouthernEUKA368167Everett RailroadEV231168Falls CreekFCRK267169Farmrail CorporationFMRC280170FCA - Ferrovia Centro - Atlantica SA??029171Ferdinand & HuntingburgFRDN273172Ferrocarril De Chihuahua Al Pacifico,CHP284173Ferrocarriles Nacionales De MexicoSBC283175Ferrocarriles Nacionales De Mexico -FCP738176Ferrocarriles Unidos Del Sureste, S ASE281                                                                                                    | 162 | Elgin Joliet & Eastern Railway Company      | EJE     | 238  |
| 164Esquimalt And NanaimoEN246165Essex Terminal Railway Company TheETL228166Eureka SouthernEUKA368167Everett RailroadEV231168Falls CreekFCRK267169Farmrail CorporationFMRC280170FCA - Ferrovia Centro - Atlantica SA??029171Ferdinand & HuntingburgFRDN273172Ferrocarril De Chihuahua Al Pacifico,CHP284173Ferrocarriles Nacionales De MexicoSBC283175Ferrocarriles Nacionales De Mexico -FCP738176Ferrocarriles Unidos Del Sureste, S ASF281                                                                                                    | 163 | Escanaba And Lake Superior Railroad Company | ELS     | 241  |
| 165Essex Terminal Railway Company TheETL228166Eureka SouthernEUKA368167Everett RailroadEV231168Falls CreekFCRK267169Farmrail CorporationFMRC280170FCA - Ferrovia Centro - Atlantica SA??029171Ferdinand & HuntingburgFRDN273172Ferrocarril De Chihuahua Al Pacifico,CHP284173Ferrocarriles Nacionales De MexicoNDM266174Ferrocarriles Nacionales De MexicoSBC283175Ferrocarriles Nacionales De Mexico -FCP738176Ferrocarriles Unidos Del Sureste, S ASF281                                                                                                    | 164 | Esquimalt And Nanaimo                       | EN      | 246  |
| 166Eureka SouthernEUKA368167Everett RailroadEV231168Falls CreekFCRK267169Farmrail CorporationFMRC280170FCA - Ferrovia Centro - Atlantica SA??029171Ferdinand & HuntingburgFRDN273172Ferrocarril De Chihuahua Al Pacifico,CHP284173Ferrocarriles Nacionales De MexicoNDM266174Ferrocarriles Nacionales De Mexico -FCP738175Ferrocarriles Nacionales De Mexico -FCP738176Ferrocarriles Unidos Del Sureste, S ASF281                                                                                                    | 165 | Essex Terminal Railway Company The          | ETL     | 228  |
| 167Everett RailroadEV231168Falls CreekFCRK267169Farmrail CorporationFMRC280170FCA - Ferrovia Centro - Atlantica SA??029171Ferdinand & HuntingburgFRDN273172Ferrocarril De Chihuahua Al Pacifico,CHP284173Ferrocarriles Nacionales De MexicoNDM266174Ferrocarriles Nacionales De MexicoSBC283175Ferrocarriles Nacionales De Mexico -FCP738176Ferrocarriles Unidos Del Sureste, S ASF281                                                                                                    | 166 | Eureka Southern                             | EUKA    | 368  |
| 168Falls CreekFCRK267169Farmrail CorporationFMRC280170FCA - Ferrovia Centro - Atlantica SA??029171Ferdinand & HuntingburgFRDN273172Ferrocarril De Chihuahua Al Pacifico,CHP284173Ferrocarriles Nacionales De MexicoNDM266174Ferrocarriles Nacionales De MexicoSBC283175Ferrocarriles Nacionales De Mexico -FCP738176Ferrocarriles Unidos Del Sureste, S ASF281                                                                                                    | 167 | Everett Railroad                            | EV      | 231  |
| 169Farmrail CorporationFMRC280170FCA - Ferrovia Centro - Atlantica SA??029171Ferdinand & HuntingburgFRDN273172Ferrocarril De Chihuahua Al Pacifico,CHP284173Ferrocarriles Nacionales De MexicoNDM266174Ferrocarriles Nacionales De MexicoSBC283175Ferrocarriles Nacionales De Mexico -FCP738176Ferrocarriles Unidos Del Sureste, S ASF281                                                                                                    | 168 | Falls Creek                                 | FCRK    | 267  |
| 170FCA - Ferrovia Centro - Atlantica SA??029171Ferdinand & HuntingburgFRDN273172Ferrocarril De Chihuahua Al Pacifico,CHP284173Ferrocarriles Nacionales De MexicoNDM266174Ferrocarriles Nacionales De MexicoSBC283175Ferrocarriles Nacionales De Mexico -FCP738176Ferrocarriles Unidos Del Sureste, S ASF281                                                                                                    | 169 | Farmrail Corporation                        | FMRC    | 280  |
| 171Ferdinand & HuntingburgFRDN273172Ferrocarril De Chihuahua Al Pacifico,CHP284173Ferrocarriles Nacionales De MexicoNDM266174Ferrocarriles Nacionales De MexicoSBC283175Ferrocarriles Nacionales De Mexico -FCP738176Ferrocarriles Unidos Del Sureste, S ASF281                                                                                                    | 170 | ECA - Eerrovia Centro - Atlantica SA        | 27      | 029  |
| 172Ferrocarril De Chihuahua Al Pacifico,CHP284173Ferrocarriles Nacionales De MexicoNDM266174Ferrocarriles Nacionales De MexicoSBC283175Ferrocarriles Nacionales De Mexico -FCP738176Ferrocarriles Unidos Del Sureste, S ASF281                                                                                                    | 171 | Ferdinand & Huntingburg                     | FRDN    | 273  |
| 173Ferrocarriles Nacionales De MexicoNDM266174Ferrocarriles Nacionales De MexicoSBC283175Ferrocarriles Nacionales De Mexico -FCP738176Ferrocarriles Unidos Del Sureste, S ASF281                                                                                                    | 172 | Ferrocarril De Chihuahua Al Pacifico        | CHP     | 284  |
| 174Ferrocarriles Nacionales De MexicoSBC283175Ferrocarriles Nacionales De Mexico -FCP738176Ferrocarriles Unidos Del Sureste, S ASF281                                                                                                    | 173 | Ferrocarriles Nacionales De Mexico          |         | 266  |
| 175     Ferrocarriles Nacionales De Mexico -     FCP     738       176     Ferrocarriles Unidos Del Sureste, S A     SF     281                                                                                                    | 176 | Ferrocarriles Nacionales De Mexico          | SBC     | 283  |
| 176 Ferrocarriles Unidos Del Sureste, S.A. SF 281                                                                                                    | 175 | Ferrocarriles Nacionales De Mexico -        | FCP     | 738  |
|                                                                                                    | 176 | Ferrocarriles Unidos Del Sureste, S.A.      | SE      | 281  |
| 177 Elorida Central Bailroad Co                                                                                                    | 178 | Florida Central Railroad Co                 | FCEN    | 986  |
| 178 Elorida East Coast Bailway Company EEC 263                                                                                                    | 178 | Florida East Coast Railway Company          | FEC     | 263  |
| 179 Florida Midland Railroad Co. Inc. FMID 507                                                                                                    | 179 | Florida Midland Bailroad Co Inc             | FMID    | 507  |
| 180 Fonda Johnstown And Gloversville EIG 264                                                                                                    | 180 | Fonda Johnstown And Gloversville            | FJG     | 264  |
| 181 Fordyce And Princeton Railroad Co                                                                                                    | 181 | Fordyce And Princeton Railroad Co           | FP      | 265  |
| 182 Fore River CRY 908                                                                                                    | 182 | Fore River                                  | CRY     | 908  |
| 183 Fort Smith And Van Buren ESVB 279                                                                                                    | 183 | Fort Smith And Van Buren                    | ESVB    | 279  |
| 184 Fort Worth & Western Bailroad FWWR 277                                                                                                    | 184 | Fort Worth & Western Railroad               | FWWR    | 277  |
| 185 Galveston Bailroad L P GVSB 567                                                                                                    | 185 | Galveston Bailroad L P                      | GVSR    | 567  |
| 186 Galveston Warves GWE 303                                                                                                    | 186 | Galveston Warves                            | GWF     | 303  |
| 187 Galveston Houston And Henderson GHH 293                                                                                                    | 187 | Galveston, Houston And Henderson            | GHH     | 293  |
| 188 Garden City Western Railway Company The GCW 287                                                                                                    | 188 | Garden City Western Railway Company The     | GCW     | 287  |
| 189 Genesee And Wyoming Railroad Company GNWR 320                                                                                                    | 189 | Genesee And Wyoming Railroad Company        | GNWR    | 320  |
| 190 Georgetown Bailroad Company GRB 302                                                                                                    | 100 | Georgetown Bailroad Company                 | GRR     | 302  |
| 191 Gettysburg Railway GBRY 294                                                                                                    | 190 | Gettysburg Bailway                          | GBRY    | 294  |
| 192 Gloster Southern Bailroad Company GLSB 916                                                                                                    | 192 | Gloster Southern Railroad Company           | GLSR    | 916  |
| 193 GO TRANSIT                                                                                                    | 102 | GO TRANSIT                                  | GOT     | 954  |
| 194 Goderich - Exeter Railway Company 22 027                                                                                                    | 194 | Goderich - Exeter Railway Company           | 22      | 027  |
| 195 Golden Triangle Railroad                                                                                                    | 195 | Golden Triangle Railroad                    | GTRA    | 295  |
| 196 Grafton And Unton Railroad Company IGU 323                                                                                                    | 196 | Grafton And Unton Railroad Company          | GU      | 323  |
| 197 Grainbelt Corporation GNRC 443                                                                                                    | 197 | Grainbelt Corporation                       | GNRC    | 443  |
| 198 Grand River GRNR 322                                                                                                    | 198 | Grand River                                 | GRNR    | 322  |
| 199 Grand Trunk Western Railroad Incorporated IGTW 308                                                                                                    | 199 | Grand Trunk Western Railroad Incorporated   | GTW     | 308  |
| 200 Gravsonia, Nashville And Western IGNA 307                                                                                                    | 200 | Gravsonia. Nashville And Western            | GNA     | 307  |

| ID  | CompanyName                                        | RR Mark | ATCS |
|-----|----------------------------------------------------|---------|------|
| 201 | Great River Railroad                               | GTR     | 271  |
| 202 | Great Southwestern                                 | GSWR    | 305  |
| 203 | Great Western Railway Company, The                 | GWR     | 311  |
| 204 | Green Bay And Western                              | GBW     | 312  |
| 205 | Green Hills Rural Development                      | GHRD    | 980  |
| 206 | Green Mountain Railroad Corporation                | GMRC    | 314  |
| 207 | Gulf And Mississippi                               | GMSR    | 392  |
| 208 | Hammersley Iron (Australia)                        |         | 041  |
| 209 | Hampton & Branchville Railroad Company             | HB      | 330  |
| 210 | Hartford And Slocomb Railroad Company              | HS      | 366  |
| 211 | Hartwell Railway Company                           | HRT     | 334  |
| 212 | Helena Southwestern Railroad Company               | HSW     | 331  |
| 213 | High Point Thomasville & Denton Railroad Company   | HPTD    | 366  |
| 214 | Hillsboro And North Eastern Railway                | HLNE    | 338  |
| 215 | Hillsdale County Railway Company, Inc.             | HCRC    | 326  |
| 216 | Hillside (Australia)                               |         | 018  |
| 217 | Hollis & Eastern R R Co                            | HE      | 328  |
| 218 | Houston Belt & Terminal Railway Company            | HBT     | 342  |
| 219 | Huntsville & Madison County Railroad Authority     | HMCR    | 391  |
| 220 | Huron And Eastern Railway Company Inc              | HESR    | 890  |
| 221 | Hutchinson And Northern Railway Company, The       | HN      | 332  |
| 222 | Illinois Central Railroad Company                  | IC      | 360  |
| 223 | Indian Creek Railroad Company                      | ICRK    | 380  |
| 224 | Indiana & Ohio Rail Corp.                          | INOH    | 344  |
| 225 | Indiana Hi-Rail Corporation                        | IHRC    | 352  |
| 226 | Indiana Rail Road Corporation                      | INRD    | 780  |
| 227 | Indianapolis Union Railway                         | IU      | 363  |
| 228 | Indonesia (Indonesian State Railways)              |         | 093  |
| 229 | International Bridge And Terminal Company, The     | IBT     | 358  |
| 230 | Interstate Railroad Company                        | SOU     | 381  |
| 231 | Iowa Interstate Railroad Ltd                       | IAIS    | 316  |
| 232 | Iowa Northern Railroad                             | IANR    | 341  |
| 233 | Iowa Southern Railroad Company                     | ISR     | 272  |
| 234 | Iowa Traction Railroad Company                     | IATR    | 994  |
| 235 | ITS - Highway Advanced Transportation Controller   |         | 051  |
| 236 | ITS - Non-ATCS Railroad                            |         | 052  |
| 237 | Jefferson Warrior Railroad Co Inc                  | JEFW    | 254  |
| 238 | Kankakee Beaverville And Southern Railroad Company | KBSR    | 399  |
| 239 | Kansas And Missouri Railway                        | KM      | 414  |
| 240 | Kansas City Southern Railway Company               | KCS     | 400  |
| 241 | Kansas City Terminal Railway Company               | KCT     | 401  |
| 242 | Kentucky And Tennessee Railway                     | KT      | 405  |
| 243 | Keokuk Junction Railway                            | KJRY    | 365  |
| 244 | Kiamichi Railroad Company Llc                      | KRR     | 424  |
| 245 | Knox & Kane Railroad Company                       |         | 376  |
| 246 | Kwt Railway Inc                                    | KWT     | 996  |
| 247 | Kyle Kallroad Company                              | KYLE    | 377  |
| 248 |                                                    |         | 421  |
| 249 | Lake Erie, Franklin & Clarion Railroad Company     |         | 423  |
| 250 | Lake Superior & Isnpeming Railroad Company         | LSI     | 425  |

| ID  | CompanyName                                        | RR Mark | ATCS |
|-----|----------------------------------------------------|---------|------|
| 251 | Lake Terminal Railroad Company, The                | LT      | 404  |
| 252 | Lamoille Valley Railroad Company                   | LVRC    | 452  |
| 253 | Lancaster And Chester Railway Company              | LC      | 426  |
| 254 | Landisville Railroad Inc (Formerly Amherst Industr | AMHR    | 071  |
| 255 | Laurinburg And Southern Railroad Company           | LRS     | 427  |
| 256 | Levin-Richmond Terminal Corporation                | PRT     | 606  |
| 257 | Lewis & Clark Railway Co                           | LINC    | 355  |
| 258 | Little Rock & Western Railway, L P                 | LRWN    | 485  |
| 259 | Little Rock Port Railroad                          | LRPA    | 435  |
| 260 | Livonia, Avon & Lakeville Railroad Corporation     | LAL     | 398  |
| 261 | Logansport & Eel River Short-Line Co Inc           | LER     | 304  |
| 262 | Long Island Railroad Company                       | LIRR    | 436  |
| 263 | Longview, Portland & Northerm Railway Company      | LPN     | 450  |
| 264 | Los Angeles Junction Railway Company               | LAJ     | 428  |
| 265 | Louisana & Arkansas Railway Company                | LA      | 441  |
| 266 | Louisiana & Delta Railroad Inc                     | LDRR    | 972  |
| 267 | Louisiana And North West Railroad Company. The     | LNW     | 442  |
| 268 | Louisville And Wadley Railway Company              | LW      | 451  |
| 269 | Louisville New Albany & Corvdon Railroad           | LNAL    | 446  |
| 270 | Lowville And Beaver River Railroad Company, The    | LBR     | 447  |
| 271 | Ludington & Northern Railway                       | LUN     | 430  |
| 272 | Madison Railroad (A Div Of City Of Madison Port Au | CMPA    | 144  |
| 273 | Magma Arizona Railroad Company                     | MAA     | 463  |
| 274 | Mahoning Valley Railway Company, The               | MVRY    | 504  |
| 275 | Maine Central Railroad Company                     | MEC     | 456  |
| 276 | Manufacturers Junction Railway Company             | MJ      | 459  |
| 277 | Manufacturers Railway Company                      | MRS     | 460  |
| 278 | Marinette, Tomahawk & Western Railroad             | MTW     | 520  |
| 279 | Maryland And Delaware Railroad Company             | MDDE    | 454  |
| 280 | Maryland And Pennsylvania Railroad Company         | MPA     | 463  |
| 281 | Maryland Midland Railway Inc                       | MMID    | 495  |
| 282 | Maryland Rail Commuter                             | MARC    | 003  |
| 283 | Massachusetts Bay Transportation Authority         | MBTA    | 006  |
| 284 | Massachusetts Central Railroad Corporation         | MCER    | 461  |
| 285 | Massena Terminal Railroad Company, The             | MSTR    | 471  |
| 286 | Mccloud Railway Company                            | MCR     | 466  |
| 287 | Mckeesport Connecting Railroad Company             | MKC     | 583  |
| 288 | Meridian & Bigbee Railroad Company                 | MBRR    | 462  |
| 289 | Metra                                              |         | 892  |
| 290 | Mexican Pacific Railroad Company, Inc.             | MDP     | 285  |
| 291 | Mg Rail Inc                                        | MGRI    | 388  |
| 292 | Michigan-Wisconsin Transportation Company          | MWTT    | 512  |
| 293 | Mid Atlantic Railroad Co., Inc.                    | MRR     | 877  |
| 294 | Middletown & Hummelstown Railroad Company          | MIDH    | 479  |
| 295 | Middletown & New Jersey Railway Company Inc        | MNRR    | 475  |
| 296 | Midland Terminal Co, The                           | MDLR    | 385  |
| 297 | Midlouisana Rail Corporation                       | MDR     | 919  |
| 298 | Midsouth Corporation                               | MSRC    | 905  |
| 299 | Milwaukee Road                                     | MILW    | 140  |
| 300 | Minnesota Commercial Railway Co                    | MNNR    | 973  |

| ID  | CompanyName                                        | RR Mark | ATCS |
|-----|----------------------------------------------------|---------|------|
| 301 | Minnesota Dakota & Western Railway Company         | MDW     | 610  |
| 302 | Mississippi & Skuna Valley Railroad Company        | MSV     | 503  |
| 303 | Mississippi Delta Railroad                         | MSDR    | 786  |
| 304 | Mississippi Export Railroad Company                | MSE     | 506  |
| 305 | Mississippian Railway Cooperative Inc              | MSRW    | 502  |
| 306 | Missouri Pacific Railroad Company                  | MP      | 494  |
| 307 | Missouri-Kansas-Texas Railroad Co.                 | MKT     | 490  |
| 308 | Mobile & Gulf Railroad Company                     | MG      | 483  |
| 309 | Modesto And Empire Traction Company                | MET     | 524  |
| 310 | Monongahela Connecting Rr Co.                      | MCRR    | 498  |
| 311 | Monongahela Railway Company                        | MGA     | 497  |
| 312 | Montana Rail Link Inc                              | MRL     | 671  |
| 313 | Morristown & Erie Railway Inc                      | ME      | 511  |
| 314 | Moscow, Camden & San Augustine Railroad            | MCSA    | 548  |
| 315 | MRS Logistics of South America                     | ??      | 028  |
| 316 | Muncie And Western Railroad Company                | MWR     | 464  |
| 317 | N D C Railroad Company                             | NDCR    | 902  |
| 318 | N J Transit Rail Operations (Commuter Carrier)     | NJTR    | 574  |
| 319 | Napa Valley Railroad Co                            | NVRR    | 402  |
| 320 | Nash County Railroad Corp                          | NCYR    | 776  |
| 321 | Nashville And Eastern Railroad Corp                | NERR    | 934  |
| 322 | National Railroad Passenger Corporation            | AMTRAK  | 891  |
| 323 | National Railways Of Mexico (Ferrocarriles Naciona | NDM     | 286  |
| 324 | New Hampshire Northcoast Corp                      | NHN     | 787  |
| 325 | New Hope & Ivyland Rail Road                       | NHRR    | 585  |
| 326 | New York & Lake Erie Railroad                      | NYLE    | 545  |
| 327 | New York Cross Harbor Railroad Terminal Corp       | NYCH    | 573  |
| 328 | New York Susquehanna And Western Railway Corp      | NYSW    | 546  |
| 329 | Nicolet Badger Northern Railroad Inc               | NBNR    | 476  |
| 330 | Nittany & Bald Eagle Railroad Co                   | NBER    | 249  |
| 331 | Norfolk & Portsmouth Belt Line Railroad Company    | NPB     | 549  |
| 332 | Norfolk And Western Railway Company                | NW      | 550  |
| 333 | Norfolk Southern                                   | NS      | 555  |
| 334 | North Carolina & Virginia Railroad Co Inc          | NCVA    | 531  |
| 335 | North Shore Railroad Co                            | NSHR    | 248  |
| 336 | North Stratford Railroad Corporation               | NSCR    | 570  |
| 337 | Northwestern Oklahoma Railroad Company             | NOKL    | 591  |
| 338 | Northwestern Pacific Railroad Company              | NWP     | 559  |
| 339 | Oakland Terminal Railroad Company                  | OTR     | 586  |
| 340 | Octoraro Railway, Inc.                             | OCTR    | 587  |
| 341 | Ogden Union Railway And Depot Company, The         | OURD    | 956  |
| 342 | Ohi-Rail Corporation                               | OHIC    | 579  |
| 343 | Oil Creek & Titusville Lines                       | OCTL    | 948  |
| 344 | Okanagan Valley Railway Company                    | OKAN    | 945  |
| 345 | Oklahoma Central Railroad Co                       | OCR     | 270  |
| 346 | Oklahoma, Kansas And Texas Railroad                | OKKT    | 593  |
| 347 | Old Augusta Railroad Company                       | OAR     | 578  |
| 348 | Omaha Lincoln And Beatrice Railway Company         | OLB     | 598  |
| 349 | Ontario Central Railroad Corporation               | ONCT    | 589  |
| 350 | Ontario Midland Railroad Corporation               | OMID    | 588  |

| ID  | CompanyName                                        | RR Mark | ATCS |
|-----|----------------------------------------------------|---------|------|
| 351 | Ontario Northland Railway (Ontario Northland Trans | ONT     | 754  |
| 352 | Oregon & Northwestern Railroad Co.                 | ONW     | 596  |
| 353 | Oregon Pacific & Eastern Railway Company           | OPE     | 597  |
| 354 | Oregon, California & Eastern Railway               | OCE     | 603  |
| 355 | Ottertail Valley Railroad Co Inc                   | OTVR    | 983  |
| 356 | Ottumwa Terminal Railroad Co                       | OTT     | 276  |
| 357 | Paducah & Illinois Railroad Company                | PI      | 614  |
| 358 | Paducah & Louisville Railroad                      | PAL     | 907  |
| 359 | Panther Valley Railroad Corporation                | PVAL    | 575  |
| 360 | Patapsco & Back Rivers Railroad Company            | PBR     | 609  |
| 361 | Pearl River Valley Railroad Company                | PRV     | 636  |
| 362 | Pecos Valley Southern Railway Company, The         | PVS     | 644  |
| 363 | Pee Dee River Railroad Corp                        | PDRR    | 010  |
| 364 | Peninsula Terminal Company                         | PT      | 643  |
| 365 | Peoria And Pekin Union Railway Company             | PPU     | 645  |
| 366 | Philadelphia Belt Line Railroad Company, The       | PBL     | 608  |
| 367 | Philadelphia Bethlehem And New England Railroad Co | PBNE    | 659  |
| 368 | Pickens Railway Company                            | PICK    | 624  |
| 369 | Pioneer And Fayette Railroad Company               | PF      | 630  |
| 370 | Pioneer Valley Railroad Company                    | PVRR    | 611  |
| 371 | Pittsburg & Shawmut Railroad Inc                   | PSR     | 627  |
| 372 | Pittsburgh Chartiers & Youghiogheny Railway Compan | PCY     | 629  |
| 373 | Pittsburgh, Allegheny & Mckees Rocks Rr Co         | PAM     | 607  |
| 374 | Plymouth Short Line Ltd                            | PSLL    | 566  |
| 375 | Pocono Northeast Railway, Inc.                     | PNER    | 618  |
| 376 | Point Comfort & Northern Railway Company           | PCN     | 651  |
| 377 | Port Bienville Railroad                            | PBVR    | 677  |
| 378 | Port Of Tillamook Bay Railroad                     | РОТВ    | 637  |
| 379 | Port Royal Railroad                                | PRYL    | 393  |
| 380 | Portland Terminal Company                          | PTM     | 619  |
| 381 | Portland Traction Company                          | PRTD    | 632  |
| 382 | Prescott And Northwestern Railroad Company         | PNW     | 634  |
| 383 | Providence And Worcester Railroad Company          | PW      | 631  |
| 384 | Quebec Central Railway Company                     | QC      | 658  |
| 385 | Queensland Rail (Australia)                        |         | 036  |
| 386 | Quincy Railroad Company                            | QRR     | 656  |
| 387 | Rac (Railway Association Of Canada)                |         | 033  |
| 388 | Rarus Railway Company                              | RARW    | 516  |
| 389 | Red River Valley & Western Railroad Co             | RRVW    | 321  |
| 390 | Renfe (National Railways Of Spain)                 |         | 119  |
| 391 | River Terminal Railway Company, The                | RT      | 665  |
| 392 | Robe (Australia)                                   |         | 044  |
| 393 | Roberval And Saguenay Railway Company, The         | RS      | 669  |
| 394 | Rochester & Southern Railroad Inc                  | RSR     | 941  |
| 395 | Rockdale Sandow & Southern Railroad Company        | RSS     | 675  |
| 396 | Rocky Mountain Railcar And Railroad Inc            | RMRR    | 915  |
| 397 | Roscoe Snyder & Pacific Railway Company            | RSP     | 673  |
| 398 | Sabine River & Northern Railroad Company           | SRN     | 678  |
| 399 | Saint Lawrence Railroad                            | SLAW    | 705  |
| 400 | Saint Marys Railroad Company                       | SM      | 682  |

| ID  | CompanyName                                    | RR Mark | ATCS |
|-----|------------------------------------------------|---------|------|
| 401 | Salt Lake Garfield And Western Railway Company | SLGW    | 690  |
| 402 | San Diego & Imperial Valley Railroad Co Inc    | SDIY    | 315  |
| 403 | San Luis Central Railroad Company              | SLC     | 696  |
| 404 | San Manuel Arizona Railroad Company            | SMA     | 794  |
| 405 | Sand Springs Railway Company                   | SS      | 707  |
| 406 | Sandersville Railroad Company                  | SAN     | 691  |
| 407 | Santa Maria Valley Railroad Company            | SMV     | 741  |
| 408 | Savannah State Docks Railroad Company          | SSDK    | 679  |
| 409 | Sequatchie Valley Railroad Inc                 | SQVR    | 910  |
| 410 | Shore Fast Line Railroad Company Sflr 2        | SFLR    | 255  |
| 411 | Sierra Railroad Company                        | SERA    | 716  |
| 412 | Singapore (Singapore)                          |         | 076  |
| 413 | Sisseton Southern Railway Co                   | SSOR    | 440  |
| 414 | Somerset Railroad Corporation                  | SOM     | 772  |
| 415 | SOO Line Rail Company                          | SOO     | 030  |
| 416 | South Branch Valley Rail Road                  | SBVR    | 732  |
| 417 | South Brooklyn Railway Company                 | SBK     | 718  |
| 418 | South Buffalo Railway Company                  | SB      | 719  |
| 419 | South Carolina Central Railroad Co Inc         | SCRF    | 582  |
| 420 | South Central Tennessee Railroad Corporation   | SCTR    | 672  |
| 421 | Southeast Kansas Railroad Company              | SEKR    | 944  |
| 422 | Southeastern Penn Transp Authority             | SEPTA   | 024  |
| 423 | Southern Indiana Railway Inc                   | SIND    | 720  |
| 424 | Southern New Jersey Light Rail Transit         | ??      | 026  |
| 425 | Southern Pacific Transportation Company        | SP      | 721  |
| 426 | Southern Railway Company                       | SOU     | 724  |
| 427 | Southern San Luis Valley Railroad Company      | SSLV    | 706  |
| 428 | St Maries River Railroad Company               | STMA    | 698  |
| 429 | STA                                            |         | 048  |
| 430 | Staten Island Railway Corporation              | SIRY    | 389  |
| 431 | Steelton & Highspire Railroad Company          | SH      | 799  |
| 432 | Stewartstown Railroad Co                       | STRT    | 729  |
| 433 | Stockton Terminal And Eastern Railroad         | STE     | 739  |
| 434 | Strasburg Railroad Company                     | SRC     | 686  |
| 435 | Strouds Creek And Muddlety Railroad            | SCM     | 687  |
| 436 | Sunset Railway Company                         | SUN     | 734  |
| 437 | Tacoma Muncipal Belt Line Railway              | TMBL    | 759  |
| 438 | Tasrail                                        |         | 119  |
| 439 | Tennessee Railway Company                      | SCM     | 767  |
| 440 | Tennessee, Alabama And Georgia Railway         | SOU     | 755  |
| 441 | Tennken Railroad Company Inc                   | TKEN    | 745  |
| 442 | Terminal Railroad Association Of St Louis      | TRRA    | 757  |
| 443 | Terminal Railway Alabama State Docks           | TASD    | 758  |
| 444 | Texas & Northern                               | TN      | 795  |
| 445 | Texas Central Railroad Company                 | TEXC    | 750  |
| 446 | Texas City Terminal Railway Company            | TCT     | 761  |
| 447 | I exas Mexican Railway Company, The            | TM      | 762  |
| 448 | I exas North Western Railway Company           | IXNW    | 747  |
| 449 | Texas South-Eastern Railroad Company           | TSE     | 765  |
| 450 | I exas, Oklahoma & Eastern Railroad Company    | TOE     | 764  |
| ID  | CompanyName                                    | RR Mark | ATCS |
|-----|------------------------------------------------|---------|------|
| 451 | Thailand (Thai State Railways)                 |         | 102  |
| 452 | Tippecanoe Railroad Company                    | TIPP    | 753  |
| 453 | Tonawanda Island Railroad Inc                  | TIRL    | 743  |
| 454 | Towanda And Monroeton Shippers Lifeline, Inc.  | TMSS    | 752  |
| 455 | Transkentucky Transportation Railroad Co Inc   | TTIS    | 773  |
| 456 | Tranz Rail (Tasmania)                          |         | 057  |
| 457 | Trintity Railway Express                       |         | 751  |
| 458 | Trona Railway Company                          | TRC     | 779  |
| 459 | TTCI Test Unit 1                               | TTCI    | 884  |
| 460 | TTCI Test Unit 2                               | TTCI    | 885  |
| 461 | TTCI Test Unit 3                               | TTCI    | 886  |
| 462 | TTCI Test Unit 4                               | TTCI    | 887  |
| 463 | TTCI Test Unit 5                               | TTCI    | 888  |
| 464 | TTCI Test Unit 6                               | TTCI    | 889  |
| 465 | Tucson, Cornelia & Gila Bend Railroad Company  | TCG     | 783  |
| 466 | Tulsa-Sapulpa Union Railway Company L L C      | TSU     | 709  |
| 467 | Turtle Creek Industrial Railroad Inc           | TCKR    | 744  |
| 468 | Tuscola And Saginaw Bay Railway Company Inc    | TSBY    | 770  |
| 469 | Union Pacific Railroad Company                 | UP      | 802  |
| 470 | Union Railroad Company                         | URR     | 803  |
| 471 | Union Railroad Of Oregon                       | UO      | 800  |
| 472 | United South Eastern Railways Company          | SE      | 281  |
| 473 | Unity Railways Company                         | UNI     | 806  |
| 474 | Upper Merion And Plymouth Railroad Company     | UMP     | 808  |
| 475 | Utah Railway Company                           | UTAH    | 811  |
| 476 | Valdosta Southern Railroad                     | VSO     | 816  |
| 477 | Vandalla Railroad Company                      | VRRC    | 781  |
| 478 | Ventura County Railway Company                 | VCY     | 821  |
| 479 | Vermont Railway Inc                            | VTR     | 817  |
| 480 | Via Rail Canada Inc                            | VIA     | 818  |
| 481 | Victrack (Australia)                           |         | 017  |
| 482 | Virginia Railway Express                       | VRE     | 023  |
| 483 | Visalla Electric Railroad Company              | VE      | 824  |
| 484 | Walking Horse & Eastern Railroad Co Inc        | WHOE    | 390  |
| 485 | Warren & Saline River Railroad Company         | WSR     | 832  |
| 486 | Washington Central Railroad Company, Inc. Wcrc | WCRC    | 943  |
| 487 | Washington County Railroad Corporation         | WACR    | 812  |
| 488 | Washington Terminal                            | WATC    | 849  |
| 489 | Waterloo Railway Company                       | WLO     | 835  |
| 490 | Wctu Railway Company                           | WCTR    | 844  |
| 491 | Weatherford Mineral Wells & Northwestern       | WMWN    | 837  |
| 492 | West Jersey Short Line, Inc.                   | WJSL    | 387  |
| 493 | West Shore Railroad Corp                       | WTSE    | 882  |
| 494 | West Tennessee Railroad Corp                   | WTNN    | 258  |
| 495 | West Virginia Northern Railroad                | WVN     | 866  |
| 496 | Western Railroad Company                       | WRRC    | 838  |
| 497 | Westrail (Australia)                           |         | 038  |
| 498 | White Pass & Yukon                             | WPY     | 845  |
| 499 | Willamette Valley Railway Company, Inc         | WVR     | 863  |
| 500 | Wilmington Terminal Railroad Inc               | WTRY    | 981  |

| ID  | CompanyName                                        | RR Mark | ATCS |
|-----|----------------------------------------------------|---------|------|
| 501 | Winchester And Western Railroad Company            | WW      | 850  |
| 502 | Winifrede Railroad Company                         | WNFR    | 852  |
| 503 | Winston-Salem Southbound Railway Company (Csx Tran | WSS     | 854  |
| 504 | Wisconsin & Calumet Railroad                       | WICT    | 382  |
| 505 | Wisconsin & Southern Railroad Company              | WSOR    | 879  |
| 506 | Wisconsin Central Limited                          | WC      | 260  |
| 507 | Yancey Railroad Company                            | YAN     | 876  |
| 508 | Youngstown & Austintown Railroad Co                | YARR    | 372  |
| 509 | Youngstown & Southern Railway Company              | YS      | 875  |
| 510 | Yreka Western Railroad Company                     | YW      | 873  |
| 511 | UK ATCS Testing and Field Evaluations              | ????    | 974  |
| 512 | Network Rail - London North Eastern - UK           | ????    | 975  |
| 513 | Network Rail - London North Western - UK           | ????    | 976  |
| 514 | Network Rail - Scotland - UK                       | ????    | 977  |
| 515 | Network Rail - South East - UK                     | ????    | 978  |
| 516 | Network Rail - Western - UK                        | ????    | 979  |

# APPENDIX C BCM CODE PLUG PARAMETERS

#### C. BCM CODE PLUG PARAMETERS

#### C.1 CODE PLUG PARAMETERS

Code plug parameters for Siemens's BCM Firmware, Versions 4.01 through 4.05, are listed in Table C-1. For additional information regarding subsequent revisions to the firmware, contact Siemens Customer Service.

It is recommended that users only modify these parameters using the supplied utility program. However, if the parameters are manipulated directly, care should be taken that the wrong locations are not inadvertently modified.

NOTE

NOTE

Time values are expressed in 10-millisecond increments. For example, 15 seconds would be expressed as 1500.

Many values are bit-mapped. Bit 0 is defined as the value 01, bit 1 as 02, bit 3 as 04, etc. Actual value to be programmed is the sum of all required bits (e.g., if bits 1, 2, and 4 are set, the value is (2+4+16) =\$16 (22 decimal)).

All values are in decimal, except where specifically indicated with the hexadecimal prefix (\$).

| Table C-1 | WCM | Code | Plug | Parameters |
|-----------|-----|------|------|------------|
|-----------|-----|------|------|------------|

| Location       | Description                                                                                                    | Default Value |
|----------------|----------------------------------------------------------------------------------------------------|---------------|
| \$01           | Manufacturer equipment code                                                                                                    | \$01          |
| \$02           | ATCS equipment code                                                                                                    | \$01          |
| \$02 thru \$09 | ATCS address of FPD. The values are interpreted as 16<br>nibbles with the last nibble specifying the address length.<br>Zero is coded as \$A.<br>Example: 7A.22.51.6A.28.A1.A1.0E<br>This is used to set the FPD address when the attached<br>equipment cannot provide the address via an XID process. | Null          |
| \$0A thru \$11 | ATCS address to which health and malfunction report messages should be sent. Example: 2A.22.A1.AA.AA.00.00.0A                                                                                                    | Null          |

| Location       | Description                                                                                                    | Default<br>Value  |
|----------------|----------------------------------------------------------------------------------------------------|-------------------|
| \$12           | Local processing options bit map<br>Bit 0 - Enable site code line application logic<br>Bit 1 - Enable duplicate reject suppress facility<br>Bit 2 - Enable site simulation<br>Bit 3 - Enable site ladder logic<br>Bit 6 - Enable AMCI Alert messages                                                  | Null              |
| \$13           | Maximum number of ground contact attempts per radio channel                                                                                                    | 6                 |
| \$14 thru \$17 | Time between ground contact attempts                                                                                                    | 6000              |
| \$18 thru \$1B | Layer 4 duplicate elimination timer value                                                                                                    | 1500 (15<br>sec.) |
| \$1C thru \$1F | Ground contact expiration timer value                                                                                                    | Reserved          |
| \$20 thru \$27 | ATCS address for cluster controller time requests                                                                                                    | Null              |
| \$28           | Out-of-coverage radio channel. If this value is \$FF, no channel change is performed when entering out-of-coverage mode.                                                                                                    | 1                 |
| \$29 thru \$2A | Not used                                                                                                    | Null              |
| \$2B<br>\$2C   | Alarm enable bits<br>Bit 0 - External alarm 5<br>Bit 1 - Port 0 contact failure<br>Bit 2 - Port 1 contact failure<br>Bit 3 - Port 2 contact failure<br>Bit 4 - Port 0 hardware failure<br>Bit 5 - Port 1 hardware failure<br>Bit 6 - Port 2 hardware failure<br>Bit 7 - Not used<br>Alarm enable bits | Null              |
|                | Bit 0 - Mobile channel usage (COS too long)<br>Bit 1 - Out of coverage (lost contact)<br>Bit 2 - A/D failure<br>Bit 3 - External alarm 0<br>Bit 4 - External alarm 1<br>Bit 5 - External alarm 2<br>Bit 6 - External alarm 3<br>Bit 7 - External alarm 4                                              |                   |
| \$2D           | Alarm enable bits<br>Bit 0 - Radio failure<br>Bit 1 - Radio bus failure<br>Bit 2 - Radio power amplifier<br>Bit 3 - Radio AC power failure<br>Bit 4 - Code plug CRC failure<br>Bit 5 - Carrier without data<br>Bit 6 - Rf modulator failure<br>Bit 7 - Ground contact failure                         | Null              |

| Location       | Description                                                                                                    | Default           |
|----------------|----------------------------------------------------------------------------------------------------|-------------------|
|                |                                                                                                    | Value             |
| \$2E thru \$3C | Not used                                                                                                    | Null              |
| \$3D           | This parameter specifies the number of ground network messages that must be received within the period configured (see 'Regain contact window') for contact to be regained (\$44 thru \$47).                                                                                                    | 1                 |
| \$3E           | Ground contact options<br>Bit 0 - Enable ground contact procedure<br>Bit 1 - Restrict channel cycle to default only<br>Bit 2 - Enable passive contact if active contact<br>fails<br>Bit 3 - Send ground contact status to clients<br>Bit 4 - Send ground contact status on mode<br>change<br>Bit 5 - Use time message exchange (Version 1<br>Spec.)<br>Bit 6 - Always use code plug address for GC<br>attempt | \$15              |
| \$3F           | Not used                                                                                                    | Null              |
| \$40 thru \$43 | Rf poll expiration timer                                                                                                    | 1770 (60<br>sec.) |
| \$44 thru \$47 | Time within which ground contact messages are to be received (see \$3D)                                                                                                    | 1770 (60<br>sec.) |
| \$48 thru \$4B | Not used                                                                                                    | Null              |
| \$4C thru \$4F | Channel 2 rf retry interval                                                                                                    | 400 (4 sec.)      |
| \$50 thru \$53 | Channel 4 rf retry interval                                                                                                    | 490               |
| \$54 thru \$57 | Channel 6 rf retry interval                                                                                                    | 760               |
| \$58 thru \$5B | Channel 8 rf retry interval                                                                                                    | 1080              |
| \$5C thru \$5F | Channel 10 rf retry interval                                                                                                    | 1450              |
| \$60 thru \$63 | Channel 12 rf retry interval                                                                                                    | 2000              |
| \$64 thru \$67 | Channel 14 rf retry interval                                                                                                    | 2900              |
| \$68 thru \$6B | Channel 16 rf retry interval                                                                                                    | 3900              |
| \$6C thru \$6F | Retry quantum time                                                                                                    | 91                |
| \$70 thru \$73 | Retry slope                                                                                                    | 30                |
| \$74 thru \$77 | Flow recovery time before starting recovery                                                                                                    | 500 (5 sec.)      |
| \$78 thru \$7B | Flow recovery time limit                                                                                                    | 1000 (10<br>sec.) |
| \$7C thru \$7F | Beacon timer                                                                                                    | \$FFFFFFFF        |
| \$80 thru \$83 | Cluster controller reset timer                                                                                                    | 1000 (10<br>sec.) |
| \$84 thru \$85 | Number of fast beacons                                                                                                    | 5                 |
| \$86 thru \$87 | Maximum number of beacon retries                                                                                                    | 6                 |

| Location       | Description                                                                                                    | Default<br>Value  |
|----------------|----------------------------------------------------------------------------------------------------|-------------------|
| \$88 thru \$8F | ATCS address to which beacons are to be sent. The values<br>are interpreted as 16 nibbles with the last nibble specifying<br>the address length. Zero is coded as \$A. Unused bytes can<br>be set to 0 (null).<br>Example: 2A.22.51.6A.28.00.00.0A                                                                                               | Null              |
| \$90           | Network layer options<br>Bit 0 - Enable NAK packets to ground network<br>Bit 1 - Enable service signals to ground network<br>Bit 2 - Enable emergency messages by channel<br>group<br>Bit 3 - Enable lost contact when out of coverage<br>Bit 4 - Suppress layer 3 duplicate elimination<br>Bit 5 – Ignores COS test before transmit when<br>set | Null              |
| \$91           | Broadcast<br>Bit 0 - Enable wayside broadcast on zero device<br>address                                                                                                    | Null              |
| \$92           | Wireline<br>Bit 0 - Inhibits rf transmission of wayside wire<br>line addresses                                                                                                    | 1                 |
| \$93           | Emergency turnaround<br>Bit 0 - No turnaround<br>Bit 1 - Turnaround on trunk failure<br>Bit 2 - Always turnaround emergencies                                                                                                    | 1                 |
| \$94 thru \$97 | Network address change time. If the BCM receives a local<br>network address that is different from that of a client's current<br>address (i.e. the BCM network address is redefined), this<br>parameter determines the period before the BCM is reset.                                                                                           | 1500 (15<br>sec.) |
| \$98 thru \$A3 | Not used                                                                                                    | 0                 |
| \$A4 thru \$A5 | Number of null rf frames after each transmission. When set to \$FFFF, BCP is keyed continuously.                                                                                                    | 0                 |
| \$A6 thru \$A7 | Maximum number of bits per non-emergency message. When set to \$FFFF, no limit applies.                                                                                                    | 4800              |
| \$A8 thru \$A9 | Maximum number of bits per emergency message                                                                                                    | 14400             |
| \$AA thru \$AD | Not used                                                                                                    | 0                 |
| \$AE thru \$B1 | Minimum value for channel retry random access timer (channel idle)                                                                                                    | 130               |
| \$B2 thru \$B5 | Maximum value for channel retry random access timer (channel idle)                                                                                                    | 130               |
| \$B6 thru \$B9 | Minimum value for channel retry random access timer (channel receiving sync bits)                                                                                                    | 1                 |
| \$BA thru \$BD | Maximum value for channel retry random access timer (channel receiving sync bits)                                                                                                    | 80                |

| Location       | Description                                                                                                    | Default<br>Value |
|----------------|----------------------------------------------------------------------------------------------------|------------------|
| \$BE thru \$C1 | Minimum value for channel retry random access timer (channel                                                                                                    | 1                |
| \$C2 thru \$C5 | Maximum value for channel retry random access timer (channel                                                                                                    | 200              |
| \$C6 thru \$C9 | Minimum value for channel retry random access timer (busy bit status not vet defined - less than 3 received)                                                                                                    | 1                |
| \$CA thru \$CD | Maximum value for channel retry random access timer (busy bit status not yet defined)                                                                                                    | 80               |
| \$CE thru \$D1 | Maximum time before carrier-without-data alarm                                                                                                    | \$FFFFFFFF       |
| \$D2 thru \$D5 | Mobile channel usage timer                                                                                                    | \$FFFFFFFF       |
| \$D6 thru \$D9 | Out-of-coverage timer since last rf message                                                                                                    | 6000             |
| \$DA thru \$DD | Minimum channel idle time                                                                                                    | 75               |
| \$DE thru \$E1 | Maximum channel idle time                                                                                                    | 150              |
| \$E2           | Rf link options                                                                                                    | 1                |
|                | Bit 0 - Enable null rf link address for ground contact messages                                                                                                    |                  |
| \$E3 thru \$E5 | Not used                                                                                                    | 0                |
| \$E6 thru \$E9 | Radio key-up time                                                                                                    | 4                |
| \$EA thru \$ED | Radio dekey time                                                                                                    | 1                |
| \$EE           | Radio type                                                                                                    | 1                |
|                | 0 = None                                                                                                    |                  |
|                | 1 = MCS 2000                                                                                                    |                  |
|                | 2 = MSF                                                                                                    |                  |
|                | 3 = MTR 2000                                                                                                    |                  |
| \$EF           | Radio usage                                                                                                    | 5                |
| \$F0           | Minimum radio channel. Set to desired channel for single-<br>channel operation or to lowest channel used in scanning.                                                                                                    | 1                |
| \$F1           | Maximum radio channel. Set to desired channel for single-<br>channel operation or to highest channel used in scanning.                                                                                                    | 6                |
| \$F2           | Default (single-channel operation) or first (scanned operation) radio channel.                                                                                                    |                  |
| \$F3 - \$F7    | Remainder of radio channel scan sequence. These parameters (including \$F2) determine the scan sequence of the ground contact process. Location \$F2 is the channel on which the unit begins scanning. The channels in the list must be in the range of valid channels. If the complete list is not used, unused channels must be set to \$FF. | 1,2,3,4,5,6      |

| Location         | Description                                                                                                    | Default<br>Value |
|------------------|----------------------------------------------------------------------------------------------------|------------------|
| \$F8             | SSI enable. Negative value relating to BASE RSSI (dB).<br>Normally set to -125 (\$7D)                                                                                                    | 0                |
| \$F9             | Minimum SSI                                                                                                    | 0                |
| \$FA             | SSI scaling multiplier.                                                                                                    | 0                |
| \$FB             | SSI scaling divisor.                                                                                                    | 0                |
| \$FC             | SSI simulation                                                                                                    | 0                |
| \$FD - \$FE      | Not used                                                                                                    |                  |
| \$FF             | RF transmit power. Reserved for future application.<br>0 = Low<br>1 = High<br>2 = Auto                                                                                                    |                  |
| \$100 - \$103    | Port 0 contact failure timer                                                                                                    | 6000             |
| \$104 - \$105    | Port 0 link (polling) address. Undefined when set to \$FFFF<br>Start of polling range for certain emulations (WCP)                                                                                                    | \$FFFF           |
| \$106 thru \$107 | Port 0 group link address                                                                                                    | \$FFFF           |
| \$108            | Port 0 options<br>Bit 0 - Inhibit XID exchange<br>Bit 1 - Enable emergency bit in message<br>Bit 2 - Enable time stamp<br>Bit 3 - Enable ADM mode failure<br>Bit 4 – Reset BCM on port contact alarm                                                                                                    | 0                |
| \$109            | Port 0 usage<br>5 - Ground equipment<br>6 - OBC equipment<br>18 - WIU equipment<br>\$FF - Not used                                                                                                    | 18               |
| \$10A            | Port 0 configuration<br>Bit 0 - RTS/CTS handling required<br>Bit 1 - RS232 / RS422 selection<br>Bit 2 - RTS always asserted<br>Bit 3 - Async port configuration<br>Bit 4 - External modem equipped<br>Bit 5 - Idle character enable<br>Bit 6 - Locomotive ID unit equipped<br>Bit 7 - External TXCLOCK port option | 0                |

| Location            | Description                                                                                                    | Default<br>Value |
|---------------------|----------------------------------------------------------------------------------------------------|------------------|
| \$136               | Lontalk (tm) configuration flag: 0 = not used; 1 = used                                                           |                  |
| \$137               | DC configuration :                                                                                                |                  |
|                     | 0 = None                                                                                                    |                  |
|                     | 1 = US&S 506                                                                                                    |                  |
|                     | 2 = US&S 514                                                                                                    |                  |
|                     | 3 = J Code                                                                                                    |                  |
|                     | 4 = K Code                                                                                                    |                  |
|                     | 5 = Alarm                                                                                                    |                  |
| \$138 - \$13D       | Not used                                                                                                    |                  |
| \$13E thru<br>\$141 | General purpose timer value. Used for either locomotive ID unit receive time-out or code line protocol poll timer | \$FFFFFFFF       |
| \$142 thru \$143    | Internal entity link address                                                                                      | 1                |
| \$144 thru \$145    | Link address for ground network                                                                                   | \$23             |
| \$146 thru \$147    | Link address for emergency transmission                                                                           | \$25             |
| \$148 thru \$149    | Link address for transmission to rf user                                                                          | \$27             |
| \$14A thru          | HDLC broadcast address                                                                                            | \$00FF           |
| \$14B               |                                                                                                    |                  |
| \$14C thru          | HDLC control messages                                                                                             | \$00FF           |
| \$14D               |                                                                                                    |                  |
| \$14E thru          | Not used                                                                                                    | \$0000           |
| \$155               |                                                                                                    |                  |
| \$156 thru \$157    | Rf idle frame address                                                                                             | \$0000           |
| \$158 thru \$159    | Rf link layer address for frames to locomotives                                                                   | \$0001           |
| \$15A thru          | Rf link layer address for frames to non-locomotives                                                               | \$0004           |
| \$15B               |                                                                                                    |                  |
| \$15C thru          | Rf link layer address for frames to wire line-connected waysides                                                  | \$0003           |
| \$15D               |                                                                                                    |                  |
| \$15E thru          | Rf link layer address for frames to rf-connected wayside                                                          | \$0005           |
| \$15F               |                                                                                                    |                  |
| \$160 thru \$161    | Rt link layer address for frames to ground network                                                                | \$0023           |
| \$162 thru \$163    | Rt link layer address for emergency frames to ground network                                                      | \$0025           |
| \$164 thru \$165    | Rf link layer address for frames to other rf users                                                                | \$0027           |

| Location            | Description                                                                                                    | Default<br>Value           |
|---------------------|----------------------------------------------------------------------------------------------------|----------------------------|
| \$166 thru \$167    | Rf link layer address for broadcast frames                                                                                                    | \$00FF                     |
| \$168 thru \$174    | Reserved for channel frequency configuration                                                                                                    |                            |
| \$175               | Not used                                                                                                    | 0                          |
| \$176               | Asic - not used                                                                                                    |                            |
| \$177               | Asic configuration value                                                                                                    |                            |
| \$178 thru<br>\$17D | Asic frame sync pattern                                                                                                    | \$90E0<br>\$2254<br>\$00F6 |
| \$17E               | Transmitter configuration digital loopback<br>Bit 0 - Invert busy bit status<br>Bit 1 - Hardware busy bit input<br>Bit 2 - Enable analog loopback<br>Bit 3 - Enable digital loopback<br>Bit 4 - Invert transmit data<br>Bit 5 - Invert receive data<br>Bit 6 - Bit sync enable<br>Bit 7 - N/A (always 0) | \$4A                       |
| \$17F               | Transmitter configuration analog loopback<br>Bit 0 - Invert busy bit status<br>Bit 1 - Hardware busy bit input<br>Bit 2 - Enable analog loopback<br>Bit 3 - Enable digital loopback<br>Bit 4 - Invert transmit data<br>Bit 5 - Invert receive data<br>Bit 6 - Bit sync enable<br>Bit 7 - N/A (always 0)  | \$41                       |
| \$180               | Transmitter configuration open loopback<br>Bit 0 - Invert busy bit status<br>Bit 1 - Hardware busy bit input<br>Bit 2 - Enable analog loopback<br>Bit 3 - Enable digital loopback<br>Bit 4 - Invert transmit data<br>Bit 5 - Invert receive data<br>Bit 6 - Bit sync enable<br>Bit 7 - N/A (always 0)    | \$51                       |
| \$181 thru \$183    | Not used                                                                                                    | 0                          |
| \$184 thru<br>\$18D | Hardware initialization values (factory only)                                                                                                    |                            |
| \$18E thru<br>\$191 | Alert initial delay time                                                                                                    | \$FFFFFFFF                 |

| Location            | Description                                                                                                    | Default       |
|---------------------|----------------------------------------------------------------------------------------------------|---------------|
|                     |                                                                                                    | Value         |
| \$192 thru \$195    | Alert response delay time                                                                                                    | \$FFFFFFFF    |
| \$196 thru \$197    | Alert report rate                                                                                                    | \$FFFF        |
| \$198 thru \$199    | Not used                                                                                                    | \$FFFF        |
| \$19A thru          | Alert retry time                                                                                                    | \$FFFFFFFF    |
| \$19D               |                                                                                                    |               |
| \$19E thru          | Alert delivery delay time                                                                                                    | \$FFFFFFFF    |
| \$1A1               |                                                                                                    |               |
| \$1A2 thru          | Alert report address                                                                                                    | 0,0,0,0,0,0,0 |
| \$1A9               |                                                                                                    | ,0            |
| \$1AA thru          | Not used                                                                                                    | 0             |
| \$1AD               |                                                                                                    |               |
| \$1B0               | Enable version field. This parameter determines if the version field is included in datagrams.                                                                            | 1             |
| \$1B1               | This parameter determines the format of the health and malfunction/self-test report messages. The 89 spec. (0), 90 spec. (1) and latest spec. (3) versions are supported. | 3             |
| \$1B2               | This parameter determines the format of the communications statistics message. Versions 1 and 3 are supported.                                                            | 3             |
| \$1BE thru<br>\$1BF | CRC of unprotected portion of code plug                                                                                                    | \$DEAD        |
| \$1C0 thru<br>\$1C5 | Encrypted password for protected portion of code plug                                                                                                    | MCP           |
| \$1C6 thru<br>\$1D4 | Serial number as 15 ASCII bytes                                                                                                    |               |
| \$1D5 thru<br>\$1D7 | Maintenance date. Format: 3 unsigned bytes, DD/MM/YY                                                                                                    |               |
| \$1D8 thru<br>\$1D9 | Procuring railroad. Format: Unsigned integer. This parameter is used for the procuring railroad number for the Version 3 Health Report.                                   |               |
| \$1DA thru<br>\$1DB | Not used                                                                                                    | 0             |
| \$1DC thru<br>\$1DD | ATCS hardware revision number. Format: Unsigned integer.<br>This parameter is used for the ATCS hardware revision in the<br>Version 3 Health Report.                      |               |

| Location            | Description                                                                                                    | Default<br>Value |
|---------------------|----------------------------------------------------------------------------------------------------|------------------|
| \$1DE thru<br>\$1DF | ATCS software revision number. Format: Unsigned integer<br>This parameter is used for the ATCS software revision in the<br>Version 3 Health Report.          |                  |
| \$1E0 thru<br>\$1E1 | Power-up count. Format: Unsigned integer. This parameter is<br>used for recording the number of power-ups the unit has<br>performed.                         | 0                |
| \$1E2 thru<br>\$1E3 | Rf modulator failure count. Format: Unsigned integer. This parameter is used for recording the number of modulator self-test failures.                       | 0                |
| \$1E4 thru<br>\$1E5 | Radio failure count. Format: Unsigned integer. This parameter is used for recording the number of radio self-test failures.                                  | 0                |
| \$1E6 thru<br>\$1E7 | A/D converter failure count. Format: Unsigned integer. This parameter is used for recording the number of A/D self-test failures.                            | 0                |
| \$1E8 thru<br>\$1E9 | Client port 0 failure count. Format: Unsigned integer. This parameter is used for recording the number of client port self-test failures.                    | 0                |
| \$1EA thru<br>\$1EB | Client port 1 failure count. Format: Unsigned integer. This parameter is used for recording the number of client port self-test failures.                    | 0                |
| \$1EC thru<br>\$1ED | Client port 2 failure count. Format: Unsigned integer. This parameter is used for recording the number of client port self-test failures.                    | 0                |
| \$1EE thru<br>\$1F5 | Manufacturer hardware revision number. Format: 8 bytes, ASCII. This parameter is used for the manufacturer hardware revision in the Version 3 Health Report. |                  |
| \$1F6 thru<br>\$1FD | Not used                                                                                                    | 0                |
| \$1FE thru<br>\$1FF | Restricted code plug CRC for restricted code plug area. Format: Unsigned integer.                                                                            | \$DEAD           |

#### C.2 TRANSMITTER CONFIGURATION CODEPLUG PARAMETER DESCRIPTIONS

These paragraphs detail the bit state combinations that may be assigned to the transmitter configuration code-plug, position \$180, for the following systems:

- Siemens A53410 Base Communications Package (MTR3000)
- Siemens A53411 Wayside Communications Package (MDS)

Within an ATCS network, the transmitter configuration codeplug parameters of the associated communications packages (Figure A-1) must be compatible to ensure proper communications. The compatible inversion states for the Siemens BCP, the Siemens WCP and/or the Motorola MCP are summarized in Table C-2. The corresponding codeplug values for each inversion state are also included.

| Siemens BCP          |                                            | Siemens WCP          |                                                      | Motorola MCP             |                                                              |
|----------------------|--------------------------------------------|----------------------|------------------------------------------------------|--------------------------|--------------------------------------------------------------|
| MTR3000<br>Inversion | MTR3000<br>Loc. \$180<br>Codeplug<br>Value | MDS<br>Inversion     | MDS<br>Loc. \$180<br>Codeplug<br>Value<br>Loc. \$180 | Spectra MCP<br>Inversion | Spectra MCP<br>Loc. \$180<br>Codeplug<br>Value<br>Loc. \$180 |
| Rx = No<br>Tx = No   | 41                                         | TX = Yes<br>Rx = Yes | 71                                                   | TX = Yes<br>Rx = Yes     | 71                                                           |
| Rx = Yes<br>Tx = Yes | 71                                         | TX = No<br>Rx = No   | 41                                                   | TX = No<br>Rx = No       | 41                                                           |
| Rx = No<br>Tx = Yes  | 51                                         | TX = Yes<br>Rx = No  | 51                                                   | TX = Yes<br>Rx = No      | 51                                                           |
| Rx = Yes<br>Tx = No  | 61                                         | TX = No<br>Rx = Yes  | 61                                                   | TX = No<br>Rx = Yes      | 61                                                           |

# Table C-2 System Configuration Compatibility Summary

# C.2.1 Codeplug Position \$180 Transmit/Receive Configuration

The bit assignment for position \$180 is as follows:

| Bit Position | Function Assignment               | Hexadecimal Position<br>Assignment |
|--------------|-----------------------------------|------------------------------------|
| 0            | Invert Busy Bit Status            | 16 <sup>0</sup>                    |
| 1            | Hardware Busy Bit Input           |                                    |
| 2            | Enable Analog Loopback            |                                    |
| 3            | Enable Digital Loopback           |                                    |
| 4            | Invert Transmit Data              | 16 <sup>1</sup>                    |
| 5            | Invert Receive Data               |                                    |
| 6            | Bit Sync Enable                   |                                    |
| 7            | No Function Assignment (always 0) |                                    |

NOTE

**NOTE** Bit state values assign options to single bits, where: 1= Yes, 0 = No. The bit states for position \$180 are as follows:

| Bit Position | Function Assignment     | Bit State | Hexadecimal Value |
|--------------|-------------------------|-----------|-------------------|
| 0            | Invert Busy Bit Status  | 1         | 1                 |
| 1            | Hardware Busy Bit Input | 0         |                   |
| 2            | Enable Analog Loopback  | 0         |                   |
| 3            | Enable Digital Loopback | 0         |                   |
| 4            | Invert Transmit Data    | 1         | 50                |
| 5            | Invert Receive Data     | 0         |                   |
| 6            | Bit Sync Enable         | 1         |                   |
| 7            | Bit 7                   | 0         |                   |

#### \$51 (default) TX= YES RX = NO

# \$41 TX= NO RX = NO

| Bit Position | Function Assignment     | Bit State | Hexadecimal Value |
|--------------|-------------------------|-----------|-------------------|
| 0            | Invert Busy Bit Status  | 1         | 1                 |
| 1            | Hardware Busy Bit Input | 0         |                   |
| 2            | Enable Analog Loopback  | 0         |                   |
| 3            | Enable Digital Loopback | 0         |                   |
| 4            | Invert Transmit Data    | 0         | 40                |
| 5            | Invert Receive Data     | 0         |                   |
| 6            | Bit Sync Enable         | 1         |                   |
| 7            | Bit 7                   | 0         |                   |

#### \$61 TX= NO RX = YES

| Bit Position | Function Assignment     | Bit State | Hexadecimal Value |
|--------------|-------------------------|-----------|-------------------|
| 0            | Invert Busy Bit Status  | 1         | 1                 |
| 1            | Hardware Busy Bit Input | 0         |                   |
| 2            | Enable Analog Loopback  | 0         |                   |
| 3            | Enable Digital Loopback | 0         |                   |
| 4            | Invert Transmit Data    | 0         | 60                |
| 5            | Invert Receive Data     | 1         |                   |
| 6            | Bit Sync Enable         | 1         |                   |
| 7            | Bit 7                   | 0         |                   |

# \$71 TX= YES RX = YES

| Bit Position | Function Assignment     | Bit State | Hexadecimal Value |
|--------------|-------------------------|-----------|-------------------|
| 0            | Invert Busy Bit Status  | 1         | 1                 |
| 1            | Hardware Busy Bit Input | 0         |                   |
| 2            | Enable Analog Loopback  | 0         |                   |
| 3            | Enable Digital Loopback | 0         |                   |
| 4            | Invert Transmit Data    | 1         | 70                |
| 5            | Invert Receive Data     | 1         |                   |
| 6            | Bit Sync Enable         | 1         |                   |
| 7            | Bit 7                   | 0         |                   |

# C.3 PHD2000 TRANSMITTER CONFIGURATION CODEPLUG PARAMETER DESCRIPTIONS

The Motorola Phd2000 BCP codeplug is slightly different from the Siemens MCP codeplug. The Phd2000 BCP codeplug utilizes a separate address location for setting the inversion bits of its transmitter and receiver. In addition to setting the proper inversion bits it is necessary to change the settings of the Transmitter Configuration Analog Loopback and Digital Loopback Tests. Failure to set these parameters correctly will cause the Modulator self test to fail.

Within an ATCS network, the transmitter configuration codeplug parameters of the associated communications packages communications (Figure A-1) must be compatible to ensure proper communications. The compatible inversion states for the Phd2000 BCP, the Siemens WCP and/or the Motorola MCP are summarized in Table C-3. The corresponding codeplug values for each inversion state are also included.

# Table C-3 Motorola PHD2000 BCP Codeplug Configuration Summary

| Motorola F           | Motorola Phd2000 BCP                                                |                      | ns WCP                                 | Motor                    | ola MCP                                        |
|----------------------|---------------------------------------------------------------------|----------------------|----------------------------------------|--------------------------|------------------------------------------------|
| MSF5000<br>Inversion | MSF5000<br>Loc. \$178 (TX)<br>Loc. \$183 (RX)<br>Codeplug<br>Values | MCS2000<br>Inversion | MDS<br>Loc. \$180<br>Codeplug<br>Value | Spectra MCP<br>Inversion | Spectra MCP<br>Loc. \$180<br>Codeplug<br>Value |
| Rx = No<br>Tx = No   | \$178 = 05<br>\$181 = 13<br>\$182 = 0B<br>\$183 = 03                | TX = Yes<br>Rx = Yes | 71                                     | TX = Yes<br>Rx = Yes     | 71                                             |
| Rx = Yes<br>Tx = Yes | \$178 = 0D<br>\$181 = 15<br>\$182 = 0D<br>\$183 = 07                | TX = No<br>Rx = No   | 41                                     | TX = No<br>Rx = No       | 41                                             |
| Rx = No<br>Tx = Yes  | \$178 = 05<br>\$181 = 13<br>\$182 = 0B<br>\$183 = 07                | TX = Yes<br>Rx = No  | 51                                     | TX = Yes<br>Rx = No      | 51                                             |
| Rx = Yes<br>Tx = No  | \$178 = 0D<br>\$181 = 15<br>\$182 = 0D<br>\$183 = 03                | TX = No<br>Rx = Yes  | 61                                     | TX = No<br>Rx = Yes      | 61                                             |

# C.3.1 Codeplug Position \$178 Receiver Configuration

The bit assignments for position \$178 are as follows:

| Bit Position | Function Assignment             | Hexadecimal Position Assignment |
|--------------|---------------------------------|---------------------------------|
| 0            | Number of frame sync mismatches | 16 <sup>0</sup>                 |
| 1            | Number of frame sync mismatches |                                 |
| 2            | Number of frame sync mismatches |                                 |
| 3            | Invert RX data                  |                                 |

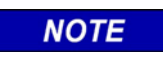

**NOTE** Bit state values assign options to single bits, where: 1= Yes, 0 = No.

The bit states for position \$178 are as follows:

|              | \$05 RX                         |           |                   |
|--------------|---------------------------------|-----------|-------------------|
| Bit Position | Function Assignment             | Bit State | Hexadecimal Value |
| 0            | Number of frame sync mismatches | 1         | 5                 |
| 1            | Number of frame sync mismatches | 0         |                   |
| 2            | Number of frame sync mismatches | 1         |                   |
| 3            | Invert RX data                  | 0         |                   |

#### \$0D RX = YES

| Bit Position | n Function Assignment               |   | Hexadecimal Value |
|--------------|-------------------------------------|---|-------------------|
| 0            | Number of frame sync mismatches     | 1 | D                 |
| 1            | Number of frame sync mismatches     | 0 |                   |
| 2            | 2 Number of frame sync mismatches 1 |   |                   |
| 3            | Invert RX data                      | 1 |                   |

### C.3.2 Codeplug Position \$181 Transmitter Configuration Digital Loopback

The bit assignments for position \$181 are as follows:

| Bit Position | Function Assignment               | Hexadecimal Position Assignment |
|--------------|-----------------------------------|---------------------------------|
| 0            | Invert Busy Bit                   | 16 <sup>0</sup>                 |
| 1            | Hardware Busy Bi                  |                                 |
| 2            | Invert Transmitted Data           |                                 |
| 3            | Enable Analog Loopback            |                                 |
| 4            | Enable Digital Loopback           | 16 <sup>1</sup>                 |
| 5            | No Function Assignment (always 0) |                                 |
| 6            | No Function Assignment (always 0) |                                 |
| 7            | No Function Assignment (always 0) |                                 |

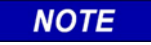

NOTE

Bit state values assign options to single bits, where: 1 = Yes, 0 = No.

The bit states for position \$181 are as follows:

|              | \$13 INVERT             | TX= NO    |                       |
|--------------|-------------------------|-----------|-----------------------|
| Bit Position | Function Assignment     | Bit State | Hexadecimal Bit Value |
| 0            | Invert Busy Bit         | 1         | 3                     |
| 1            | Hardware Busy Bit       | 1         |                       |
| 2            | Invert Transmitted Data | 0         |                       |
| 3            | Enable Analog Loopback  | 0         |                       |
| 4            | Enable Digital Loopback | 1         | 10                    |
| 5            | Bit 5                   | 0         |                       |
| 6            | Bit 6                   | 0         |                       |
| 7            | Bit 7                   | 0         |                       |

|              | \$15 INVERT T           | X = YES   |                       |
|--------------|-------------------------|-----------|-----------------------|
| Bit Position | Function Assignment     | Bit State | Hexadecimal Bit Value |
| 0            | Invert Busy Bit         | 1         | 5                     |
| 1            | Hardware Busy Bit       | 0         |                       |
| 2            | Invert Transmitted Data | 1         |                       |
| 3            | Enable Analog Loopback  | 0         |                       |
| 4            | Enable Digital Loopback | 1         | 10                    |
| 5            | Bit 5                   | 0         |                       |
| 6            | Bit 6                   | 0         |                       |
| 7            | Bit 7                   | 0         |                       |

# C.3.3 Codeplug Position \$182 Transmitter Configuration Analog Loopback

The bit assignments for position \$182 are as follows:

| Bit Position | Function Assignment     | Hexadecimal Position Assignment |
|--------------|-------------------------|---------------------------------|
| 0            | Invert Busy Bit         | 16 <sup>0</sup>                 |
| 1            | Hardware Busy Bit       |                                 |
| 2            | Invert Transmitted Data |                                 |
| 3            | Enable Analog Loopback  |                                 |

NOTE

**NOTE** Bit state values assign options to single bits, where: 1= Yes, 0 = No. The bit states for position \$182 are as follows:

|              | \$0B INVERT             | TX= NO    |                       |
|--------------|-------------------------|-----------|-----------------------|
| Bit Position | Function Assignment     | Bit State | Hexadecimal Bit Value |
| 0            | Invert Busy Bit         | 1         | В                     |
| 1            | Hardware Busy Bit       | 1         |                       |
| 2            | Invert Transmitted Data | 0         |                       |
| 3            | Enable Analog Loopback  | 1         |                       |

|              | \$0D INVERT T           | X = YES   |                       |
|--------------|-------------------------|-----------|-----------------------|
| Bit Position | Function Assignment     | Bit State | Hexadecimal Bit Value |
| 0            | Invert Busy Bit         | 1         | D                     |
| 1            | Hardware Busy Bit       | 0         |                       |
| 2            | Invert Transmitted Data | 1         |                       |
| 3            | Enable Analog Loopback  | 1         |                       |

# C.3.4 Codeplug Position \$183 Transmitter Configuration Normal (OPEN)

| Bit Position | Function Assignment     | Hexadecimal Position Assignment |
|--------------|-------------------------|---------------------------------|
| 0            | Invert Busy Bit         | 16 <sup>0</sup>                 |
| 1            | Hardware Busy Bit       |                                 |
| 2            | Invert Transmitted Data |                                 |

The bit assignments for position \$183 are as follows:

Enable Analog Loopback

| NOTE |
|------|
|------|

3

NOTE

Bit state values assign options to single bits, where: 1 = Yes, 0 = No.

The bit states for position \$183 are as follows:

|              | \$0B T                  | K= NO     |                       |
|--------------|-------------------------|-----------|-----------------------|
| Bit Position | Function Assignment     | Bit State | Hexadecimal Bit Value |
| 0            | Invert Busy Bit         | 1         | 3                     |
| 1            | Hardware Busy Bit       | 1         |                       |
| 2            | Invert Transmitted Data | 0         |                       |
| 3            | Enable Analog Loopback  | 0         |                       |

|              | \$0D                    | TX = YES  |                       |
|--------------|-------------------------|-----------|-----------------------|
| Bit Position | Function Assignment     | Bit State | Hexadecimal Bit Value |
| 0            | Invert Busy Bit         | 1         | 7                     |
| 1            | Hardware Busy Bit       | 1         |                       |
| 2            | Invert Transmitted Data | 1         |                       |
| 3            | Enable Analog Loopback  | 0         |                       |

# APPENDIX D GENERIC GROUNDING PROCEDURES

#### D. GENERIC GROUNDING PROCEDURES

#### D.1 GENERAL

With all R-Link radio applications care should be taken to prevent ground differentials between the grounding points that can cause equipment damage. Perform the following recommendations when grounding equipment and enclosures.

#### D.2 EXTERNAL BUILDING GROUND

(Figure D-1) Grounding electrodes should be a minimum of 8 feet in length and located approximately 2 feet away from each corner of the building with the top of each element at least 6 inches below grade. Spacing between electrodes should not exceed 15 feet. The ground elements should be bonded together with a ring of #2 AWG solid copper wire. All below grade connections shall be Cadwelded.

The following items should be connected to the ground ring using a #2 AWG solid copper conductor:

- All hydro ground elements within 6 feet of the ground ring
- All metal objects within 50 feet of the building (e.g., fuel storage tanks)
- Air gap surge protectors on the common ground side of the arrestors (as direct as possible through the floor)
- A conductor from each ground electrode to the closest corner of the building, passed up through the floor and up the inside wall to connect with an internal ground ring located 6 inches from the inside ceiling

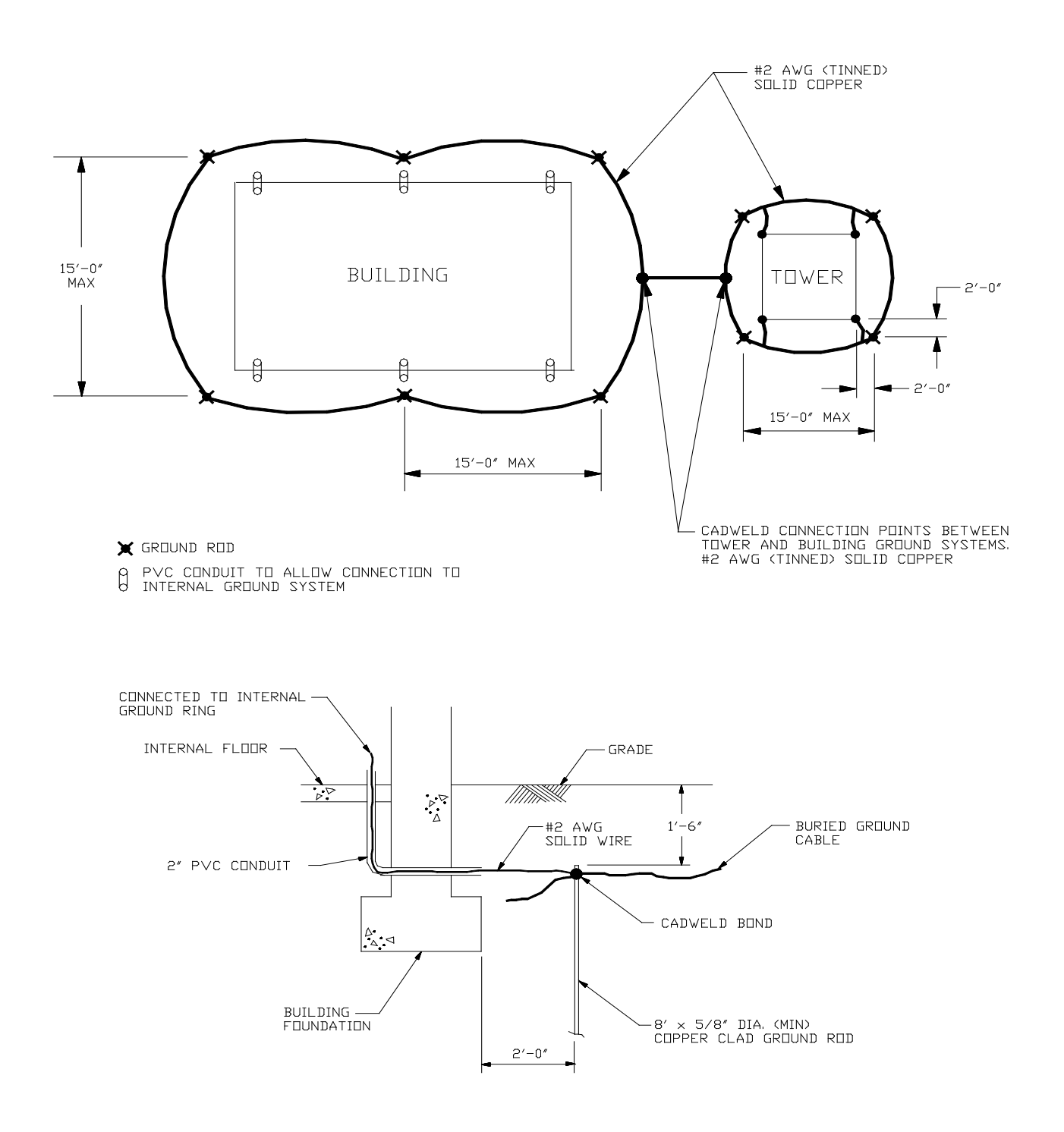

Figure D-1 Typical Ground Connections

# D.3 INTERNAL BUILDING GROUND

The internal ground ring should be #2 AWG copper, and may be stranded. The following items should be connected to the internal ground ring using a minimum #6 AWG stranded copper conductor:

- All relay racks
- AC panels
- Battery system surge protectors
- Building doors
- Cable trays

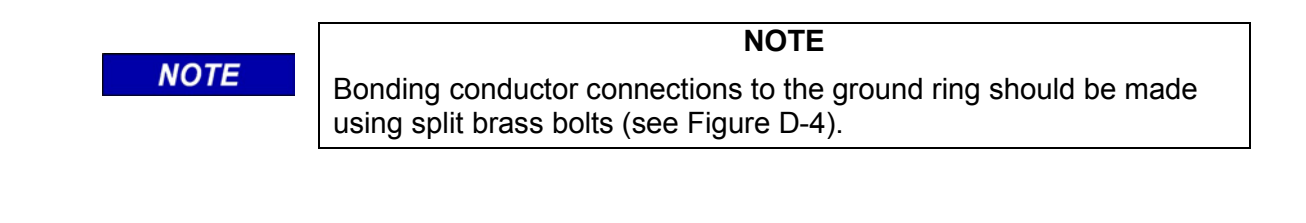

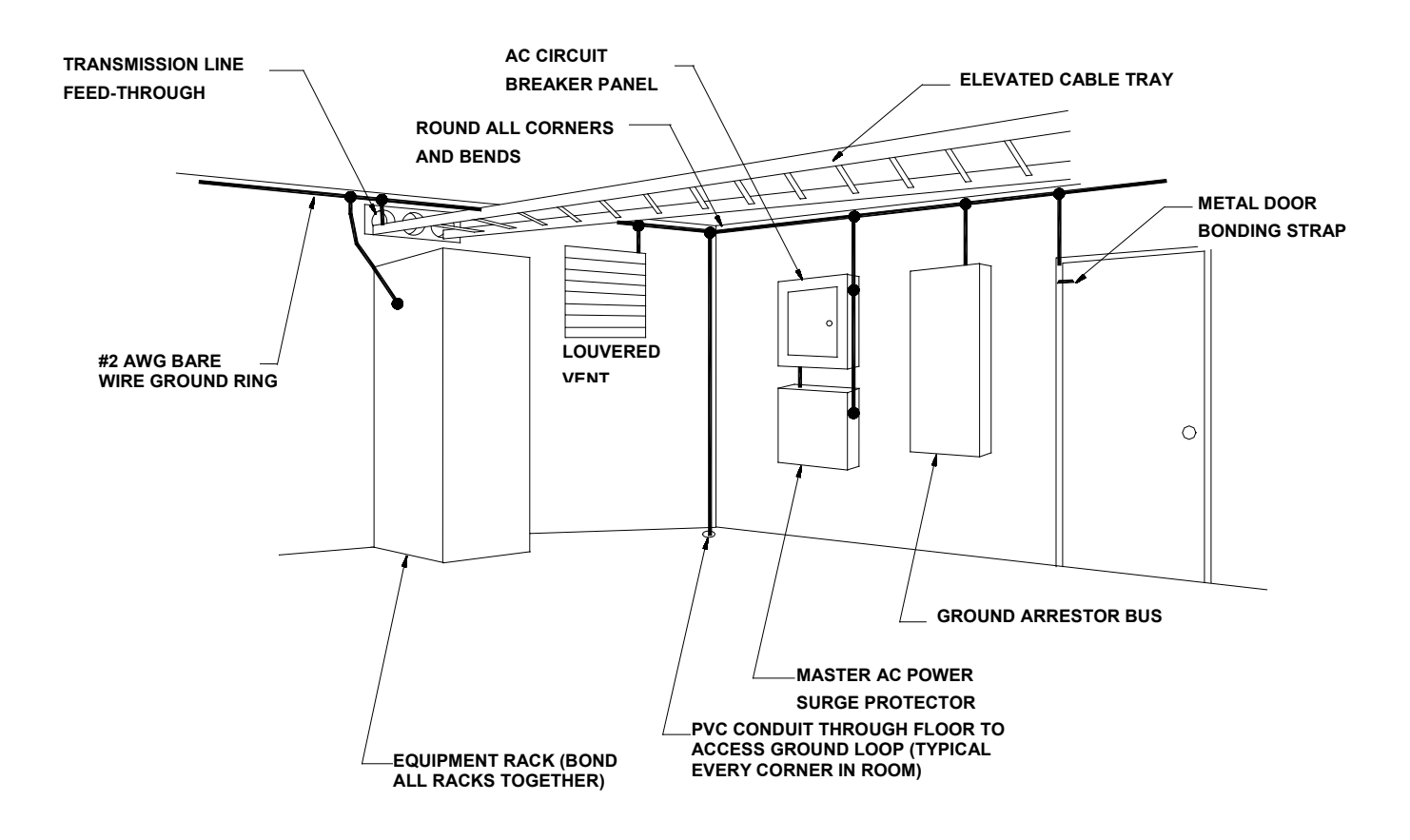

Figure D-2 Typical Internal Building Ground

#### D.4 ANTENNA GROUND

A good RF ground will determine the quality of a radio antenna system. Poor grounds result in antennas not operating efficiently. It is possible to burn up between 50 and 90 percent of the RF power heating the ground losses under the antenna instead of propagating into the air. Ground resistances can vary from very low values of 5 ohms to more than 100 ohms. RF power is dissipated in the ground resistance. The following factors that affect ground resistance are:

- The conductivity of the soil
- The composition of the soil
- The water content of the soil

Note that the ideal ground depth depends on the level of the local water table; it is rarely at ground level and can be several feet below grade.

#### D.4.1 Antenna Ground – Roof-Mount Yagi

Roof-mounted Yagi antennae should have the pipe mast grounded to the outside grounding ring with a minimum #2 AWG solid copper conductor. The Heliax ground kit should be connected within 1 foot of the cable entry to the building and connected to the copper conductor. A lightning surge protector is not required if the Yagi antenna is less than 10 feet above the building roof. The inside terminating connector on the antenna Heliax should be bonded to the internal ground ring.

#### D.4.2 Antenna Ground – Towers and Poles

As with all elevated metal objects, antennas will attract lightning strikes. This necessitates the need for an adequate and effective ground to minimize electrical noise and interference. (Figure D-3) On tower and pole equipped sites, the antenna must be well grounded by means of a #2 AWG solid copper conductor connection from the ground ring to the tower or pole grounding element(s). The tower ground system must have 5 ohms or less earth resistance. The antenna cable should be grounded to the tower/pole-grounding conductor where the cable bends and leaves the tower/pole towards the building.

The messenger wire for the cable should be bonded to the tower/pole ground and the external building ground ring. The antenna cable should be grounded outside the building, within 1 foot of the building entry, to the external building ground ring via a #2 AWG solid conductor. A lightning arrestor should be installed on the Heliax cable within 1 foot of the building entrance, and bonded to the internal ground ring.

Surge arrestors or a lightning protector should be installed at the point where the antenna cable enters the building or cabinet. The lightning protector should be properly grounded at the single-point chassis ground. Connectors must be weatherproofed to prevent corrosion to enable efficient grounding.

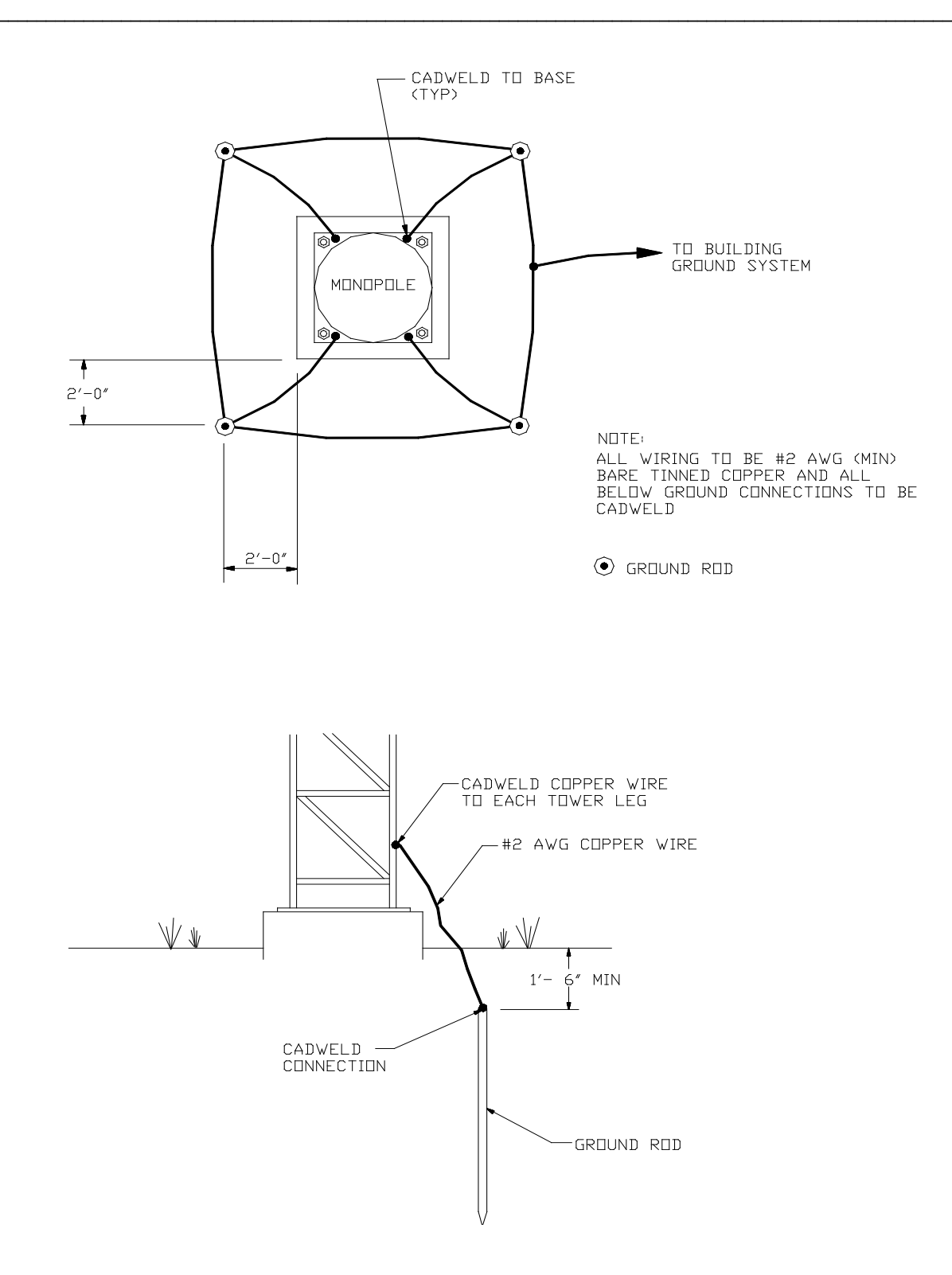

Figure D-3 Typical Tower and Pole Ground Connections

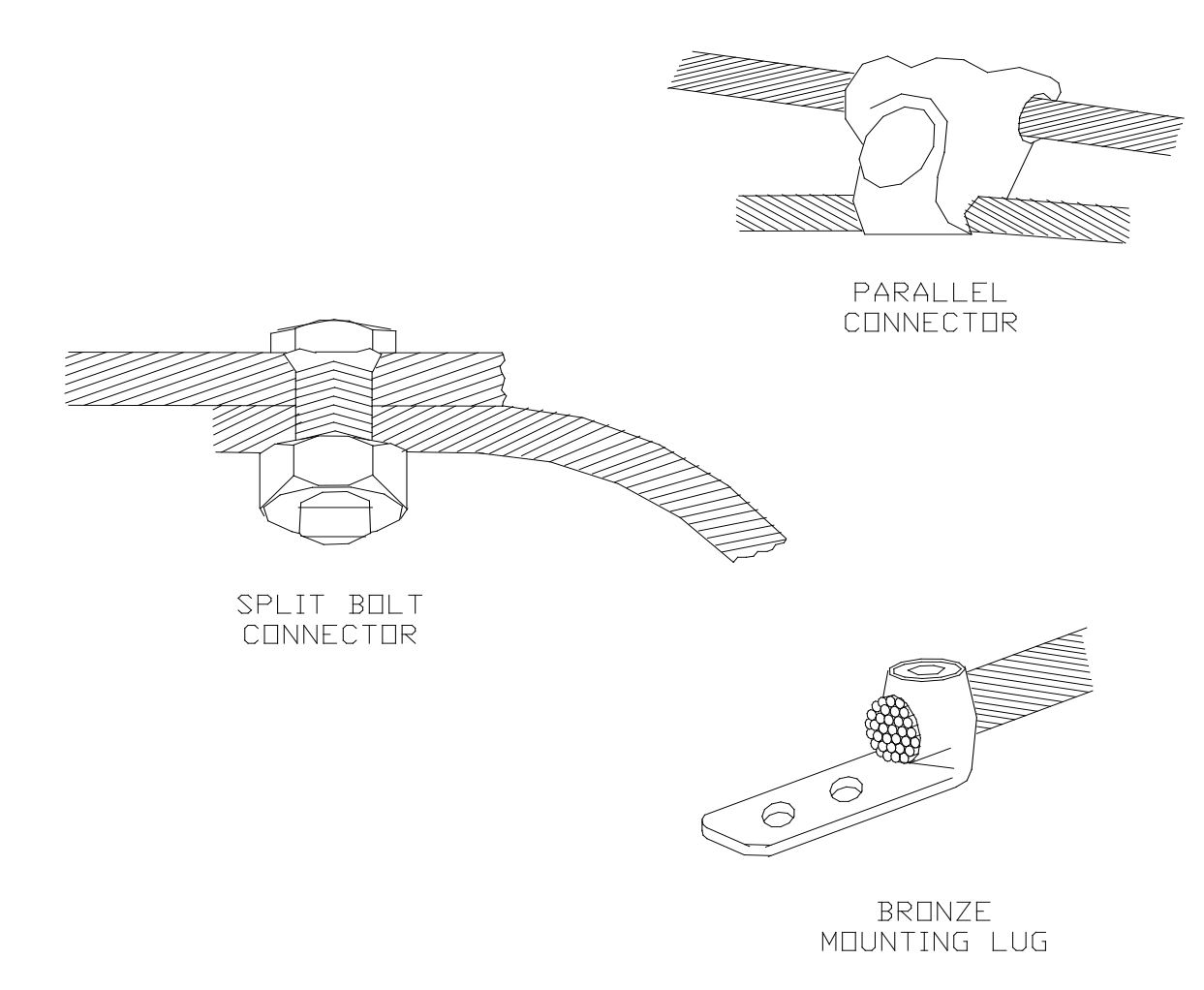

# Figure D-4 Typical Connections for Grounding and Bonding

# D.5 AC POWER GROUND

AC power grounding should be to the standards set forth by the applicable local or regional electrical code. When bonding AC panels to the internal ground ring, the connection should be made to the outside surface of the panel. Hydro ground electrodes should be bonded to the building ground electrodes only if they are within 6 feet of each other. A surge protector should be installed on the main electrical panel for any ungrounded electrical feed in or out of the building, and the connection to all air gap suppressors removed.

#### D.6 COMMUNICATIONS GROUND

All power and telephone company grounds should be made common to the communications ground. A surge arrester such as a Polyphaser<sup>™</sup> should be installed at the point where the cable enters the building.

### D.7 CABLING

Cabling shall be installed to minimize inductive coupling that would otherwise allow surge energy to bypass the protective and isolating elements in the system. The input/output conductors entering the building shall follow a path as short as possible to the air gap surge protectors. These conductors shall not be within 3 inches of other conductors including the signal wires from the surge protectors to the relay racks. The signal wires from the surge protectors to the relay rack shall be dressed together and separated from power and other signal wires by 3 inches. The signal wires between the relay isolation and the Safetran equipment shall be dressed together and separated from power or other signal wires by 3 inches. Where physical separation is not possible, the wires should be run at right angles to each other.

#### D.8 SURGE PROTECTION

Surge protection should be provided on battery/charger systems to prevent the system from rising to dangerous voltages with reference to building ground. The protectors should be installed in series with a circuit breaker so if they fail in the short mode the circuit breaker will open and the system will remain isolated from ground.

This Page Intentionally Left Blank

# APPENDIX E RF CABLE AND CONNECTOR REFERENCE DATA

### E. RF CABLE AND CONNECTOR REFERENCE DATA

#### E.1 GENERAL

#### E.2 JUMPER APPLICATIONS

In confined spaces (for example on combiners or equipment racks) use  $\frac{1}{4}$ " super-flexible cables. In applications where a small bending radius is not usually required (for example jumpers between main feeders and antennas) the larger  $\frac{3}{8}$ " and  $\frac{1}{2}$ " cables are preferred. Their lower attenuation compared to super-flexible cables makes them ideal for longer jumper cables.

#### E.3 CONNECTORS

Coaxial cable N-connectors provide excellent electrical matching of the connector to the cable and ensure low VSWR (typically 1/10 dB). Excellent mechanical matching will ensure weatherproofing. They have the following features:

- Silver-plated connectors to reduce Intermodulation
- DIN connectors for higher power applications

# E.4 ACCESSORIES (RECOMMENDED)

The following accessories used in conjunction with coaxial cables will help to ensure a long lasting and cost-effective system:

- Cold-shrink for weatherproofing
- Snap-in hangers for easier installation
- Surge arrestors for equipment protection

| E 4 1 Foom Cooxiel Cable       |             |              |                |                 |                 |
|--------------------------------|-------------|--------------|----------------|-----------------|-----------------|
| E.4.1 Foam Coaxial Cable       |             |              |                |                 |                 |
|                                | 3/8"        | 1/2"         | 7/8"           | 1-1/4"          | 1-5/8"          |
|                                | Attenuat    | ion dB / 100 | ft (dB / 100m) | )               |                 |
| 875 MHz                        | 3.27 (10.8) | 2.17 (7.13)  | 1.21 (3.98)    | 0.896<br>(2.94) | 0.757<br>(2.49) |
| 960 MHz                        | 3.47 (11.4) | 2.29 (7.52)  | 1.28 (4.20)    | 0.945<br>(3.10) | 0.80 (2.62)     |
|                                | Avera       | age Power R  | ating, KW      |                 |                 |
| 875 MHz                        | 0.712       | 1.07         | 2.29           | 3.45            | 4.57            |
| 960 MHz                        | 0.678       | 1.01         | 2.16           | 3.27            | 4.32            |
| Suggested Cable Length, ft (m) |             |              |                |                 |                 |
| 806 – 960 MHz                  | 40 (12)     | 65 (20)      | 115 (35)       | 155 (47)        | 185 (56)        |

# Table E-1 Transmission Line System Components

# Table E-2 Coaxial Cable Selection Guide 50-ohm, Foam Dielectric

| Attenuation dB / 100ft (dB / 100m)<br>Standard conditions: VSWR 1.0; ambient temp 75°F (24°C) |                         |                                 |                                 |                         |                              |  |
|-----------------------------------------------------------------------------------------------|-------------------------|---------------------------------|---------------------------------|-------------------------|------------------------------|--|
| 3/8"                                                                                          | 1/2"                    | 7/8"                            | 1-1/4"                          | 1-5/8"                  | High Power<br>Plenum<br>Foam |  |
| 3.55 (11.6)                                                                                   | 2.34 (7.68)             | 1.31 (4.30)                     | 0.96 (3.17)                     | 0.82 (2.69)             | Not recom-<br>mended         |  |
| Average Po                                                                                    | wer Rating, KV<br>(40°C | V Standard co<br>3) Inner condu | nditions: VSW<br>cture 212°F (1 | R 1.0; ambient<br>00°C) | temp 104°F                   |  |
| 3/8"         ½"         7/8"         1-1/4"         1-5/8"         High Por<br>Plenur<br>Foar |                         |                                 |                                 |                         |                              |  |
| 0.663                                                                                         | 0.994                   | 2.11                            | 3.20                            | 4.22                    | 1.90                         |  |

# Table E-3 3/8" 50-ohm Foam Dielectric Coaxial Cable Attenuation and Average Power (Not recommended for SSR or R-Link applications)

| Frequency<br>(MHz) | Attenuation dB/100ft (dB<br>/100m) | Average Power (kW) |
|--------------------|------------------------------------|--------------------|
| 894                | 3.34 (11.0)                        | 0.704              |
| 960                | 3.47 (11.4)                        | 0.678              |

# Table E-4½" 50-ohm Foam Dielectric Coaxial Cable Attenuation and Average Power(Suitable for SSR or R-Link applications)

| Frequency<br>(MHz) | Attenuation dB/100ft (dB<br>/100m) | Average Power (kW) |
|--------------------|------------------------------------|--------------------|
| 894                | 2.20 (7.22)                        | 1.05               |
| 960                | 2.29 (7.51)                        | 1.01               |

# Table E-5 1/2" N-Connector Loss VSWR, Low VSWR Specifications, Type N

| Frequency     | Connector | Assembly VSWR, Maximum (R.L., dB) |                      |                        |                        |                    |
|---------------|-----------|-----------------------------------|----------------------|------------------------|------------------------|--------------------|
| Band (GHz)    | Туре      | 1-25 ft<br>(0.3-8m)               | 25-100 ft<br>(8-30m) | 100-200 ft<br>(30-60m) | 200-500 ft<br>60-150m) | > 500 ft<br>(150m) |
| 0.824 – 0.960 | N Male    | 1.08<br>(28.3)                    | 1.08<br>(28.3)       | 1.10<br>(26.4)         | 1.12<br>(24.9)         | 1.12<br>(24.9)     |
|               | N Female  | 1.08<br>(28.3)                    | 1.08<br>(28.3)       | 1.10<br>(26.4)         | 1.12<br>(24.9)         | 1.12<br>(24.9)     |

# Table E-6 7/8" 50-ohm Foam Dielectric Coaxial Cable

(Recommended for Long Range SSR and MCP RF Data Links)

| Frequency<br>(MHz) | Attenuation dB/100ft (dB<br>/100m) | Average Power (kW) |
|--------------------|------------------------------------|--------------------|
| 894                | 1.23 (4.03)                        | 2.25               |
| 960                | 1.28 (4.20)                        | 2.16               |

| Frequency        | Connector          |                     | Assembly VS          | SWR, Maxim             | um (R.L., dB)          |                    |
|------------------|--------------------|---------------------|----------------------|------------------------|------------------------|--------------------|
| Band (GHz)       | Туре               | 1-25 ft<br>(0.3-8m) | 25-100 ft<br>(8-30m) | 100-200 ft<br>(30-60m) | 200-500 ft<br>60-150m) | > 500 ft<br>(150m) |
| 0.824 –<br>0.960 | Male and<br>Female | 1.06<br>(28.3)      | 1.07                 | 1.10<br>(26.4)         | 1.10<br>(26.4)         | 1.10<br>(26.4)     |

| Table E-7 | 7/8" N-Connector Loss VSWR | Low VSWR S | pecifications. | Type N    |
|-----------|----------------------------|------------|----------------|-----------|
|           |                            |            | peemeanons,    | i ypc i i |

# Table E-8 ½" Coaxial Cable Loss dB Comparison Reference

| Manufacturer (Part No.)  | 894 MHz  | 960 MHz  |
|--------------------------|----------|----------|
| Cableware (FLC12-50J)    | 2.20 dB  | 2.29 dB  |
| Celldyne by Eupen (5128) | 2.12 dB  | 2.20 dB  |
| Amphenol (AFC4-50J)      | 2.20 dB  | 2.29 dB  |
| Andrew (LDF4-50A)        | 2.20 dB  | 2.29 dB  |
| Hi Tech Soft Flex        | 2.489 dB | 2.589 dB |

# Table E-9Base Radio Main Feeder Cable Coaxial Cable Selection Guide - 50 ohm "Air"Dielectric

| Attenuation dB / 100ft (dB / 100m) Standard conditions: VSWR 1.0; ambient temp 75°F (24°C)                          |             |             |             |             |    |  |
|----------------------------------------------------------------------------------------------------|-------------|-------------|-------------|-------------|----|--|
|                                                                                                    | 1-5/8"      | 2-1/4"      | 3"          | 4"          | 5" |  |
| 1000 MHz                                                                                                    | 0.70 (2.30) | 0.59 (1.93) | 0.56 (1.84) | 0.43 (1.41) |    |  |
| Average Power Rating, kW Standard conditions: VSWR 1.0; ambient temp 104°F<br>(40°C) Inner conducture 212°F (100°C) |             |             |             |             |    |  |
|                                                                                                    | 1-5/8"      | 2-1/4"      | 3"          | 4"          | 5" |  |
| 1000 MHz                                                                                                    | 4 94        | 6.61        | 10.7        | 17.2        |    |  |

| Frequency<br>(MHz) | Attenuation<br>(dB/100ft) | Average Power | (kW) |
|--------------------|---------------------------|---------------|------|
| 894                | 0.907                     | 3.41          |      |
| 960                | 3.10                      | 3.27          |      |

# Table E-11 1-1/4" Connector LOSS Low VSWR Specifications Base Radio Main Feeder

| Frequency  | Connector | Assembly VSWR, Maximum (R.L., dB) |                      |                        |                        |                    |
|------------|-----------|-----------------------------------|----------------------|------------------------|------------------------|--------------------|
| Band (GHz) | Туре      | 1-25 ft<br>(0.3-8m)               | 25-100 ft<br>(8-30m) | 100-200 ft<br>(30-60m) | 200-500 ft<br>60-150m) | > 500 ft<br>(150m) |
| 0.824      | N Male    | 1.08<br>(28.3)                    | 1.09<br>(27.3)       | 1.12<br>(24.9)         | 1.15<br>(23.1)         | 1.20<br>(20.8)     |
| 0.894      | 7/16 DIN  | 1.08<br>(28.3)                    | 1.09<br>(27.3)       | 1.10<br>(26.4)         | 1.15<br>(23.1)         | 1.20<br>(20.8)     |

#### Table E-12 1-5/8" 50-ohm Foam Dielectric Coaxial Cable Base Radio Main Feeder

| Frequency<br>(MHz) | Attenuation<br>(dB/100ft) | Average Power | (kW) |
|--------------------|---------------------------|---------------|------|
| 894                | 0.767                     | 4.51          |      |
| 960                | 0.800                     | 4.32          |      |

#### Table E-13 1-5/8" Connector LOSS Low VSWR Specifications Base Radio Main Feeder

| Frequency<br>Band (GHz) | Connector<br>Type  | Assembly VSWR, Maximum (R.L., dB) |                      |                        |                        |                    |  |
|-------------------------|--------------------|-----------------------------------|----------------------|------------------------|------------------------|--------------------|--|
|                         |                    | 1-25 ft<br>(0.3-8m)               | 25-100 ft<br>(8-30m) | 100-200 ft<br>(30-60m) | 200-500 ft<br>60-150m) | > 500 ft<br>(150m) |  |
| 0.824 – 0.894           | 7/16 DIN<br>Male   | 1.06<br>(30.7)                    | 1.08<br>(28.3)       | 1.10<br>(26.4)         | 1.15<br>(23.1)         | 1.20<br>(20.8)     |  |
|                         | 7/16 DIN<br>Female | 1.10<br>(26.4)                    | 1.13<br>(24.3)       | 1.18<br>(21.6)         | 1.20<br>(20.8)         | 1.22<br>(20.1)     |  |

| Frequency<br>(MHz) | Attenuation<br>(dB/100ft) | Average Power | (kW) |
|--------------------|---------------------------|---------------|------|
| 894                | 0.658                     | 5.24          |      |
| 960                | 0.684                     | 5.05          |      |

# Table E-14 1-5/8" 50-ohm Air Dielectric Coaxial Cable Base Radio Main Feeder

# Table E-15 1/2" N-Connector

| Frequency<br>Band GHz | Connector<br>Type | Assembly VSWR, Maximum (R.L., dB) |                     |                       |                     |  |
|-----------------------|-------------------|-----------------------------------|---------------------|-----------------------|---------------------|--|
|                       |                   | 0-10 ft<br>(0-3m)                 | 10-20 ft (3-<br>6m) | 20-100 ft (6-<br>30m) | > 100 ft (><br>30m) |  |
| 0.01 – 2.3            | N-Males           | 1.10 (26.4)                       | 1.10 (26.4)         | 1.15 (23.1)           | 1.15 (23.1)         |  |
|                       | N-Females         | 1.15 (23.1)                       | 1.15 (23.1)         | 1.15 (23.1)           | 1.20 (20.8)         |  |

# APPENDIX F RF PROPAGATION BRIEF

#### F. RF PROPAGATION BRIEF

#### F.1 WAVELENGTH VS FREQUENCY

The frequency of an electromagnetic wave is the number of cycles that occur in one second. If either the frequency or length of a wave is known, the unknown value can be calculated as follows:

where  $C = 3 \times 10^8$  meters per second (mps)

Frequency (Hz) = C / Wavelength ( $\lambda$ )

Wavelength ( $\lambda$ ) = C / Frequency (Hz)

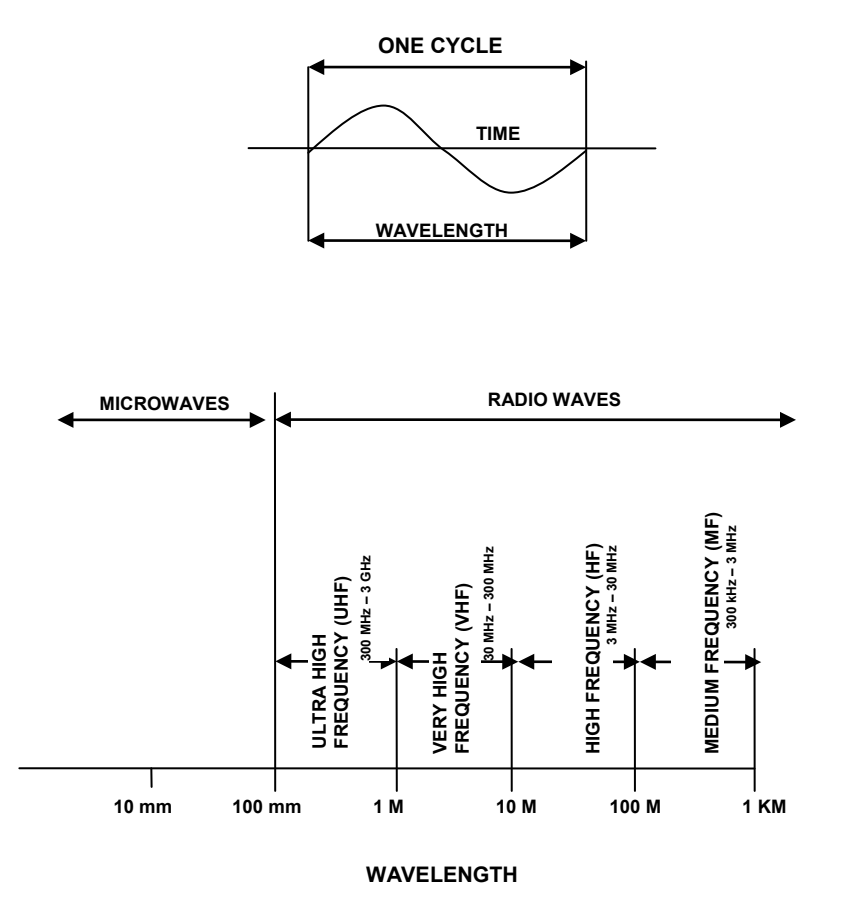

Figure F-1 Wavelength vs Frequency

#### F.1.1 Quarter and Half Wavelength Lines

Sections of transmission lines that are exactly a quarter-wavelength or a half-wavelength in length have important impedance-transforming properties, and are often used at radio frequencies.

Impedance inversion by quarter-wavelength lines. Refer to Figure F-2. The load of impedance  $Z_L$  connected to a piece of transmission line of length s is exactly a quarter-wavelength (or an odd number of quarter-wavelengths) and line is lossless. Therefore, the formula for impedance  $Z_8$ , seen when looking toward the load, is as follows:

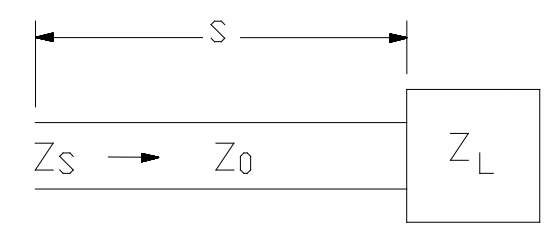

 $Z_8 = Z_0 2 / Z_L$ 

Figure F-2 Loaded Line

# F.2 CURRENT AND VOLTAGE DISTRIBUTIONS

The length of an antenna, like a transmission line, is a sizable portion of a wavelength – even several wavelengths. It is a circuit with distributed constants. A voltage is applied at one point, resulting in a voltage and current at that point. Traveling waves are then initiated, and possibly standing waves are set up, resulting in voltage and current on the antenna that will generally vary from one point to the next. This antenna voltage and current distribution will have an effect on the radiated field. The field depends chiefly on the antenna length measured in wavelengths, its power losses, and the terminations at its ends, if any. In addition, the thickness of the antenna wire is of importance, but for practical purposes antennas may be assumed to be lossless, and of wire whose diameter is infinitely small when compared to a wavelength.

There is a similarity to the distribution of voltage and current on a piece of quarter-wave transmission line that is open-circuited at the far end. Just as a voltage minimum and current maximum appear at the antenna feed point, so an identical situation exists  $\lambda/4$  away from the open circuit on a transmission line.

Refer to Figure F-3 below. The current distributions on antennas with lengths that are multiples of  $\lambda/2$  are logical extensions of those of the half-wave antenna, and similarly comparable to equivalent transmission lines. The voltage distributions are omitted for simplicity.

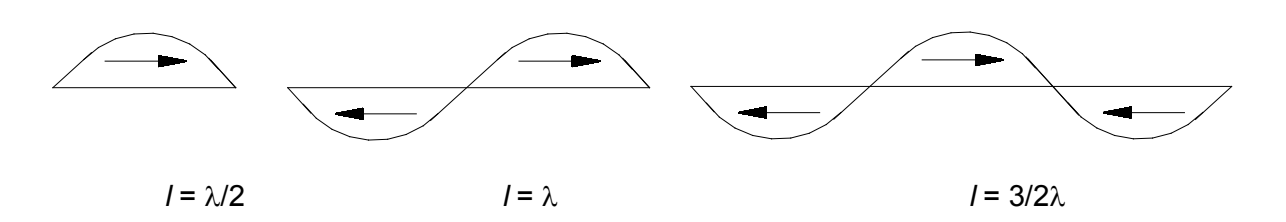

Figure F-3 Current Distribution on Resonant Dipoles

# F.3 EFFECTIVE RADIATED POWER (ERP)

There is an importance difference between output power and Effective Radiated Power (ERP): output power is regulated by the FCC for bands below 470 MHz, and ERP is not regulated. This lack of regulation can potentially impact a system's transmission capabilities and may be the reason for interference problems.

ERP is the transmitter output power multiplied by the net gain of the antenna system.

ERP = transmitter output power x net gain of antenna system

The net gain of the antenna system is equal to the transmission losses (caused by transmission lines, duplexers, cavity filters, and isolators) subtracted from the gain of the antenna.

To calculate the ERP, convert all components to decibels (dB) and then add the losses (-) and gains (+) of the antenna system to get the result. Perform the following steps:

1. Convert the output power (Po) from watts to dB above a watt (dBW)

dBW = 10 LOG Po

- 2. Add the net gain of the antenna system to get the ERP in dBW
- 3. Convert the ERP in dBW back to watts

Watts = 10 dBW/10

| Exam | ple: |
|------|------|
|      | p.o. |

| Po = 250 watts    |        | = | +24.0 dBW      |         |
|-------------------|--------|---|----------------|---------|
| Antenna<br>losses | system | = | -2.5 dB        |         |
| Antenna gain      |        | = | +6.5 dBd       |         |
| ERP               |        | = | +28.0 dBw = 63 | 1 watts |

ERP is used in determining a coverage area because it includes power from the antenna, rather than simply the output power from the transmitter.

### F.4 RESONANT ANTENNAS

A resonant antenna corresponds to a resonant transmission line. All antennas described after the elementary doublet have been resonant. An antenna is an opened-out transmission line, open-circuited at the far end and of resonant length. The source is low-impedance, and must be placed at a low-impedance point to avoid upsetting the standing-wave pattern. The nearest suitable point for this, from an open circuit, is a quarter-wavelength away.
# APPENDIX G VOLTAGE DROP TABLES

#### G. VOLTAGE DROP TABLES

#### Table G-1 Conductor Size for 10% Voltage Drop - 12 Volts

| 12 Vo                | 12 Volts – 10% Drop Wire Sizes (gage) – Based on Minimum CM Area |       |       |      |      |      |       |      |      |      |       |     |        |       |      |      |      |        |     |
|----------------------|------------------------------------------------------------------|-------|-------|------|------|------|-------|------|------|------|-------|-----|--------|-------|------|------|------|--------|-----|
| Total<br>Current     | Len                                                              | gth d | of Co | ondu | ctor | fron | n Soi | urce | of C | urre | nt to | Dev | vice a | and I | Back | to S | ouro | :e - F | eet |
| on Circuit<br>(Amps) | 10                                                               | 15    | 20    | 25   | 30   | 40   | 50    | 60   | 70   | 80   | 90    | 100 | 110    | 120   | 130  | 140  | 150  | 160    | 170 |
| 5                    | 18                                                               | 18    | 18    | 18   | 18   | 16   | 16    | 14   | 14   | 14   | 12    | 12  | 12     | 12    | 12   | 10   | 10   | 10     | 10  |
| 10                   | 18                                                               | 18    | 16    | 16   | 14   | 14   | 12    | 12   | 10   | 10   | 10    | 10  | 8      | 8     | 8    | 8    | 8    | 8      | 6   |
| 15                   | 18                                                               | 16    | 14    | 14   | 12   | 12   | 10    | 10   | 8    | 8    | 8     | 8   | 8      | 6     | 6    | 6    | 6    | 6      | 6   |
| 20                   | 16                                                               | 14    | 14    | 12   | 12   | 10   | 10    | 8    | 8    | 8    | 6     | 6   | 6      | 6     | 6    | 6    | 4    | 4      | 4   |
| 25                   | 16                                                               | 14    | 12    | 12   | 10   | 10   | 8     | 8    | 6    | 6    | 6     | 6   | 6      | 4     | 4    | 4    | 4    | 4      | 2   |
| 30                   | 14                                                               | 12    | 12    | 10   | 10   | 8    | 8     | 6    | 6    | 6    | 6     | 4   | 4      | 4     | 4    | 2    | 2    | 2      | 2   |
| 40                   | 14                                                               | 12    | 10    | 10   | 8    | 8    | 6     | 6    | 6    | 4    | 4     | 4   | 2      | 2     | 2    | 2    | 2    | 2      | 2   |
| 50                   | 12                                                               | 10    | 10    | 8    | 8    | 6    | 6     | 4    | 4    | 4    | 2     | 2   | 2      | 2     | 2    | 1    | 1    | 1      | 1   |
| 60                   | 12                                                               | 10    | 8     | 8    | 6    | 6    | 4     | 4    | 2    | 2    | 2     | 2   | 2      | 1     | 1    | 1    | 0    | 0      | 0   |
| 70                   | 10                                                               | 8     | 8     | 6    | 6    | 6    | 4     | 2    | 2    | 2    | 2     | 1   | 1      | 1     | 0    | 0    | 0    | 2/0    | 2/0 |
| 80                   | 10                                                               | 8     | 8     | 6    | 6    | 4    | 4     | 2    | 2    | 2    | 1     | 1   | 0      | 0     | 0    | 2/0  | 2/0  | 2/0    | 2/0 |
| 90                   | 10                                                               | 8     | 6     | 6    | 6    | 4    | 2     | 2    | 2    | 1    | 1     | 0   | 0      | 0     | 2/0  | 2/0  | 2/0  | 3/0    | 3/0 |
| 100                  | 10                                                               | 8     | 6     | 6    | 4    | 4    | 2     | 2    | 1    | 1    | 0     | 0   | 0      | 2/0   | 2/0  | 2/0  | 2/0  | 3/0    | 3/0 |

| 24 V                 | 24 Volts – 10% Drop Wire Sizes (gage) – Based on Minimum CM Area |      |      |      |      |       |      |      |      |      |     |       |       |     |     |      |      |        |     |
|----------------------|------------------------------------------------------------------|------|------|------|------|-------|------|------|------|------|-----|-------|-------|-----|-----|------|------|--------|-----|
| Total<br>Current     | Le                                                               | ngth | of C | Cond | ucto | r fro | m So | ourc | e of | Curr | ent | to De | evice | and | Bac | k to | Sour | ce - F | eet |
| on Circuit<br>(Amps) | 10                                                               | 15   | 20   | 25   | 30   | 40    | 50   | 60   | 70   | 80   | 90  | 100   | 110   | 120 | 130 | 140  | 150  | 160    | 170 |
| 5                    | 18                                                               | 18   | 18   | 18   | 18   | 18    | 18   | 18   | 16   | 16   | 16  | 16    | 14    | 14  | 14  | 14   | 14   | 14     | 12  |
| 10                   | 18                                                               | 18   | 18   | 18   | 18   | 16    | 16   | 14   | 14   | 14   | 12  | 12    | 12    | 12  | 12  | 10   | 10   | 10     | 10  |
| 15                   | 18                                                               | 18   | 18   | 16   | 16   | 14    | 14   | 12   | 12   | 12   | 10  | 10    | 10    | 10  | 10  | 8    | 8    | 8      | 8   |
| 20                   | 18                                                               | 18   | 16   | 16   | 14   | 14    | 12   | 12   | 10   | 10   | 10  | 10    | 8     | 8   | 8   | 8    | 8    | 8      | 6   |
| 25                   | 18                                                               | 16   | 16   | 14   | 14   | 12    | 12   | 10   | 10   | 10   | 8   | 8     | 8     | 8   | 8   | 6    | 6    | 6      | 6   |
| 30                   | 18                                                               | 16   | 14   | 14   | 12   | 12    | 10   | 10   | 8    | 8    | 8   | 8     | 8     | 6   | 6   | 6    | 6    | 6      | 6   |
| 40                   | 16                                                               | 14   | 14   | 12   | 12   | 10    | 10   | 8    | 8    | 8    | 6   | 6     | 6     | 6   | 6   | 6    | 4    | 4      | 4   |
| 50                   | 16                                                               | 14   | 12   | 12   | 10   | 10    | 8    | 8    | 6    | 6    | 6   | 6     | 6     | 4   | 4   | 4    | 4    | 4      | 2   |
| 60                   | 14                                                               | 12   | 12   | 10   | 10   | 8     | 8    | 6    | 6    | 6    | 6   | 4     | 4     | 4   | 4   | 2    | 2    | 2      | 2   |
| 70                   | 14                                                               | 12   | 10   | 10   | 8    | 8     | 6    | 6    | 6    | 6    | 4   | 4     | 4     | 2   | 2   | 2    | 2    | 2      | 2   |
| 80                   | 14                                                               | 12   | 10   | 10   | 8    | 8     | 6    | 6    | 6    | 4    | 4   | 4     | 2     | 2   | 2   | 2    | 2    | 2      | 2   |
| 90                   | 12                                                               | 10   | 10   | 8    | 8    | 6     | 6    | 6    | 4    | 4    | 4   | 2     | 2     | 2   | 2   | 2    | 2    | 1      | 1   |
| 100                  | 12                                                               | 10   | 10   | 8    | 8    | 6     | 6    | 4    | 4    | 4    | 2   | 2     | 2     | 2   | 2   | 1    | 1    | 1      | 1   |

## Table G-2 Conductor Sizes for 10% Voltage Drop - 24 Volts

-1

| 32 V                 | 32 Volts – 10% Drop Wire Sizes (gage) – Based on Minimum CM Area               |    |    |    |    |    |    |    |    |    |     |     |     |     |     |     |     |     |     |
|----------------------|--------------------------------------------------------------------------------|----|----|----|----|----|----|----|----|----|-----|-----|-----|-----|-----|-----|-----|-----|-----|
| Total<br>Current     | Length of Conductor from Source of Current to Device and Back to Source - Feet |    |    |    |    |    |    |    |    |    | eet |     |     |     |     |     |     |     |     |
| on Circuit<br>(Amps) | 10                                                                             | 15 | 20 | 25 | 30 | 40 | 50 | 60 | 70 | 80 | 90  | 100 | 110 | 120 | 130 | 140 | 150 | 160 | 170 |
| 5                    | 18                                                                             | 18 | 18 | 18 | 18 | 18 | 18 | 18 | 18 | 18 | 18  | 16  | 16  | 16  | 16  | 14  | 14  | 14  | 14  |
| 10                   | 18                                                                             | 18 | 18 | 18 | 18 | 18 | 16 | 16 | 14 | 14 | 14  | 14  | 14  | 12  | 12  | 12  | 12  | 12  | 12  |
| 15                   | 18                                                                             | 18 | 18 | 18 | 18 | 16 | 14 | 14 | 14 | 12 | 12  | 12  | 12  | 10  | 10  | 10  | 10  | 10  | 10  |
| 20                   | 18                                                                             | 18 | 18 | 16 | 16 | 14 | 14 | 12 | 12 | 12 | 10  | 10  | 10  | 10  | 10  | 8   | 8   | 8   | 8   |
| 25                   | 18                                                                             | 18 | 16 | 16 | 14 | 14 | 12 | 12 | 10 | 10 | 10  | 10  | 10  | 8   | 8   | 8   | 8   | 8   | 8   |
| 30                   | 18                                                                             | 18 | 16 | 14 | 14 | 12 | 12 | 10 | 10 | 10 | 10  | 8   | 8   | 8   | 8   | 8   | 6   | 6   | 6   |
| 40                   | 18                                                                             | 16 | 14 | 14 | 12 | 12 | 10 | 10 | 8  | 8  | 8   | 8   | 8   | 6   | 6   | 6   | 6   | 6   | 6   |
| 50                   | 16                                                                             | 14 | 14 | 12 | 12 | 10 | 10 | 8  | 8  | 8  | 6   | 6   | 6   | 6   | 6   | 6   | 6   | 4   | 4   |
| 60                   | 16                                                                             | 14 | 12 | 12 | 10 | 10 | 8  | 8  | 8  | 6  | 6   | 6   | 6   | 6   | 6   | 4   | 4   | 4   | 4   |
| 70                   | 14                                                                             | 14 | 12 | 10 | 10 | 8  | 8  | 8  | 6  | 6  | 6   | 6   | 6   | 4   | 4   | 4   | 4   | 2   | 2   |
| 80                   | 14                                                                             | 12 | 12 | 10 | 10 | 8  | 8  | 6  | 6  | 6  | 6   | 4   | 4   | 4   | 4   | 2   | 2   | 2   | 2   |
| 90                   | 14                                                                             | 12 | 10 | 10 | 10 | 8  | 6  | 6  | 6  | 6  | 4   | 4   | 4   | 4   | 2   | 2   | 2   | 2   | 2   |
| 100                  | 14                                                                             | 12 | 10 | 10 | 8  | 8  | 6  | 6  | 6  | 4  | 4   | 4   | 4   | 2   | 2   | 2   | 2   | 2   | 2   |

# Table G-3 Conductor Sizes for 10% Voltage Drop - 32 Volts

| 12 Vo                | 12 Volts – 3% Drop Wire Sizes (gage) – Based on Minimum CM Area |       |       |      |      |      |       |      |      |      |       |     |        |     |      |      |       |        |     |
|----------------------|-----------------------------------------------------------------|-------|-------|------|------|------|-------|------|------|------|-------|-----|--------|-----|------|------|-------|--------|-----|
| Total<br>Current     | Len                                                             | gth o | of Co | ondu | ctor | fron | n Soi | urce | of C | urre | nt to | Dev | vice a | and | Back | to S | Sourc | ce - I | eet |
| on Circuit<br>(Amps) | 10                                                              | 15    | 20    | 25   | 30   | 40   | 50    | 60   | 70   | 80   | 90    | 100 | 110    | 120 | 130  | 140  | 150   | 160    | 170 |
| 5                    | 18                                                              | 16    | 14    | 12   | 12   | 10   | 10    | 10   | 8    | 8    | 8     | 6   | 6      | 6   | 6    | 6    | 6     | 6      | 6   |
| 10                   | 14                                                              | 12    | 10    | 10   | 10   | 8    | 6     | 6    | 6    | 6    | 4     | 4   | 4      | 4   | 2    | 2    | 2     | 2      | 2   |
| 15                   | 12                                                              | 10    | 10    | 8    | 8    | 6    | 6     | 6    | 4    | 4    | 2     | 2   | 2      | 2   | 2    | 1    | 1     | 1      | 1   |
| 20                   | 10                                                              | 10    | 8     | 6    | 6    | 6    | 4     | 4    | 2    | 2    | 2     | 2   | 1      | 1   | 1    | 0    | 0     | 0      | 2/0 |
| 25                   | 10                                                              | 8     | 6     | 6    | 6    | 4    | 4     | 2    | 2    | 2    | 1     | 1   | 0      | 0   | 0    | 2/0  | 2/0   | 2/0    | 3/0 |
| 30                   | 10                                                              | 8     | 6     | 6    | 4    | 4    | 2     | 2    | 1    | 1    | 0     | 0   | 0      | 2/0 | 2/0  | 3/0  | 3/0   | 3/0    | 4/0 |
| 40                   | 8                                                               | 6     | 6     | 4    | 4    | 2    | 2     | 1    | 0    | 0    | 2/0   | 2/0 | 3/0    | 3/0 | 3/0  | 4/0  | 4/0   | 4/0    | 4/0 |
| 50                   | 6                                                               | 6     | 4     | 4    | 2    | 2    | 1     | 0    | 2/0  | 2/0  | 3/0   | 3/0 | 4/0    | 4/0 | 4/0  |      |       |        |     |
| 60                   | 6                                                               | 4     | 4     | 2    | 2    | 1    | 0     | 2/0  | 3/0  | 3/0  | 4/0   | 4/0 | 4/0    |     |      |      |       |        |     |
| 70                   | 6                                                               | 4     | 2     | 2    | 1    | 0    | 2/0   | 3/0  | 3/0  | 4/0  | 4/0   |     |        |     |      |      |       |        |     |
| 80                   | 6                                                               | 4     | 2     | 2    | 1    | 0    | 3/0   | 3/0  | 4/0  | 4/0  |       |     |        |     |      |      |       |        |     |
| 90                   | 4                                                               | 2     | 2     | 1    | 0    | 2/0  | 3/0   | 4/0  | 4/0  |      |       |     |        |     |      |      |       |        |     |
| 100                  | 4                                                               | 2     | 2     | 1    | 0    | 2/0  | 3/0   | 4/0  |      |      |       |     |        |     |      |      |       |        |     |

| Table G-4 | Conductor Sizes for 3% Voltage Drop - 12 Volts |
|-----------|------------------------------------------------|
|           | conductor dizes for dive voltage brop 12 volts |

| 24 \                 | 24 Volts – 3% Drop Wire Sizes (gage) – Based on Minimum CM Area                |    |    |    |    |    |    |    |     |     |     |     |     |     |     |     |     |     |     |
|----------------------|--------------------------------------------------------------------------------|----|----|----|----|----|----|----|-----|-----|-----|-----|-----|-----|-----|-----|-----|-----|-----|
| Total<br>Current     | Length of Conductor from Source of Current to Device and Back to Source - Feet |    |    |    |    |    |    |    |     |     |     |     |     |     |     |     |     |     |     |
| on Circuit<br>(Amps) | 10                                                                             | 15 | 20 | 25 | 30 | 40 | 50 | 60 | 70  | 80  | 90  | 100 | 110 | 120 | 130 | 140 | 150 | 160 | 170 |
| 5                    | 18                                                                             | 18 | 18 | 16 | 16 | 14 | 12 | 12 | 12  | 10  | 10  | 10  | 10  | 10  | 8   | 8   | 8   | 8   | 8   |
| 10                   | 18                                                                             | 16 | 14 | 12 | 12 | 10 | 10 | 10 | 8   | 8   | 8   | 6   | 6   | 6   | 6   | 6   | 6   | 6   | 6   |
| 15                   | 16                                                                             | 14 | 12 | 12 | 10 | 10 | 8  | 8  | 6   | 6   | 6   | 6   | 6   | 4   | 4   | 4   | 4   | 4   | 4   |
| 20                   | 14                                                                             | 12 | 10 | 10 | 10 | 8  | 6  | 6  | 6   | 6   | 4   | 4   | 4   | 4   | 2   | 2   | 2   | 2   | 2   |
| 25                   | 12                                                                             | 12 | 10 | 10 | 8  | 6  | 6  | 6  | 4   | 4   | 4   | 4   | 2   | 2   | 2   | 2   | 2   | 2   | 2   |
| 30                   | 12                                                                             | 10 | 10 | 8  | 8  | 6  | 6  | 4  | 4   | 4   | 2   | 2   | 2   | 2   | 2   | 1   | 1   | 1   | 1   |
| 40                   | 10                                                                             | 10 | 8  | 6  | 6  | 6  | 4  | 4  | 2   | 2   | 2   | 2   | 1   | 1   | 1   | 0   | 0   | 0   | 2/0 |
| 50                   | 10                                                                             | 8  | 6  | 6  | 6  | 4  | 4  | 2  | 2   | 2   | 1   | 1   | 0   | 0   | 0   | 2/0 | 2/0 | 2/0 | 3/0 |
| 60                   | 10                                                                             | 8  | 6  | 6  | 4  | 4  | 2  | 2  | 1   | 1   | 0   | 0   | 0   | 2/0 | 2/0 | 3/0 | 3/0 | 3/0 | 3/0 |
| 70                   | 8                                                                              | 6  | 6  | 4  | 4  | 2  | 2  | 1  | 1   | 0   | 0   | 2/0 | 2/0 | 3/0 | 3/0 | 3/0 | 3/0 | 4/0 | 4/0 |
| 80                   | 8                                                                              | 6  | 6  | 4  | 4  | 2  | 2  | 1  | 0   | 0   | 2/0 | 2/0 | 3/0 | 3/0 | 3/0 | 4/0 | 4/0 | 4/0 | 4/0 |
| 90                   | 8                                                                              | 6  | 4  | 4  | 2  | 2  | 1  | 0  | 0   | 2/0 | 2/0 | 3/0 | 3/0 | 4/0 | 4/0 | 4/0 | 4/0 | 4/0 |     |
| 100                  | 6                                                                              | 6  | 4  | 4  | 2  | 2  | 1  | 0  | 2/0 | 2/0 | 3/0 | 3/0 | 4/0 | 4/0 | 4/0 |     |     |     |     |

## Table G-5 Conductor Size foe 3% Voltage Drop - 24 Volts

| 32 V                 | 32 Volts – 3% Drop Wire Sizes (gage) – Based on Minimum CM Area                      |    |    |    |    |    |    |    |    |    |     |     |     |     |     |     |     |     |     |
|----------------------|--------------------------------------------------------------------------------------|----|----|----|----|----|----|----|----|----|-----|-----|-----|-----|-----|-----|-----|-----|-----|
| Total<br>Current     | Total Length of Conductor from Source of Current to Device and Back to Source - Feet |    |    |    |    |    |    |    |    |    |     |     |     |     |     |     |     |     |     |
| on Circuit<br>(Amps) | 10                                                                                   | 15 | 20 | 25 | 30 | 40 | 50 | 60 | 70 | 80 | 90  | 100 | 110 | 120 | 130 | 140 | 150 | 160 | 170 |
| 5                    | 18                                                                                   | 18 | 18 | 18 | 16 | 16 | 14 | 14 | 12 | 12 | 12  | 12  | 10  | 10  | 10  | 10  | 10  | 10  | 8   |
| 10                   | 18                                                                                   | 16 | 16 | 14 | 14 | 12 | 12 | 10 | 10 | 10 | 8   | 8   | 8   | 8   | 8   | 6   | 6   | 6   | 6   |
| 15                   | 16                                                                                   | 14 | 14 | 12 | 12 | 10 | 10 | 8  | 8  | 8  | 6   | 6   | 6   | 6   | 6   | 6   | 6   | 4   | 4   |
| 20                   | 16                                                                                   | 14 | 12 | 12 | 10 | 10 | 8  | 8  | 6  | 6  | 6   | 6   | 6   | 4   | 4   | 4   | 4   | 4   | 2   |
| 25                   | 14                                                                                   | 12 | 12 | 10 | 10 | 8  | 8  | 6  | 6  | 6  | 6   | 4   | 4   | 4   | 4   | 2   | 2   | 2   | 2   |
| 30                   | 14                                                                                   | 12 | 10 | 10 | 8  | 8  | 6  | 6  | 6  | 4  | 4   | 4   | 4   | 2   | 2   | 2   | 1   | 1   | 1   |
| 40                   | 12                                                                                   | 10 | 10 | 8  | 8  | 6  | 6  | 4  | 4  | 4  | 2   | 2   | 2   | 2   | 2   | 1   | 1   | 1   | 1   |
| 50                   | 12                                                                                   | 10 | 8  | 8  | 6  | 6  | 4  | 4  | 2  | 2  | 2   | 2   | 2   | 1   | 1   | 0   | 0   | 0   | 0   |
| 60                   | 10                                                                                   | 8  | 8  | 6  | 6  | 4  | 4  | 2  | 2  | 2  | 2   | 1   | 1   | 0   | 0   | 0   | 2/0 | 2/0 | 2/0 |
| 70                   | 10                                                                                   | 8  | 6  | 6  | 6  | 4  | 2  | 2  | 2  | 1  | 1   | 0   | 0   | 0   | 2/0 | 2/0 | 2/0 | 3/0 | 3/0 |
| 80                   | 10                                                                                   | 8  | 6  | 6  | 4  | 4  | 2  | 2  | 1  | 1  | 0   | 0   | 0   | 2/0 | 2/0 | 3/0 | 3/0 | 3/0 | 3/0 |
| 90                   | 8                                                                                    | 6  | 6  | 6  | 4  | 2  | 2  | 2  | 1  | 0  | 0   | 2/0 | 2/0 | 2/0 | 3/0 | 3/0 | 3/0 | 4/0 | 4/0 |
| 100                  | 8                                                                                    | 6  | 6  | 4  | 4  | 2  | 2  | 1  | 0  | 0  | 2/0 | 2/0 | 2/0 | 3/0 | 3/0 | 3/0 | 4/0 | 4/0 | 4/0 |

| Table G-6 | <b>Conductor Sizes</b> | for 3%  | Voltage | Drop - 3 | 2 Volts |
|-----------|------------------------|---------|---------|----------|---------|
|           | 0011440101 01203       | 101 070 | Jonago  | 0.00 0   |         |

# —1—

12-pin I/O connector, 3- 1, 3-4 15-Pin D-Type Radio Connector (Female), 3-3

# <u> 2 </u>

25-pin D-type client port connectors,3-12-terminal power connector, 3-4

# \_9\_

96-Pin Eurocard DIN-Type System Connector, 3-49-pin D connector, 39-Pin D-Type Diagnostic Connector (Female), 3-3

# —A—

AC Supply Voltage Installation, 4-3 Advanced Train Control System (ATCS) data network, 2-1 Alignment Procedures, 6-47 Alphanumeric Display acronym, 6-7 Date and Time, 6-11 Diagnostics, 6-10 Port DC, 6-10 Port J1, 6-8 Port J2, 6-10 Reset, 6-11 RF Edit, 6-8 Site Edit, 6-7 alphanumeric display, 6-3 application task, 6-3 ATCS message processing, 2-2 ATCS message, 2-2 ATCS messages received, 2-2 ATCS messages, 2-1, 2-2

# —**B**—

Base Communications Package II (BCP II) Radio System 53444 Base Control Module II (BCM II), 1-1 RF Duplexer, 1-1

MTR3000A Motorola Base Station/Repeater and Receiver (MTR3000<sup>™</sup>), 1-1 Base Station, 2-2 BCM II Configuration program (XCMMAINT.EXE), 6-12 **BCM II External Connectors** 12-pin I/O connector, 3-1, 3-4 15-pin D-type radio connector, 3-1, 3-3 25-pin D-type client port connectors, 3-1 2-terminal power connector, 3-4 9-pin D-type diagnostic connector, 3-1, 3-3 BCM II logical memory map, 6-1 BCM II Port Configuration DC Codeline Configuration Screen, 6-42 DC1 Port, 6-41 LON Port, 6-40 Serial Client Ports J1 and J2, 6-39 BCP II codeplug configuration, 2-2 BCP II configuration, 6-1 BCP II Functions, 2-1 BCP II main functional components, 2-1 BCP II power options, 4-1 BCP II, 2-1, 2-2, 2-3 BCP II, 3-1, 3-3, 3-4, 3-5 BCP II, 4-1 BCP II, 5-1, 5-2, 5-3, 5-6 BCP II, 6-1, 6-2, 6-3, 6-25, 6-26, 6-27, 6-28, 6-29, 6-47 Bitmap Display, 6-23 Boot Code, 6-2

# \_\_C\_\_\_

Channel: field, 6-26 cluster assembly, 8-1 Cluster Controller (CC), 2-1 code plug data patching, 6-1 code plug parameters, 6-1 code plug, 6-1, 6-2 Code System Application, 7-1 Codeplug configuration, 6-17 Lontalk Network Configuration, 6-34 Codeplug files, 6-15 Configuration Editor startup screen, 6-16 configuration editor, 6-1 Configuration options CLF 1290 Double Circulator, 5-3 Control Delivery field, 6-37

## —D—

Date and Time function display, 6-11 DC-to-DC Converter Supply Voltage Installation, 4-1 debugger, 6-2 Diagnostics function, 6-10 display subfunctions, 6-5 Dnload Codeplug, 6-24 Dnload DC Conf., 6-24 duplexer, 2-2

### —E—

Echelon nodes, 6-34 Echelon<sup>®</sup> LonTalk<sup>™</sup> LAN, 2-2 Echelon<sup>®</sup> LonTalk<sup>™</sup>, 2-1 Edit function, 6-20 Enable Code App Field, 6-31 Enable Ladder Logic Field, 6-31 Enable Simulation Field, 6-31 Equipment Interconnect Cabling, 4-1 executive program, 6-3

### —F—

FEPCC Addr Field, 6-30 Field WCP sites, 7-2 field-programmable data, 6-2 File menu, 6-17, 6-37 front panel pushbutton configuration, 6-1

# \_G\_

Grounding and surge protection recommendations, 4-1

### \_\_H\_\_\_

HDLC polled protocol, 7-1 Help window, 6-22

### —I—

Indication Holdoff field, 6-38 Install Menu, 6-38 internal ladder (PLC) logic, 6-32 Invert fields, 6-27

#### —К—

Kindis, 6-34

# —L—

ladder logic, 6-3 Loading A New Executive, 6-44 Local Addr Field, 6-29 local I/O or ancillary functions, 2-1 Logic File Field, 6-33 Lontalk Network Configuration, 6-34

### —M—

MCP Configuration program, 6-15 MTR3000A External Connectors, 3-5 MTR 3000<sup>™</sup> station Cluster Assembly, 8-1 Power Amplifier, 8-1 Power Supply, 8-1 MTR 3000<sup>™</sup> station core Cluster Assembly, 8-1 MTR 3000<sup>™</sup> Transmitter Exciter Module, 8-2 Power Amplifier (PA), 8-2 MTR3000 Internal Connectors, 3-5 MTR3000<sup>™</sup> external connectors 96-pin Eurocard DIN-type system connector, 3-4 BNC-type frequency reference RF connector, 3-4 N-type receive RF connector, 3-4 two-pin DC power connector, 3-4 MTR3000<sup>™</sup>, 4-1, 4-5 MTR32000<sup>™</sup>,2-1, 2-3 MTR3000<sup>™</sup>external connectors

### \_0\_

Online drop-down menu, 6-20 Online Terminal Screen Commands, 6-21 Online Terminal Screen Command Initiation, 6-22

### —P—

Port DC function, 6-10 Port J1 function, 6-8 Port J2 function, 6-10 Power Amplifier, 2-2 Power Field, 6-27 Power supply options battery charger option, 5-1 power strip option, 5-2 surge panel options, 5-1

### \_Q\_\_

Q4220E Duplexer External Connectors, 3-5

#### —**R**—

Radio and Usage Fields, 6-27 Readback, 6-36, 6-37 **Receiver Module** Preselector, 8-2 Receiver Board, 8-2 Reset function display, 6-11 RF cable options, 5-1 RF Edit function, 6-8 RF link, 2-1, 2-2 RF RX Troubleshooting, 7-3 **RF** Settings Displays Channel Field, 6-26 Invert Field, 6-27 Power field, 6-27 Radio and Usage Fields, 6-27 Rssi Scale and Base Fields, 6-29 RF System Troubleshooting, 7-2 RF TX Troubleshooting, 7-3 RS-232, 3-1 RS-422, 3-1 RSS Startup Manual, 6-3 **RSSI** information, 2-2 Rssi Scale and Base Fields, 6-29

#### 

Select pushbutton, 6-3 site configuration (code plug), 6-1 Site Settings Displays Enable Code App Field, 6-31 Enable Ladder Logic Field, 6-31 Enable Simulation Field, 6-31 FEPCC Addr Field, 6-30 Local Address Field, 6-29 Logic File Field, 6-33 Station Control Module (CSM), 8-1 Status Log enable command, 6-22 synchronous protocols, 3-1

# —T—

### \_\_U\_\_

Upload Codeplug, 6-24 Upload DC Conf., 6-25 Upload Labels, 6-25 Upload Logic, 6-25 upstream office equipment, 2-1

#### —W—

WCP, 6-27

—X—

XCM, 6-1 XCMMAINT configuration/online utility, 6-1 This Page Intentionally Left Blank